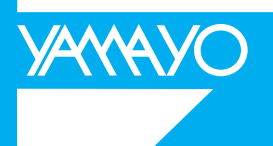

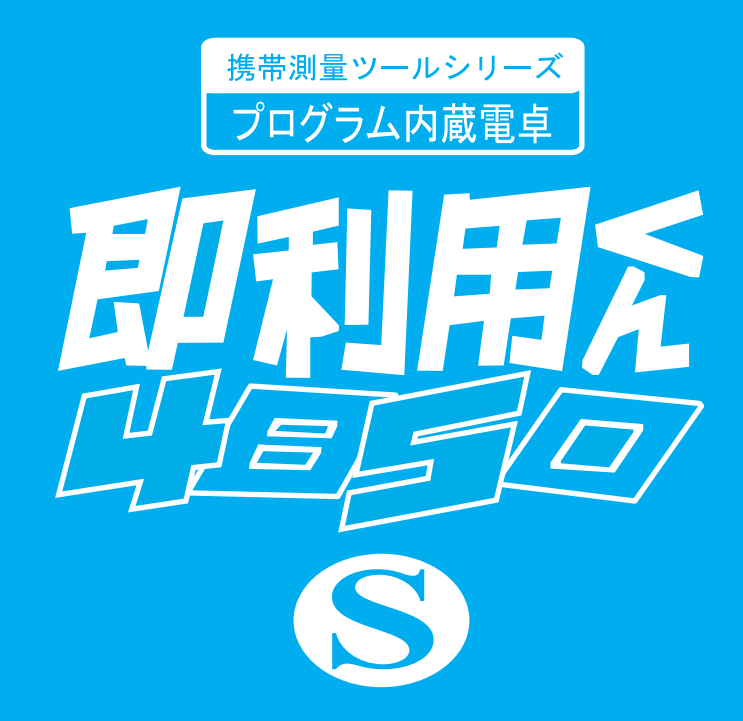

# プログラム取扱説明書

## 使用条件

本取扱説明書をご使用になる前に、下記の使用条件をよくお読み下さい。

- 1.本取扱説明書の著作権はヤマヨ測定機株式会社に帰属します。
- 本取扱説明書の印刷・加工は、個人的な使用に関しては自由に行っていただい てかまいません。ただし、この「使用条件」の記載されたページは、印刷・加工 する時も、ページの削除はしないで下さい。
- 3. 本取扱説明書の第三者への配布は、メディア代を超える請求を行わない限り自 由です。ただし、再配布を許可するのはオリジナルのファイルに限定させていた だきます。
- 4. 本取扱説明書に記載された内容の正確性に関して、ヤマヨ測定機株式会社は一 切の保証を行いません。
- 5. 本取扱説明書の使用により、お客様に損害が発生した場合でも、ヤマヨ測定機 式会社は一切責任を負いません。

### はじめに

このたびは、ヤマヨ携帯測量ツールシリーズ『即利用くん4850S』をお 買いあげいただきまして、まことにありがとうございます。 ご使用になる前に、この「プログラム取扱説明書」と別冊「電卓本体取扱説 明書」をよくお読みの上、正しくお使いください。

#### ご注意

電卓本体の使用誤りや、静電気・電気的ノイズ・外部要因(水・砂・土埃 など)の影響を受けたとき、また 電池消耗などによって、プログラムが消 えたり、変化することがあります。

電池交換を行う際は、「電卓本体取扱説明書・電源および電池交換につ いて(4ページ)」をよくお読みになり、正しく行なってください。 電池交換のしかたを誤ると、プログラムが消えたり、変化することが、 あります。

- ・重要な内容は必ずメモ帳やノートなどに控えておいてください。
- ・電池交換メッセージが表示されたときは、ただちに電池を交換してくだ さい。
- ・長期間使用しないときでも、5年に1度は動作用電池およびメモリー保 護用電池を交換してください。
- ・動作用電池とメモリー保護用電池を絶対、同時にはずさないでください。
- ・お客様または第三者が、この製品および付属品の使用誤り、使用中に生じた故障、その他の不具合または、この製品の使用によって受けられた損害については、法令上賠償責任が認められる場合を除き、当社は一切その責任を負いませんので、あらかじめご了承ください。
- ・本機は付属品を含め、改良のため予告なく変更することがあります。

## 1.プログラム計算のしかた

1-1.基本操作

電源を入れる。(一般計算モードになります。)

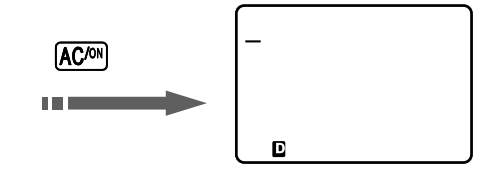

角度単位を「度」に設定する。

1) 設定画面の呼び出し。

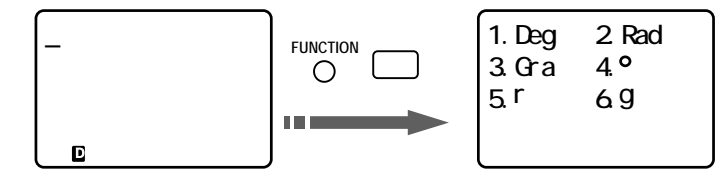

2)「度数法(ディグリー単位)」1.Degを指定。

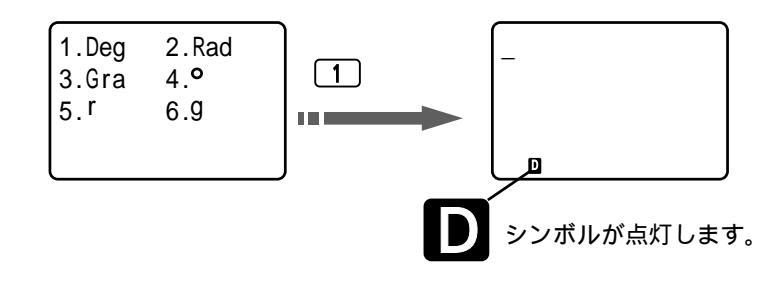

- 1:電源をOFFにしても設定内容は保持されます。 すでに Deg **D** に設定されている場合は、設定操作を省略できます。
- 2: Deg以外のものが設定されていると、正常なプログラム計算が行えません。

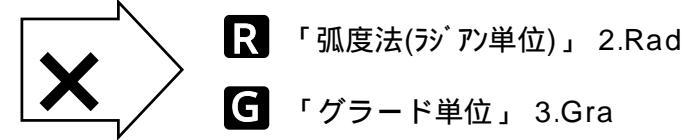

プログラムの検索・実行

1)一般計算モードの呼び出し。

例)放射トラバース計算を実行する場合。

#### 方法1:プログラム 検索。

電源ON時は省略可能

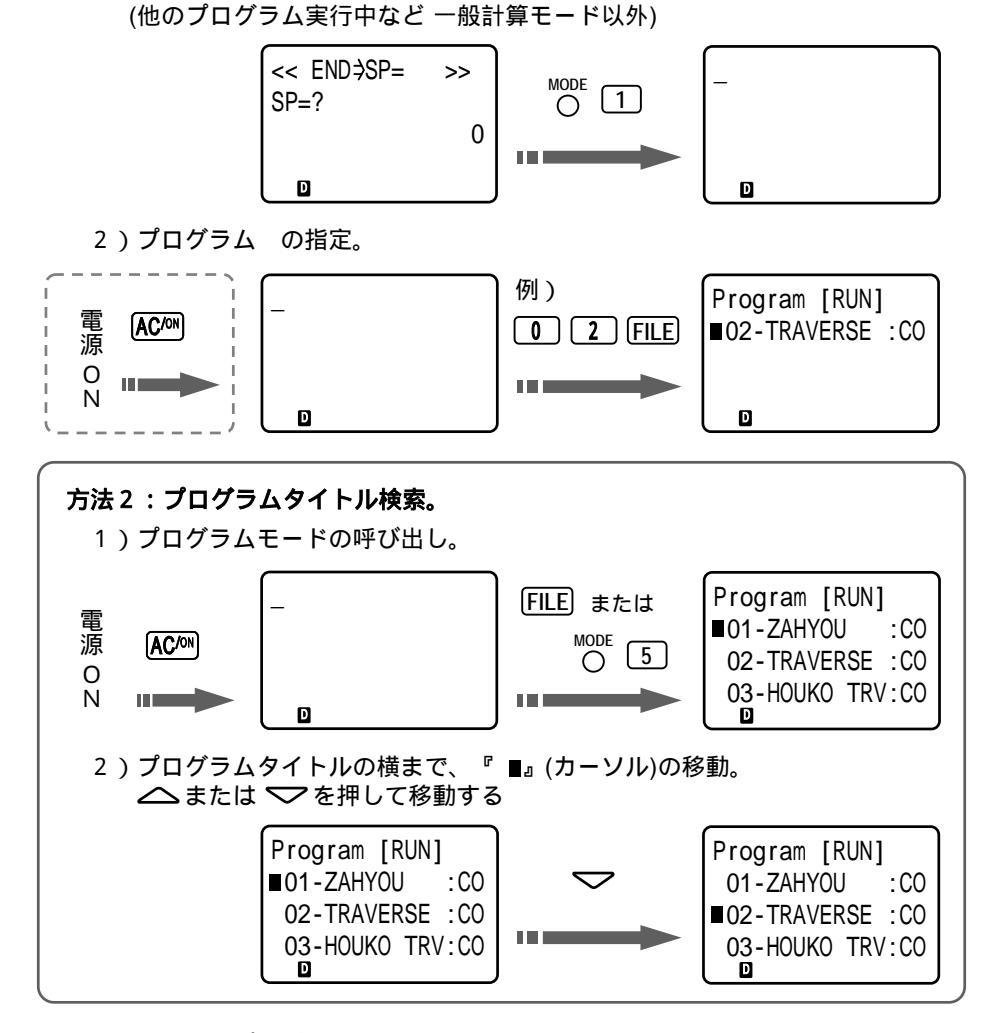

3)検索したプログラムの実行。

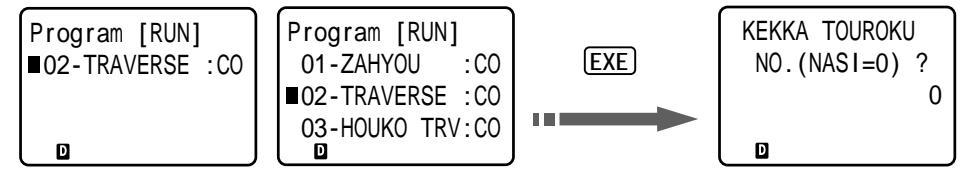

4)計算結果(座標X,Y)の登録スタート の入力。 【計算結果(座標X,Y)の登録確認を設定】

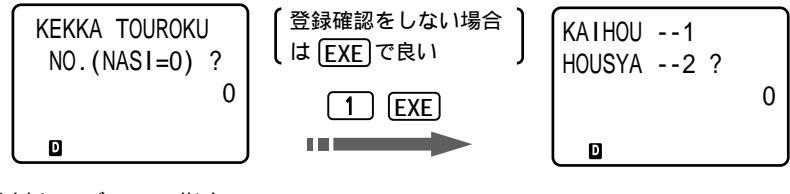

5)放射トラバースの指定。

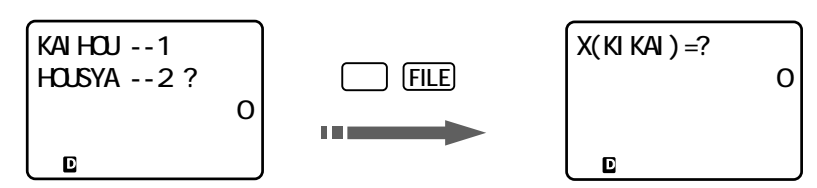

プログラム実行後「X(KIKAI)=?」のように計算に必要な入力データ を要求してきますので、それに添ってデータを入力する度に EXE キーを 押します。データ入力が終了すると計算し結果を表示します。次の結果 を表示させる場合も入力時と同様に EXE キーを押すたびに表示します。

プログラム計算の終了

他のプログラムを実行する場合は、前ページの手順1)から再度、操作 を行ってください。

#### 1-2.データ入力時の注意

10桁を超える桁数は、<u>切り捨てになります。(四捨五入ではありません)</u> (例1)1234567.1235 EXE → 1234567.123

登録座標データの入力は、下記の方法で入力してください。 (例)登録座標 1(X=120,Y=130)を使用。

X座標の入力に対し、(登録座標)+ **i** EXEを入力。

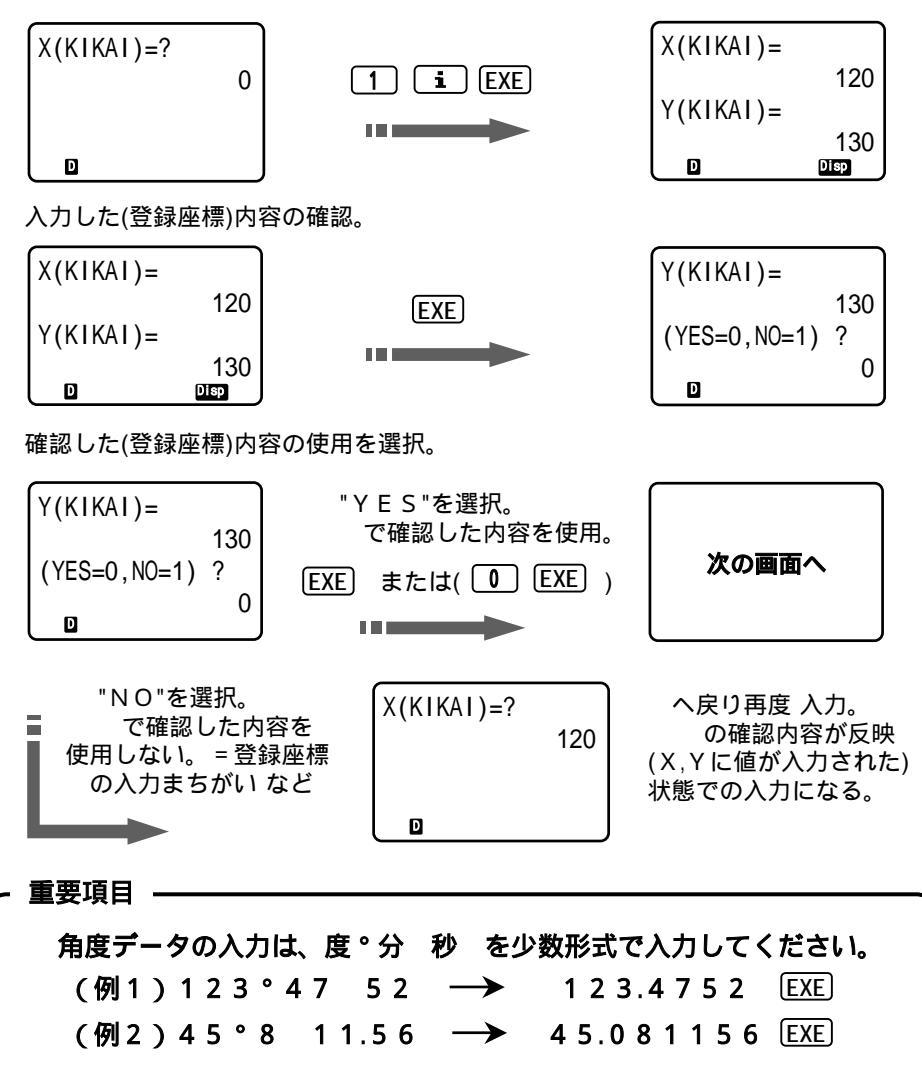

負数データを入力する際は、(→) キーを押してからデータを入力してください。
(例) - 1 2 0.3 6 5 → (→) 1 2 0.3 6 5 [EXE]

1-3.入力データの訂正

EXE キーを押した後の訂正は、できません。

- 訂正方法1: AC<sup>M</sup> キーを押して、入力データをクリア(ご破算)にして から正しいデータを入力してください。
- 訂正方法2: 
   【 または ▷ キーを使って訂正箇所にカーソルを合わ
   せ、 正しいデータを入力してください。

入力データに誤りがある場合、処理が中断される場合があります。ま た、処理されたとしても結果は保証されません。

- 1-4.プログラム計算の中断・強制終了
  - 中断方法: 計算途中で <sup>MODE</sup> 1 または ACPM ACPM キーを押すと計算 を中断し、一般計算モードへ切り替わります。
  - 強制終了: 計算途中で SHIFT AC™ キーを押すと電源が切れます。
- 1-5.オートパワーオフ機能の注意
  - ・電卓本体はムダな電力消費を防ぐため、プログラム計算時でも、約6 分間新たなキー操作を行わないと、自動的に電源がOFFになります。
  - ・AC<sup>M</sup> キーを押すと電源がONになりますが、電源OFF直前の状態へは戻らず、一般計算モードになります。

## 2.プログラム保護のお願い

内蔵のプログラムは、電卓本体の使用誤りや静電気・電気的ノイズ・外部 要因(水・砂・土埃 など)の影響を受けたとき、また電池消耗などにより、 プログラムが消えたり、変化することがあります。

電卓本体の動作用電池が消耗しますと、次のようなメッセージが表示され ます。そのときは使用を一時中断して、ただちに電池を交換してください。

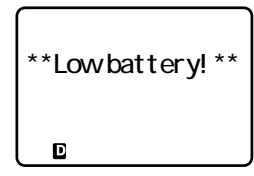

電池交換を行う際は、「電卓本体取扱説明書・電源および電池交換につて (4ページ)」をよくお読みになり、正しく行なってください。電池交換の しかたを誤ると、プログラムが消えたり変化することがあります。

#### 2-1.リセットスイッチについて

電卓本体の裏面にあるRESET(リセット)スイッチを押すと、内蔵のプロ グラムやデータが消滅しますので、絶対に押さないでください。

#### 2-2.長期間ご使用にならないときは

必ず1ヶ月に1度は電卓本体の電源をONにして、表示の確認を行ってく ださい。電池交換メッセージが表示されたときは、速やかに電池を交換し てください。

AC<sup>M</sup> を押しても電源がONにならない場合は動作用電池の消耗が考えられますので、すぐに動作用電池を交換してください。

#### 2-3. プログラムが消えてしまったときは

- 原因: 電池交換のメッセージが表示されたまま、交換せずに放置した。
  - ( 電源が入らない状態での放置 )
     動作用電池とメモリー保護用電池を同時に取り外した。
     動作用電池が消耗しているときに、メモリー保護用電池を交換した。
     静電気や電気的ノイズが発生しやすい場所で使用した。
     水の中に落とした。
    - (湿気やほこりの多い場所で使用した。)
    - ( 電卓本体内部に、外部要因(水・砂・土埃 など)が浸入した。) RESET(リセット)スイッチを押した。
- 対処:静電気・電気的ノイズ・外部要因(水・砂・土埃 など)の影響を受けた とき、また故障や電池交換方法を誤ったり、RESET(リセット)ス イッチを押したときに、プログラムが実行できない場合は、プログラ ムが変化・消失しています。

お買いあげの販売店にプログラム再入力をご依頼ください。

電卓本体取扱説明書の巻末にある保証書は電卓本体についてのみ有効で あり、内蔵プログラム、データについては保証外(有料修理)となります。 電卓本体やプログラムの取扱には十分ご注意ください。

## プログラム解説(操作例)

**プログラム解説の見方** プログラ

プログラム名(画面表示タイトル)

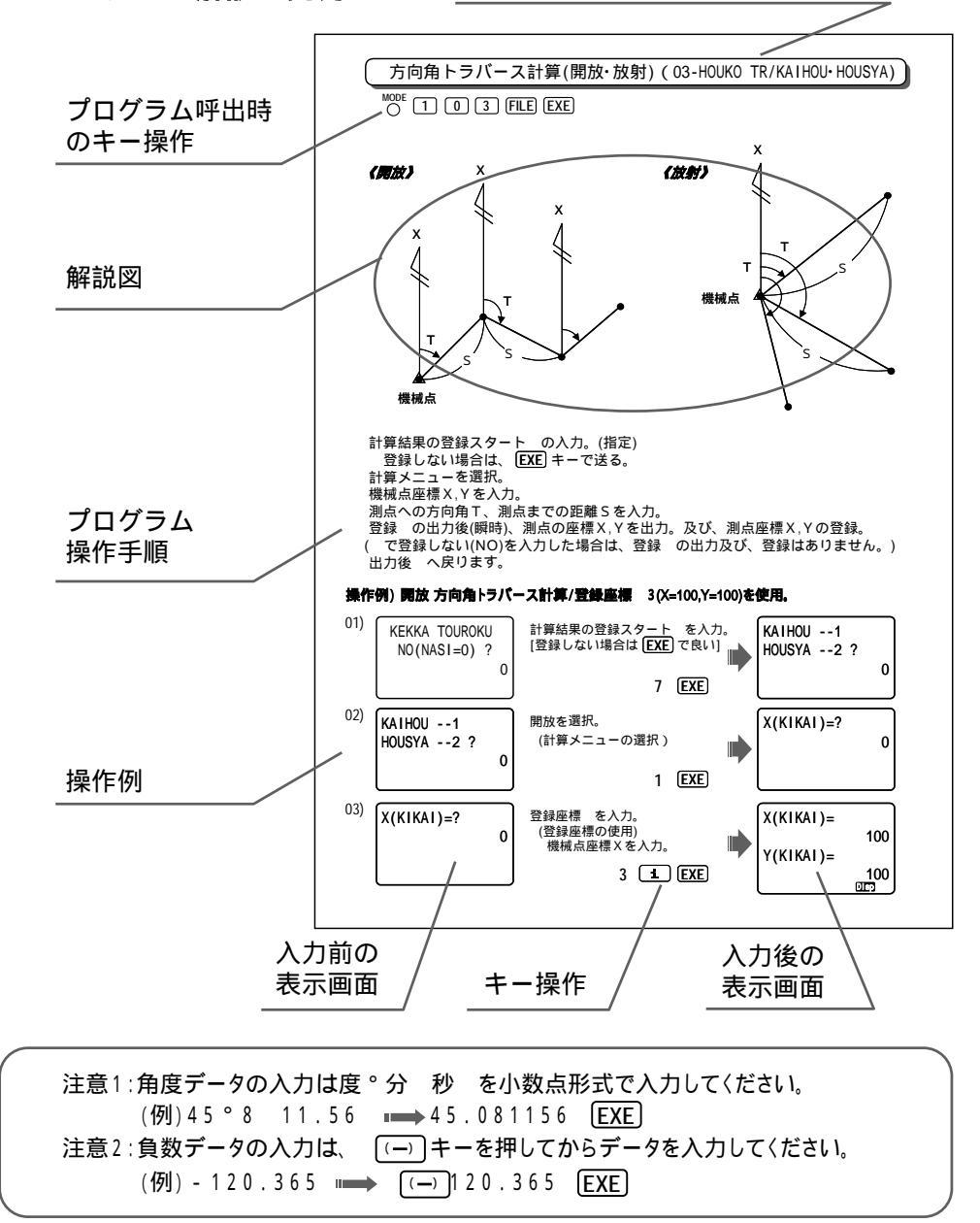

座標管理 (01-ZAHYOU)

| メニュー    | 内容                          | 備考                                   |
|---------|-----------------------------|--------------------------------------|
| TOUROKU | 座標データの登録(入力))<br>登録座標データの訂正 | 登録スタート の指定(入力)後、<br>順次入力。(上書きになる)    |
| LIST    | 登録座標データの<br>スタート/エンド 指定出力   | スタート/エンド 指定の登録座標<br>データ(X,Y)を出力する。   |
| Sakujo  | 登録座標データの<br>スタート/エンド 指定削除   | スタート/エンド 指定の登録座標<br>データ(X,Y)を 0 にする。 |
|         | 登録座標データの全削除                 | すべての登録座標データ(X,Y)<br>を 0 にする。         |

座標入力(訂正) (01-ZAHYOU/TOUROKU)

O 1 0 1 FILE EXE

座標管理メニューを選択。 登録スタート を入力。 登録 の表示後(瞬時)、X座標を入力。 すでに座標が登録(入力)されている場合は、登録座標データを表示。 この時、X=?の表示に対し [SHIT] EXP EXEと入力すると へ戻ります。 Y座標を入力。 すでに座標が登録(入力)されている場合は、登録座標データを表示。 入力後 へ戻ります。

操作例) 座標入力

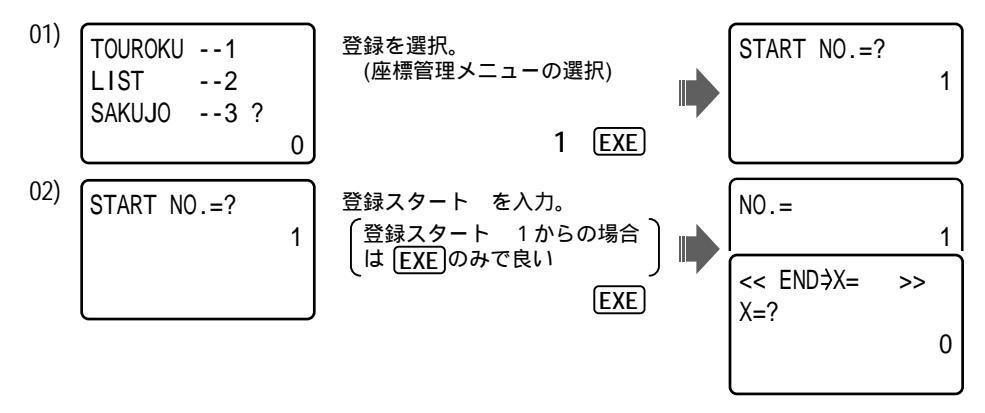

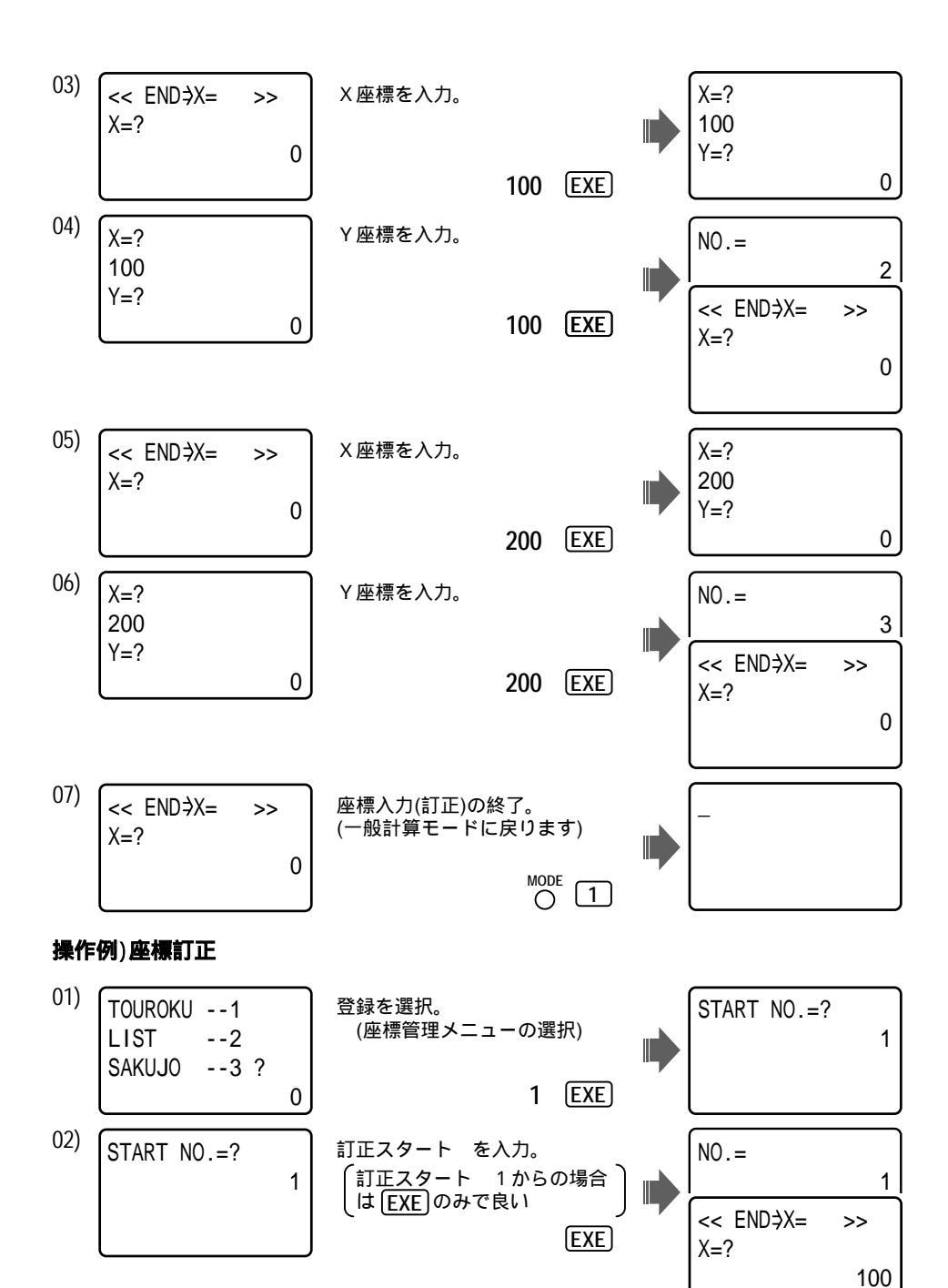

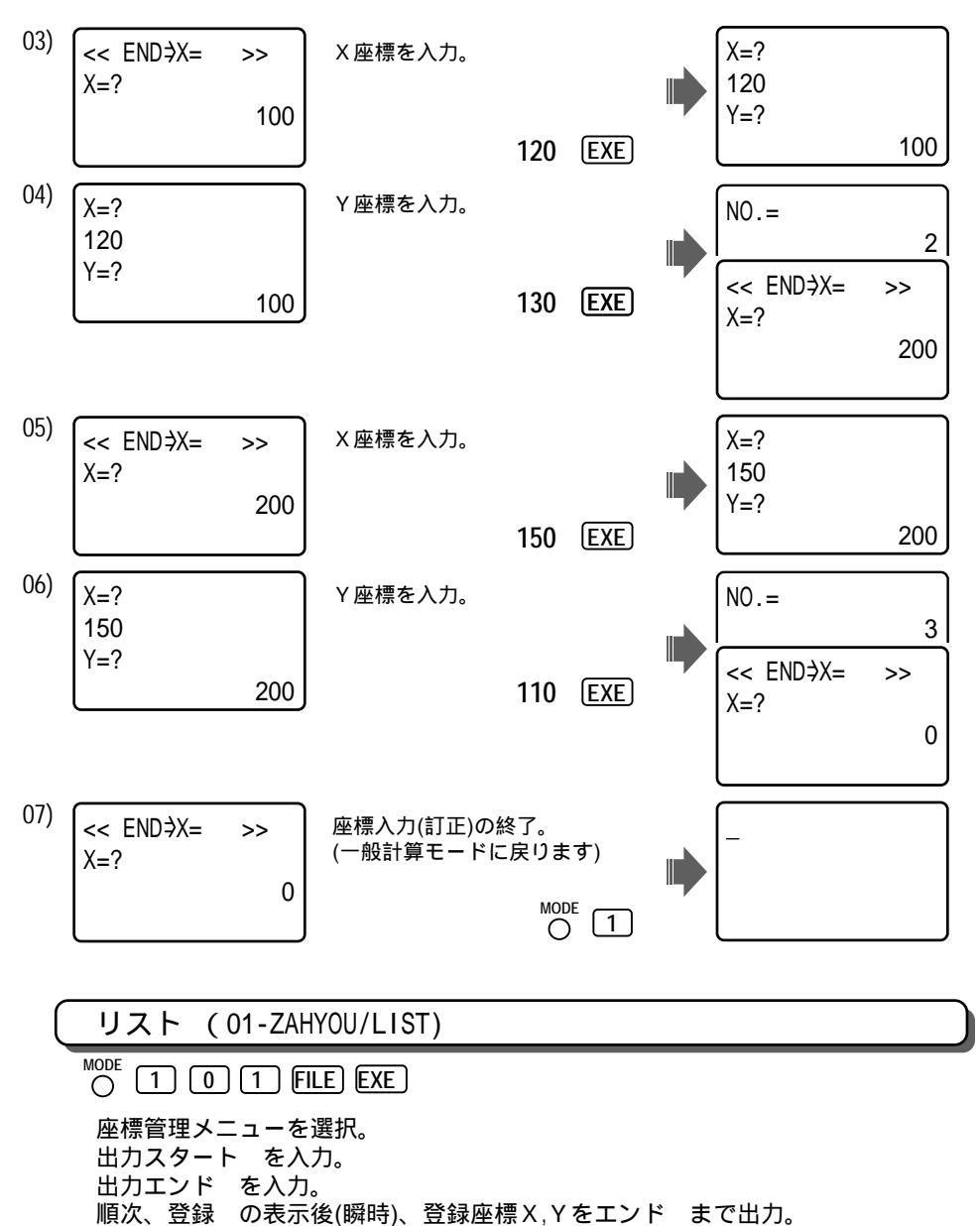

- EXE キーで送り。(次の登録座標データを出力)
- リスト出力後 へ戻ります。(プログラム終了) 〇 1 にて一般計算モードへ

操作例)登録 1~2の座標データを出力。

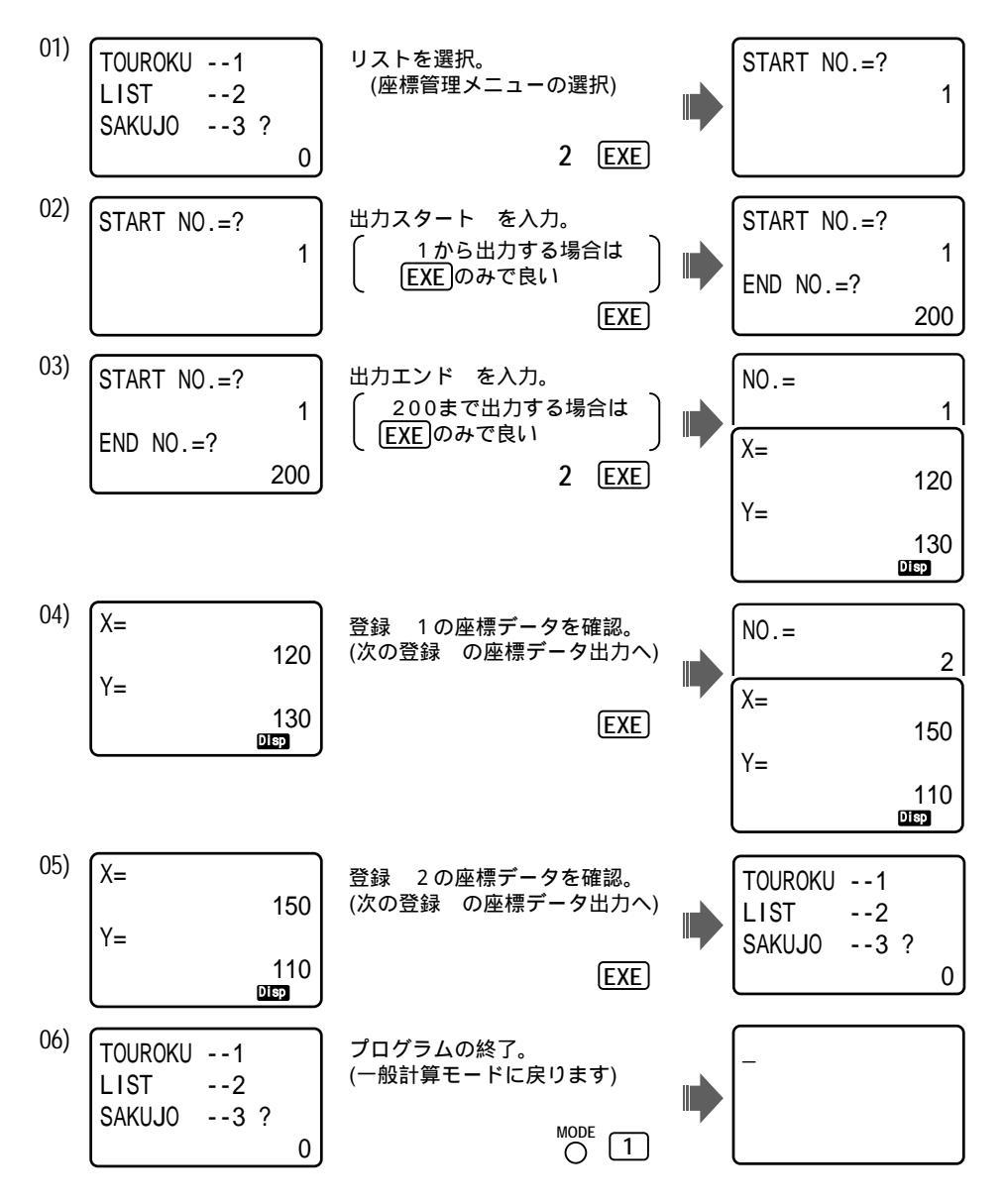

#### 削除 (01-ZAHYOU/SAKUJO)

O 1 0 1 FILE EXE

【 指定】

 座標管理メニューを選択。
 削除メニューを選択。
 削除スタート を入力。
 削除の確認。
 YES / EXE ・・・削除を実行。
 N O / 1 EXE・・削除のキャンセル
 人方の (1) EXE ・・削除のキャンセル

 (全削除】

 座標管理メニューを選択。
 削除メニューを選択。
 削除の確認。
 YES / EXE ・・・削除のキャンセル
 ス度ります。

#### 操作例) 指定

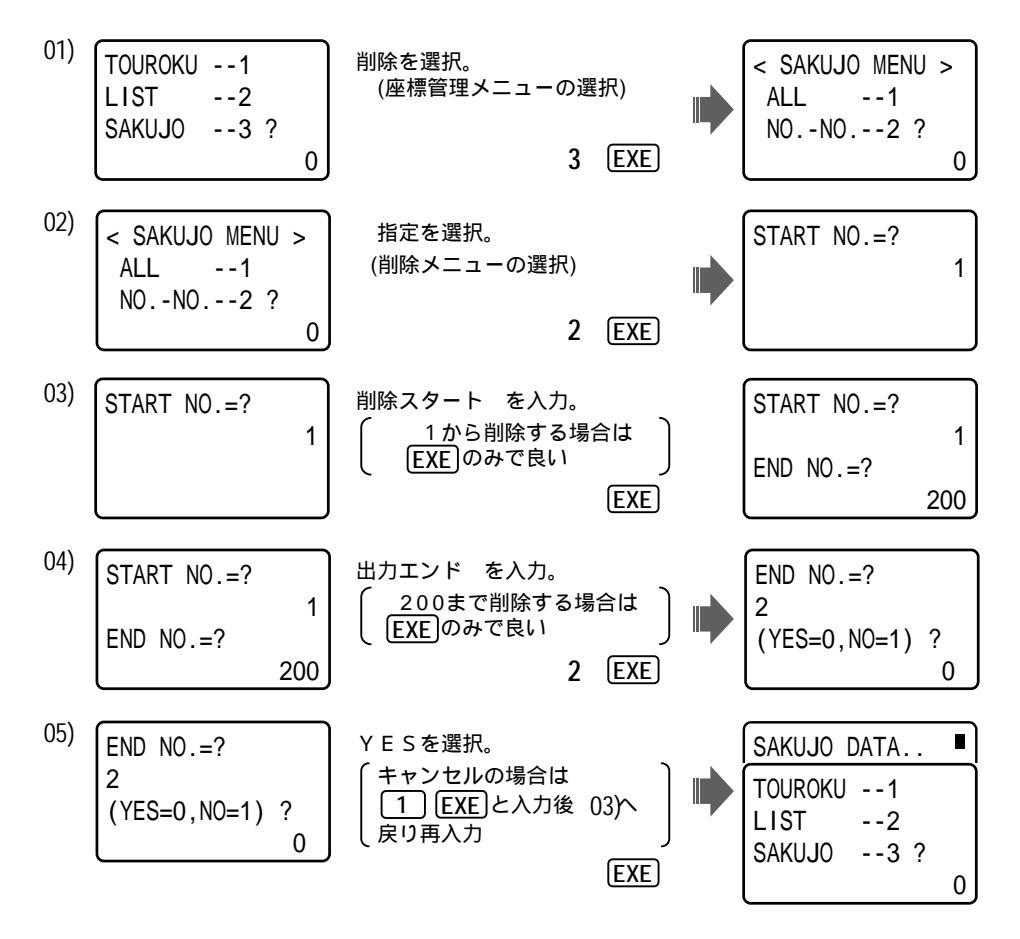

#### 操作例) 全削除

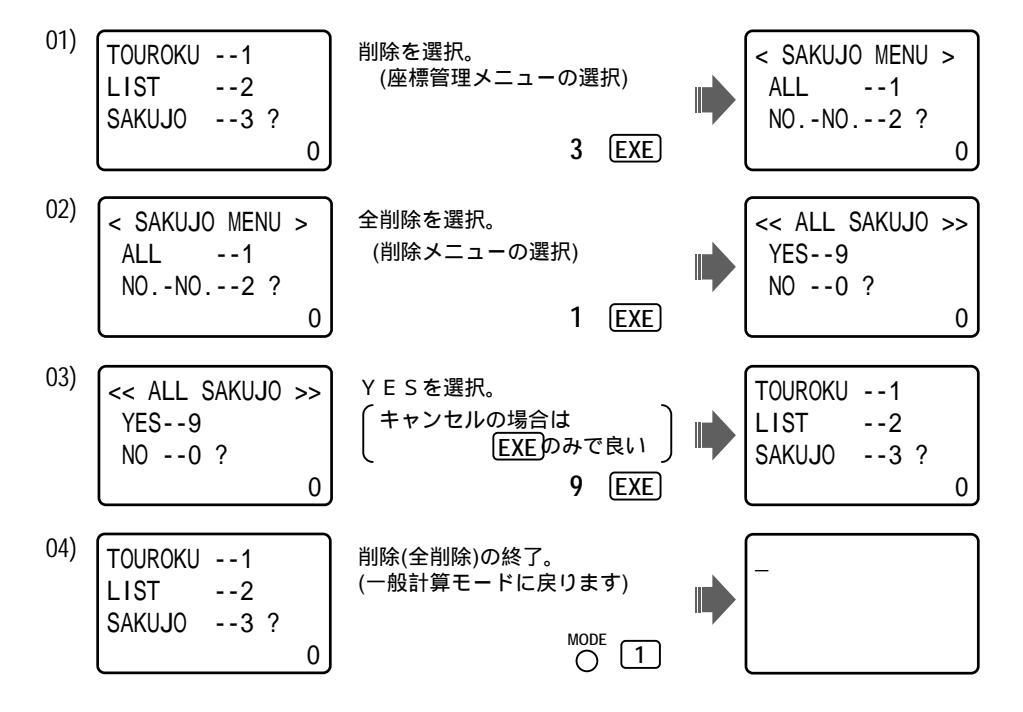

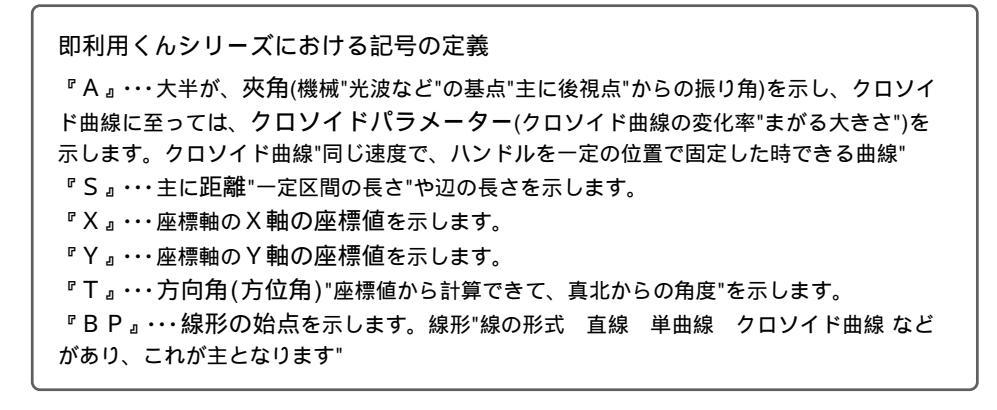

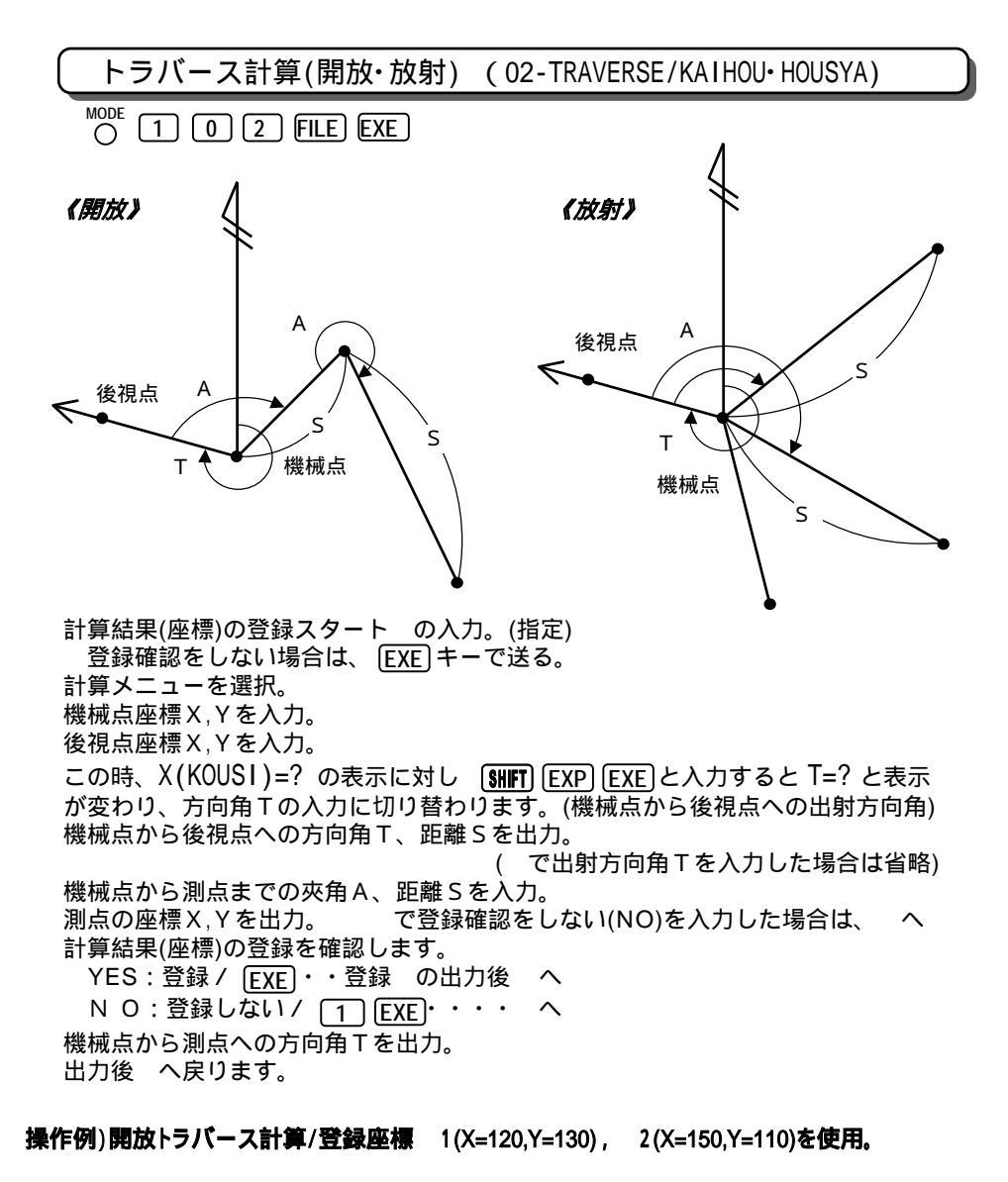

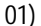

 KEKKA TOUROKU
 計算結果(座標)の登録スタート

 NO.(NASI=0) ?
 ②

 0
 「登録確認をしない場合は EXE III」

 5
 EXE

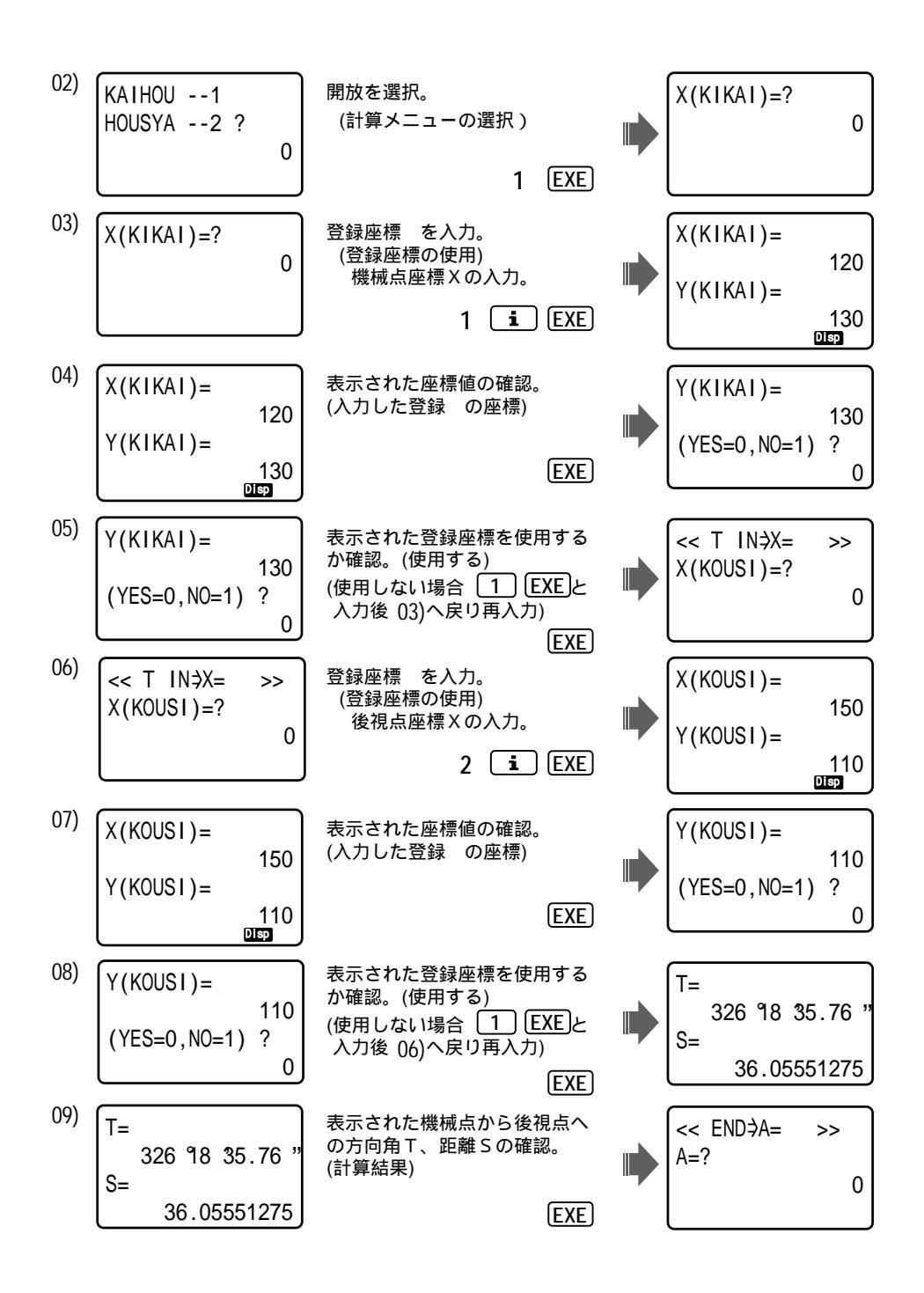

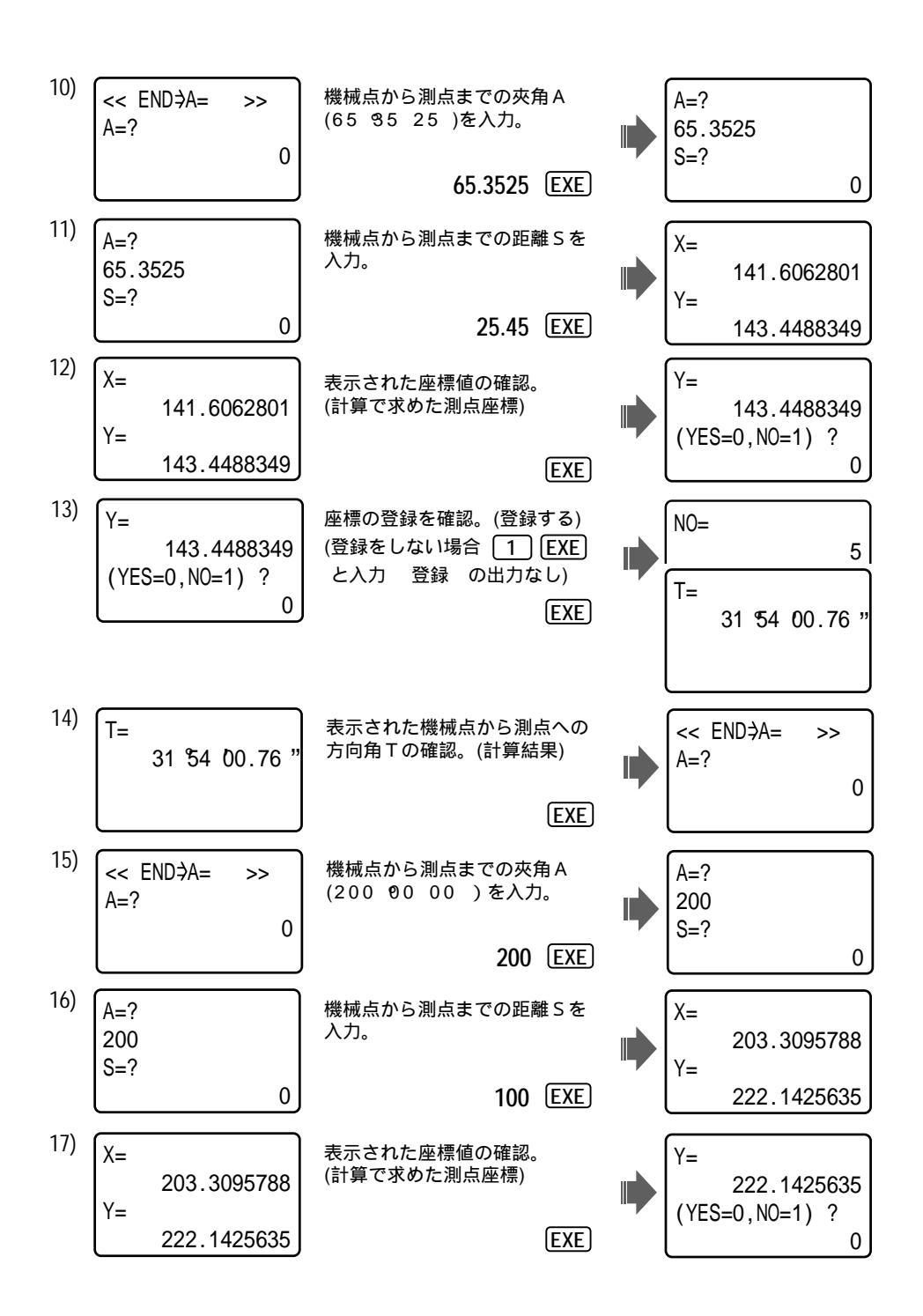

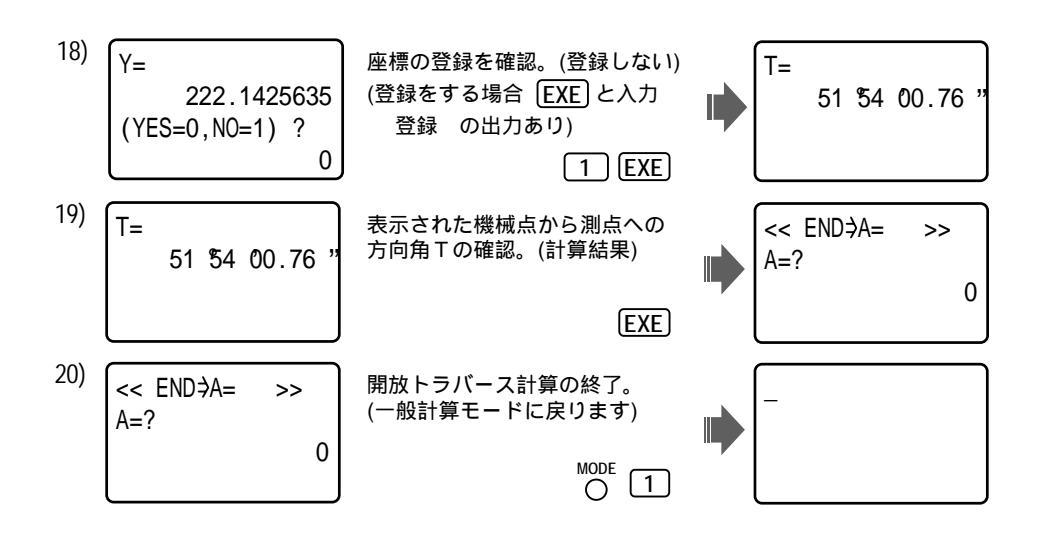

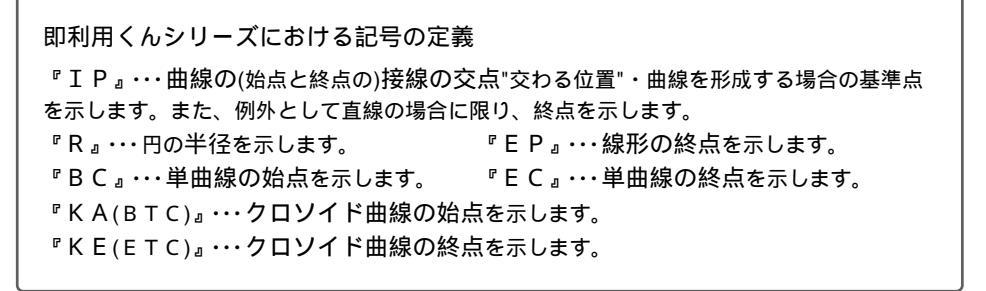

#### 19ページの手順 06)で出射方向角Tの入力を行う場合は、次の操作部分・入力後の画面表示 が異なります。

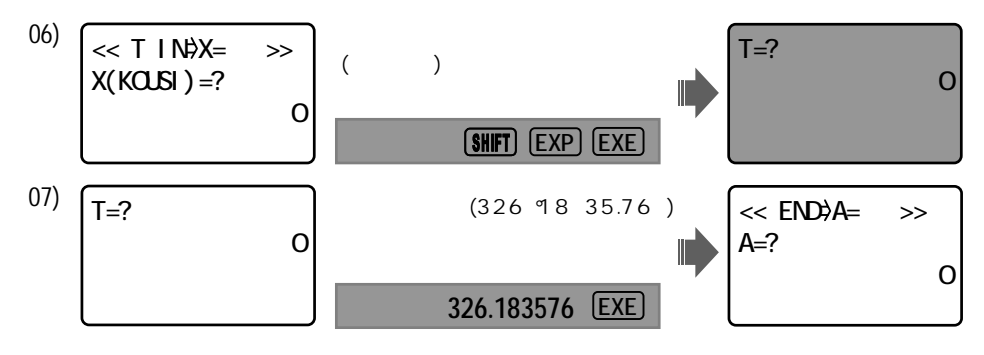

以下 10) へ続き 08), 09)の操作は、必要なくなります。

放射トラバース計算を行う場合は、次の操作部分・計算結果が異なります。

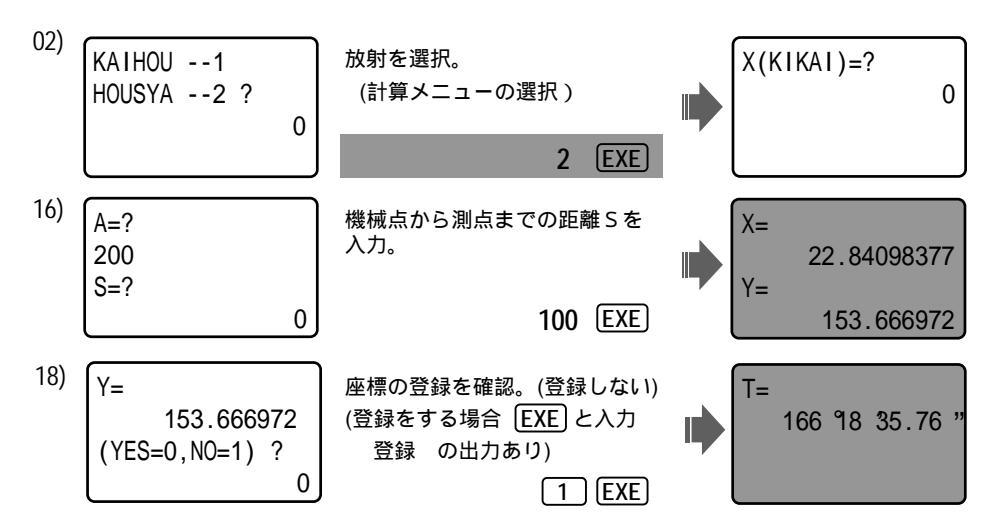

登録座標を使用しない場合は、次の操作部分・入力後の画面表示が異なります。

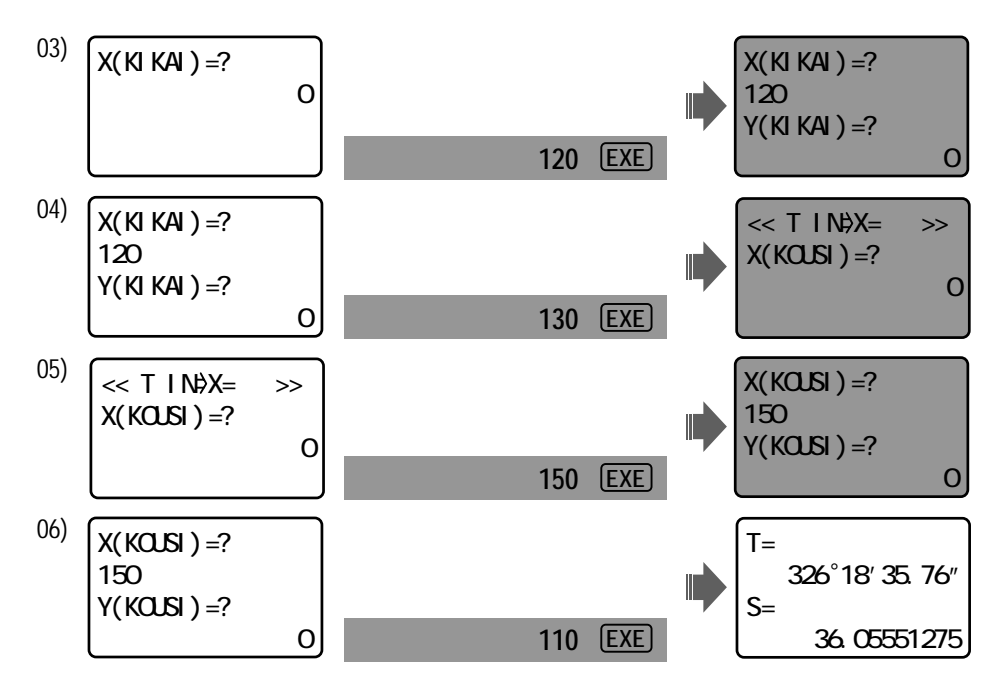

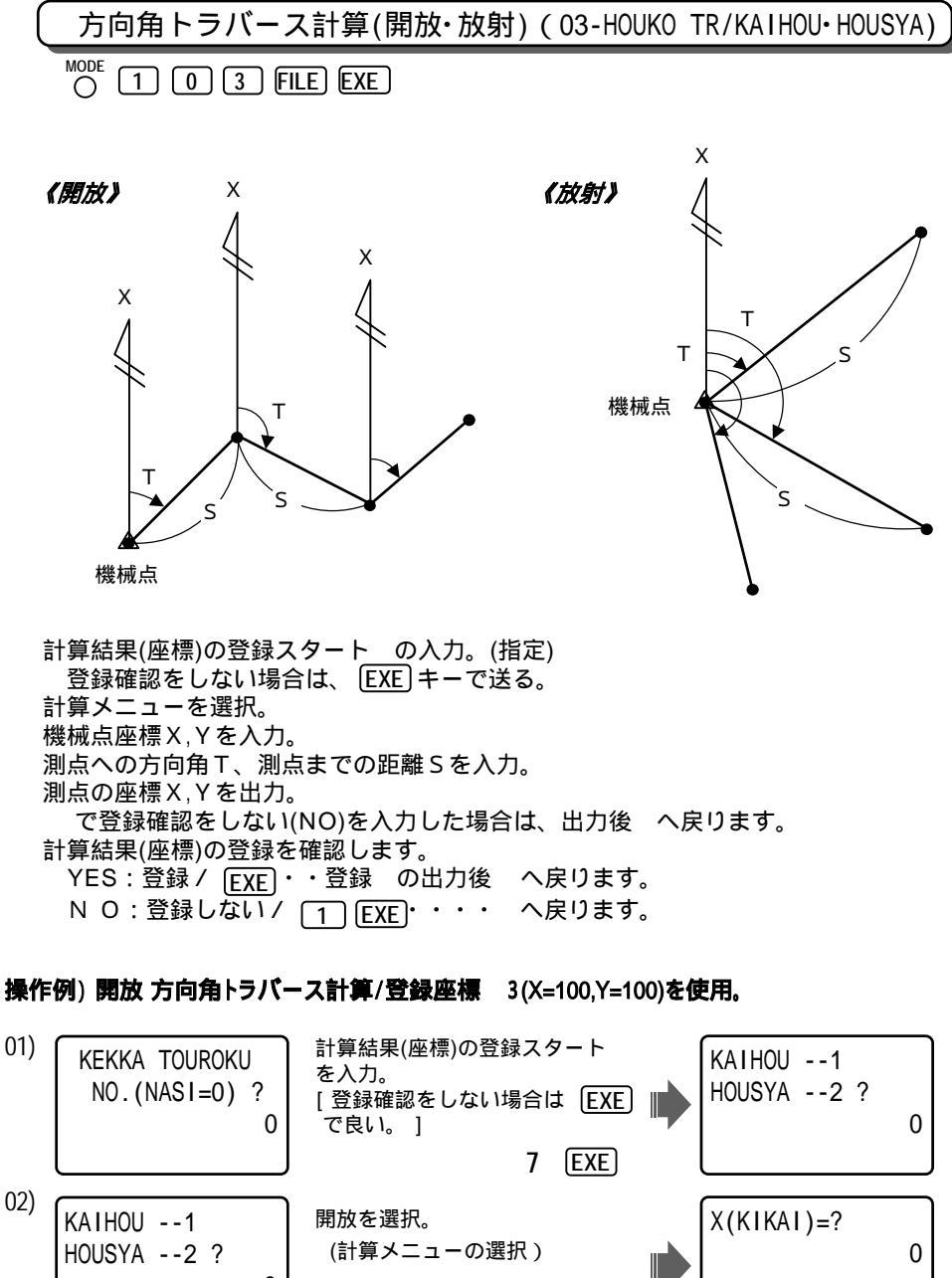

0

02)

1 (EXE)

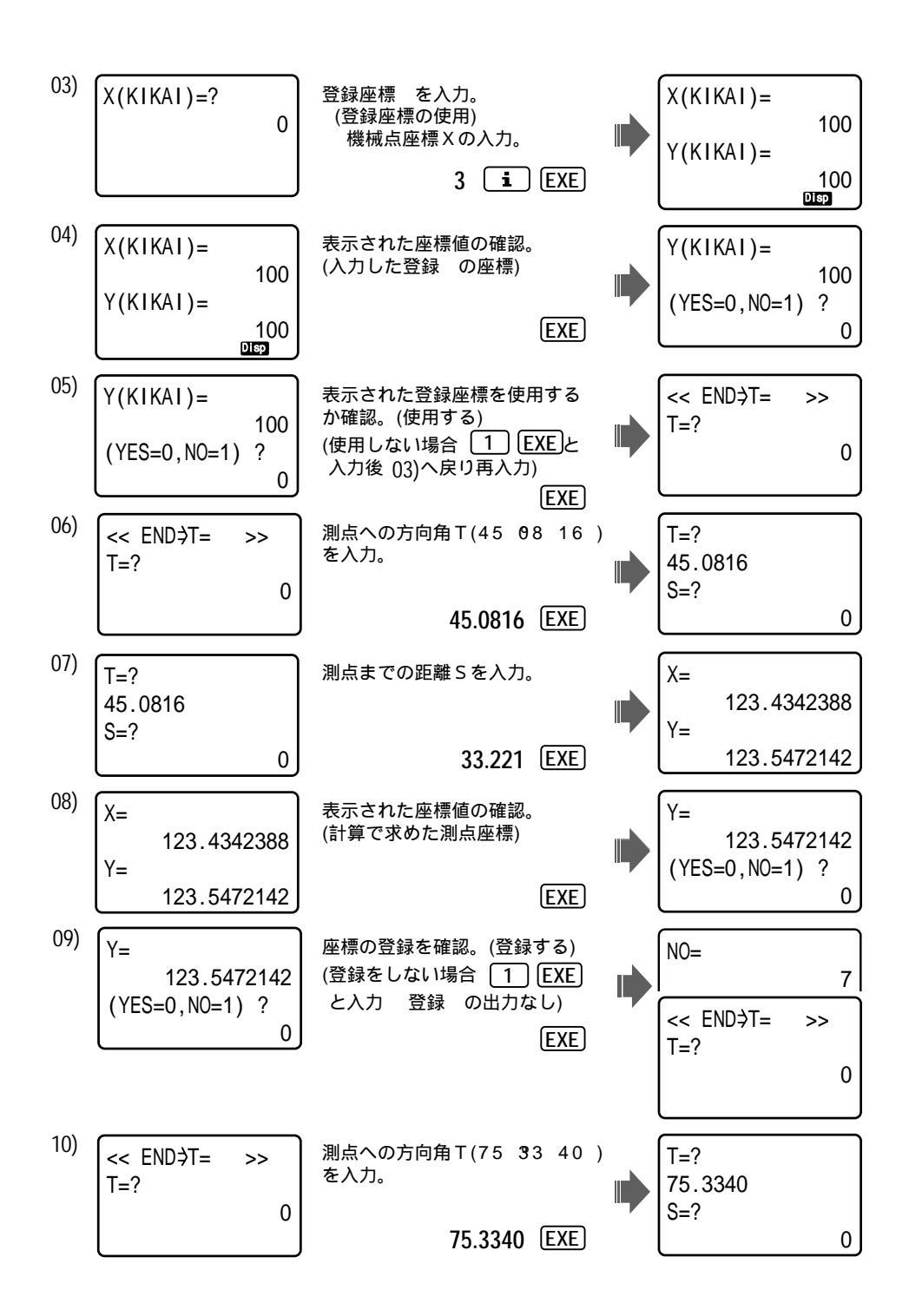

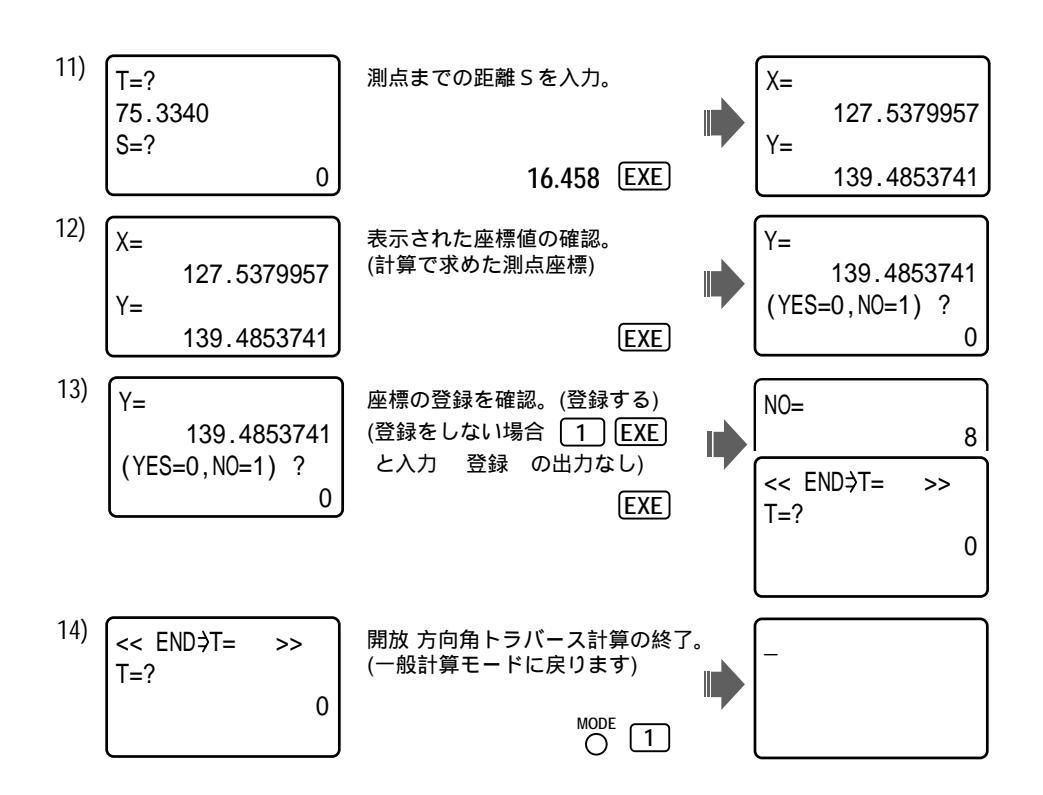

放射 方向角トラバース計算を行う場合は、次の操作部分・計算結果が異なります。

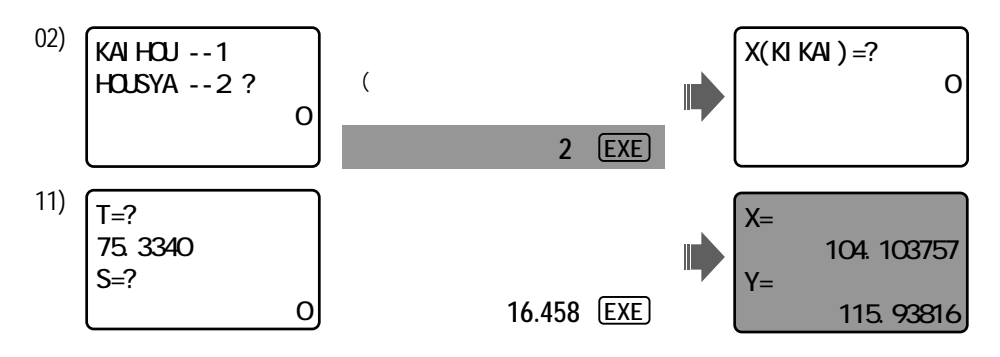

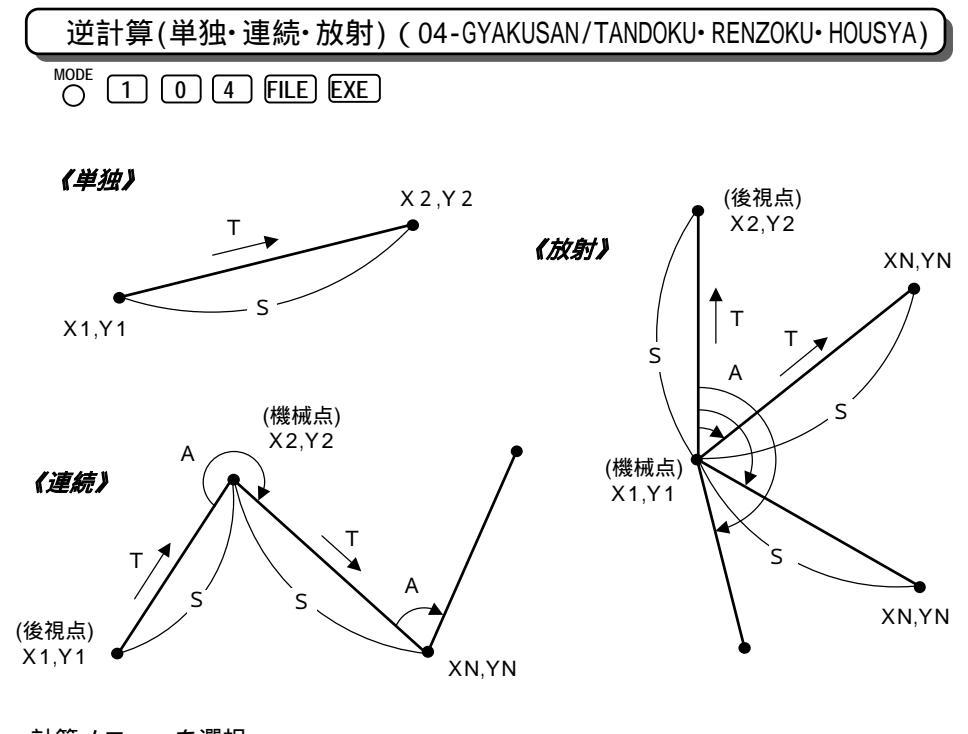

計算メニューを選択。 座標X1,Y1を入力。 座標X2,Y2を入力。(表示ではXN,YNとなっています。) 距離S、方向角Tを出力。(単独は、出力後へ戻ります。) 座標XN,YNを入力。 夾角A、距離S、方向角Tを出力。 出力後へ戻り、4点目以降の座標XN,YNを入力。

#### 操作例) 逆計算 放射/登録座標 3(X=100,Y=100), 4(X=200,Y=200), 5(X=200,Y=100) を使用。

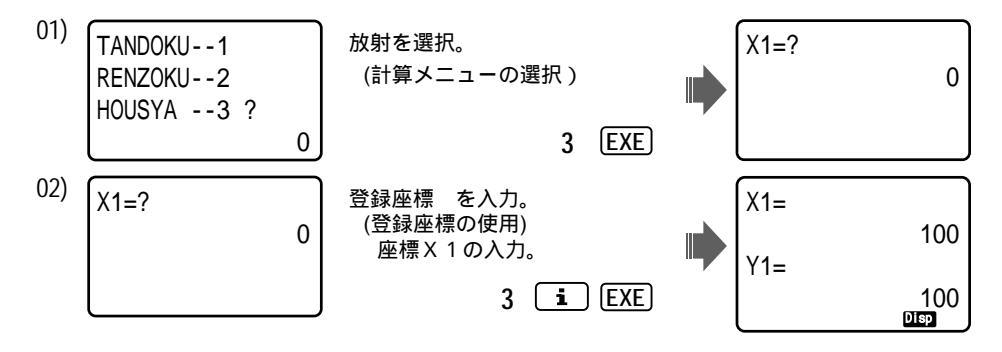

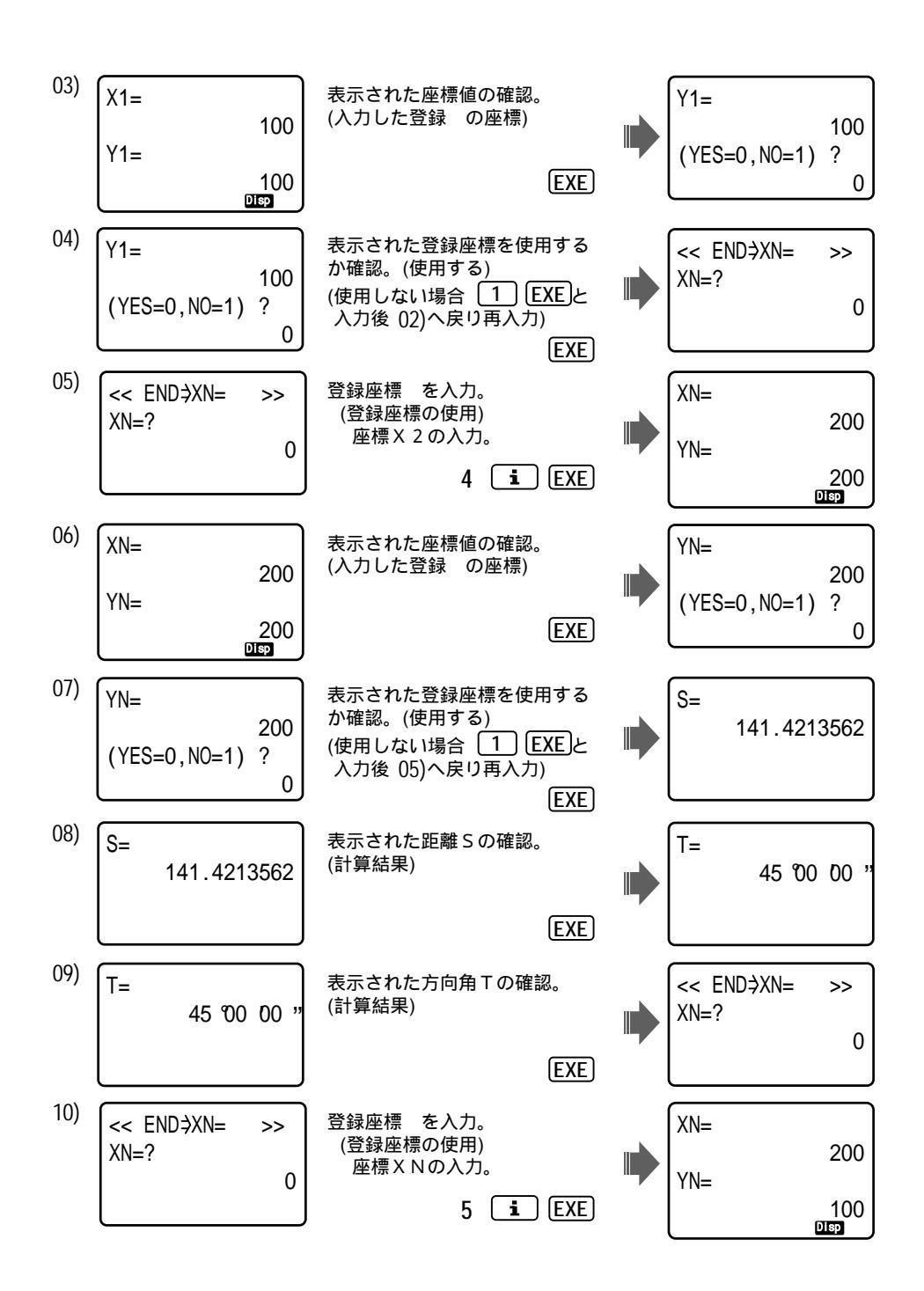

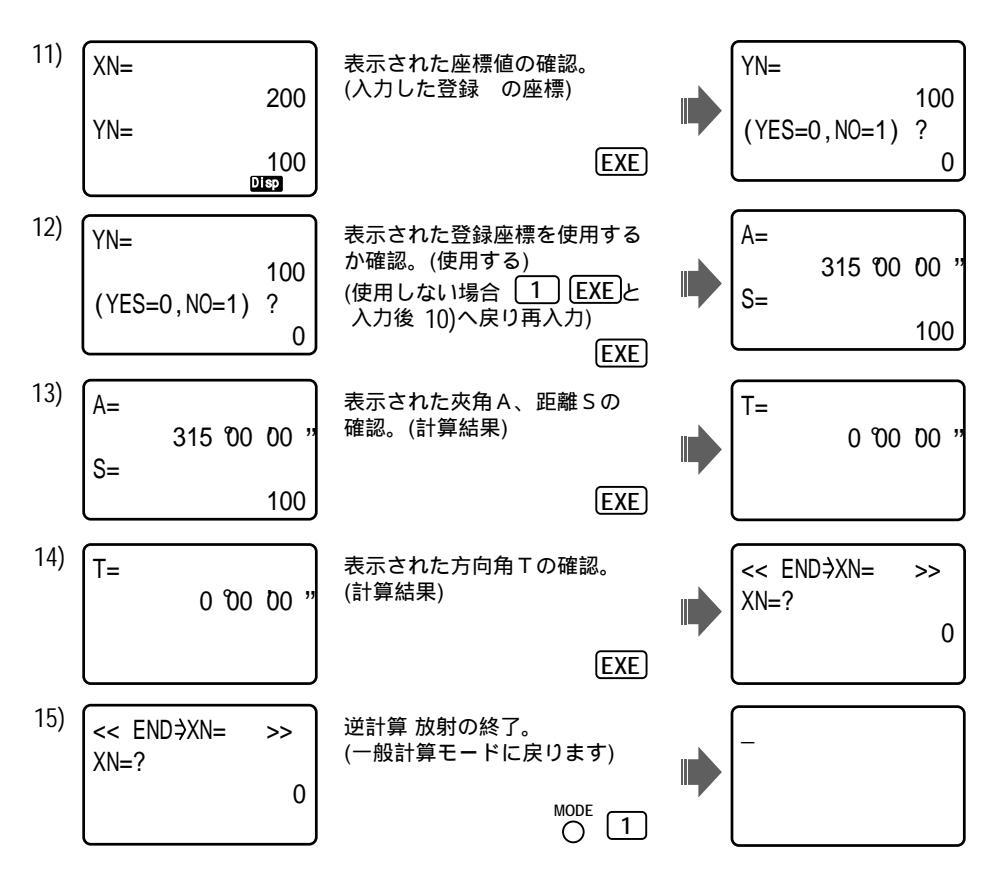

逆計算単独を行う場合は、次の操作部分・入力後の画面表示が異なります。

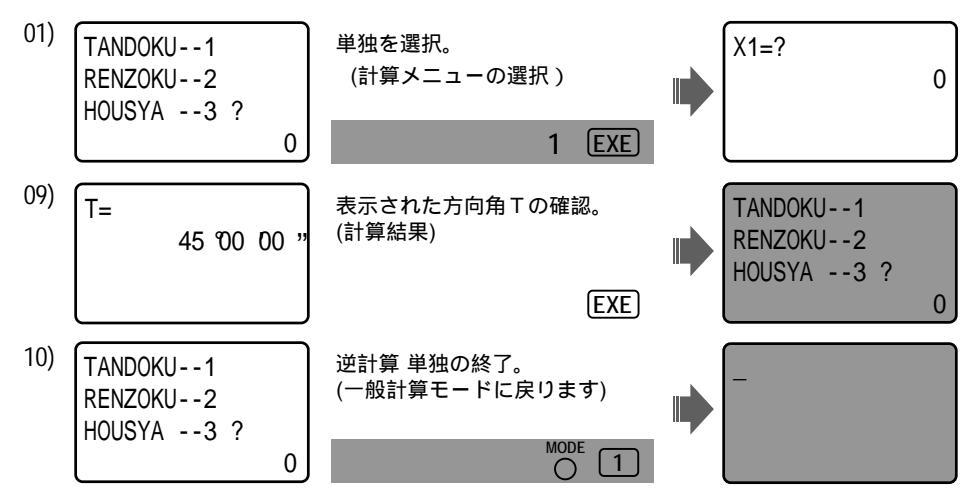

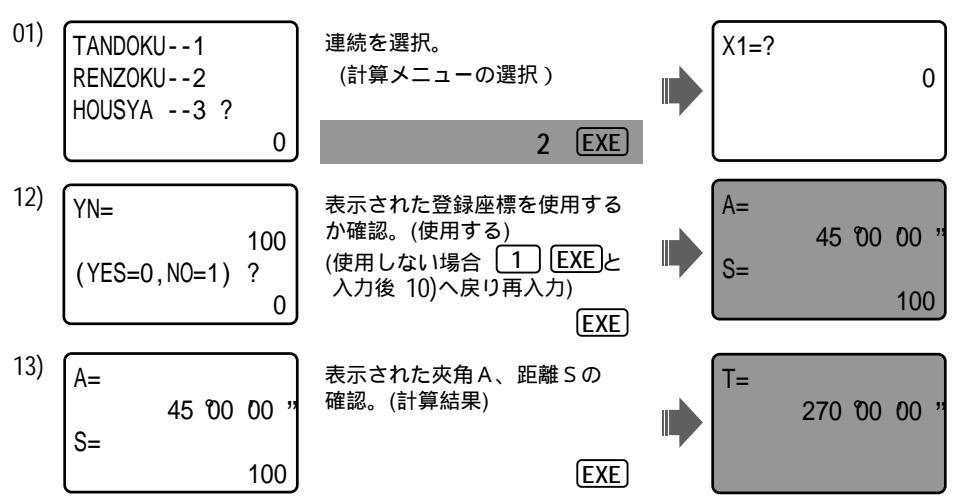

逆計算 連続を行う場合は、次の操作部分・入力後の画面表示が異なります。

次の手順は、表示された座標値(登録座標)をキャンセル後、再入力にてY座標を変更する場合で、「X = 200,Y = 200」の座標値を「X = 200,<u>Y = 150</u>」に変更しています。

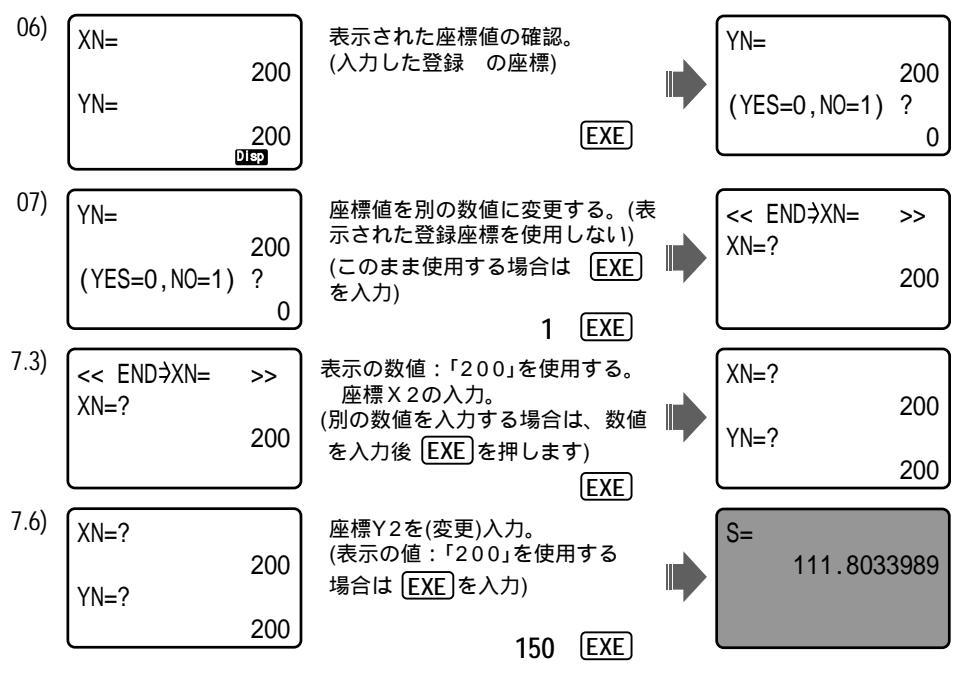

以下は、省略します。

#### 後方交会【逆算新点放射】 (05-KOUHOU)

O 1 0 5 FILE EXE

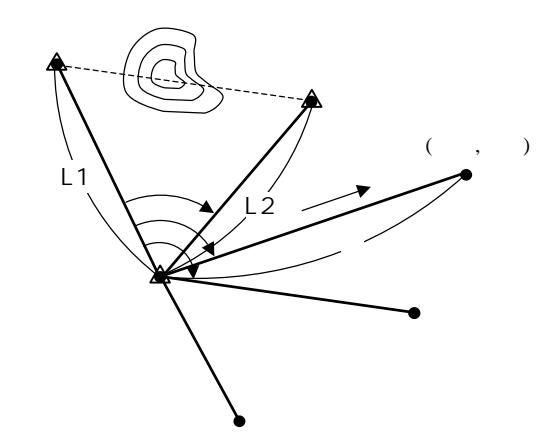

計算結果(機械点座標)の登録の入力(指定)。 登録確認をしない場合は、EXEキーで送る。 既知点A、Bの座標X,Yを入力。 機械点から既知点Aまでの距離L1、既知点Bまでの距離L2、夾角Aを入力。 差分DS(АВ間の座標計算距離と観測計算距離との差)を出力。同時にDSの値が 適切であるかを問われます。 適 切:OK/ EXE ・・ 不適切:NO/ 2 EXE ・・・ へ 機械点の座標 X,Yを出力。 で登録確認をしない(NO)を入力した場合は、出力後 へ 計算結果(機械点座標)の登録を確認します。 YES:登録/ EXE ・・登録 の出力後  $\overline{}$ NO:登録しない/ 1 EXE・・・・ へ 測点座標 X N, Y N を入力。 機械点からの距離S、A点から測点までの夾角A、測点への方向角Tを出力。 出力後へ戻ります。

操作例)登録座標 10(X=100,Y=100), 11(X=200,Y=250), 9(X=95.281,Y=316.537)を使用。

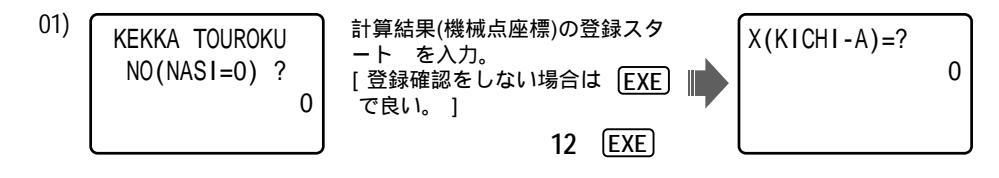

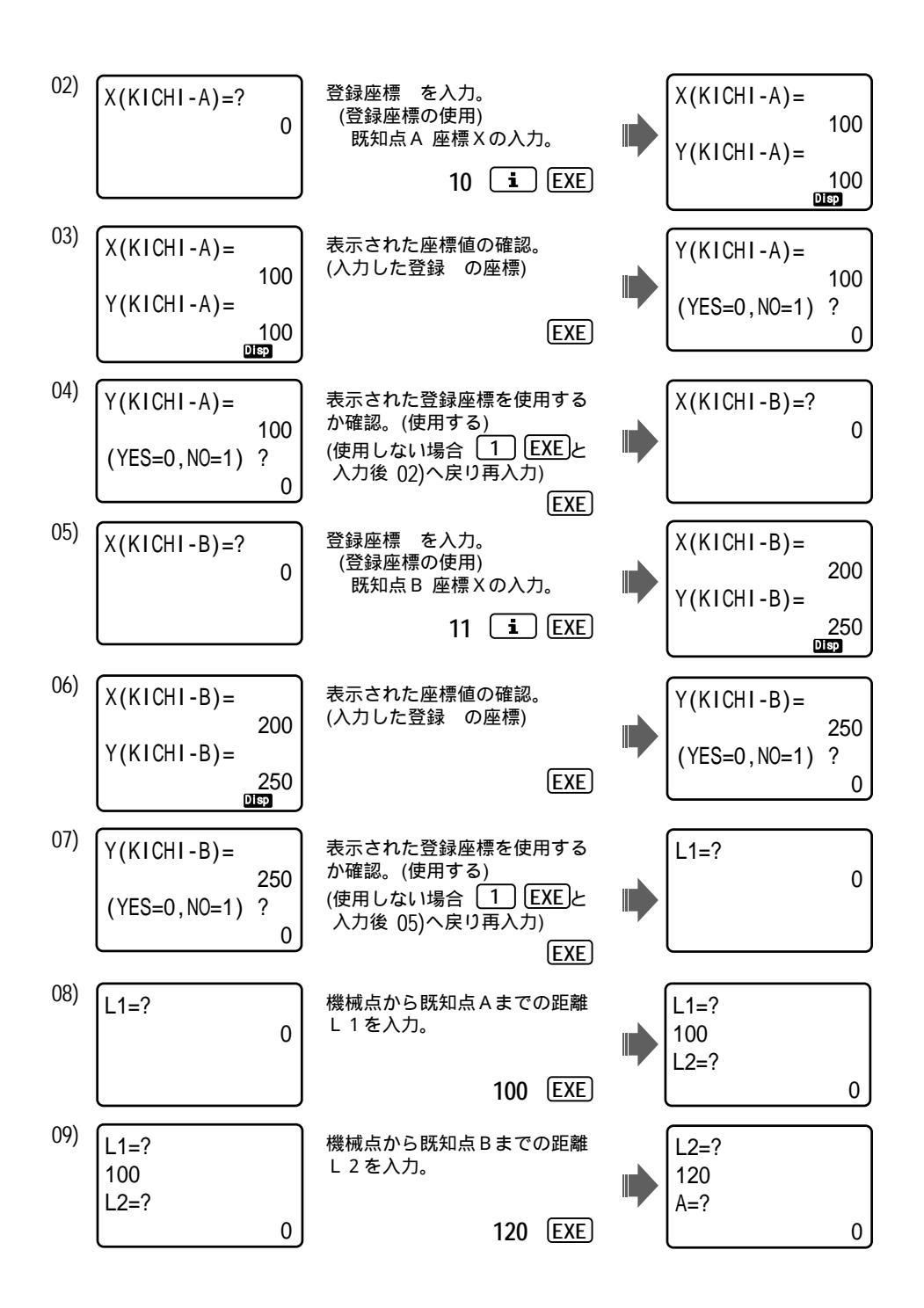

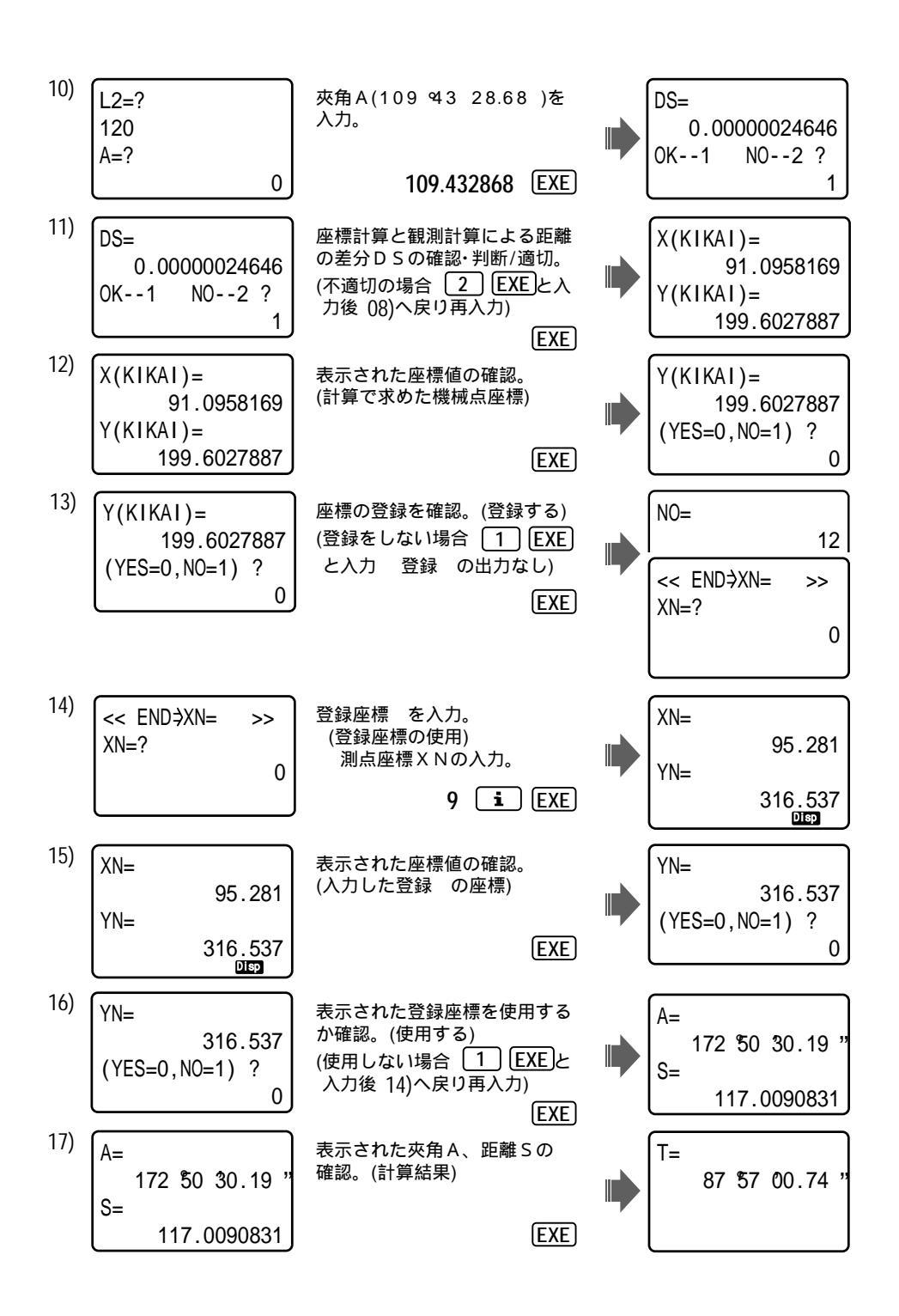

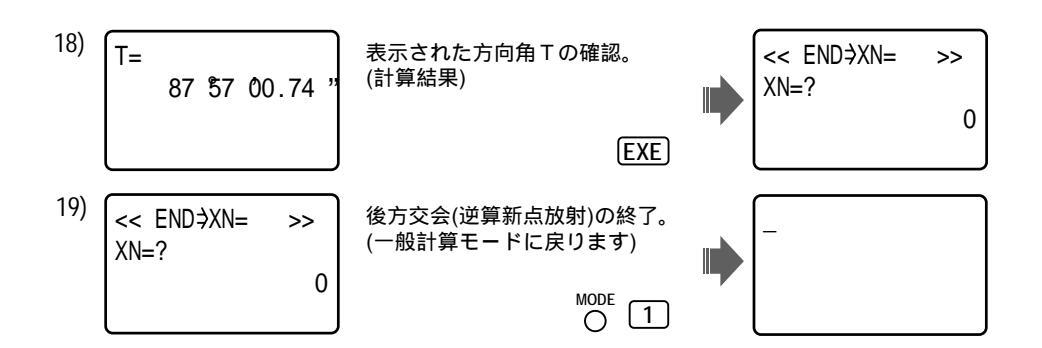

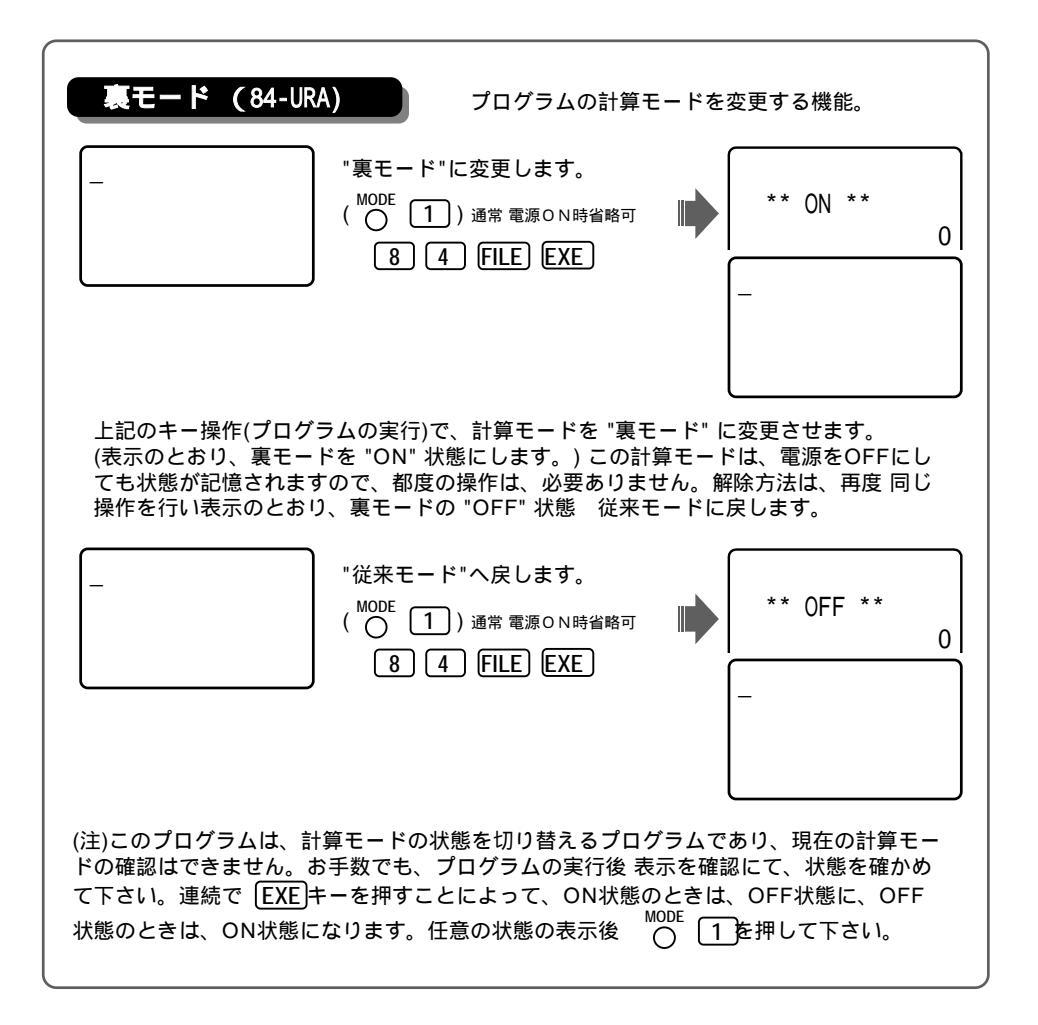

後方交会【トラバース計算 新点放射】/裏モード (05-KOUHOU) O 1 0 5 FILE EXE 裏モードが、"ON"状態( **33**ページ参照 )の場合で 操作例 01)~ 12) / 解説図は、後方交会【逆算新点放射】と同様の為、省略させて 頂きます。 計算結果(機械点座標)の登録の入力(指定)。 登録確認をしない場合は、EXEキーで送る。 既知点A、Bの座標X,Yを入力。 機械点から既知点Aまでの距離L1、既知点Bまでの距離L2、夾角Aを入力。 差分DS(AB間の座標計算距離と観測計算距離との差)を出力。同時にDSの値が 適切であるかを問われます。 適 切:OK / EXE ・・・・ 不適切:NO/ 2 EXE ・・・ へ 機械点の座標X、Yを出力。 で登録確認をしない(NO)を入力した場合は、出力後 へ 計算結果(機械点座標)の登録を確認します。 YES:登録/ EXE · · 登録 の出力後 へ NO:登録しない/ 1 EXE ···· へ 後方交会のメニューを選択。 機械点はの計算結果/後視点はの既知点A 逆計算 放射・・・・ 2 EXE (30ページ へ) トラバース計算 放射・ 1 [EXE] (以降 へ) 機械点から測点までの夾角A、距離Sを入力。 この時、A=? の表示に対し [SHIFT] [EXP] [EXE] と入力すると へ戻ります。 測点の座標X,Yを出力。 で登録確認をしない(NO)を入力した場合は、  $\overline{}$ 計算結果(座標)の登録を確認します。 YES:登録/ EXE · · 登録 の出力後 へ NO:登録しない/ 1 [EXE]・・・・  $\overline{}$ 機械点から測点への方向角Tを出力。

出力後へ戻ります。

操作例) 01) ~ 12) は、30 ~ 32 ページをご覧下さい。

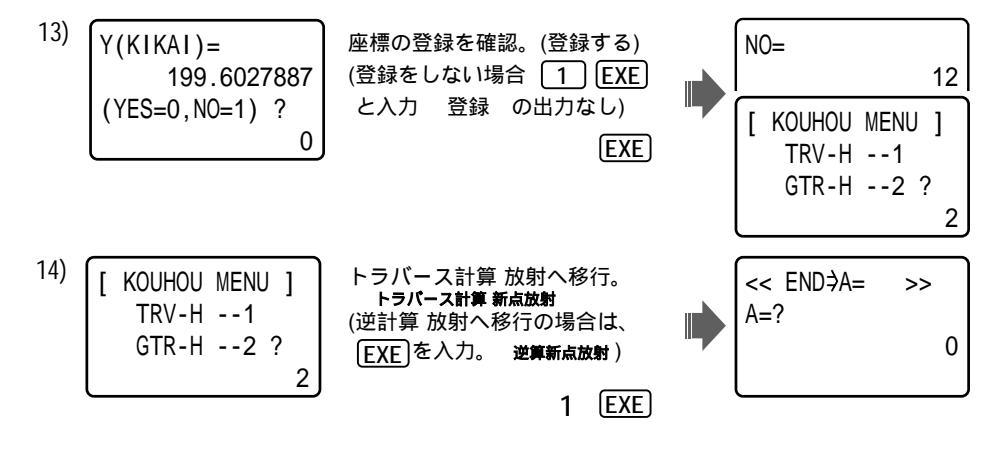

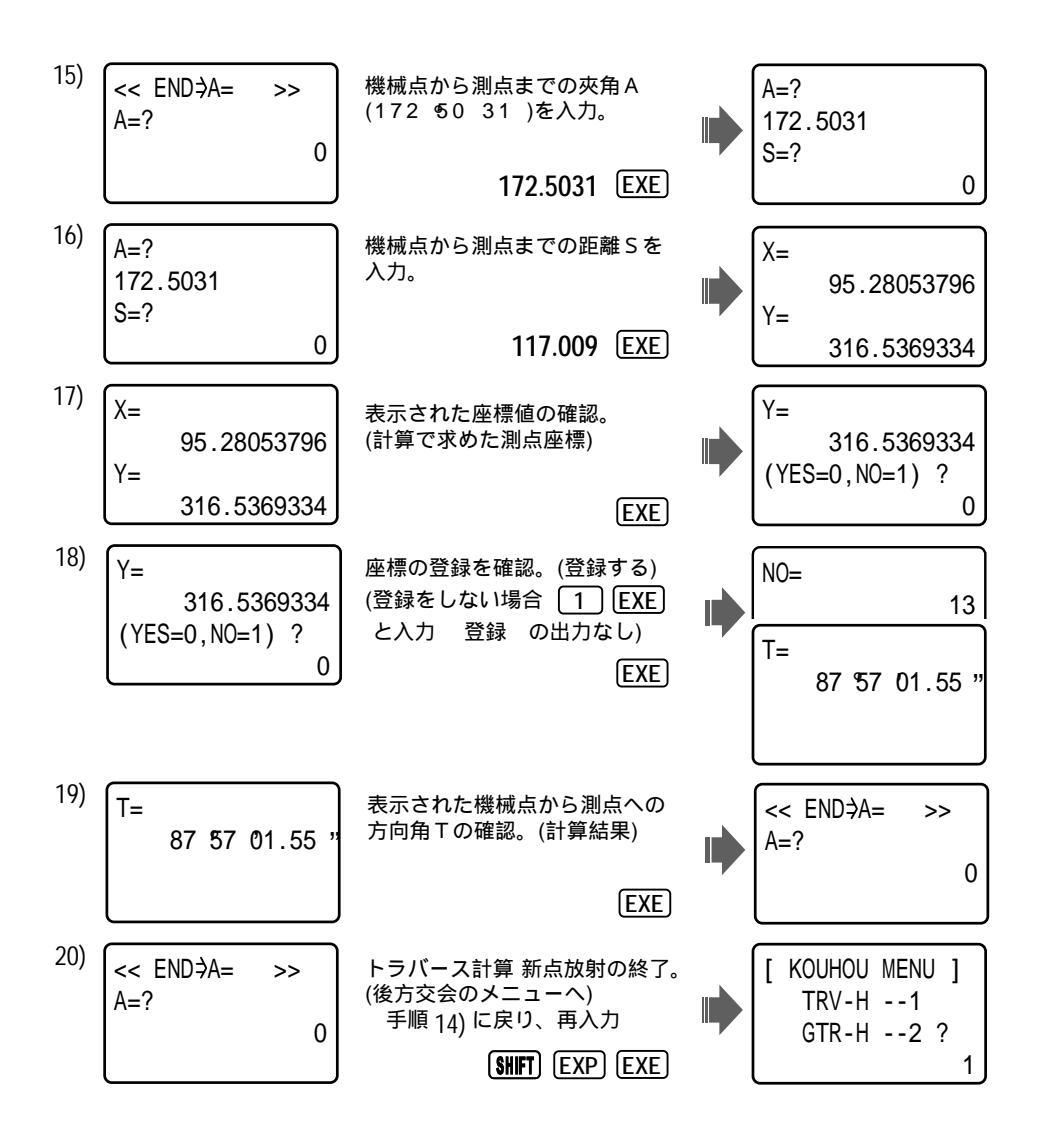

以降、機械点・後視点に変更が無い(機械点=計算結果 12)後視点=既知点A)場合は、続けて 逆計算 放射へ移行できます。

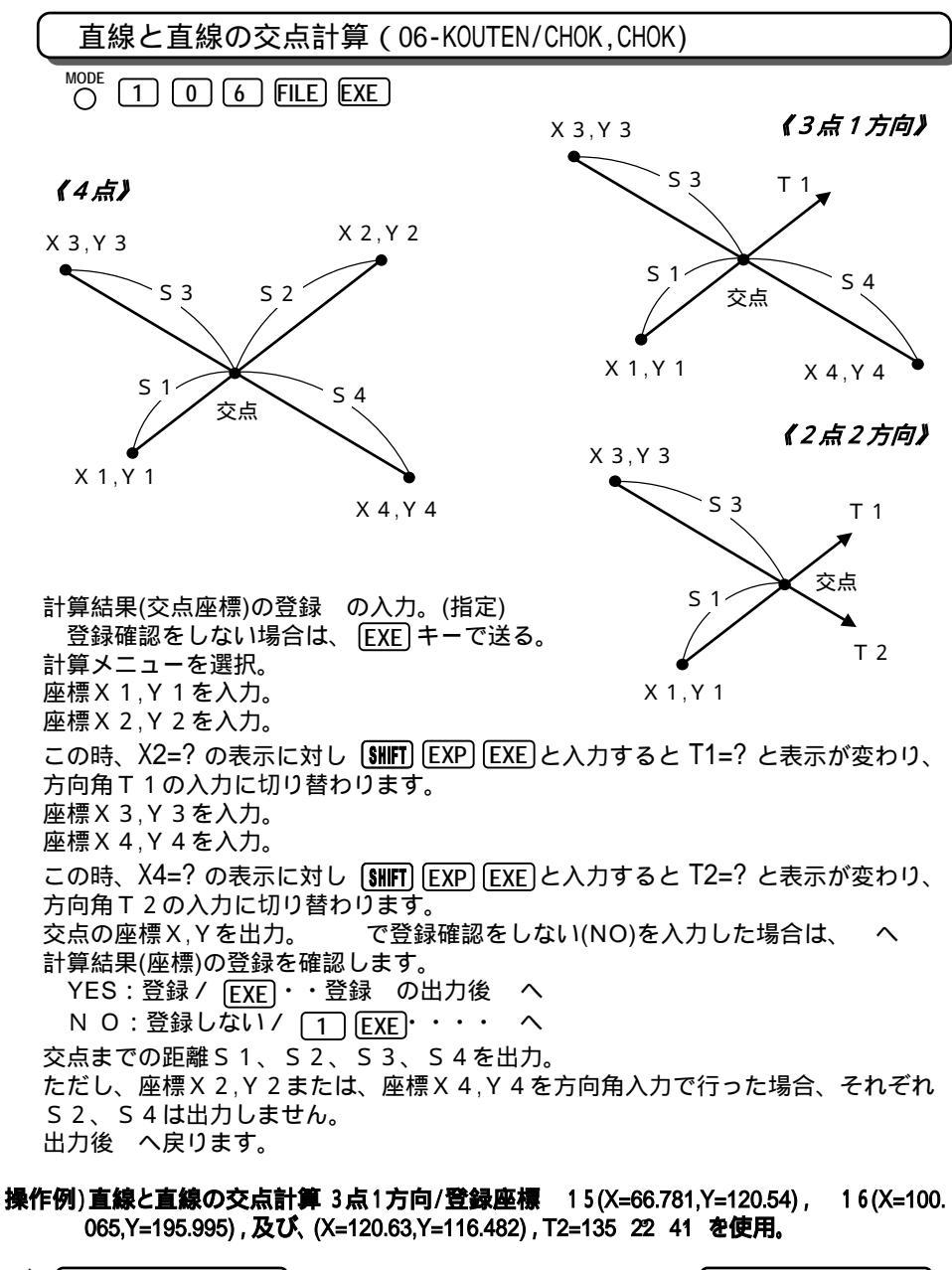

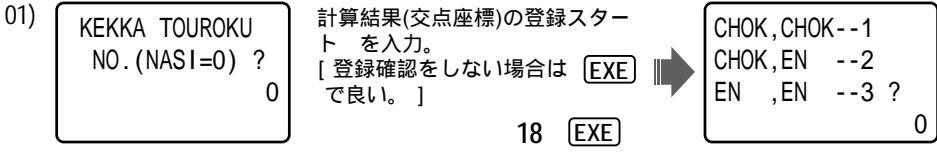
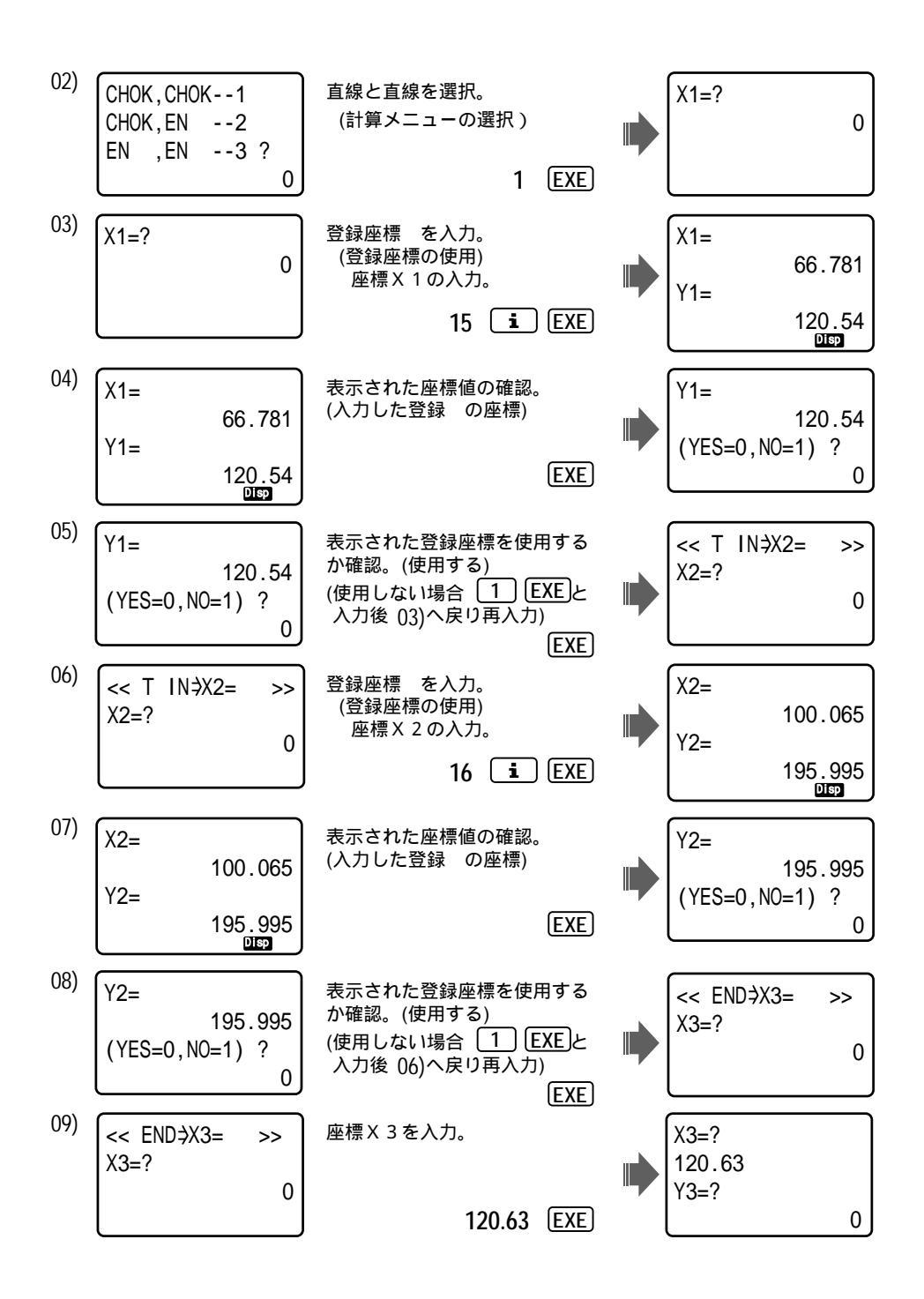

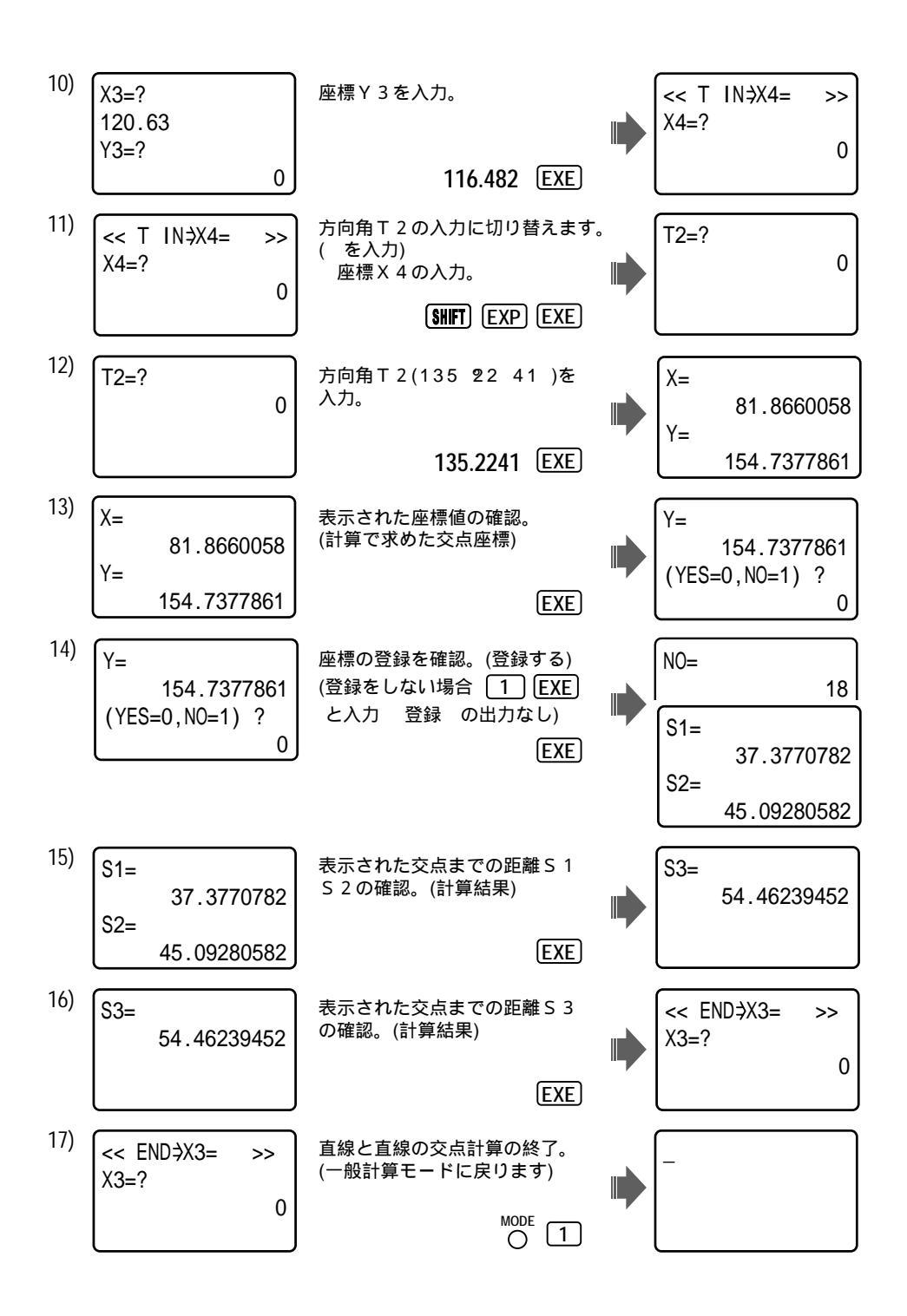

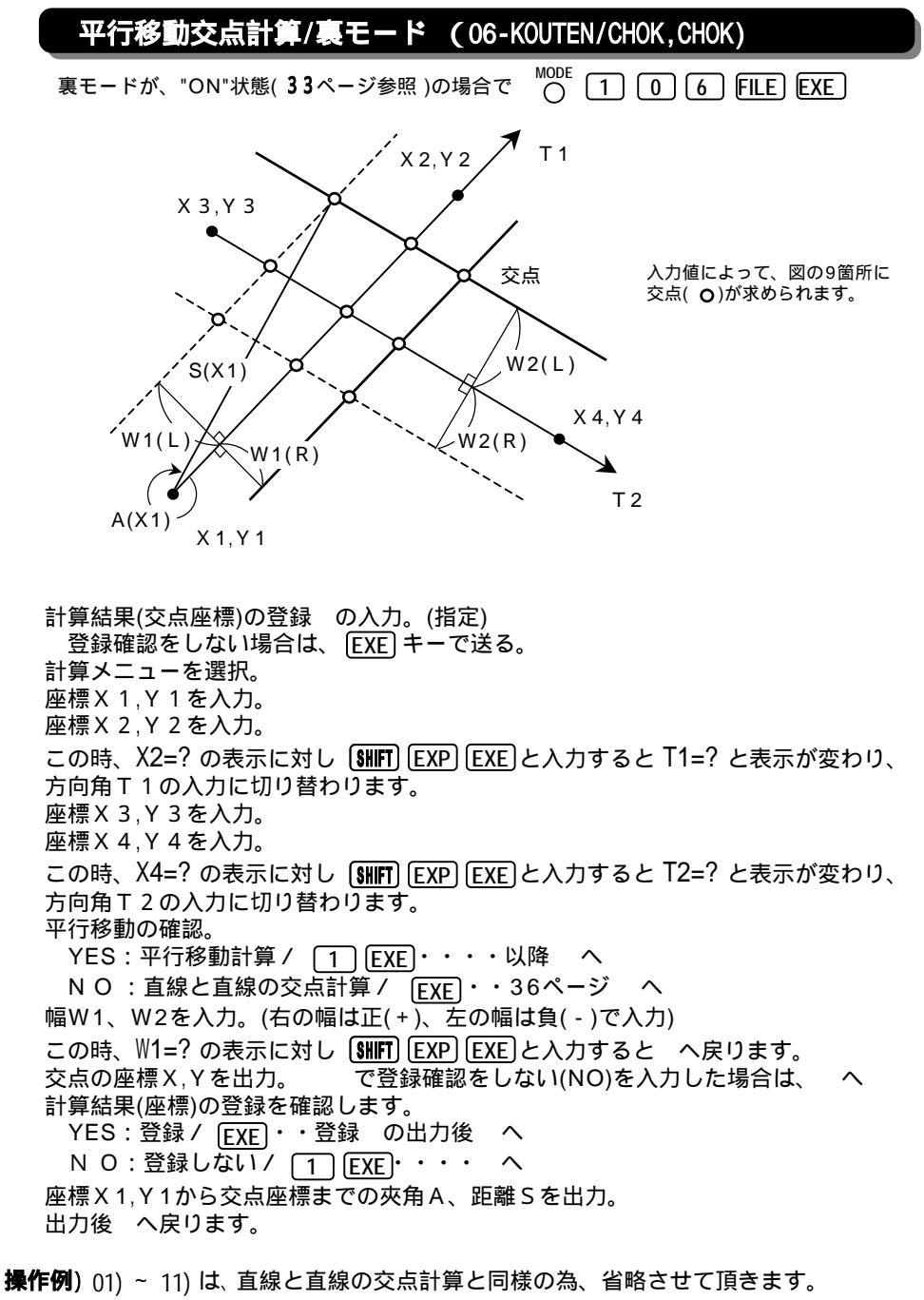

37・38ページをご覧下さい。

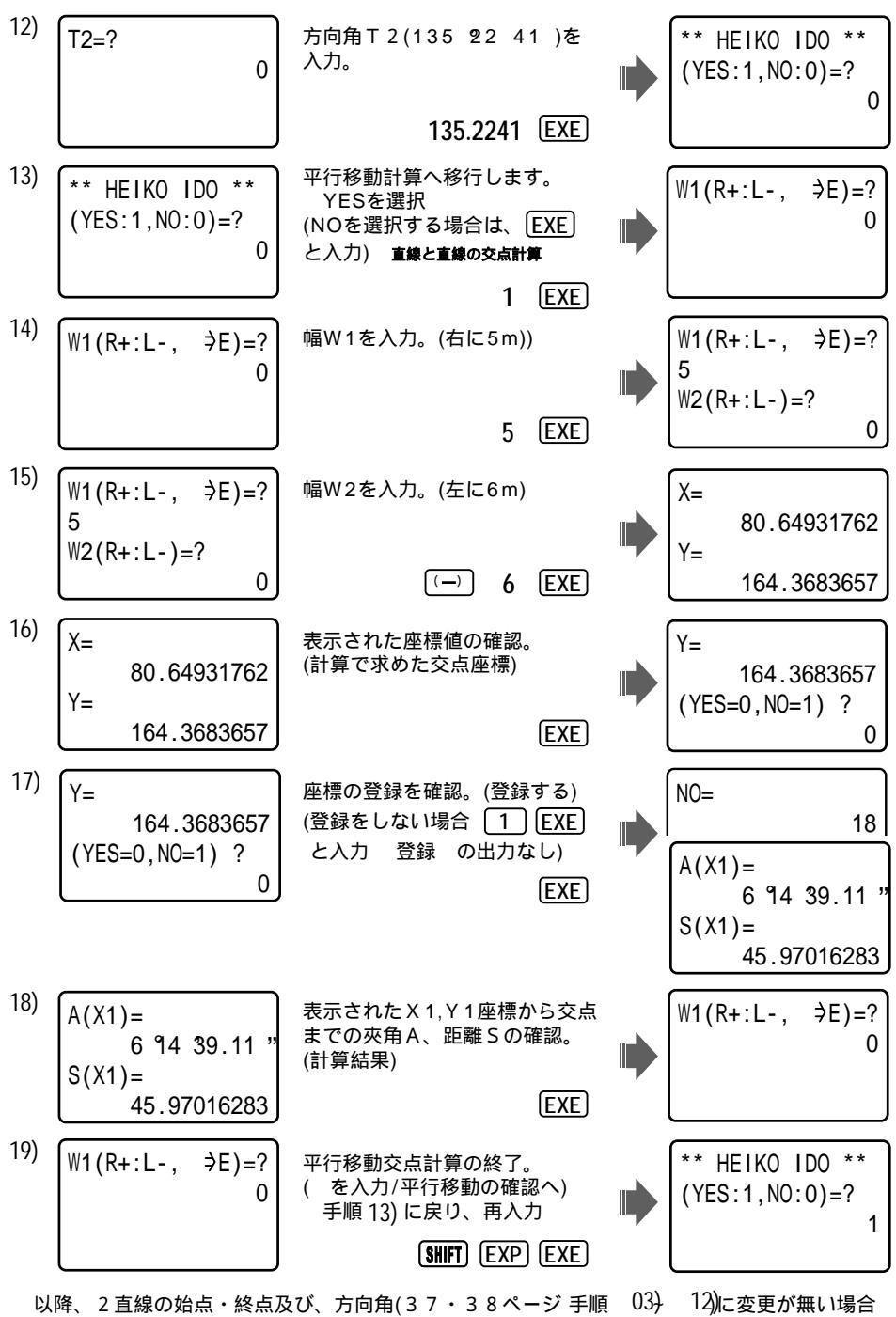

続けて、直線と直線の交点計算へ戻ることができます。

12)に変更が無い場合

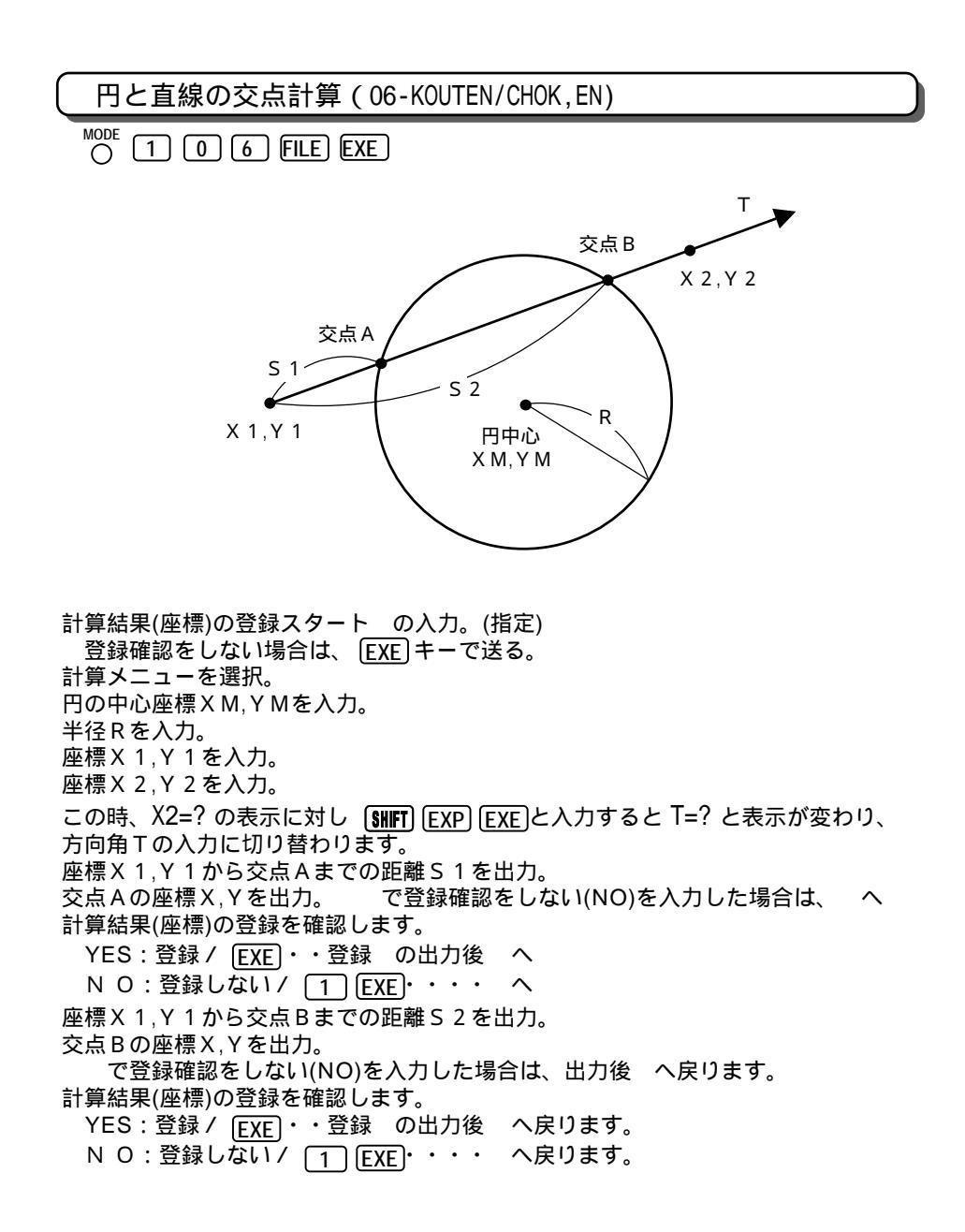

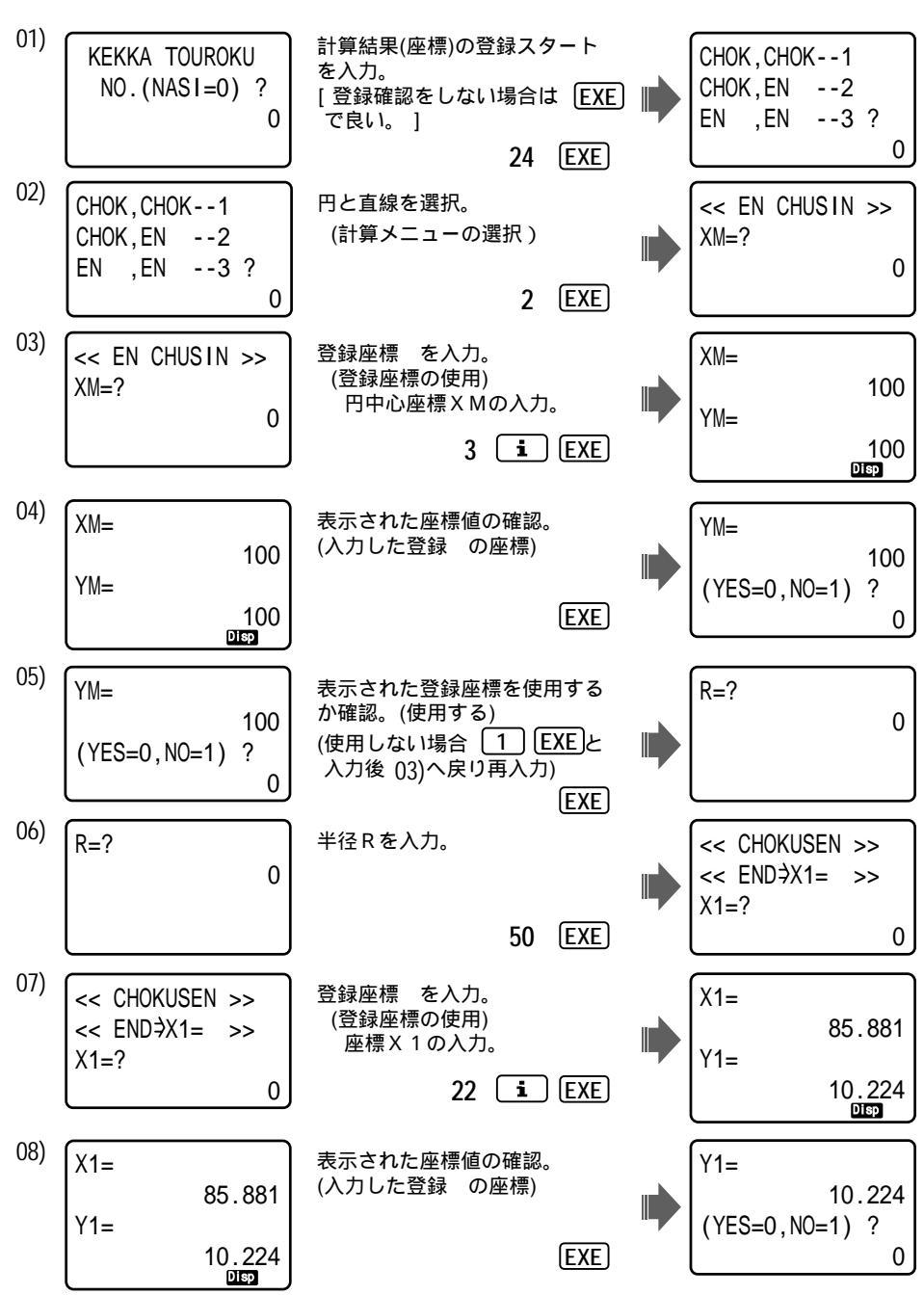

操作例) 登録座標 3(X=100,Y=100), 22(X=85.881,Y=10.224), 23(X=145.68,Y=210.641) を使用。

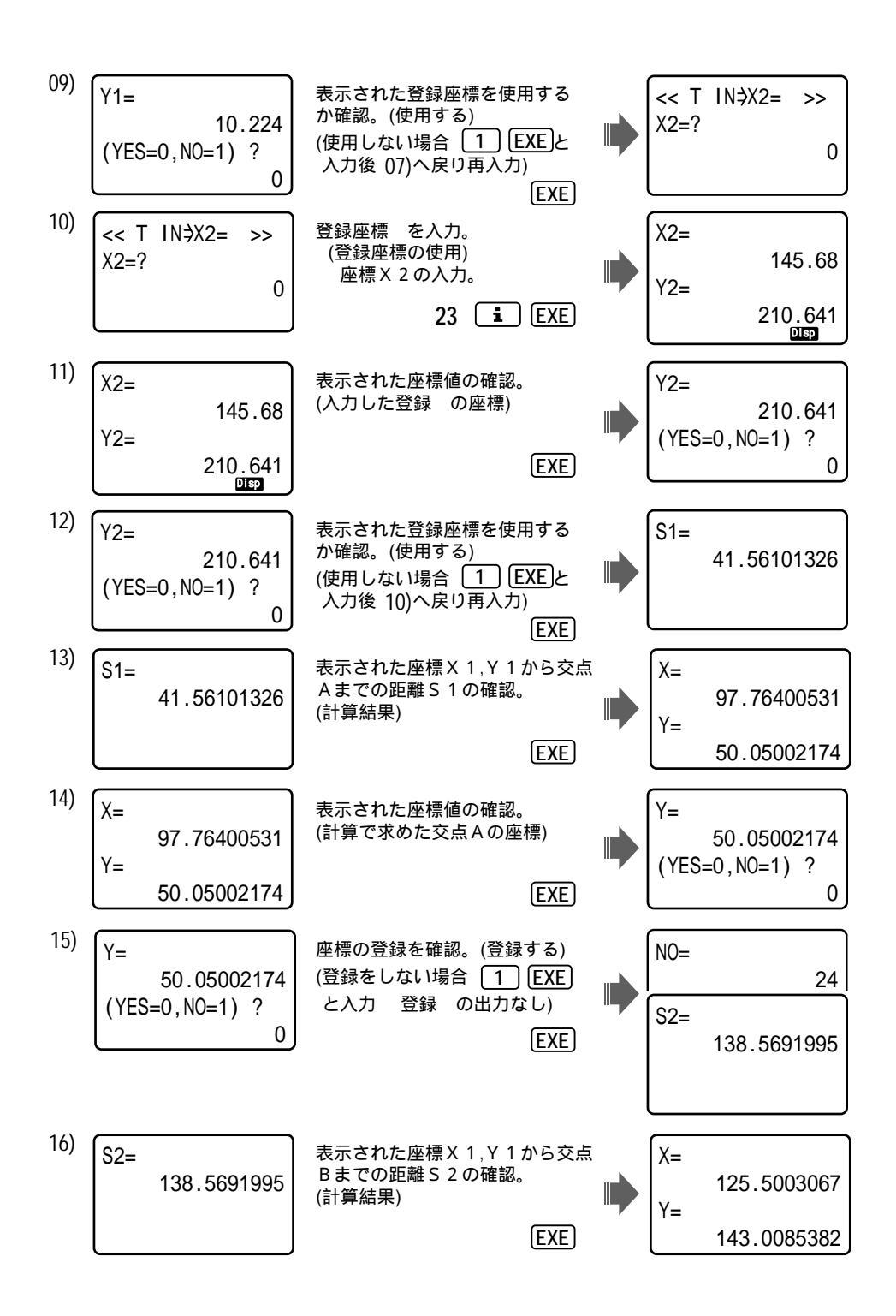

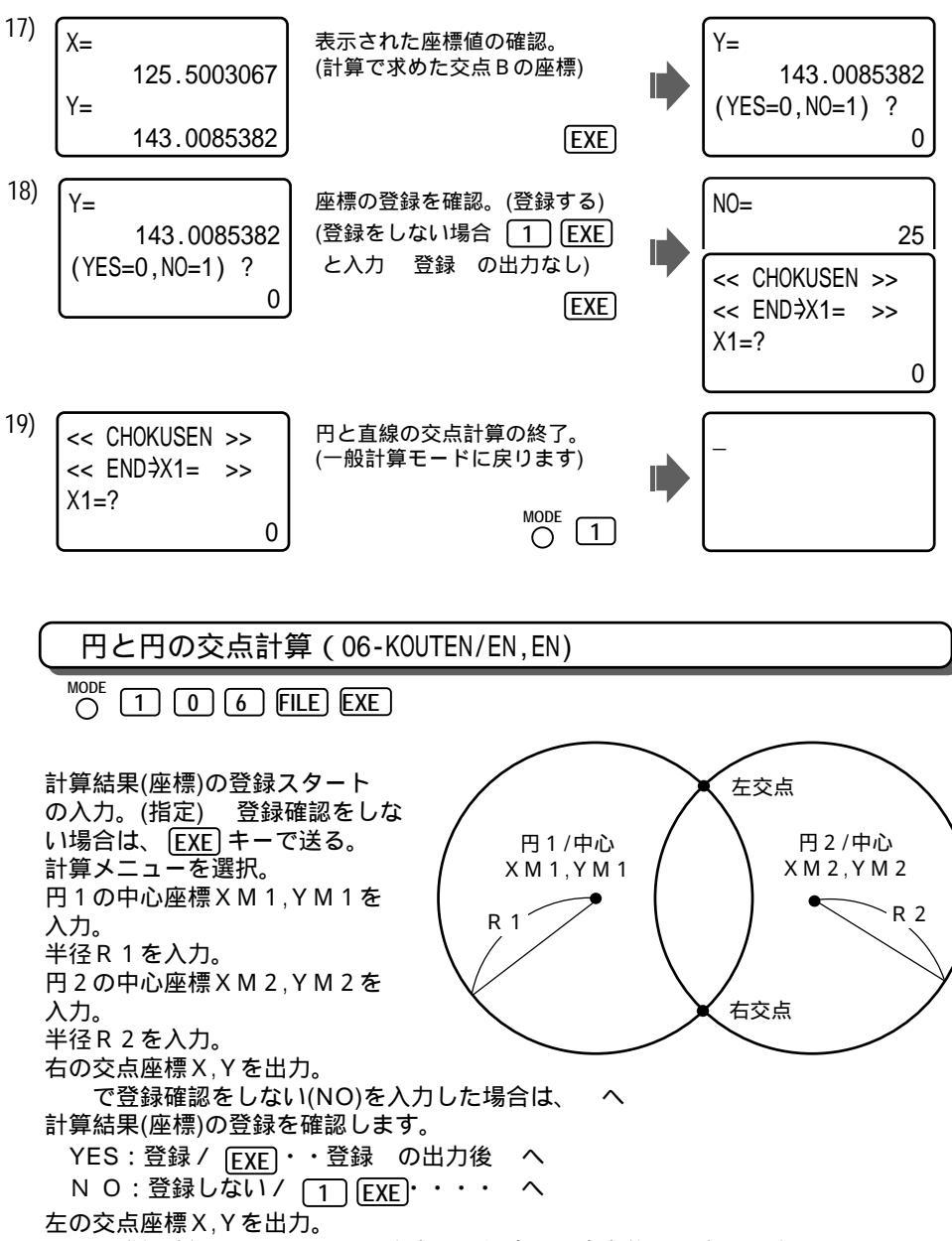

で登録確認をしない(NO)を入力した場合は、出力後 へ戻ります。 計算結果(座標)の登録を確認します。 YES:登録 / <u>EXE</u>・・登録 の出力後 へ戻ります。

NO:登録しない/ 1 [EXE]・・・・ へ戻ります。

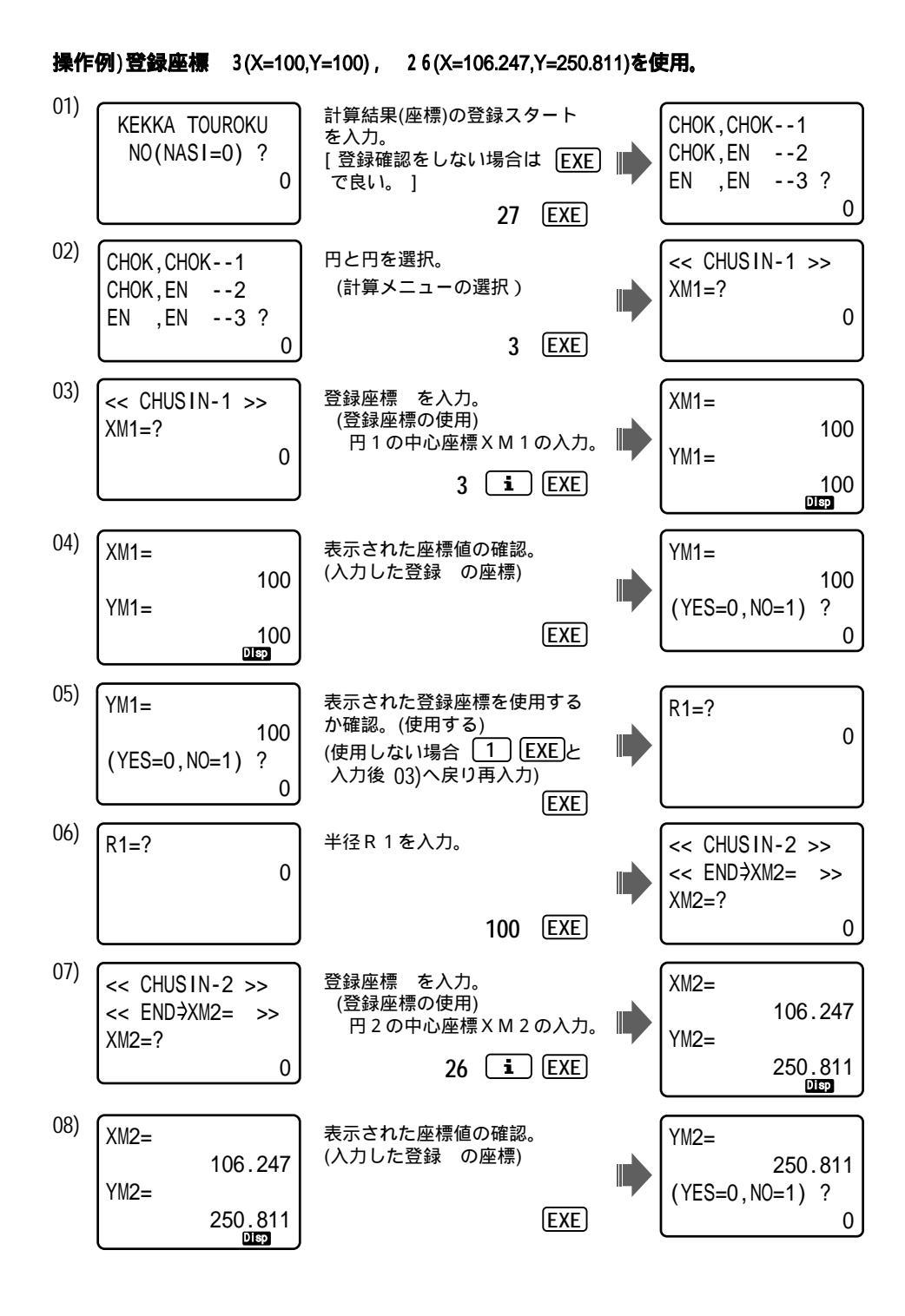

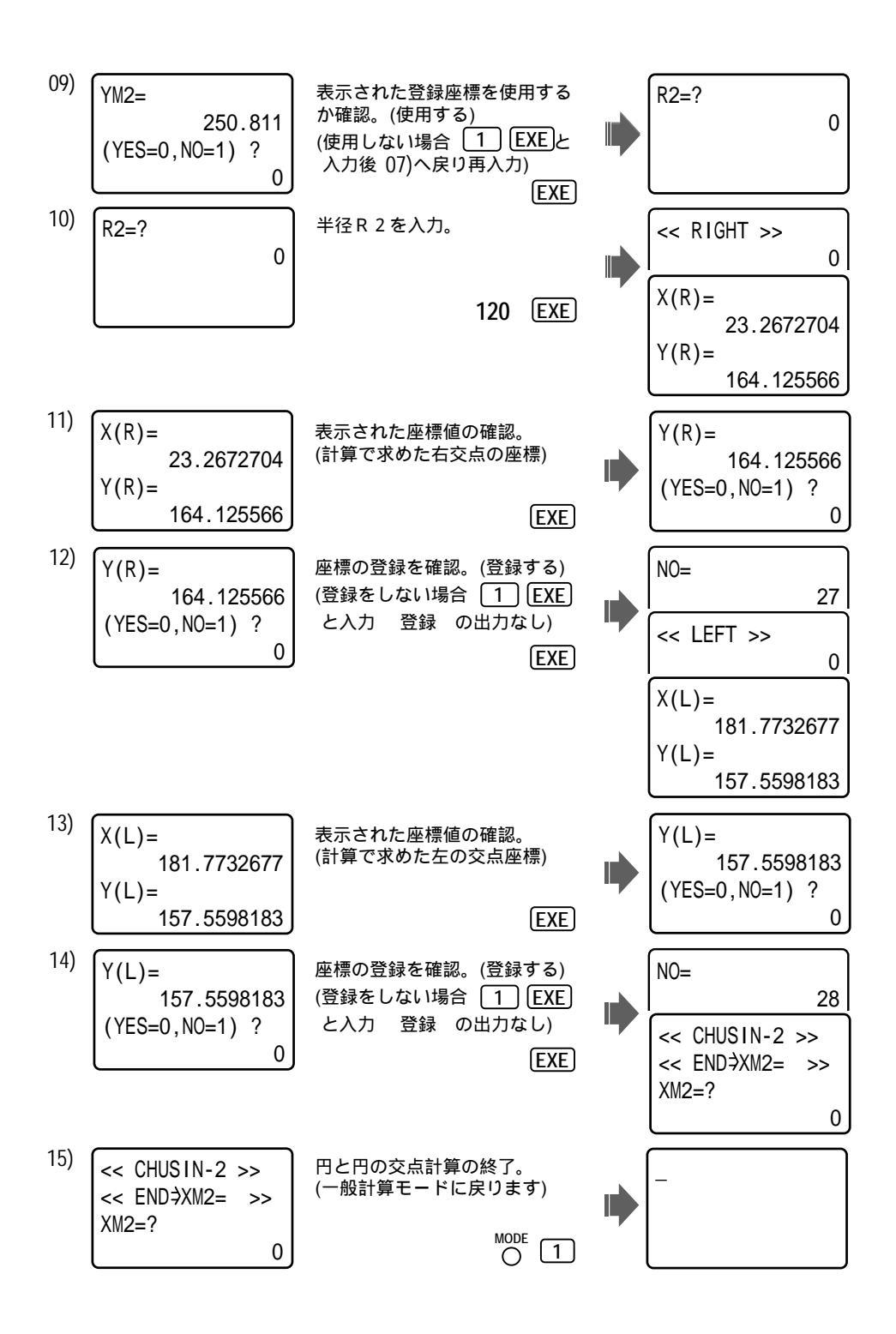

直線の垂線計算 (07-SUISEN/CHOKUSEN)

O T FILE EXE

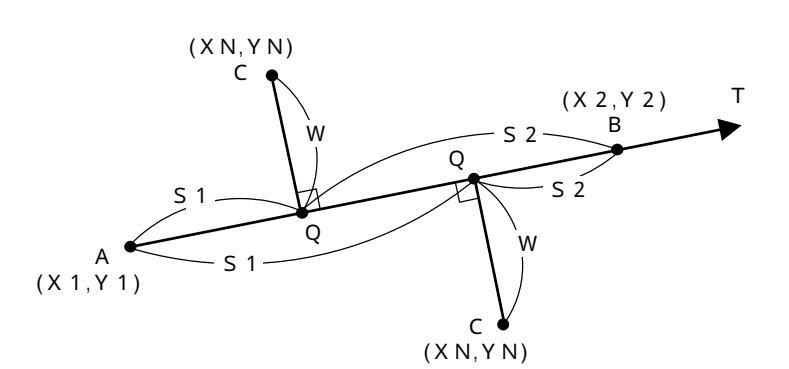

計算結果(座標)の登録スタートの入力。(指定) 登録確認をしない場合は、EXEキーで送る。 計算メニューを選択。 A 点の座標 X 1, Y 1 を入力。 B点の座標X2,Y2を入力。 この時、X2=? の表示に対し SHIFT EXP EXE と入力すると T=? と表示が変わり、 方向角Tの入力に切り替わります。 C点の座標XN,YNを入力。 C点の位置、幅員Wを出力。 C 点の位置は、進行方向(A B) に対し右にある場合は、<< RIGHT >> 、左に ある場合は、 << LEFT >> と表示されます。 Q点の座標X,Yを出力。 で登録確認をしない(NO)を入力した場合は、 ~ 計算結果(座標)の登録を確認します。 YES:登録/ EXE · · 登録 の出力後  $\overline{}$ NO:登録しない/ 1 [EXE]・・・・ へ A 点からQ 点までの距離 S 1、B 点からQ 点までの距離 S 2 を出力。 B点を方向角入力で行った場合、S2は出力しません。 出力後へ戻ります。

操作例)登録座標 30(X=100,Y=100), 31(X=150,Y=200),及び、(X=186.254,Y=130.471), (X=109.547,Y=185.224)を使用。

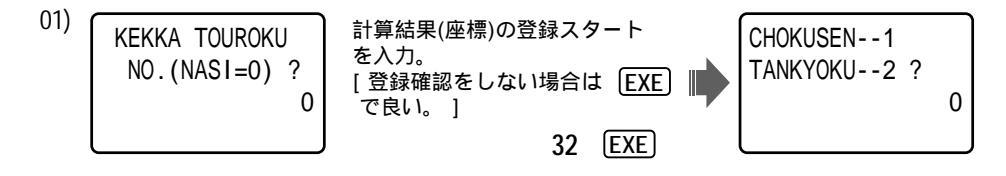

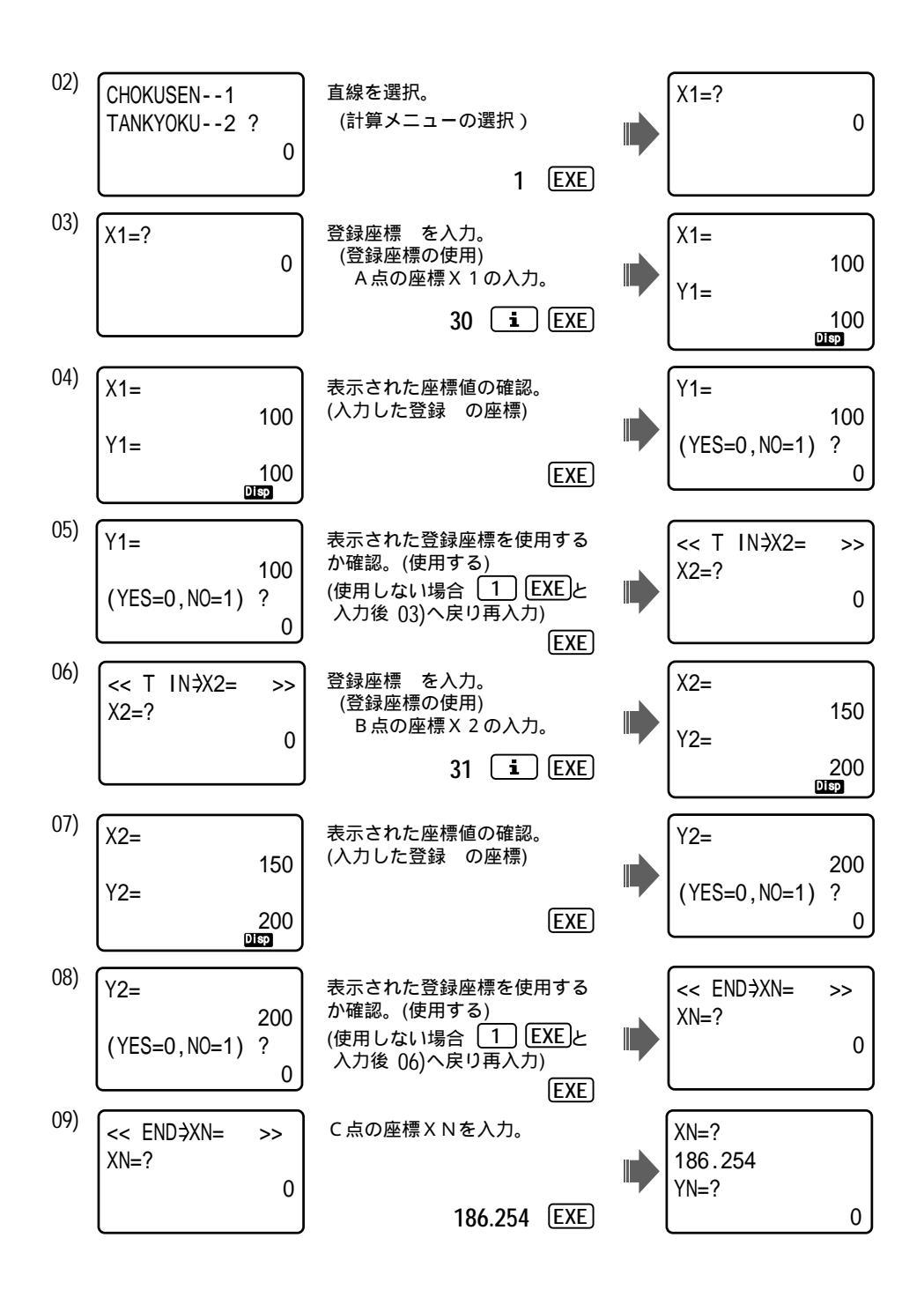

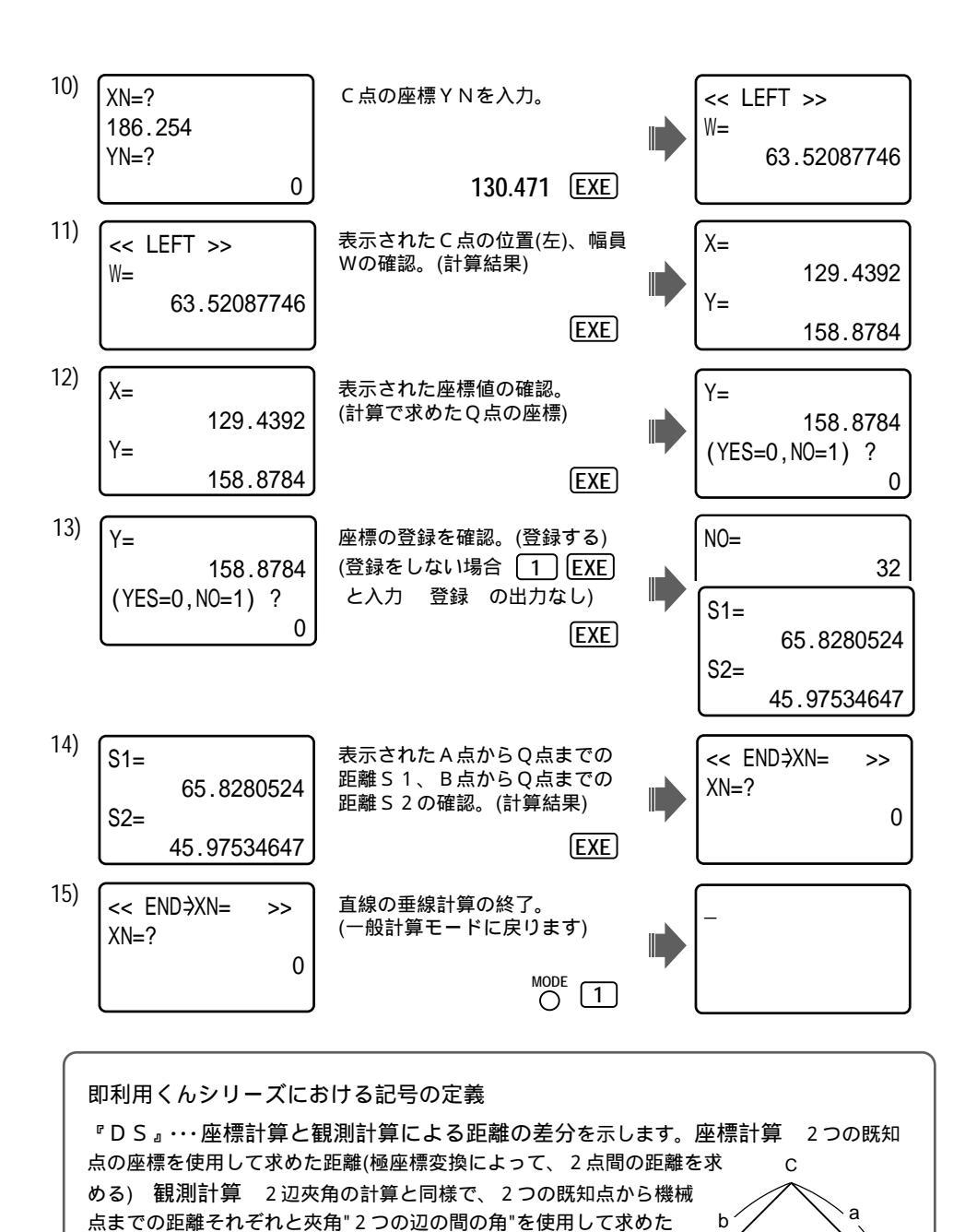

(三角比の応用で面積も)

 $S = \frac{1}{2} b c \sin A$ 

А

В

с

距離

(余弦定理を使用)

 $a^{2} = b^{2} + c^{2} - 2bc \cos A$ 

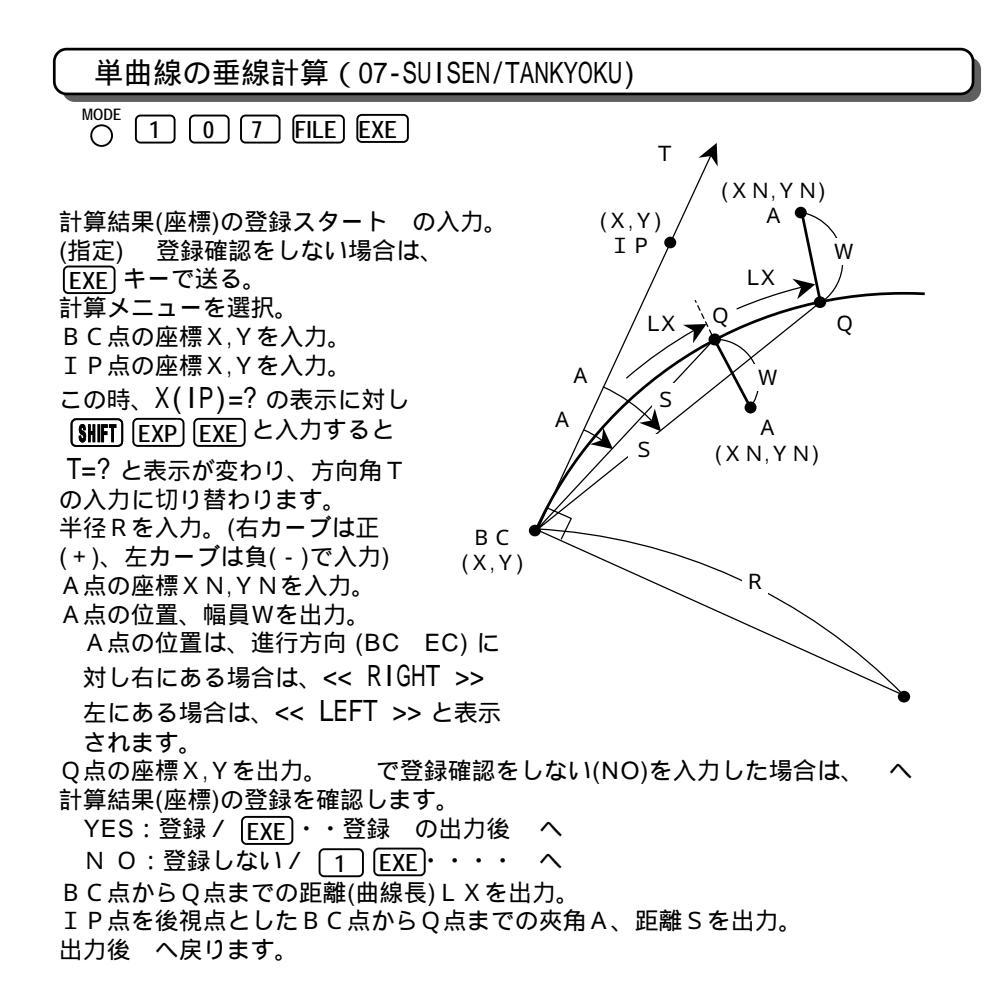

操作例)登録座標 34(X=1575.0678,Y=1536.0583), 35(X=1750,Y=1400),及び、(X=1580.24 29,Y=1526.0235)を使用。

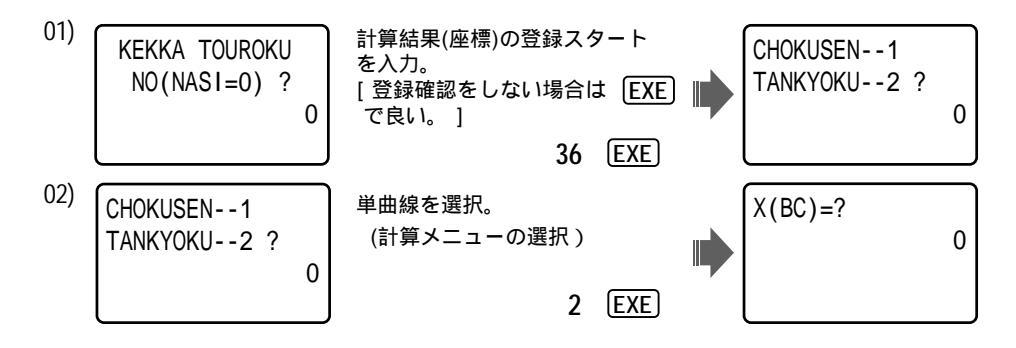

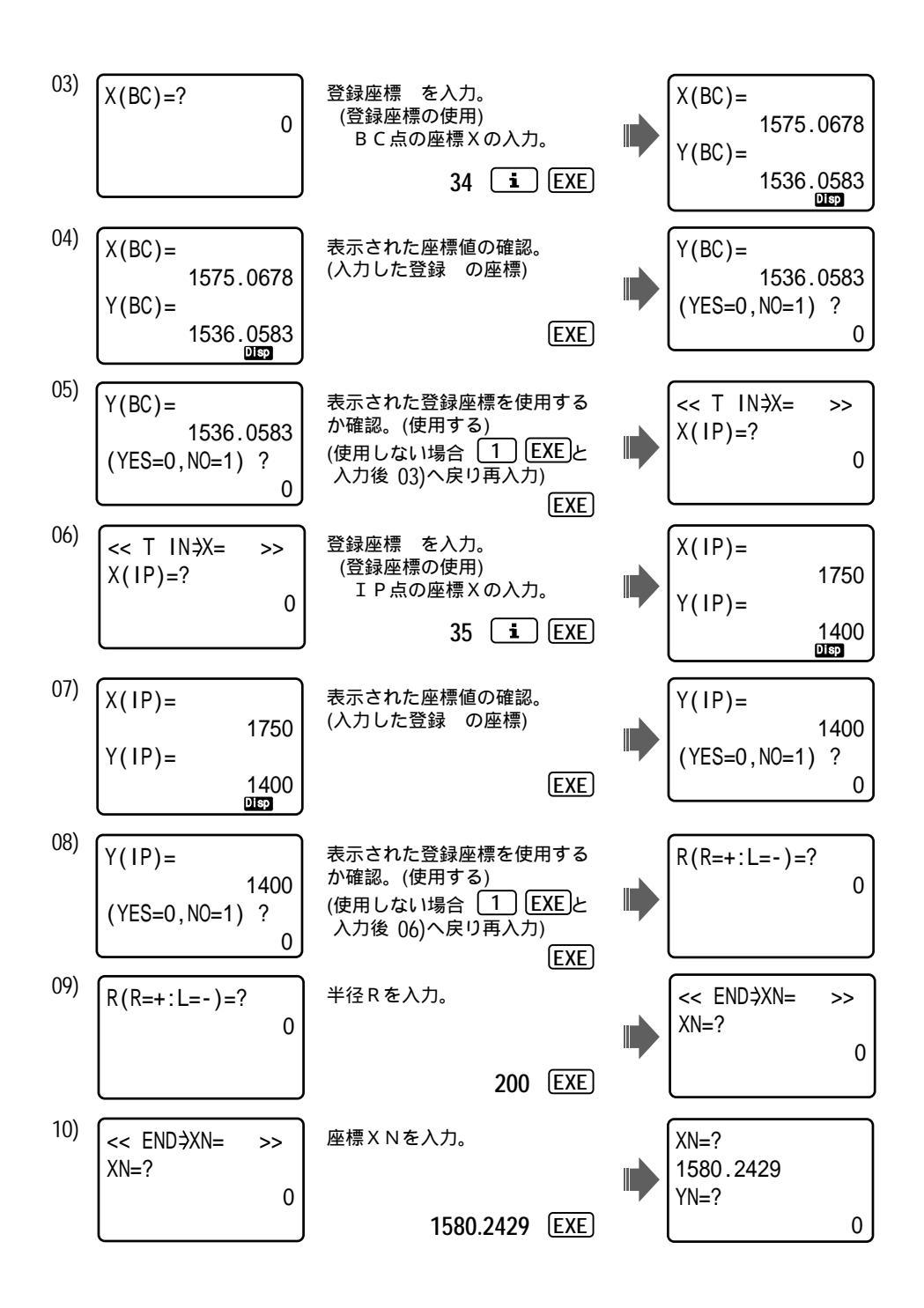

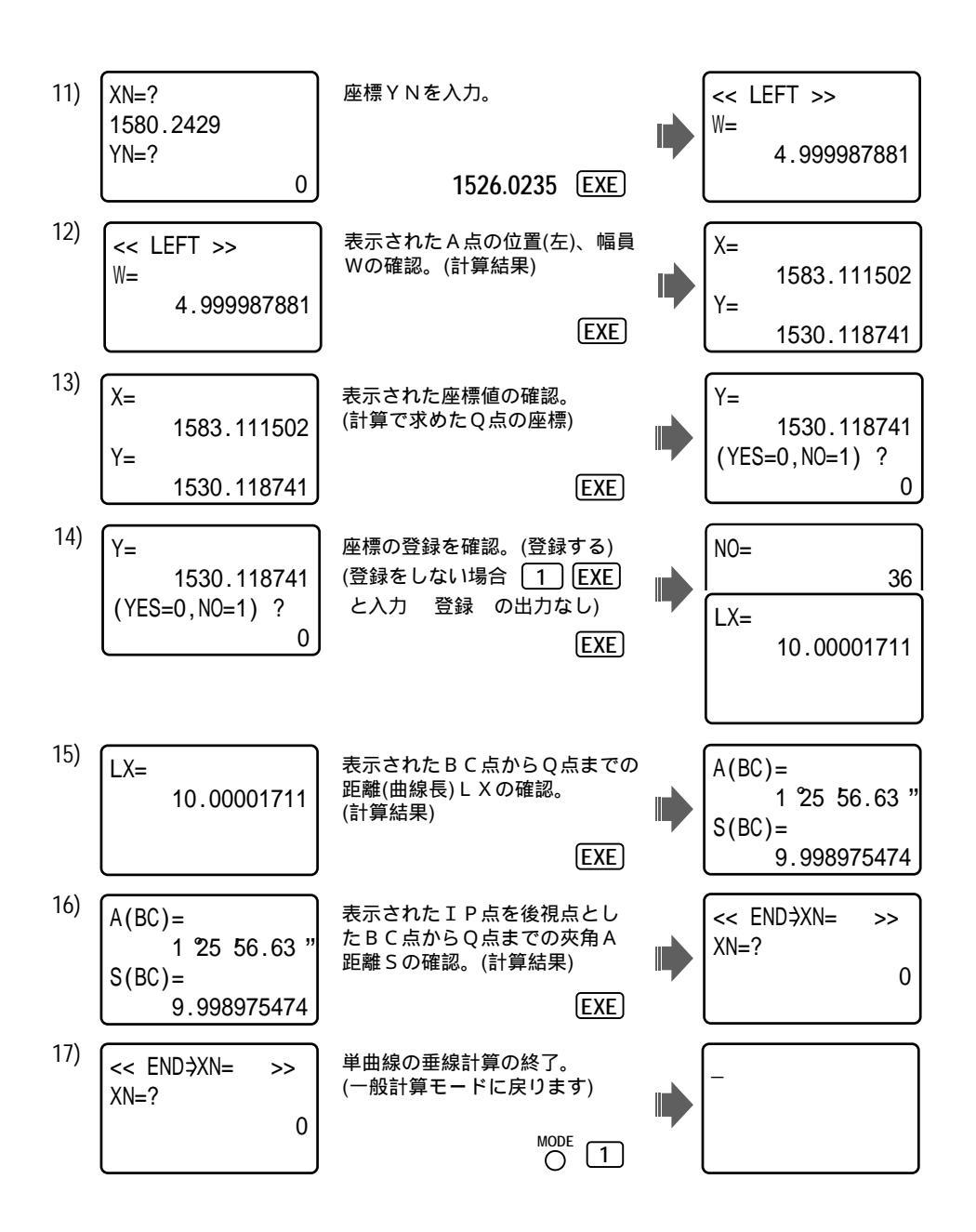

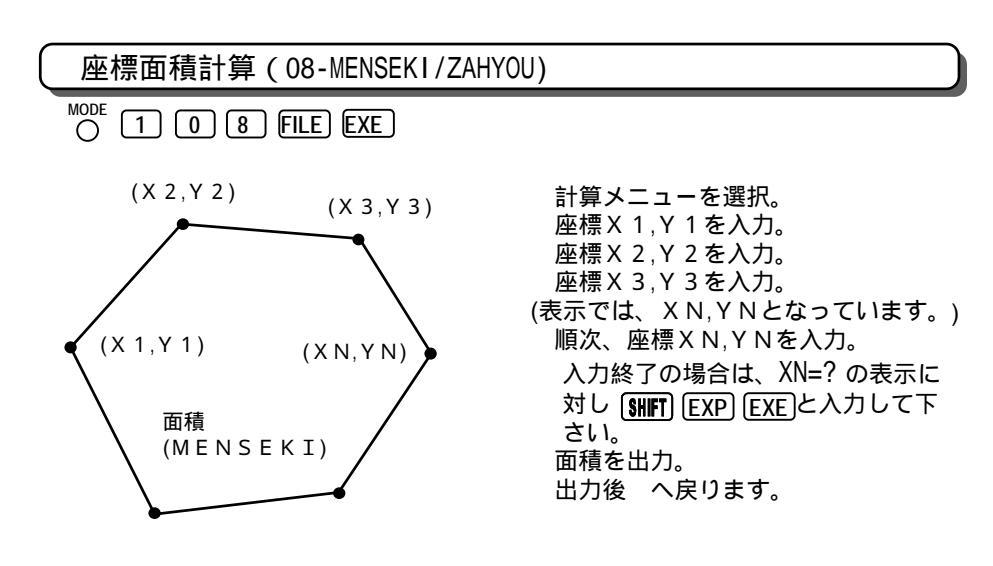

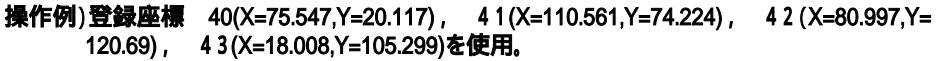

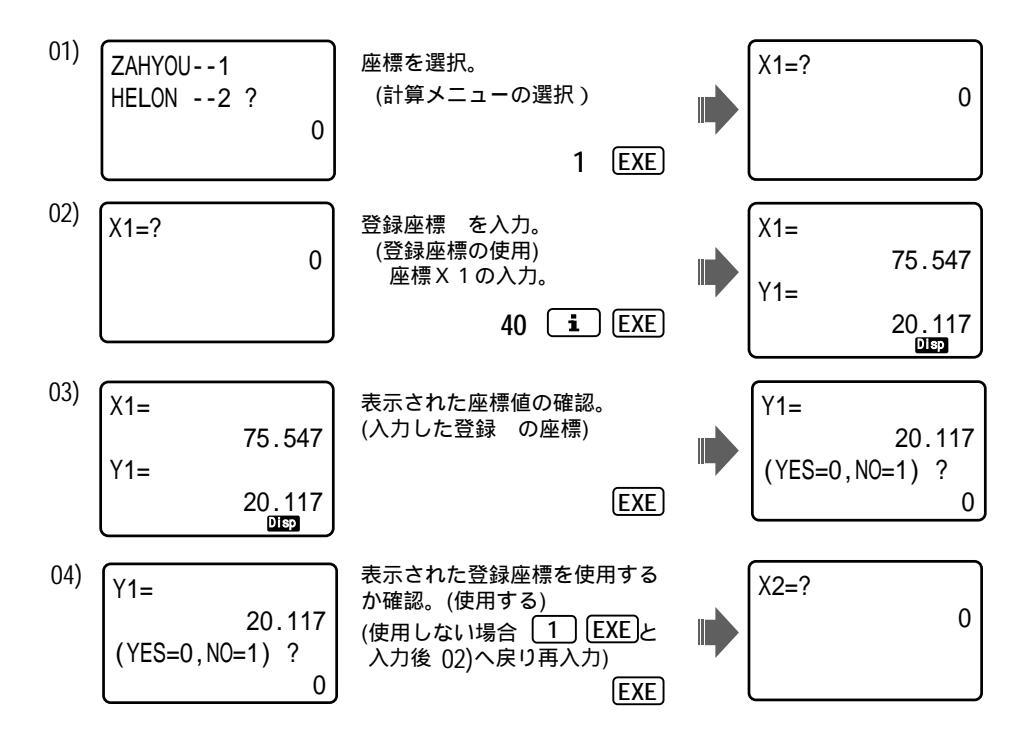

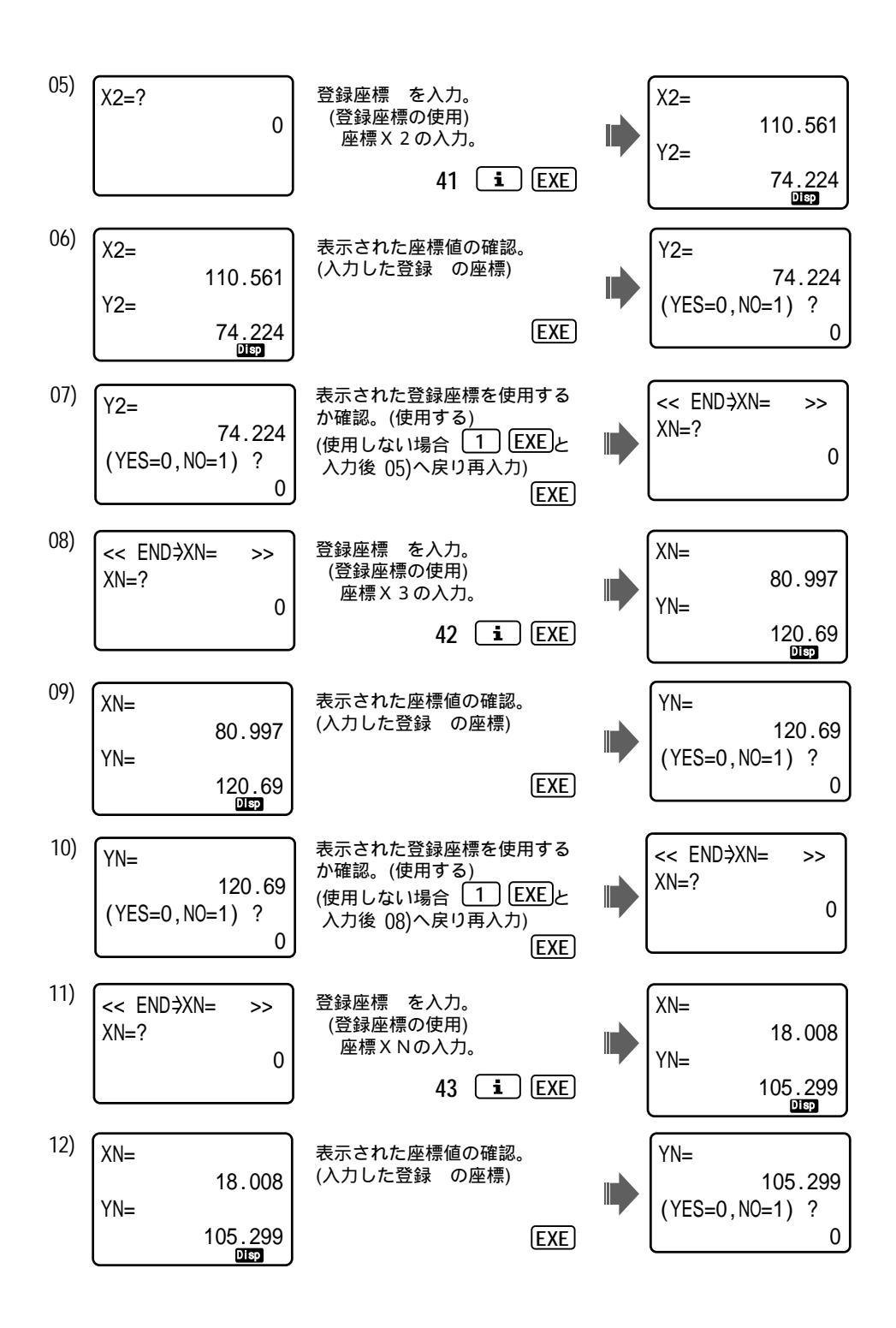

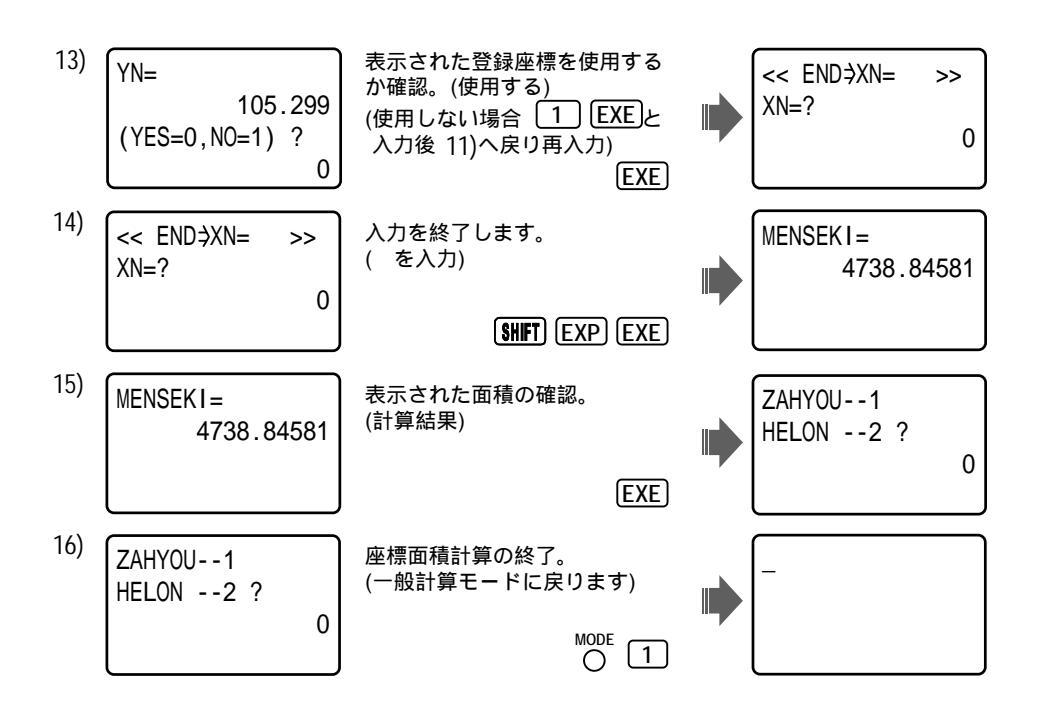

| 故障かなと思ったら                                          |                 |
|----------------------------------------------------|-----------------|
| 修理をご依頼される前に、以下の項目についてご確認下さい。                       |                 |
| 【電源関連】   電源が入らない  表示しない  画面が真っ黒 など                 |                 |
| 電池の容量を確認(容量不足など/計測器が必要です。) 電池交換(74ページを参照)          |                 |
| 電池の型番を確認(電池の型番が違う/正しい型番は"CR2032"です。 型番によって         |                 |
| 厚み・形がことなります。 × 誤りとして" C R 2 0 2 5 "が多く見られます。ご注意を!) |                 |
| 電卓裏側のスライド式の電池フタが、きちんとはまってますか?再度 取り外してセット           |                 |
| のやり直しをして下さい。(内部スイッチがきちんと入らないと電源ONできません。)           |                 |
| 表示濃度の調整が、薄い状態(OFF同様)・濃い状態(真っ黒)なのでは? 表示濃度の調整        |                 |
| 電源ONモー後 (7)でモードを切り替え、万向モー石( )濃度を濃く)、万向             |                 |
| キー左( ຝ 濃度を薄く)を押して、濃度の調整を行い 見やすい濃度で 🛛 🔂 🚺 1を押し      |                 |
| ます。(終了)                                            |                 |
| 上記を全て確認後、問題が解決できない場合は、本体裏面の"リセットボタン"を(透明シー         |                 |
| ルにて保護されてます。シールを剥がして) 2 回押して、右記                     |                 |
| の画面案内を表示させた後、画面案内 NO [EXIT] の通り、                   | **** RESET **** |
| EXIT) キーを押して、電卓本体の初期化(プログラム消去)を                    | Reset all?      |
| 回避して下さい。くれぐれも、 <u>この画面案内時に</u> EXE非一               | YES:[EXE]       |
| <u>を押さないで下さい。ブログラム消去となります。</u>                     | NO :[EXIT]      |
| 入刀修埋は、有料です。                                        |                 |

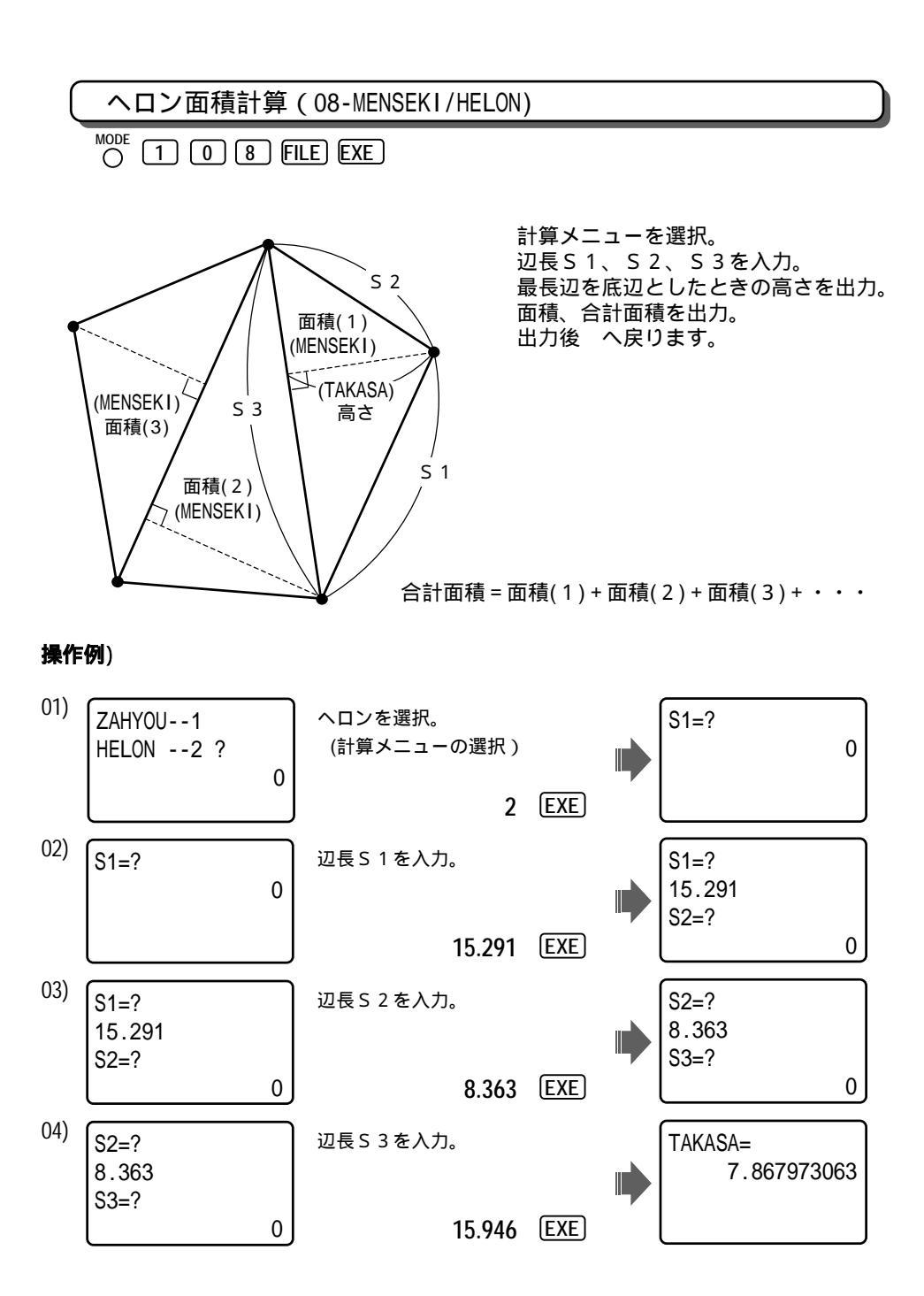

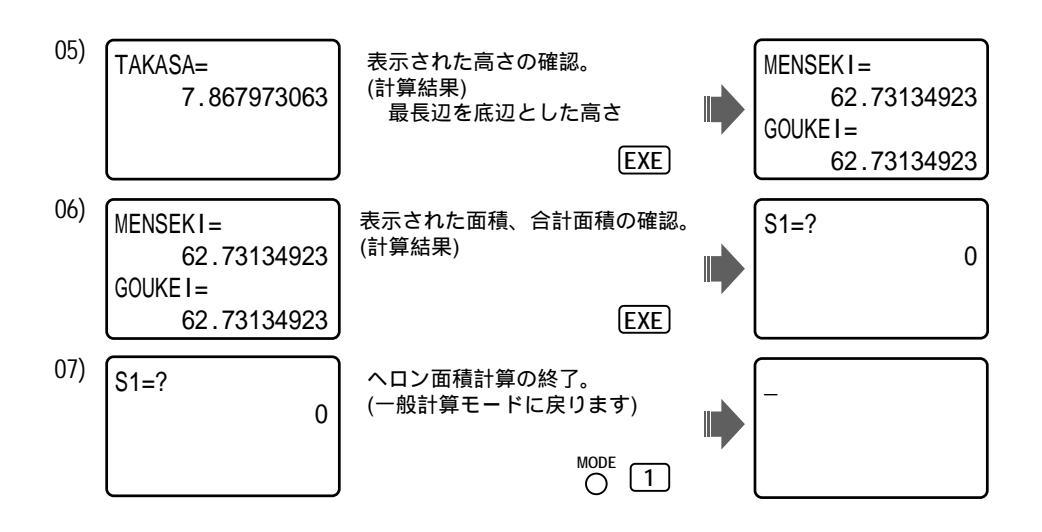

# ヘロン面積計算/辺長入力 裏モード (08-MENSEKI/HELON)

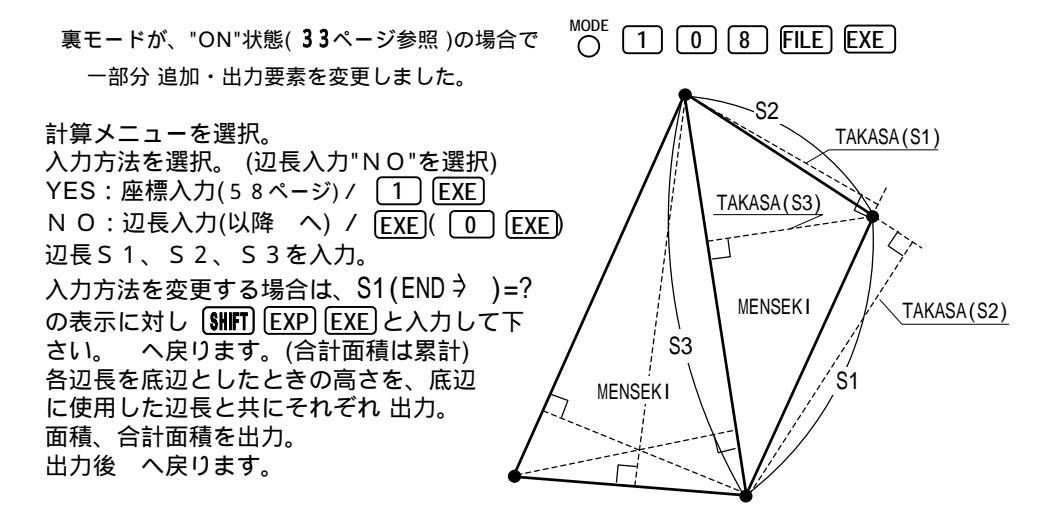

**操作例)** 01) ~ 03) は、56ページをご覧下さい。ただし、以下 01.5)が追加。 04)~ 05)が 58 ページの通り変更されます。

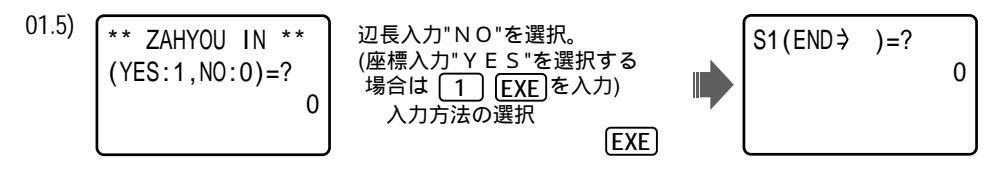

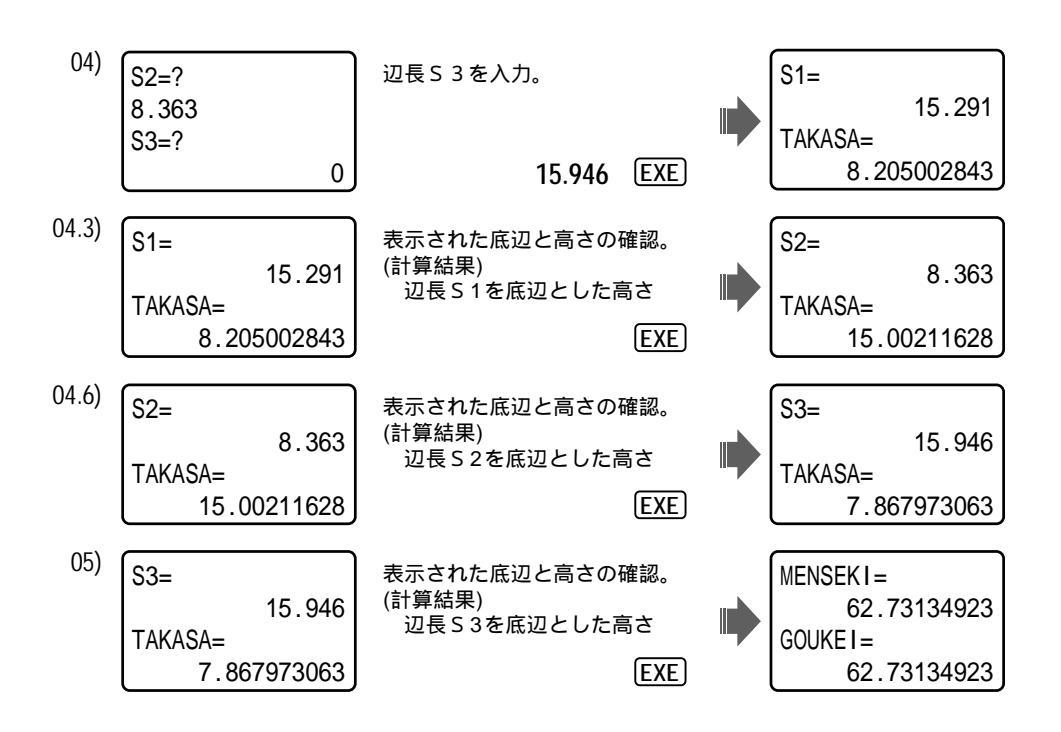

\* ヘロン面積計算/座標入力 08-MENSEKI/HELON) 裏モー

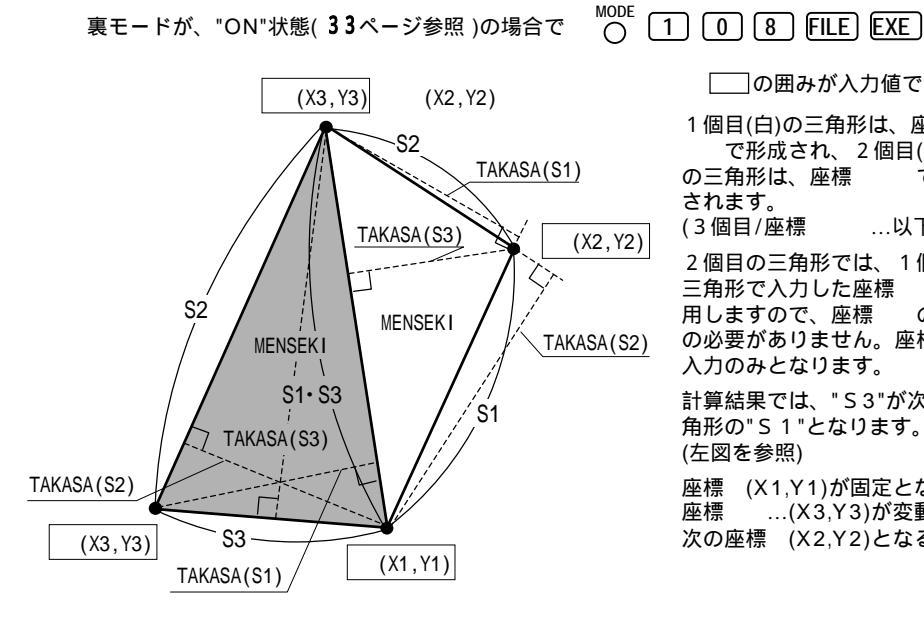

──の囲みが入力値です。 1個目(白)の三角形は、座標 で形成され、2個目(網目) の三角形は、座標 で形成 されます。 (3個目/座標 ...以下略) 2個目の三角形では、1個目の 三角形で入力した座標 を使 用しますので、座標 の入力 の必要がありません。座標の 入力のみとなります。 計算結果では、"S3"が次の三 角形の"S1"となります。 (左図を参照) 座標 (X1,Y1)が固定となって 座標 ...(X3,Y3)が変動で、 次の座標 (X2,Y2)となる。

計算メニューを選択。
入力方法を選択。(座標入力"YES"を選択)
YES:座標入力(以降 へ) / 1 EXE
N O:辺長入力(57ページ) / EXE)(0 EXE)
座標X1,Y1を入力。
座標X2,Y2を入力。
座標X3,Y3を入力。(表示では、XN,YNとなっています。)
座標X1,Y1から入力する場合は、XN=?の表示に対し SHFT EXP EXEと入力して下さい。へ戻ります。(合計面積は累積されます。)
辺長S1(X1,Y1 X2,Y2)、及び辺長S1を底辺としたときの高さを出力。
辺長S3(X1,Y1 X3,Y3)、及び辺長S3を底辺としたときの高さを出力。
辺長S3(X1,Y1 X3,Y3)、及び辺長S3を底辺としたときの高さを出力。
面積、合計面積を出力。
出力後 へ戻り順次、座標XN,YNを入力。

**操作例)座標(**X=0,Y=0), 登録座標 3(X=7.668,Y=13.229), 4(X=-0.242,Y=15.944), 5(X=8.291, Y=3.581)を使用。

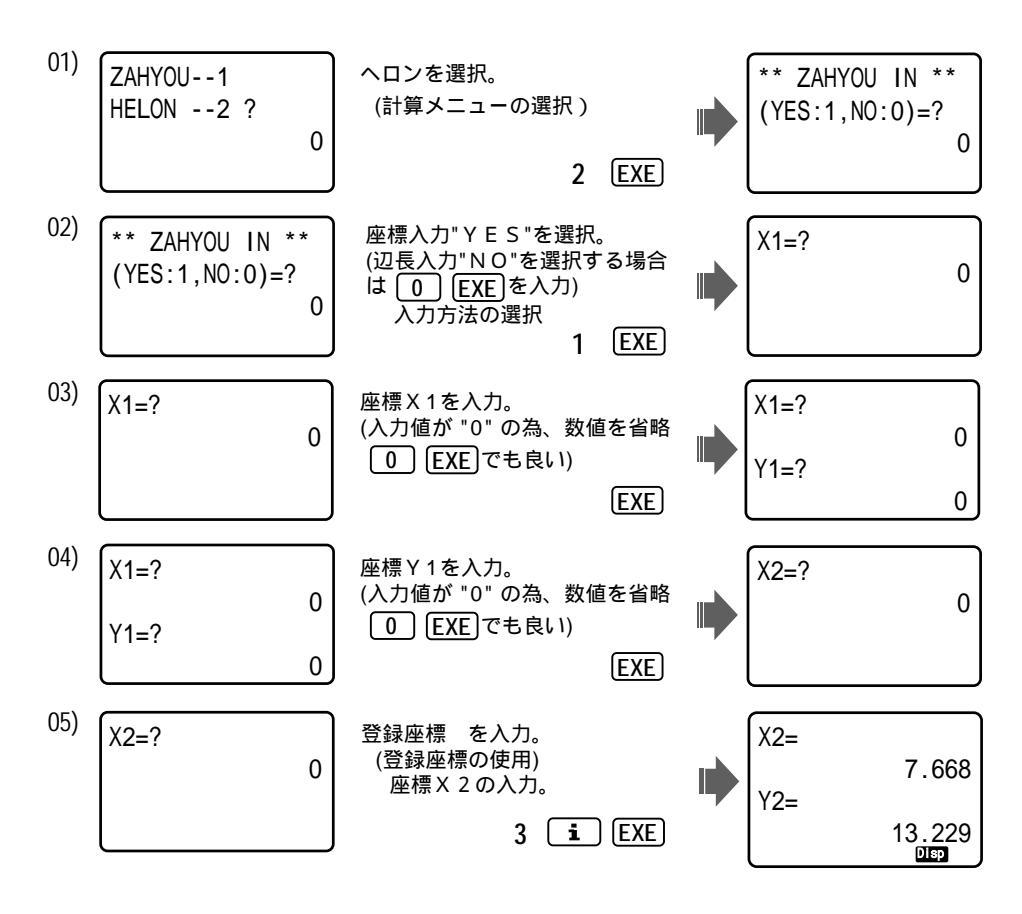

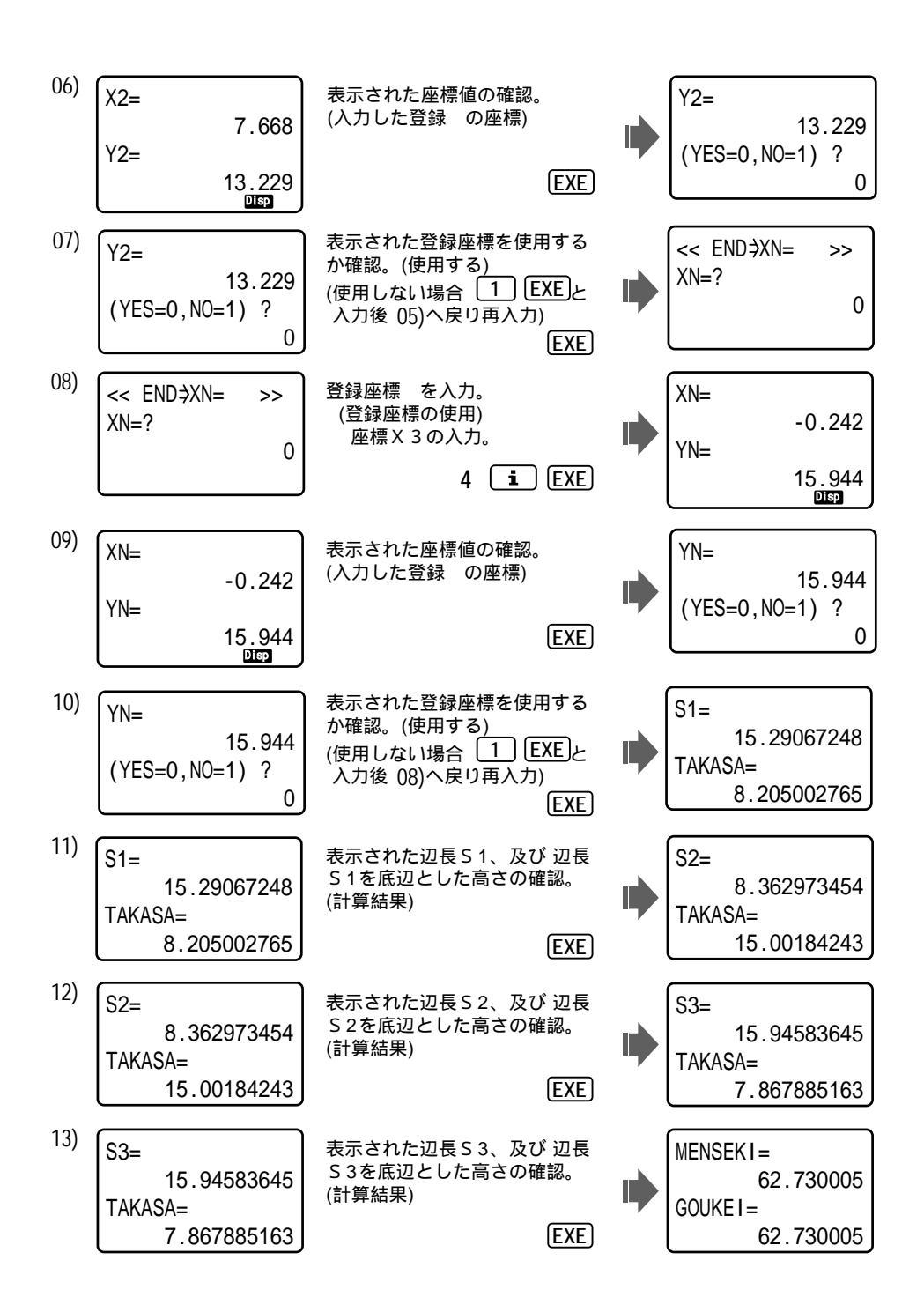

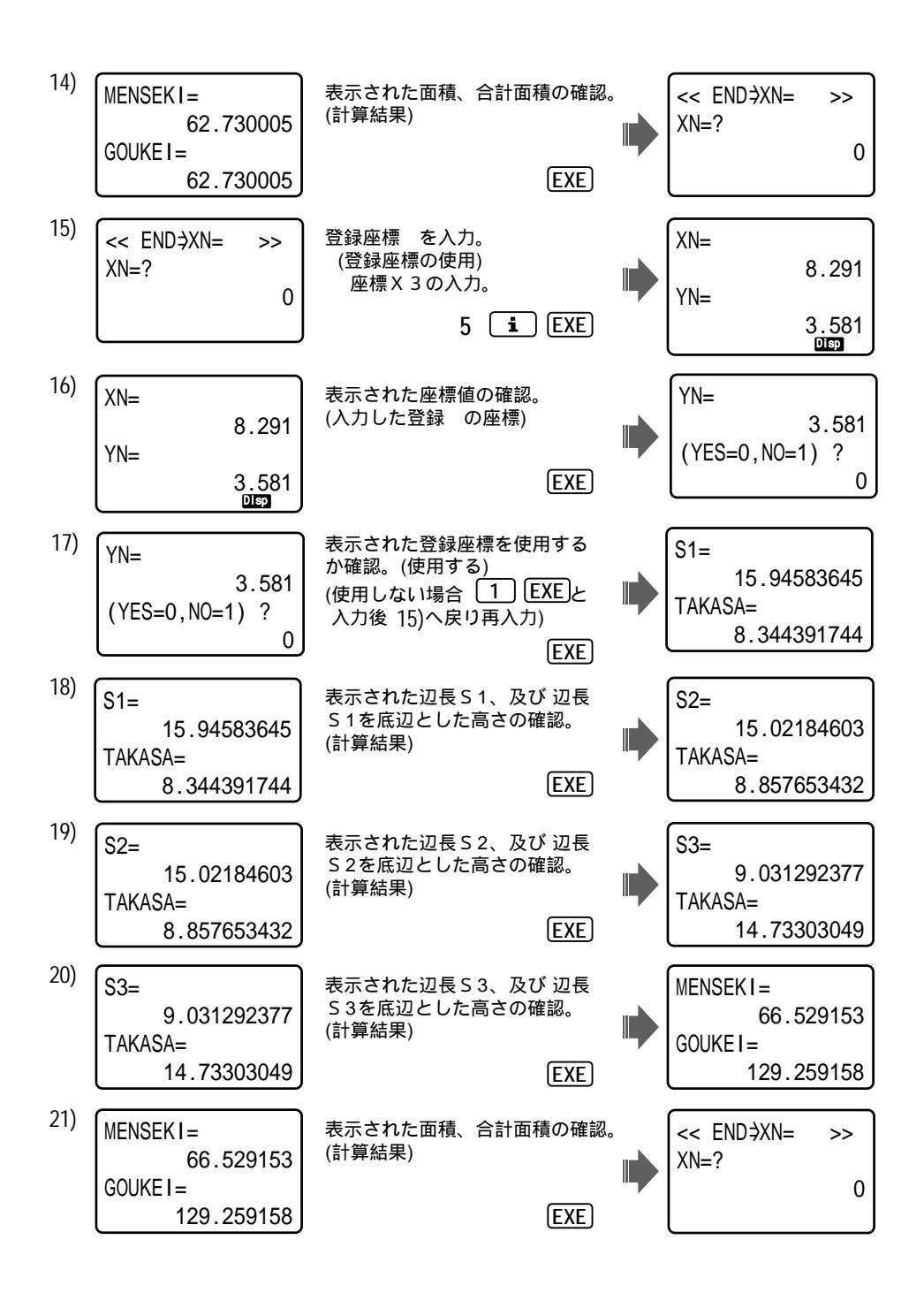

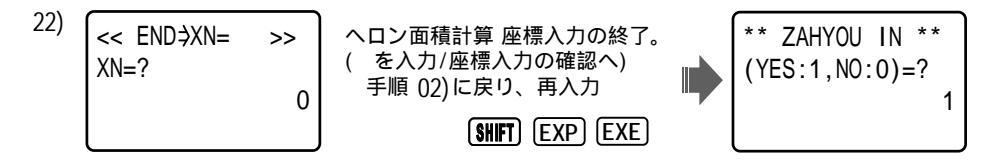

以降、合計面積が累計となり、 ○ 1のキー操作で、ヘロン面積計算を終了しない限り、合計 面積は、ご破算(クリア)されません。再度 座標X1,Y1からの入力や、 入力方法を "辺長入力" に変更できるなど 多彩なやりかたができます。

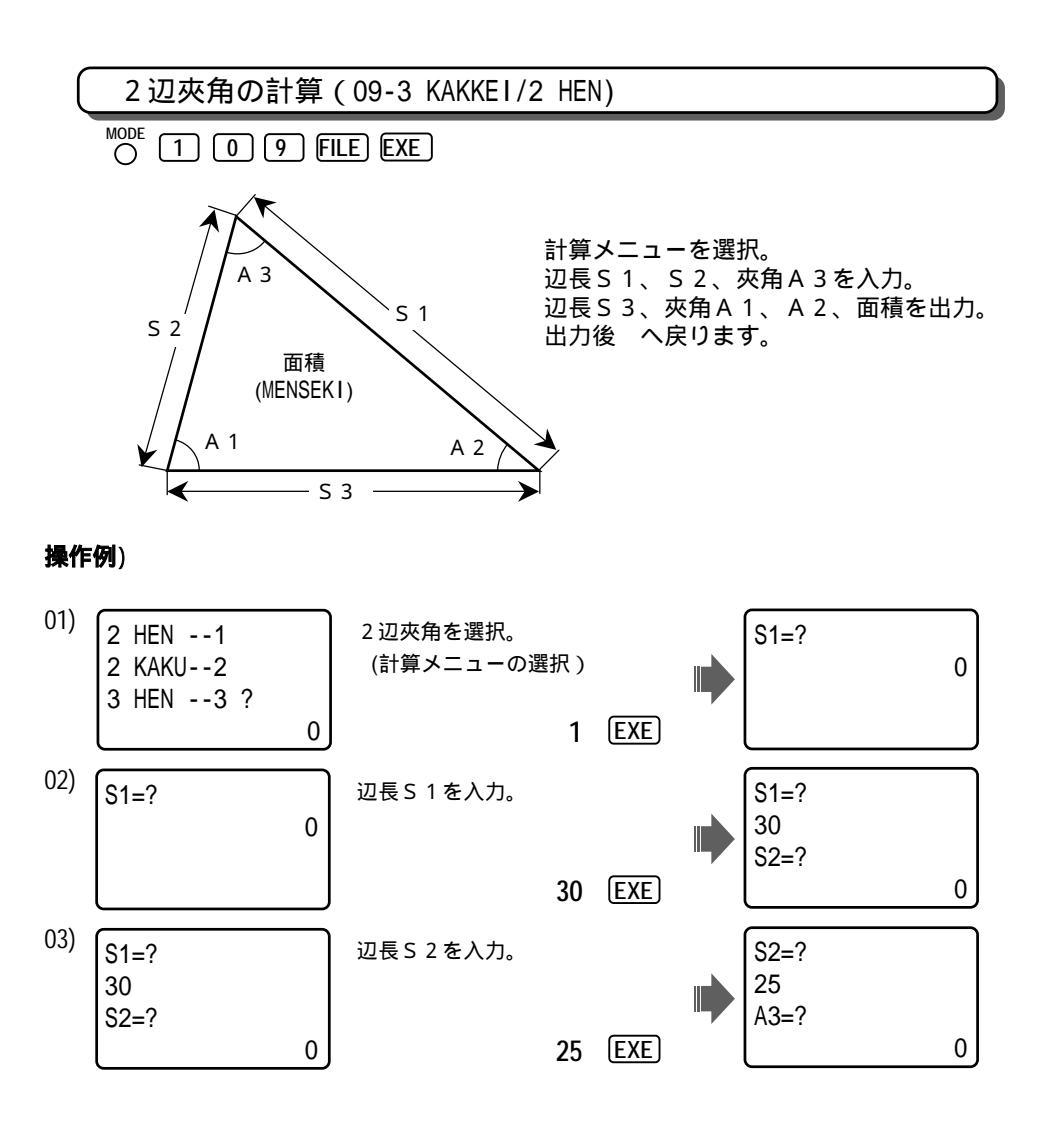

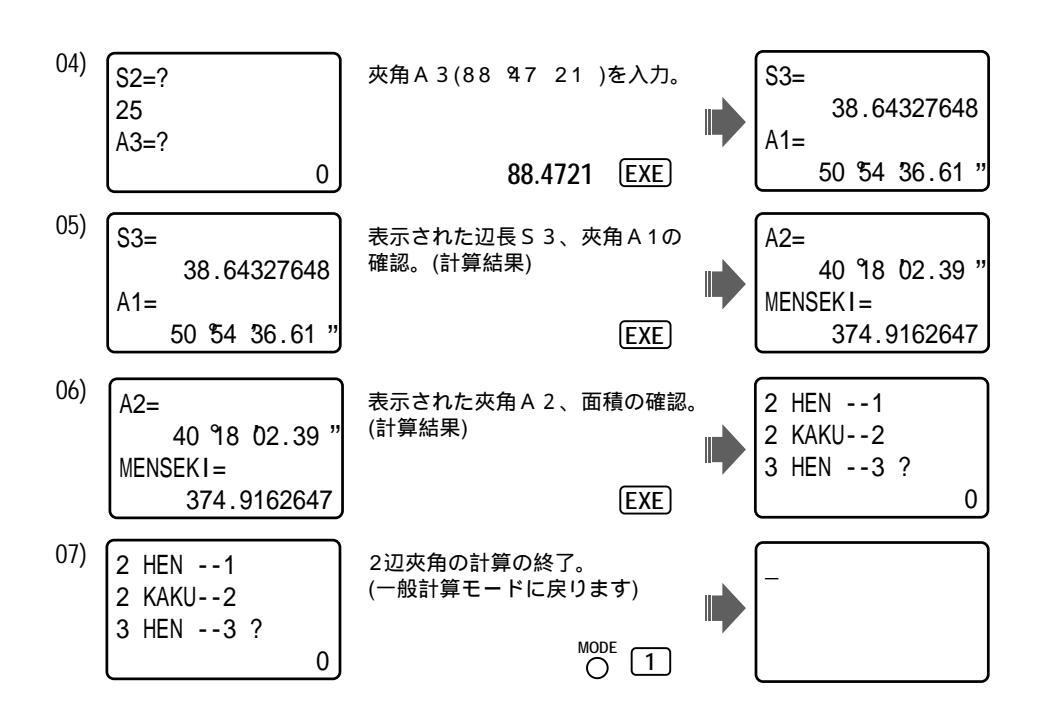

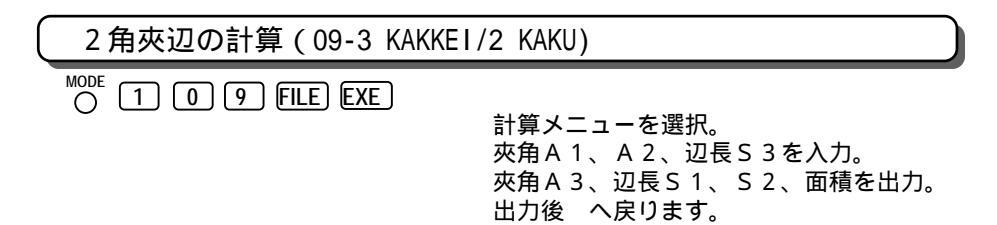

解説図は、2辺夾角の計算と同様の為、省略させて頂きます。 となりの 62 ページをご覧下さい。

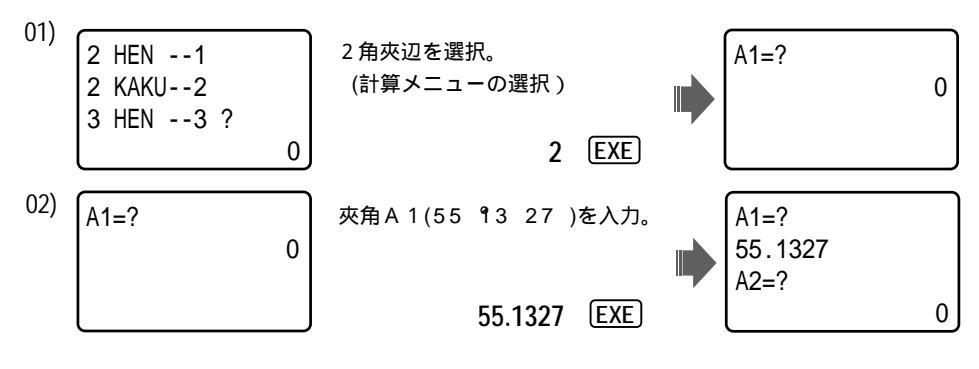

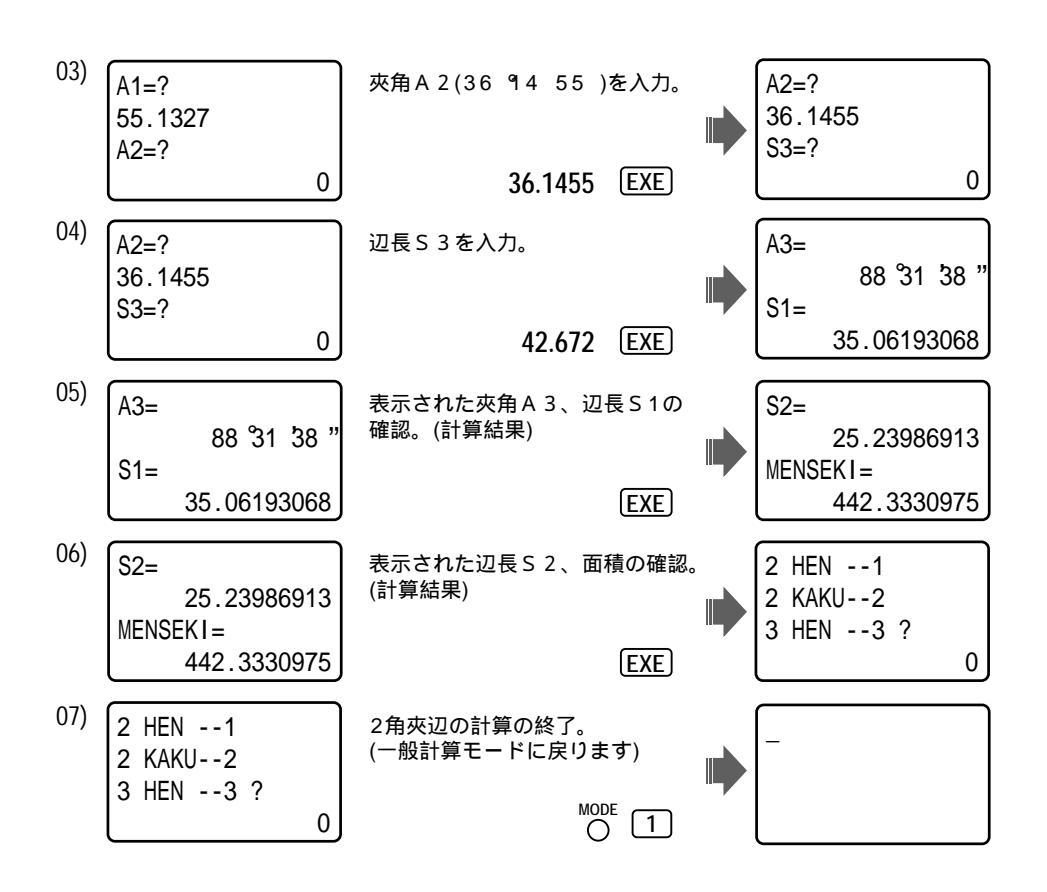

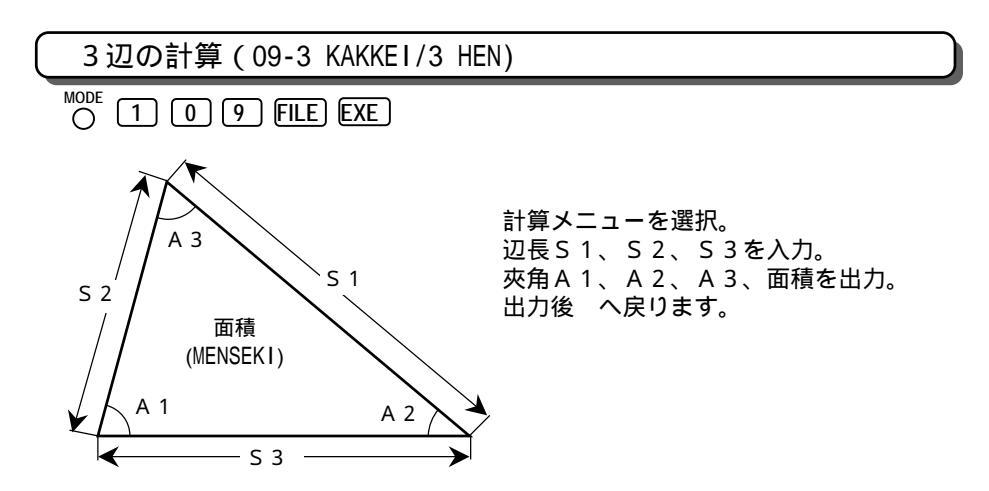

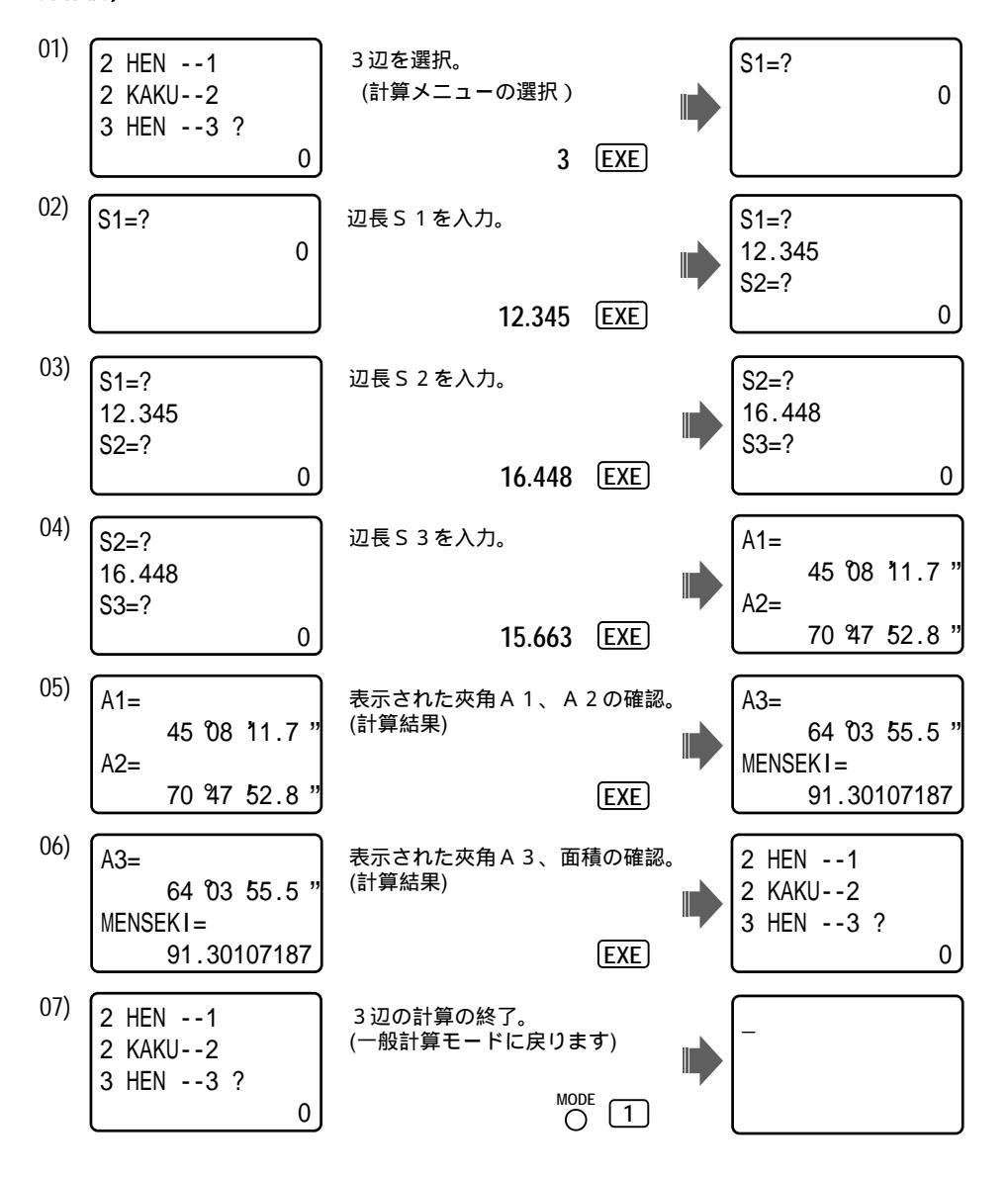

# 縦断曲線 計画高の計算 (10-JUDAN/KEIKAKU)

O TI O FILE EXE

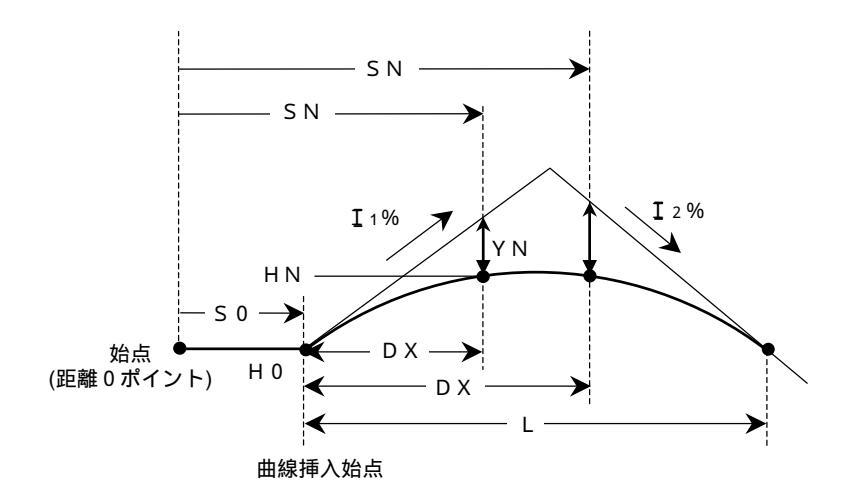

計算メニューを選択。 曲線挿入始点の計画高H0を入力。 曲線挿入区間長Lを入力。 曲線挿入始点の距離(追加距離)S0を入力。 勾配変化点より前の勾配 ± 工1%、後ろの勾配 ± T2%を入力。 登り勾配は正(+)、下り勾配は負(-)で入力。 始点からの距離(追加距離)SNを入力。 曲線挿入始点からの距離DXを出力。 計画高HN、高低差YNを出力。 出力後 へ戻ります。

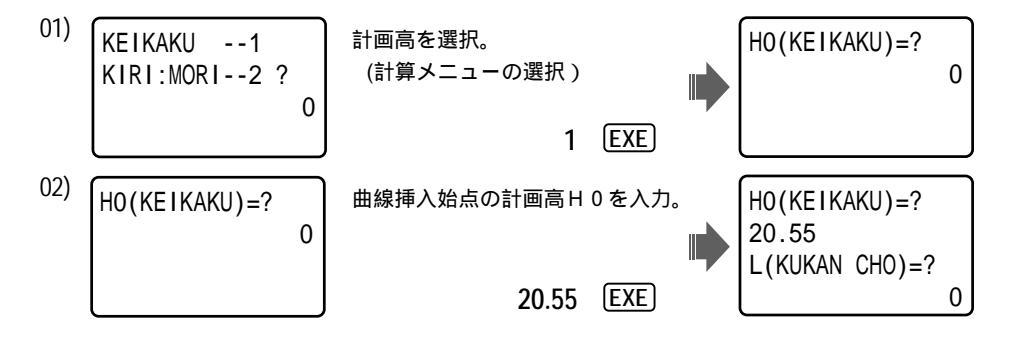

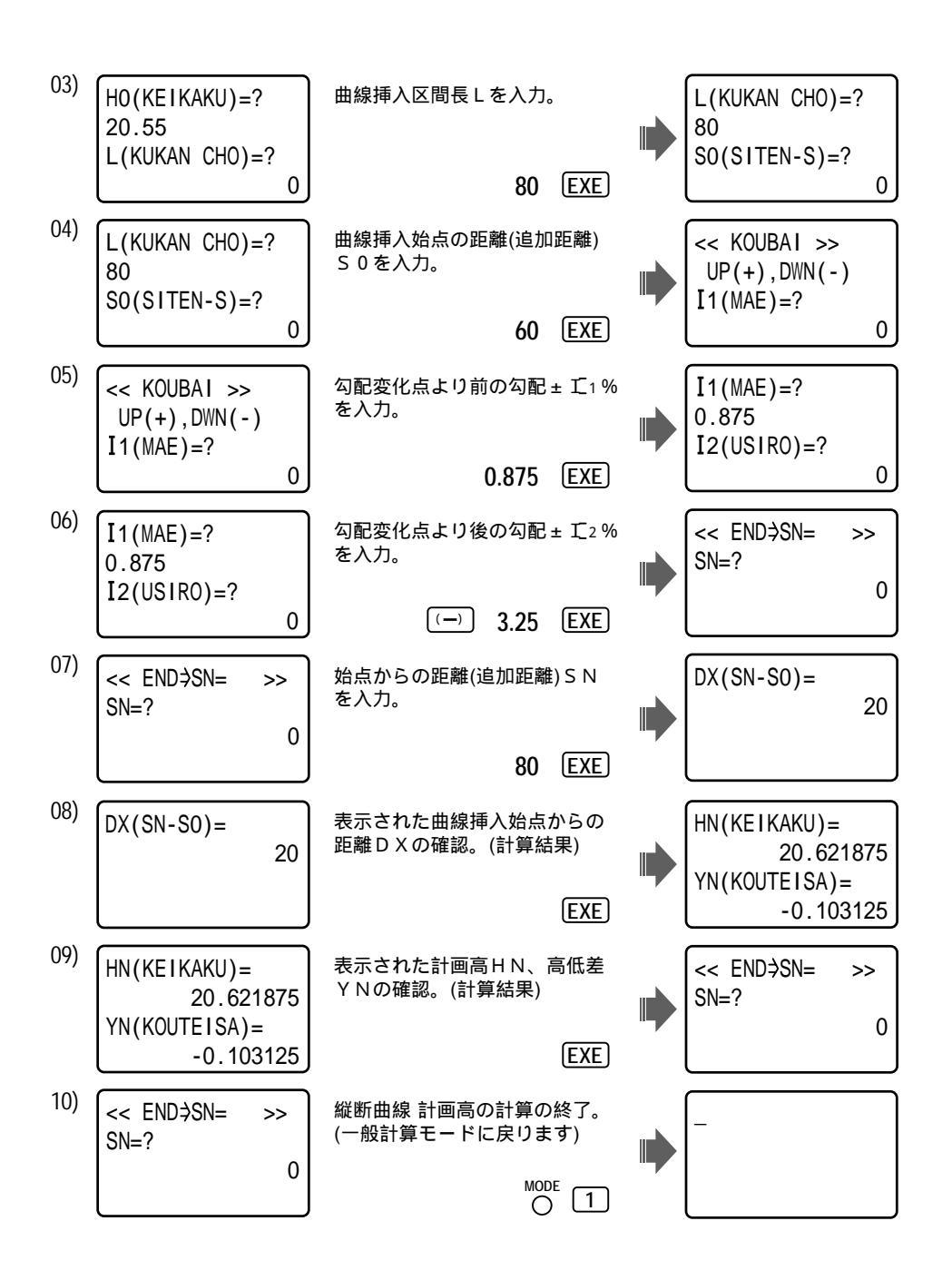

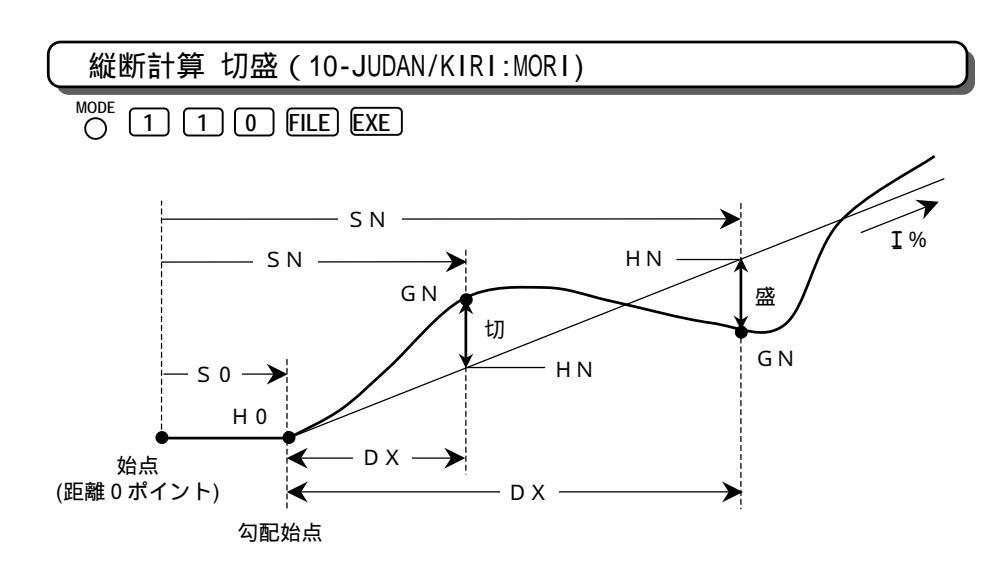

計算メニューを選択。 勾配始点の計画高H0を入力。 勾配始点の距離(追加距離)S0を入力。 勾配±Iを入力。 登り勾配は正(+)、下り勾配は負(-)で入力。 始点からの距離(追加距離)SNを入力。 その点での地盤高GHを入力。 勾配始点からの距離DXを出力。 計画高HN、地盤高と計画高の差、切・盛値を出力。 出力後 へ戻ります。

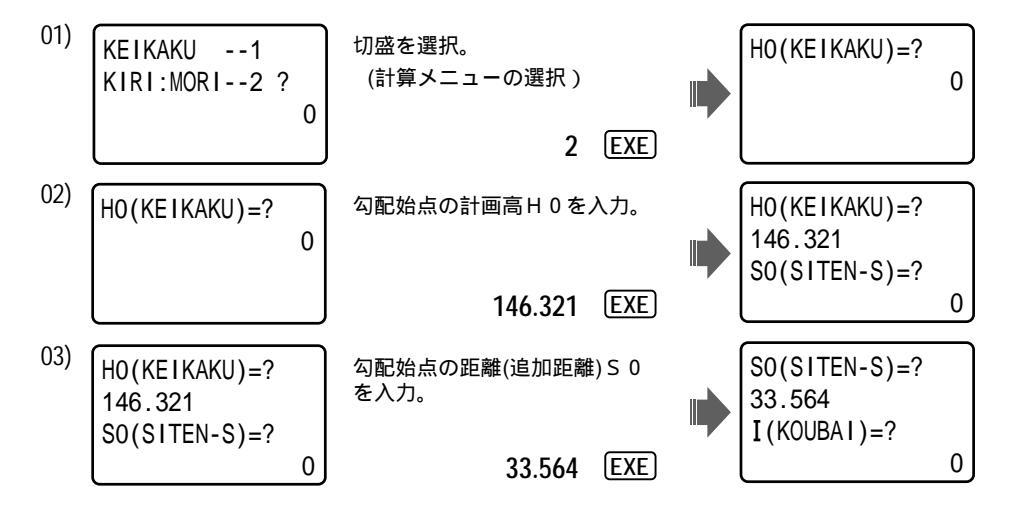

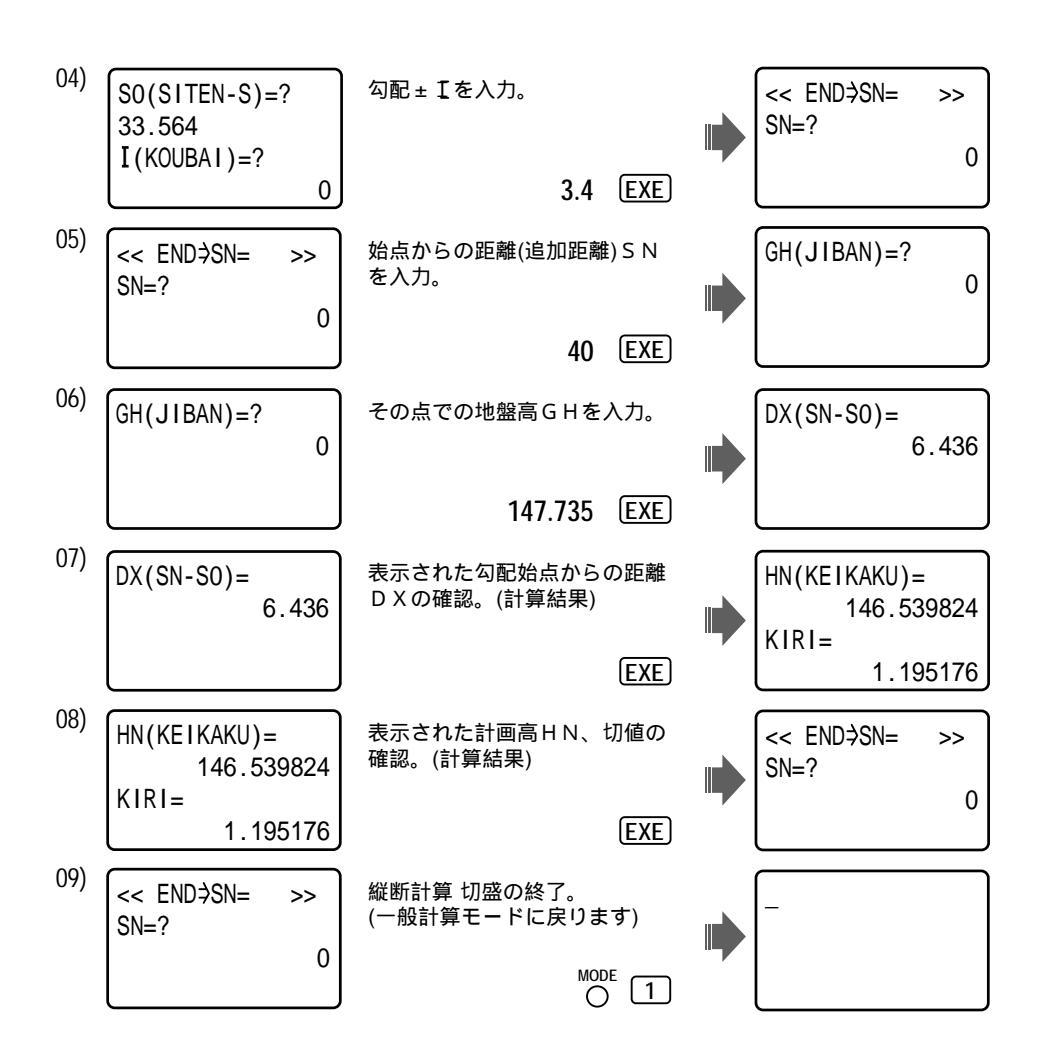

#### 計算結果(出力)の切・盛値が盛値の場合は、次の入力後の画面表示・確認部分が異なります。

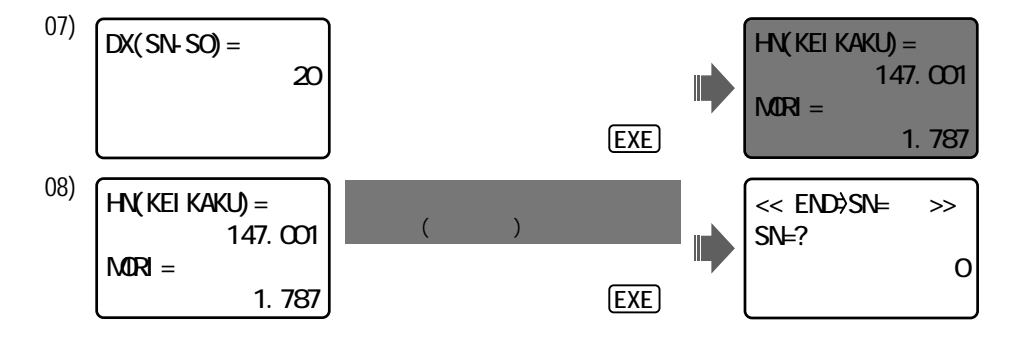

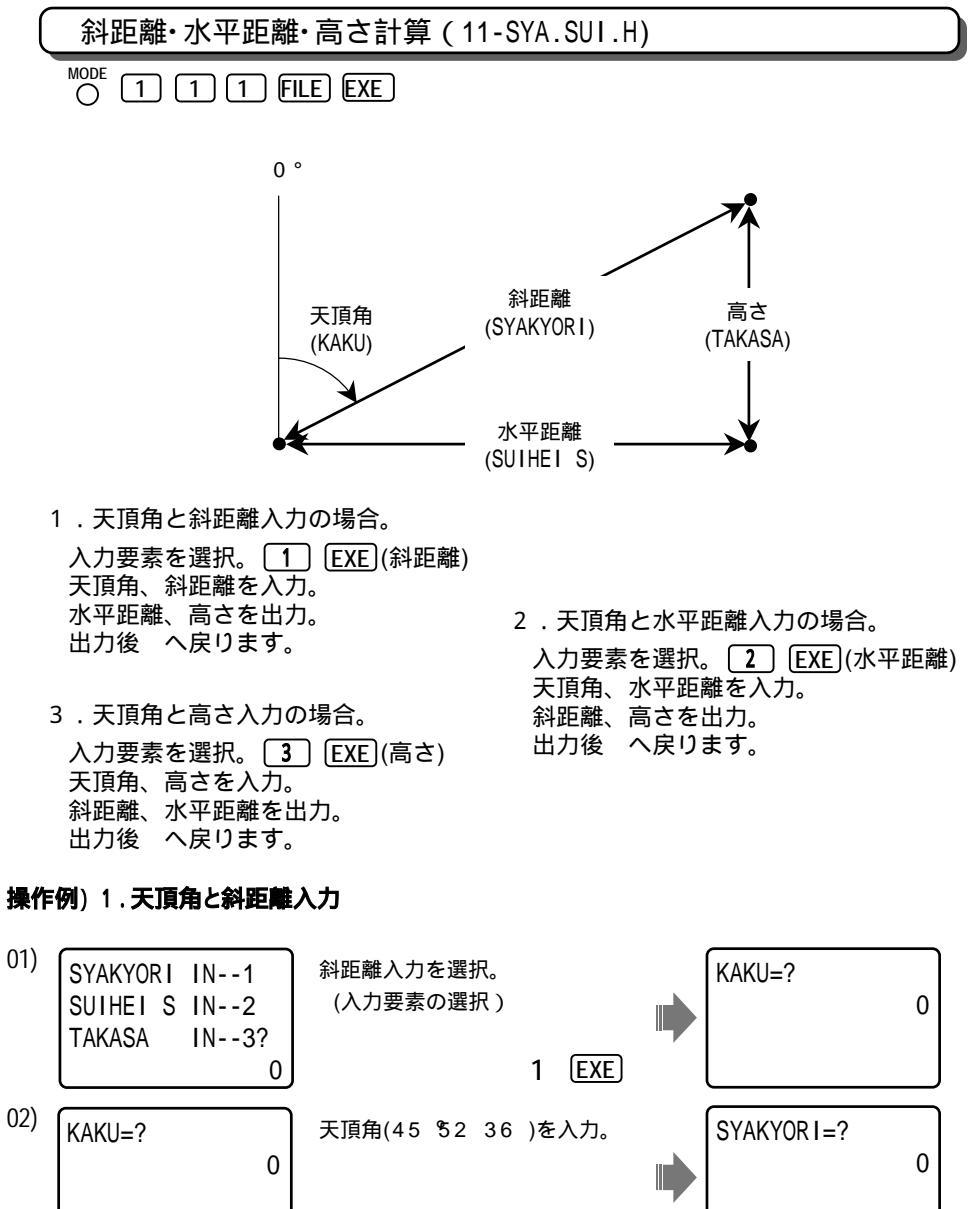

45.5236 EXE

120.336 (EXE)

SUIHEI S=

TAKASA=

86.38233506

83.77854788

斜距離を入力。

0

SYAKYOR I =?

03)

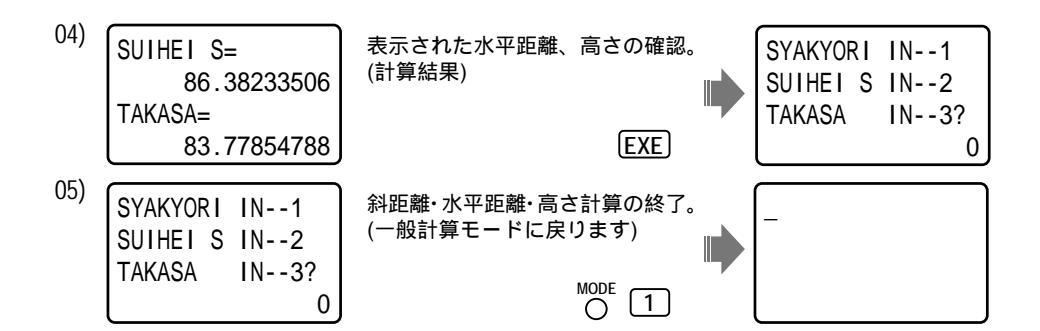

# 操作例)2.天頂角と水平距離入力

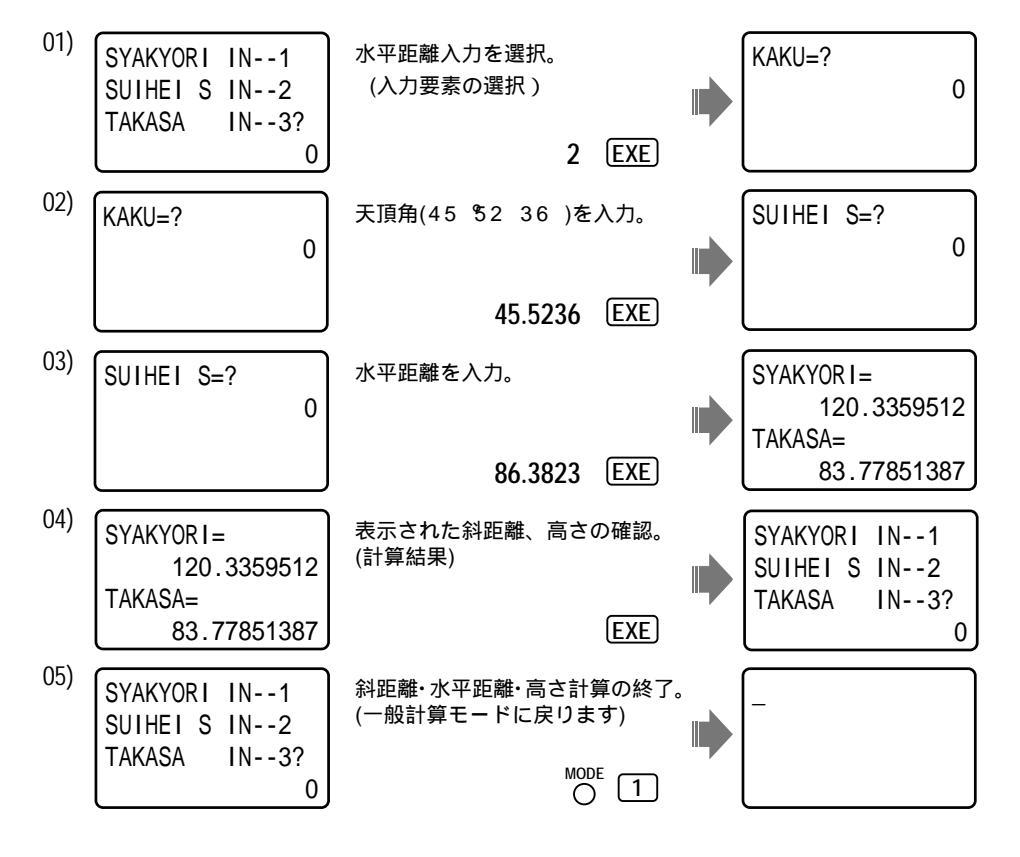

操作例)3.天頂角と高さ入力

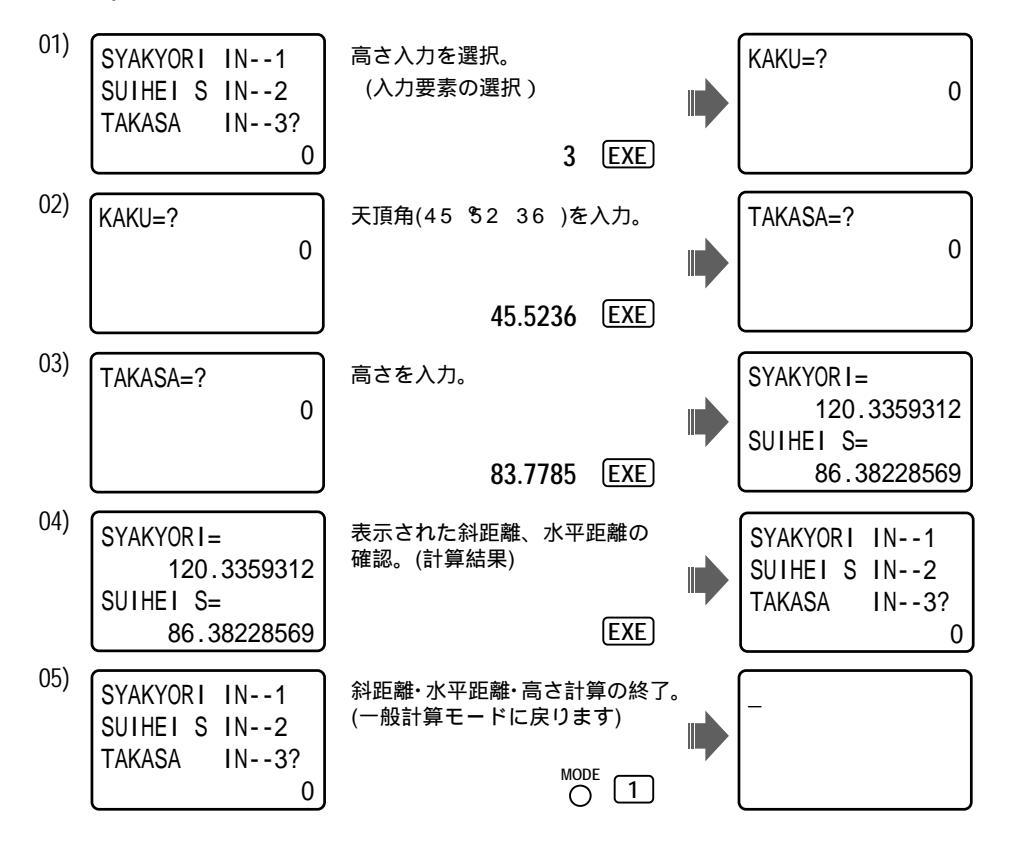

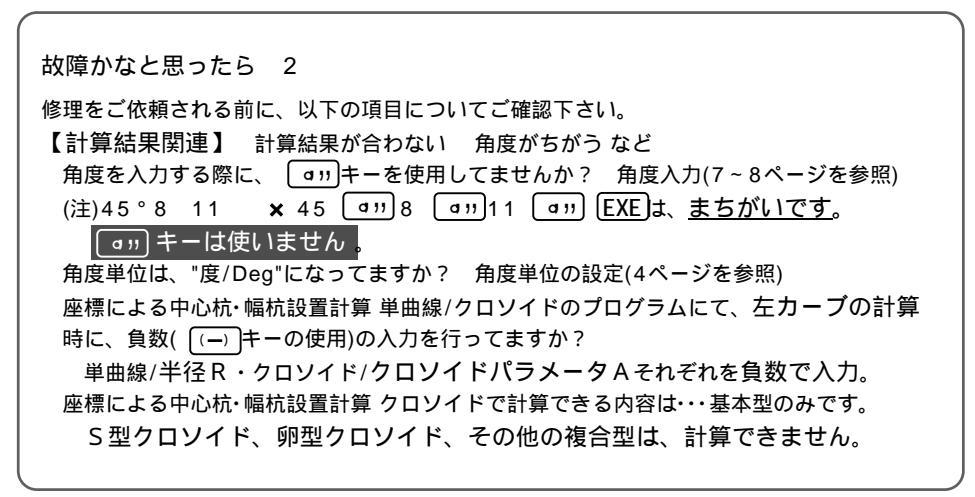
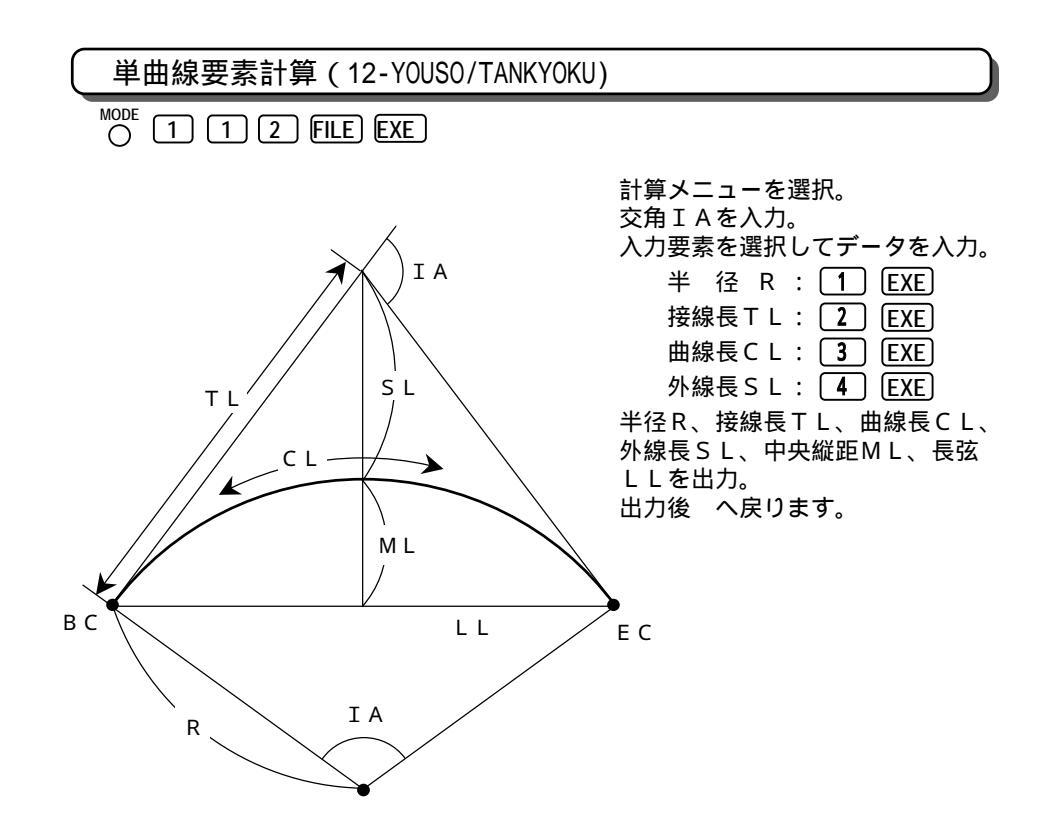

## 操作例)入力要素が、半径Rの場合。

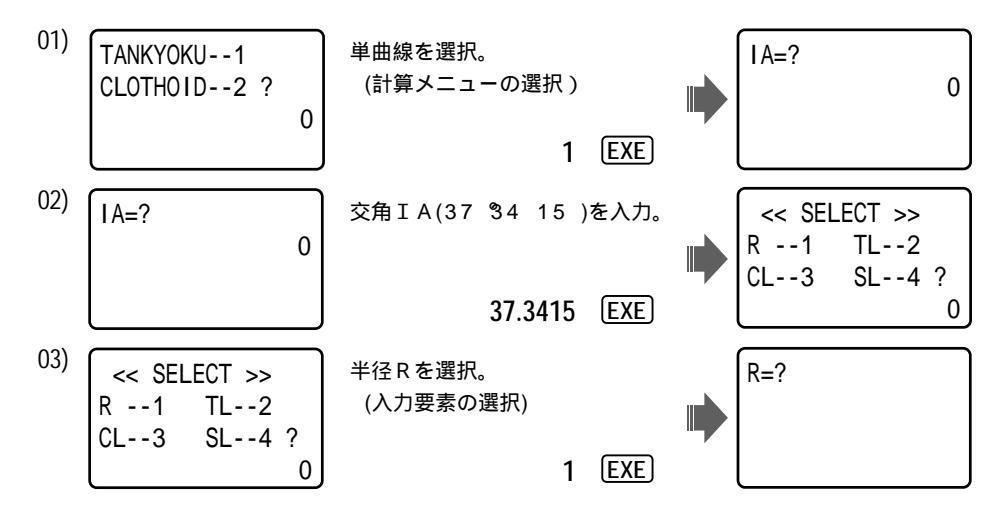

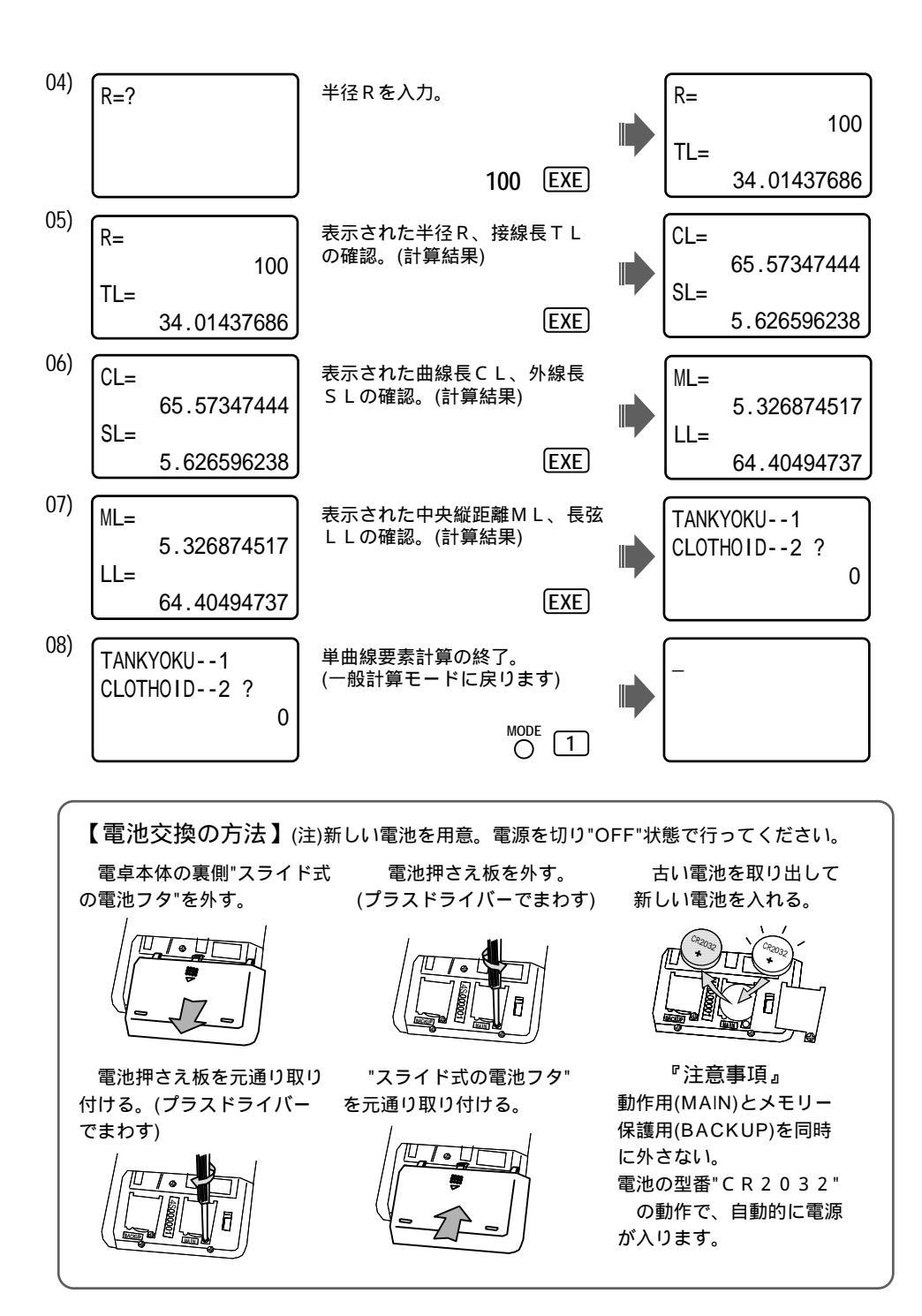

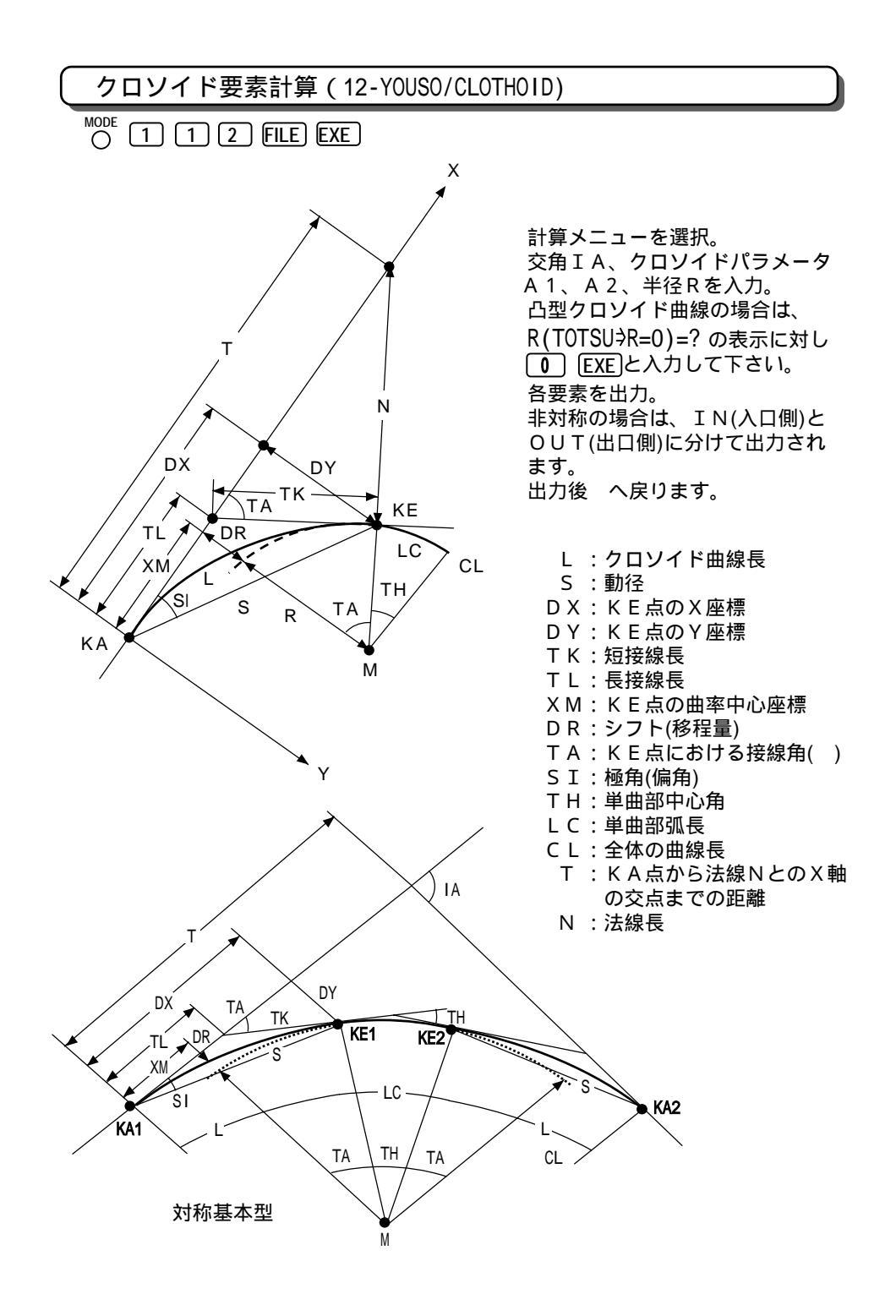

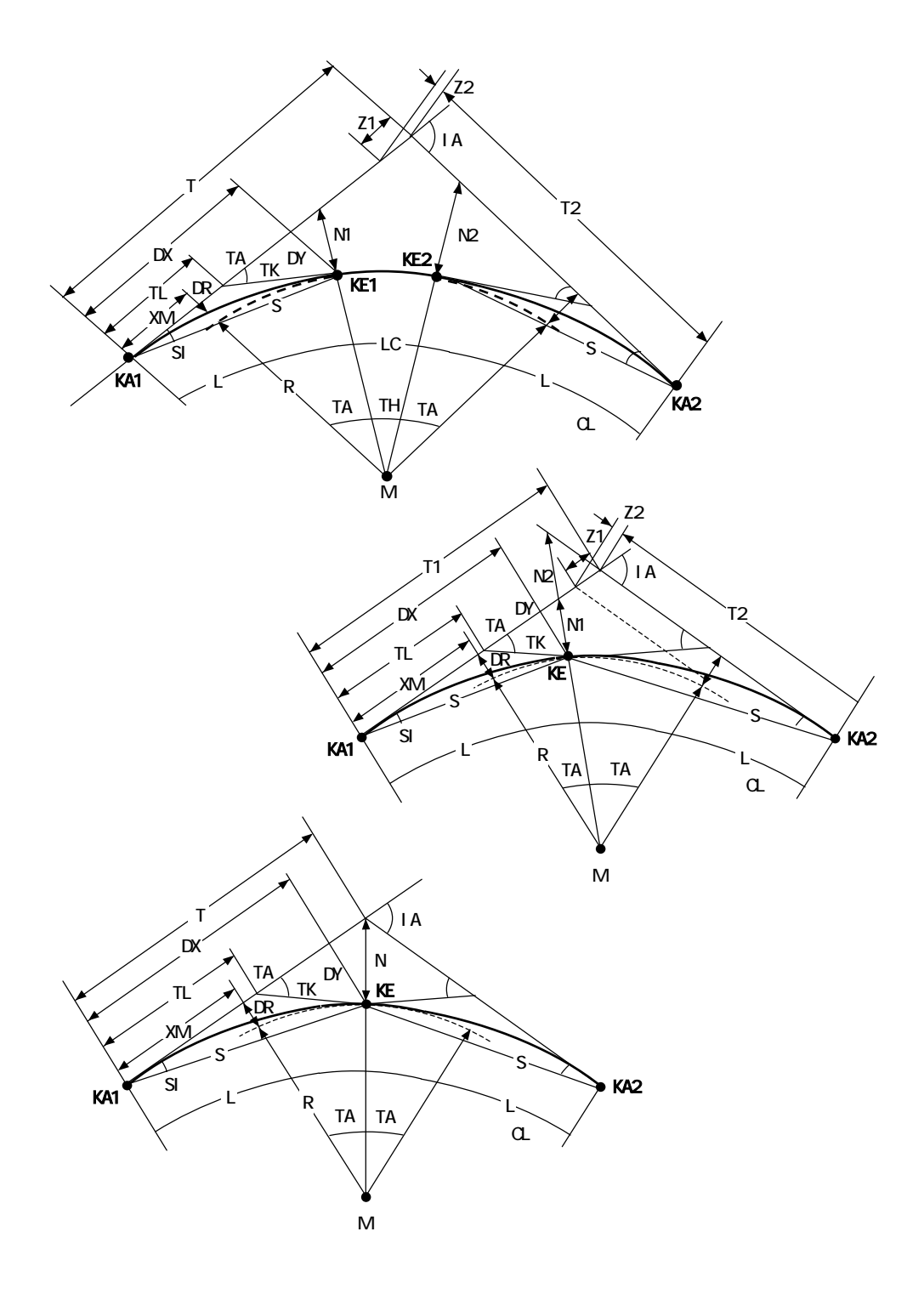

操作例) 非対称基本型の場合。

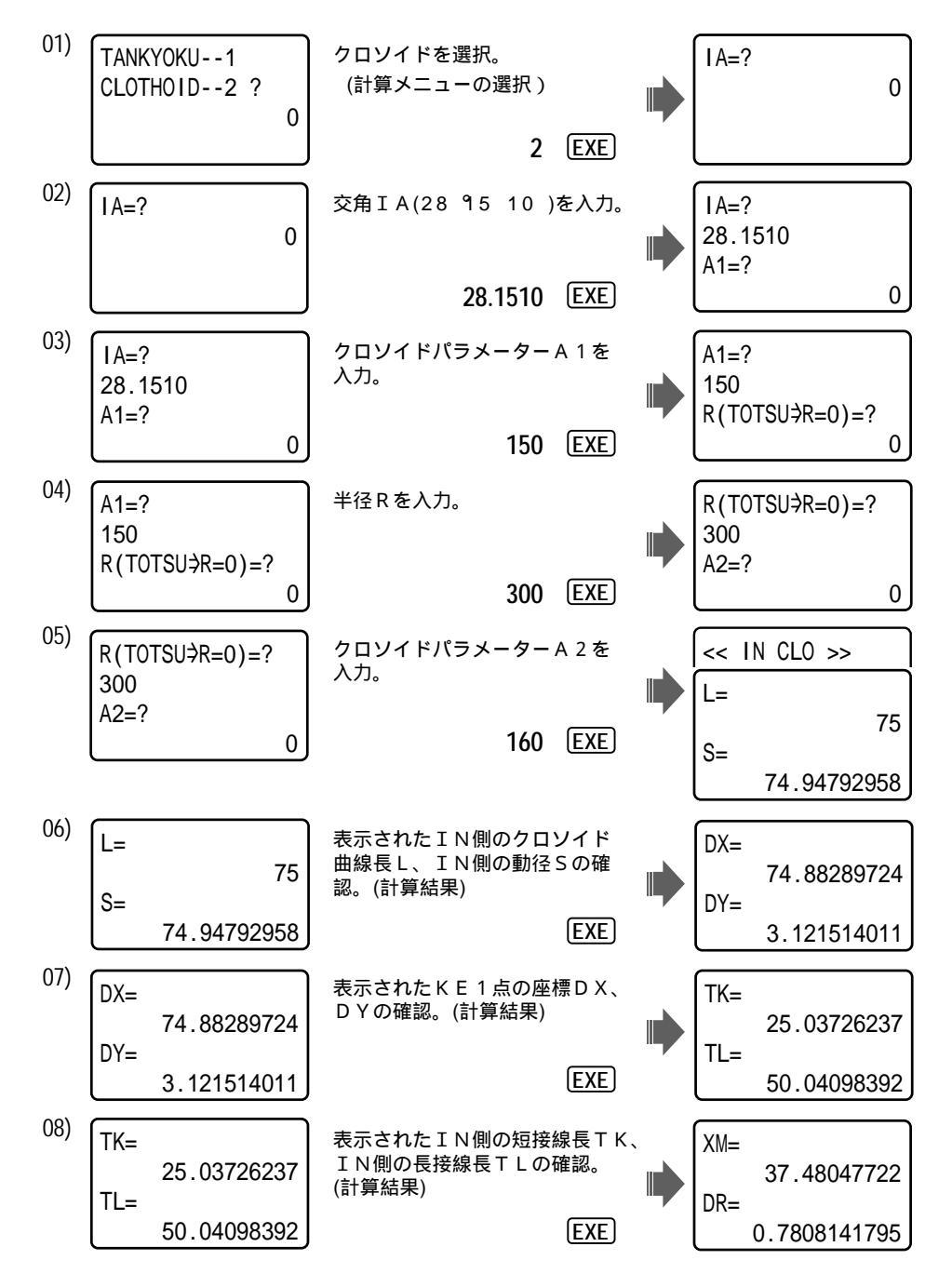

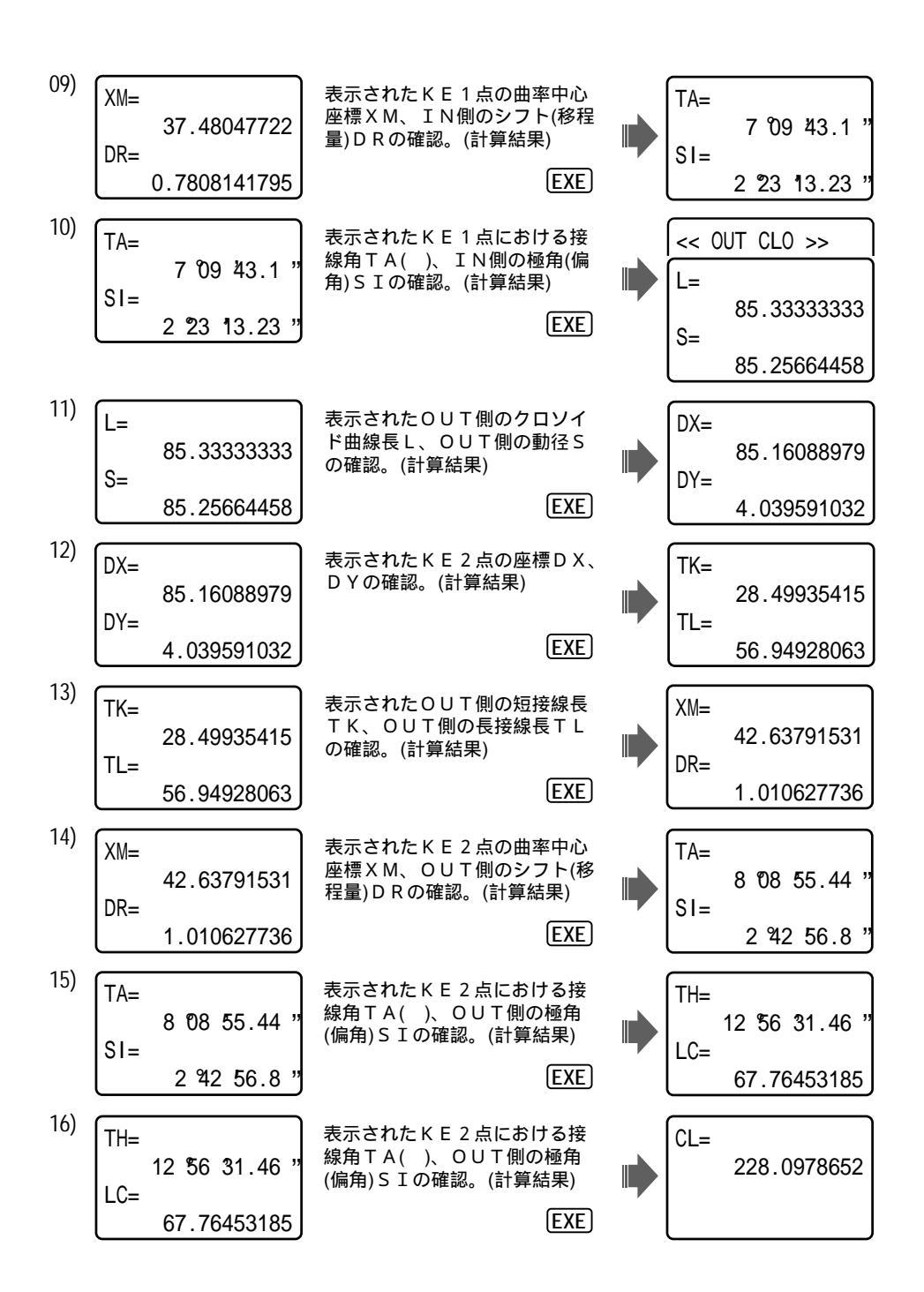

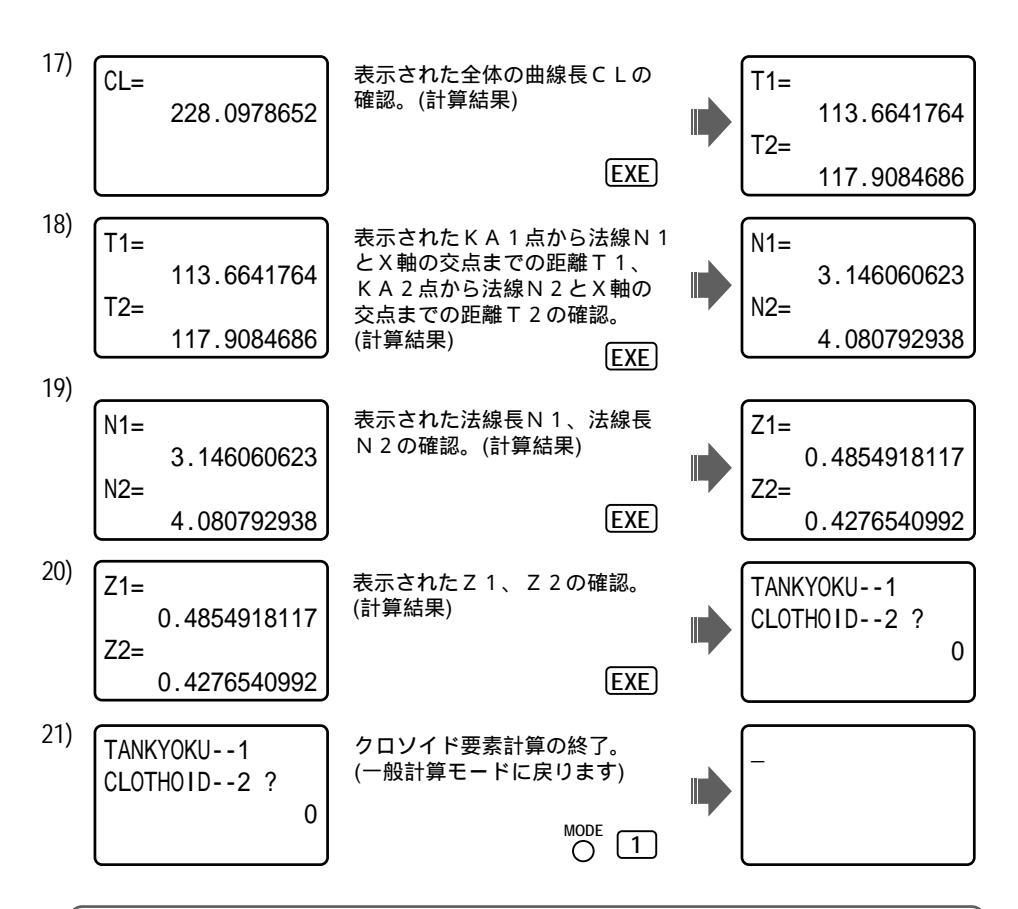

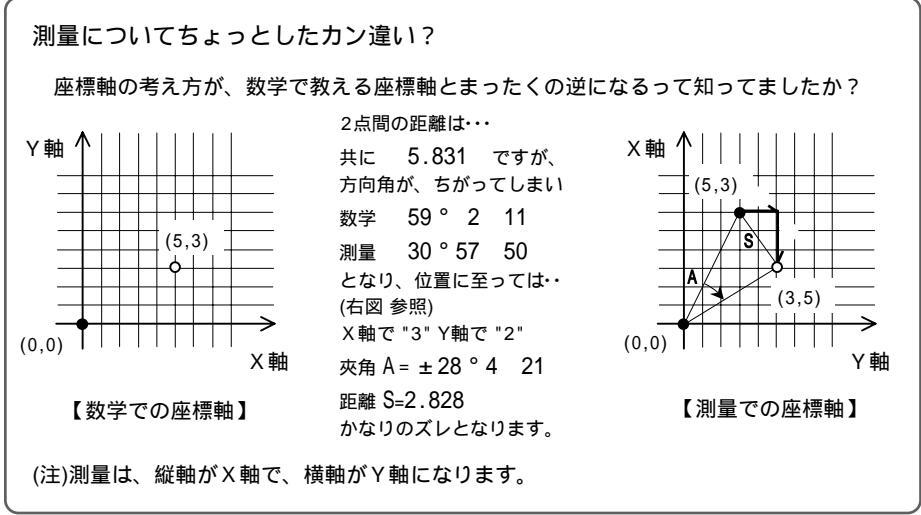

座標による中心杭・幅杭設置計算 直線 (13-ZA SETTI/CHOKUSEN)

O 1 1 3 FILE EXE

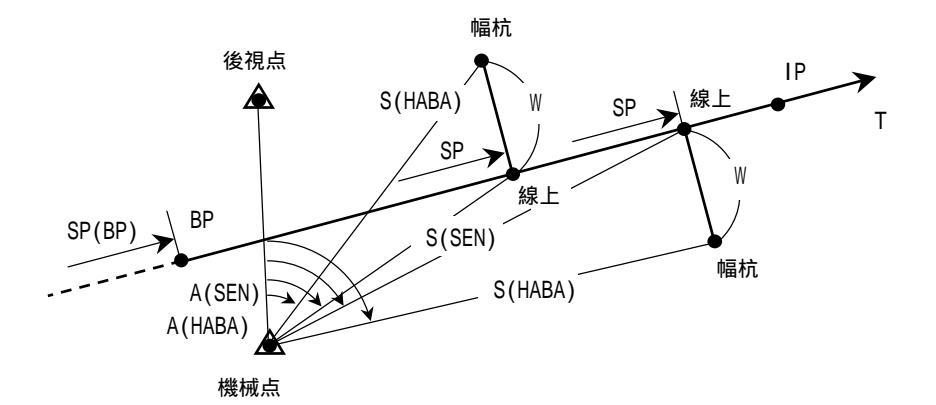

計算結果(座標)の登録スタートの入力。(指定) 登録確認をしない場合は、EXE キーで送る。 計算メニューを選択。 BP点座標X,Yを入力。 IP点座標X,Yを入力。 この時、X(IP)=? の表示に対し [SHIFT] [EXP] [EXE]と入力すると T=? と表示が変わ り、方向角Tの入力に切り替わります。 BP点の測点距離(追加距離)SPを入力。 機械設置点をBP、IP点、任意入力から選択。 任意入力を選択した場合は、機械設置点の座標X,Yを入力。 後視点をBP、IP点、任意入力から選択。 任意入力を選択した場合は、後視点とする座標X,Yを入力。 線上中心杭の測点距離SP、幅員Wを入力。 (右の幅杭は正(+)、左の幅杭は負(-)で入力) で登録確認をしない(NO)を入力した場合は、 線上中心杭の座標X,Yを出力。  $\overline{}$ 計算結果(座標)の登録を確認します。 YES:登録/ EXE · · 登録 の出力後 へ N O:登録しない/ 1 EXE・・・・ へ 機械点から線上中心杭までの夾角A、距離Sを出力。 で登録確認をしない(NO)を入力した場合は、 幅杭の座標X,Yを出力。  $\overline{}$ 計算結果(座標)の登録を確認します。 YES:登録/ EXE · · 登録 の出力後  $\overline{}$ NO:登録しない/ 1 [EXE] · · · · へ 機械点から幅杭までの夾角A、距離Sを出力。 出力後へ戻ります。

操作例)

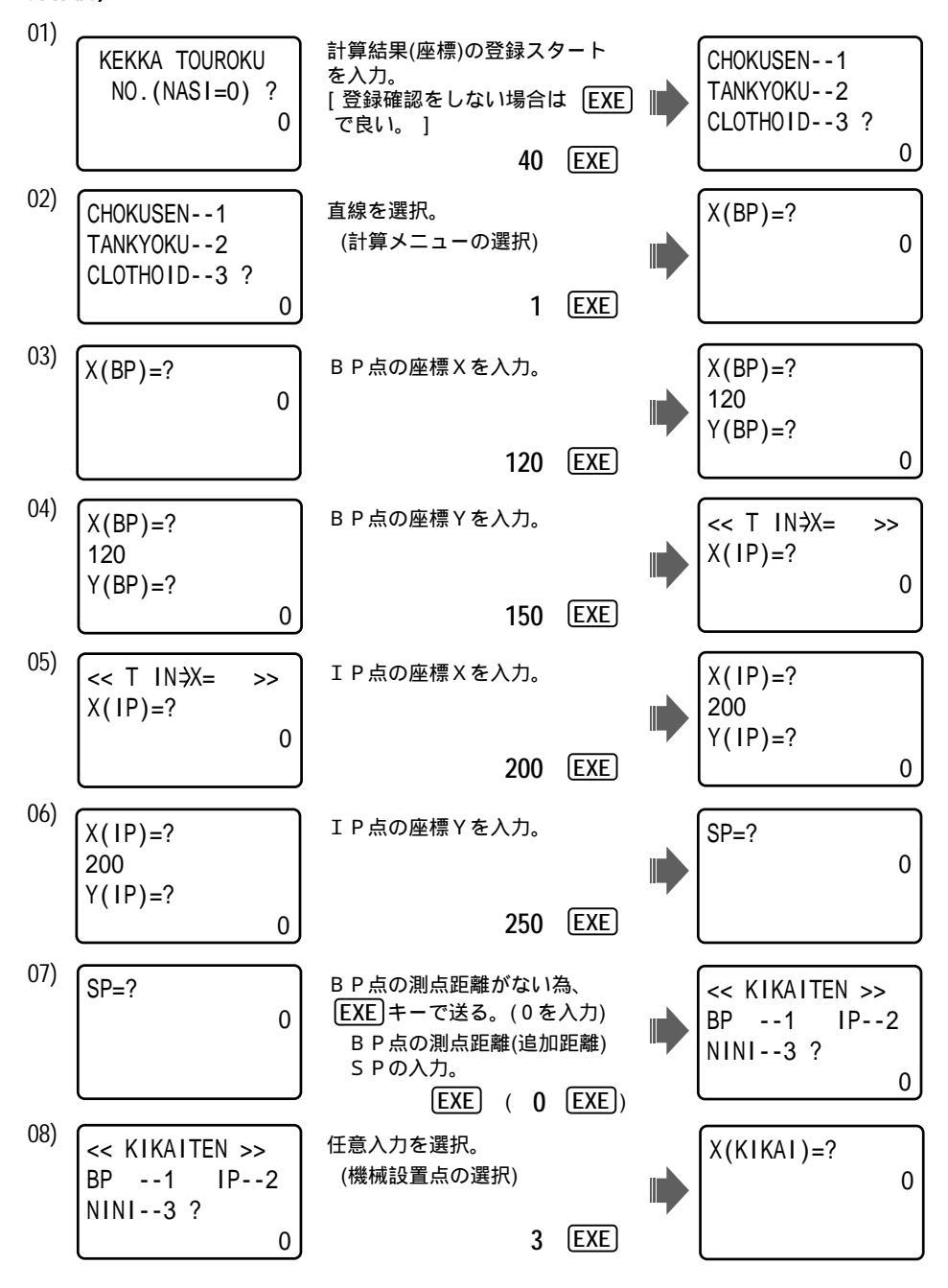

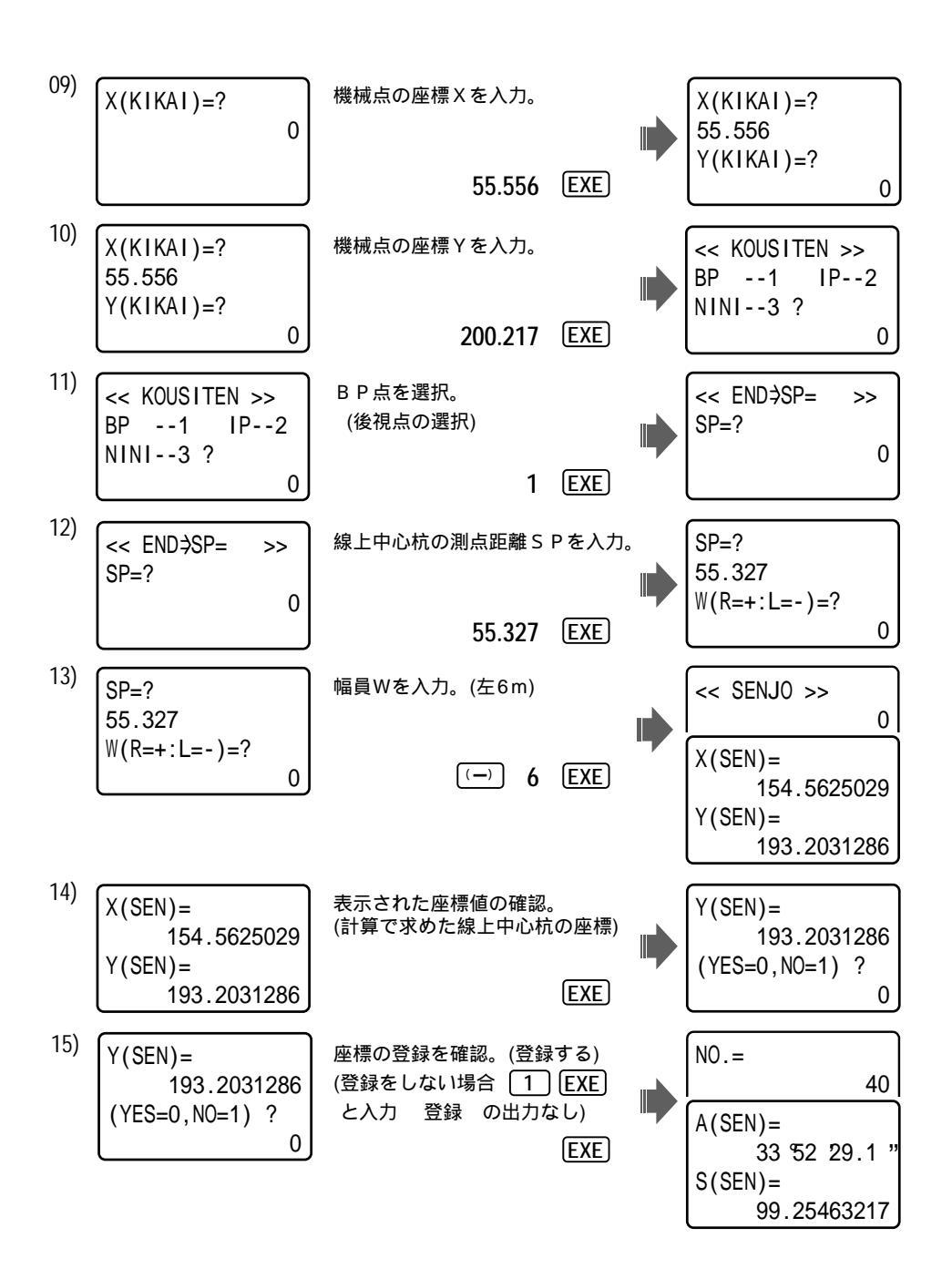

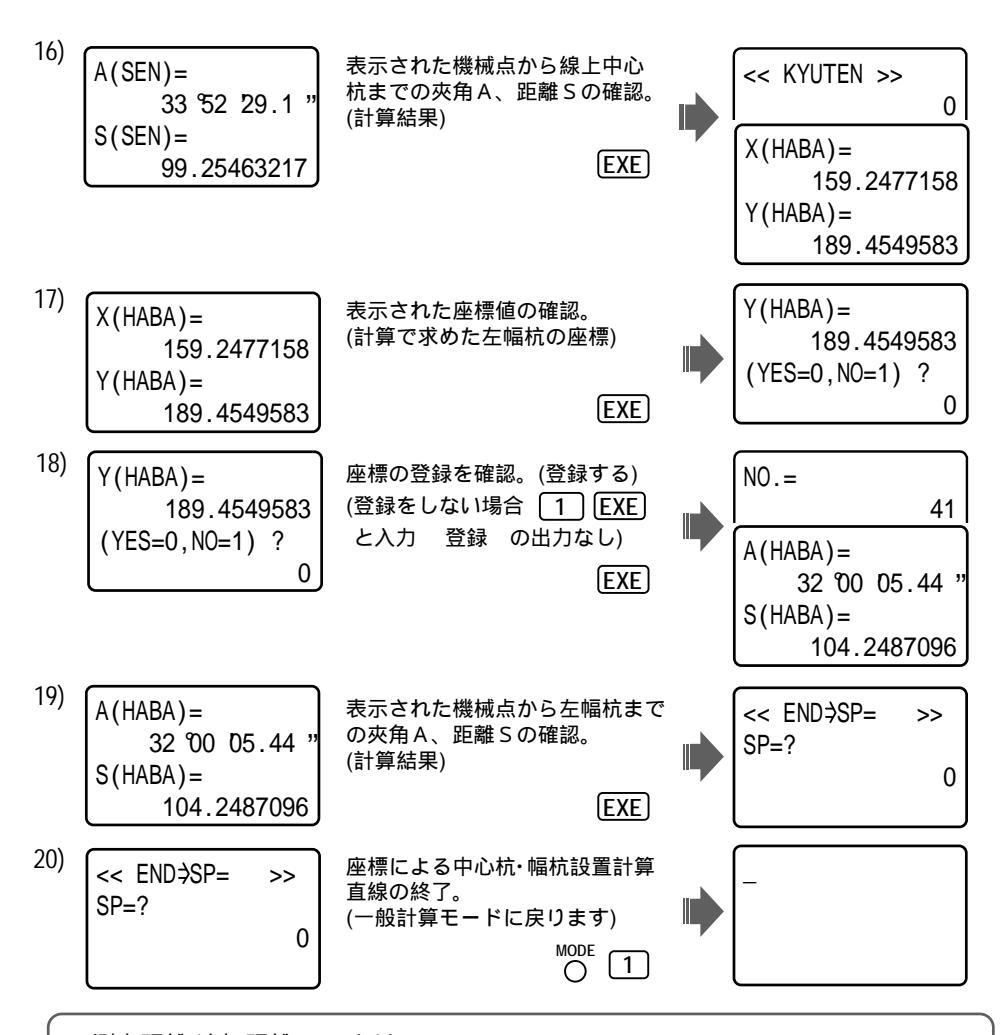

ー般的に路線は、直線・単曲線・クロソイドなどの形状が異なる線形の組み合わせから 形成されます。その計算書データ(以下 参照)は、 路線始点 B P を距離の"0"ポイントと した"1つの曲線"として出力され、各測点までの距離は計算書に"測点距離"や"追加距離" として提示されます。

| 点名    | ステーション   | 追加距離    | 区間距離   | X座標       | Y座標       | 方向角      |  |
|-------|----------|---------|--------|-----------|-----------|----------|--|
| BP    | 0+ 0.000 | 0       | 0.000  | 87631.345 | 55632.104 | 25-30-45 |  |
| 5     | 5+ 0.000 | 100.000 | 20.000 | 87721.594 | 55675.175 | 25-30-45 |  |
| 7     | 7+ 0.000 | 140.000 | 20.000 | 87757.694 | 55692.403 | 25-30-45 |  |
| KA1-1 | 7+ 6.854 | 146.854 | 6.854  | 87763.880 | 55695.355 | 25-30-45 |  |
| 8     | 8+ 0.000 | 160.000 | 14.146 | 87775.733 | 55701.041 | 25-51-36 |  |
| KE1-1 | 9+14.854 | 194.854 | 14.854 | 87806.621 | 55717.170 | 30-05-46 |  |

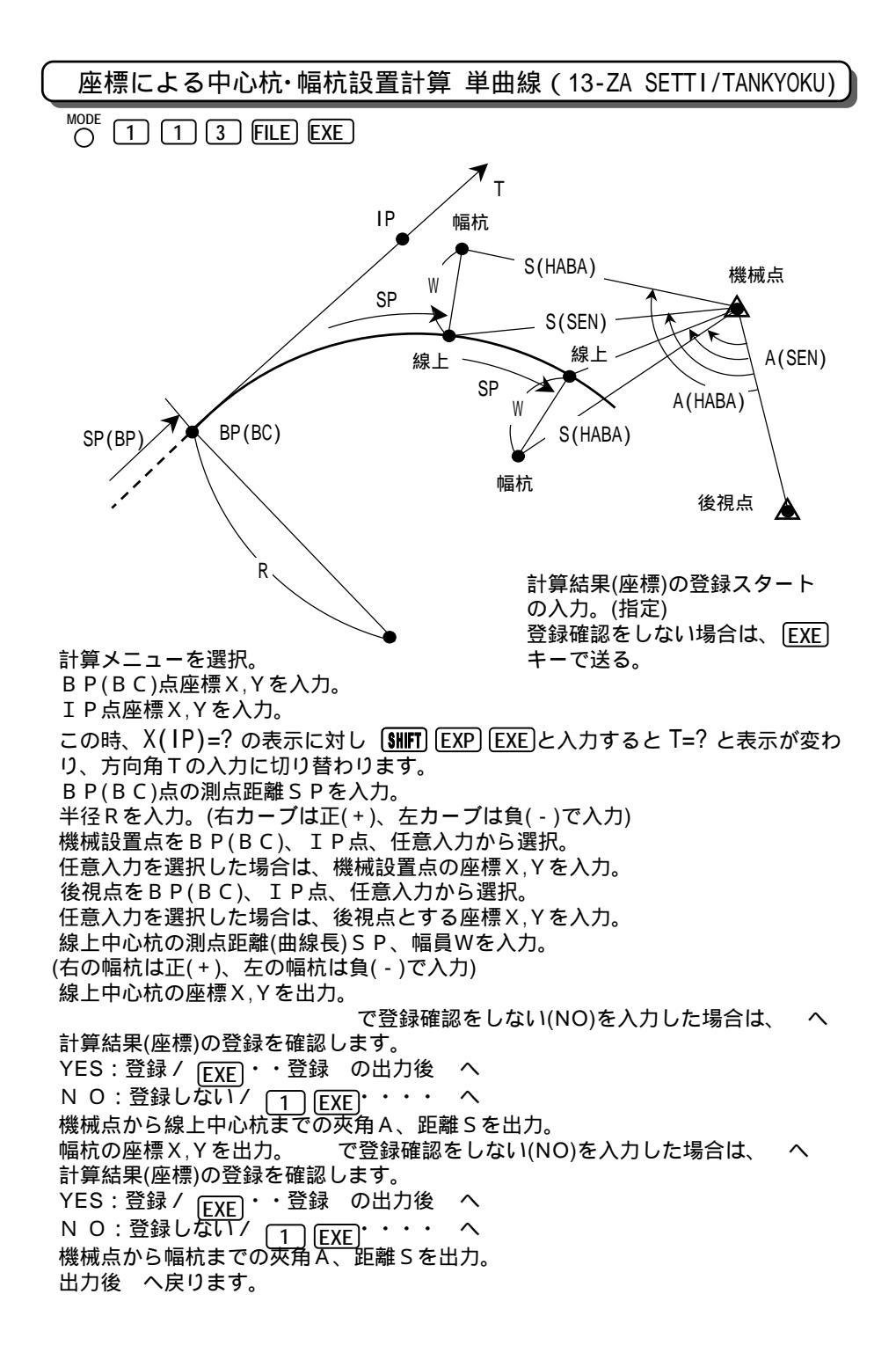

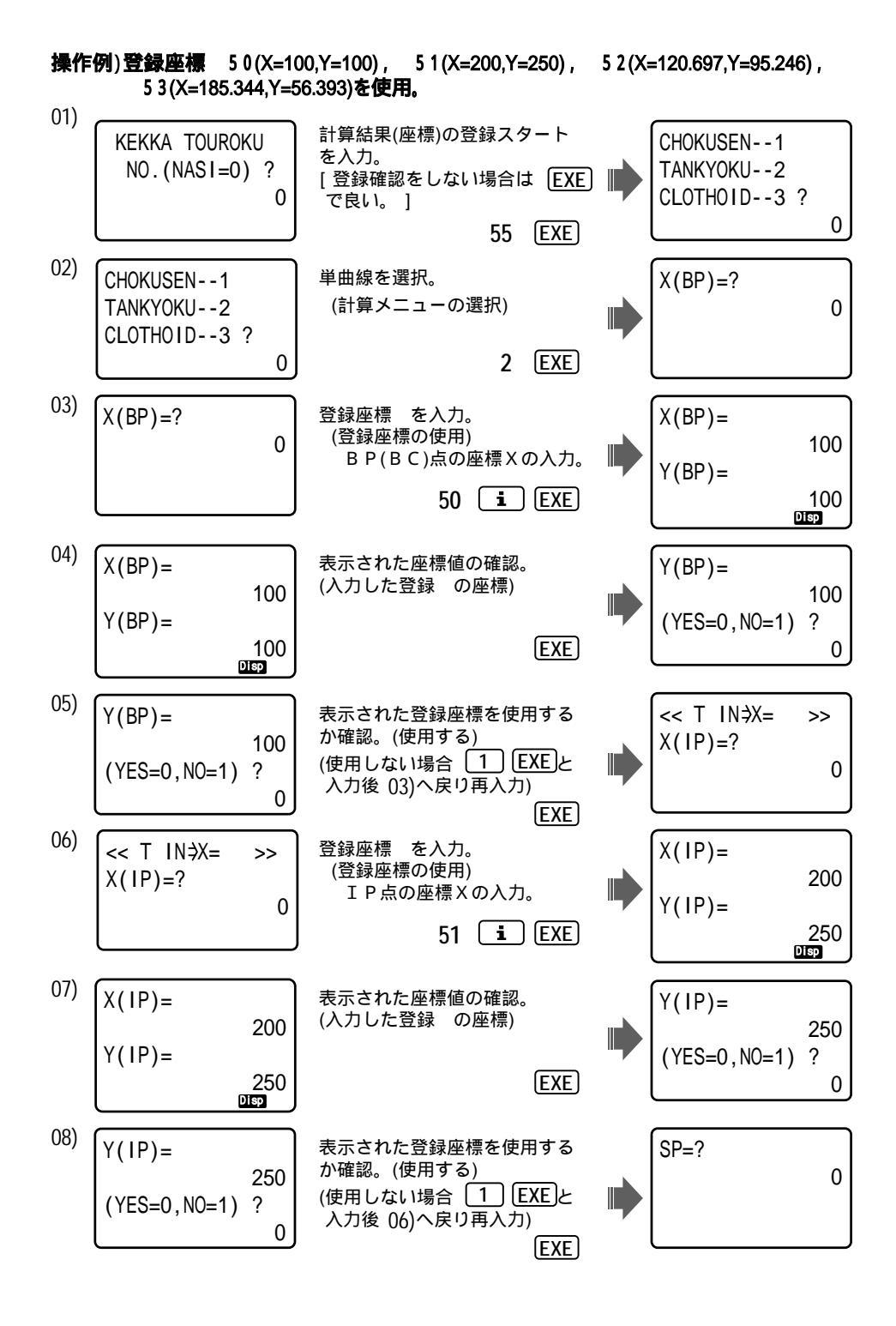

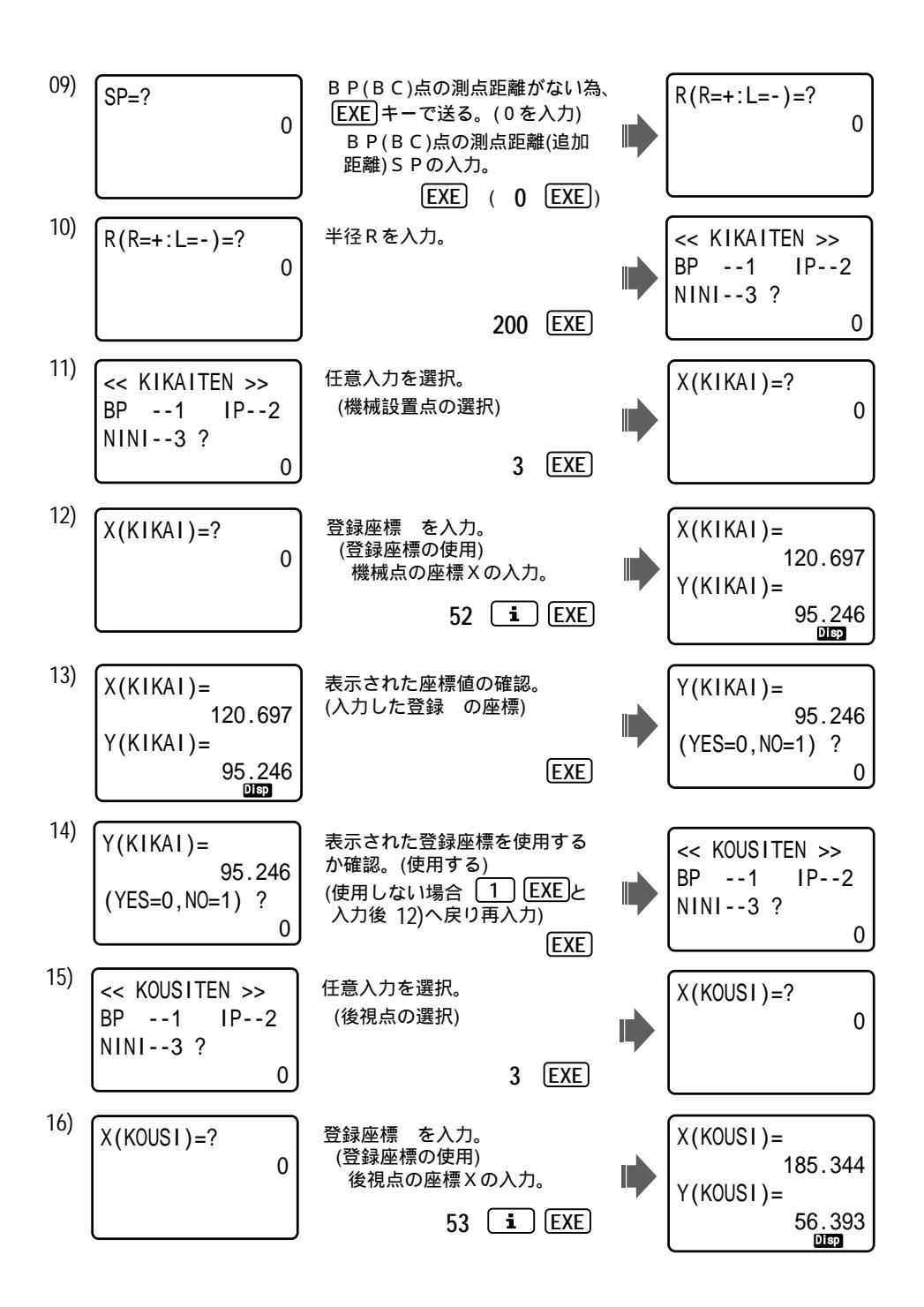

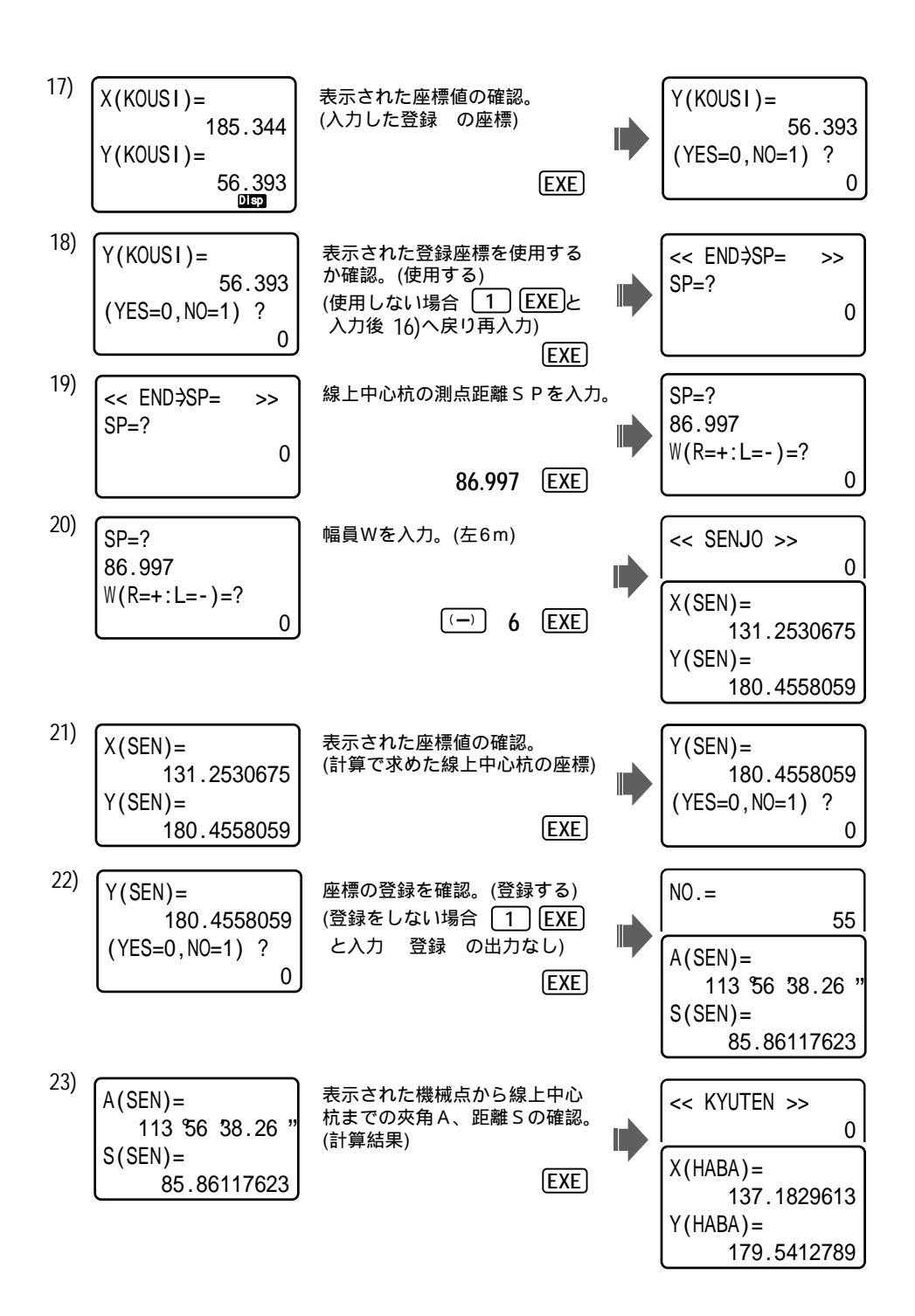

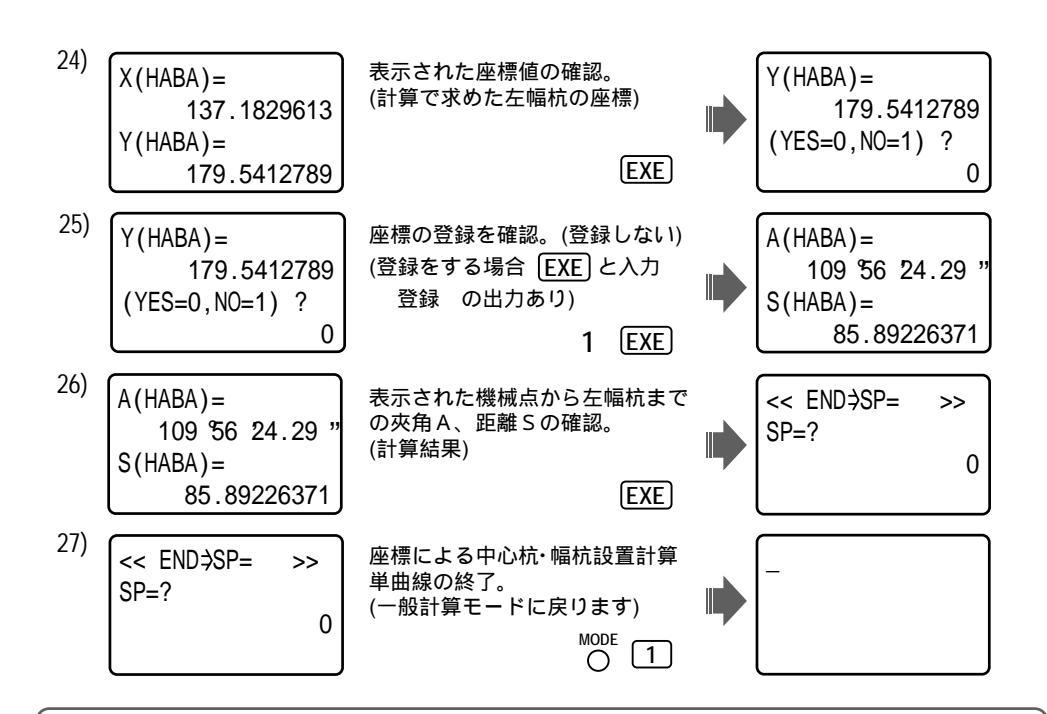

```
測点距離(追加距離) SPとは?
```

下図をご覧ください。直線、クロソイド、単曲線の3つの線形の組み合わせで形成された路線の例です。83ページの計算書データでは、「追加距離」(BP点からの各測点までの距離)が提示されています。路線上の測点を計算する場合には、"各線形の視点から測点までの距離"を求める必要があり、この要素と追加距離SPの間には、以下のような関係があります。

[線形の始点から測点までの距離]=[求める測点のSP]-[線形の始点SP]

(注)上記(83ページ)においては、「測点距離」をBP点から~として説明していますが、距離の "0"ポイント(距離の始点)は、BP点とは限らず、下図の (文字で示したように、仮にKA点 とした場合もあります。

「測点距離」は、距離の"0"ポイント(距離の始点)からの距離を示します。

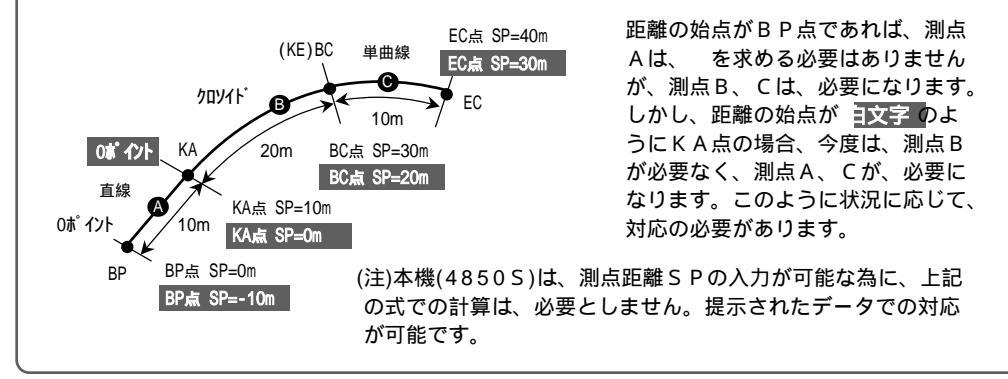

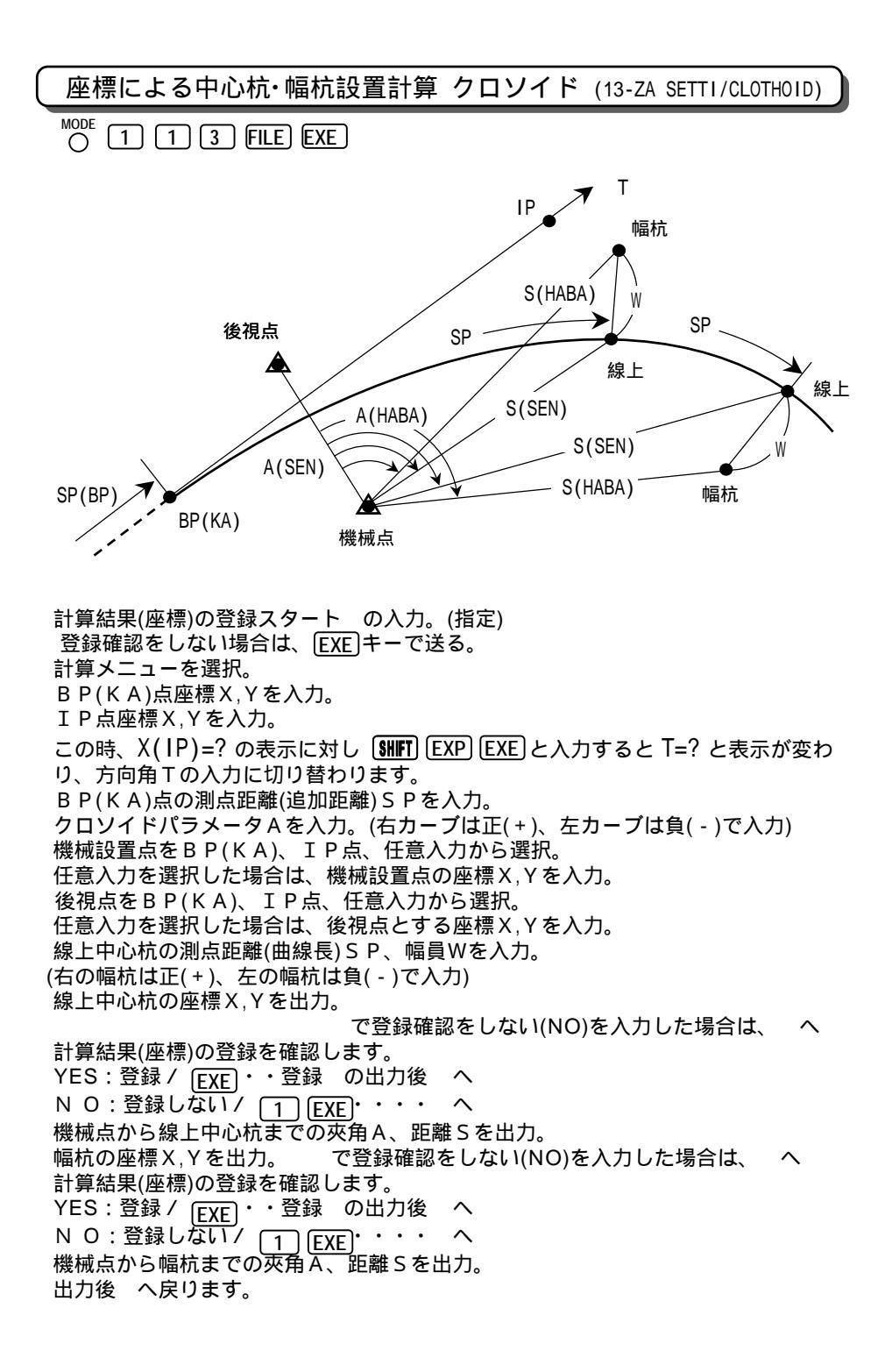

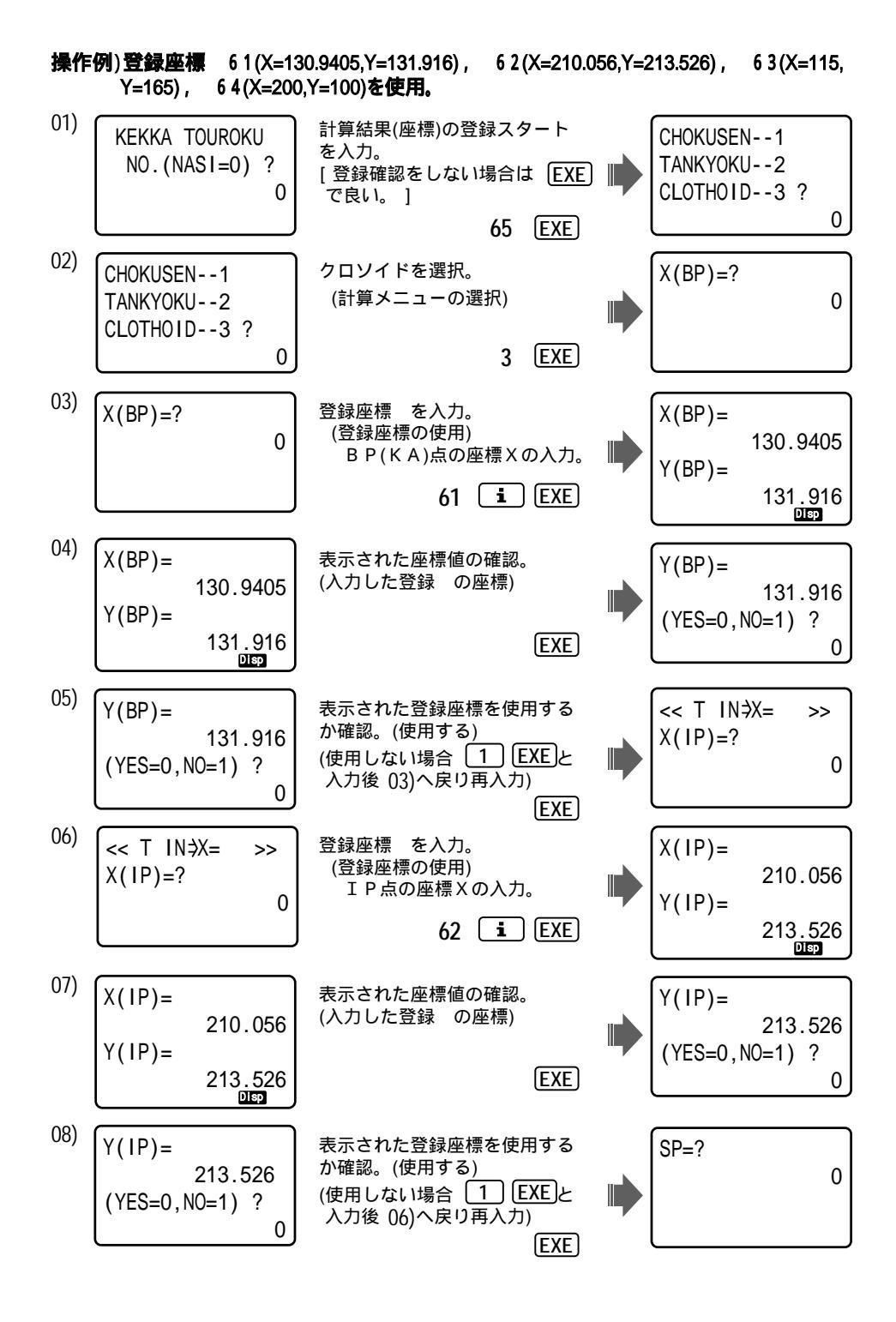

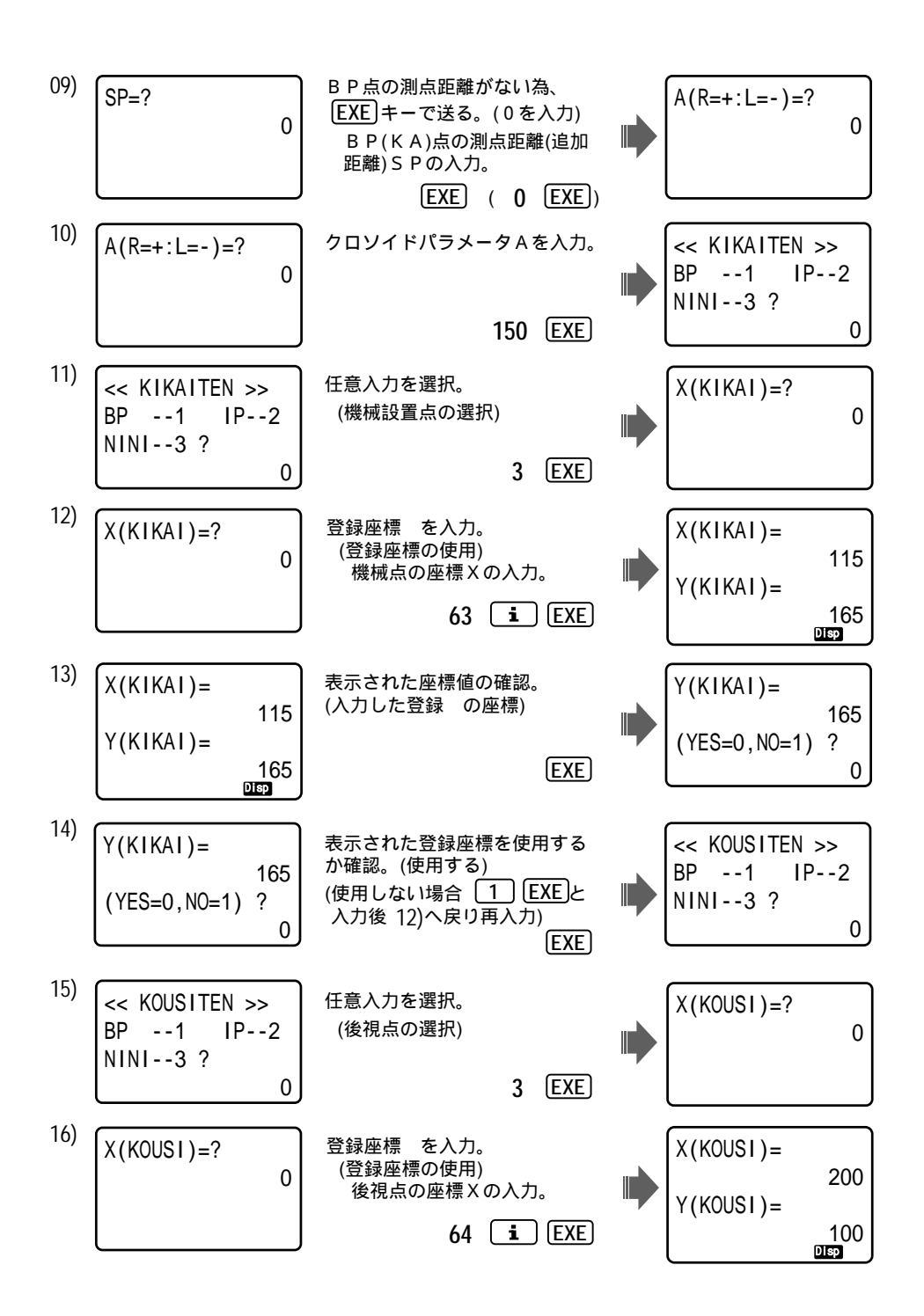

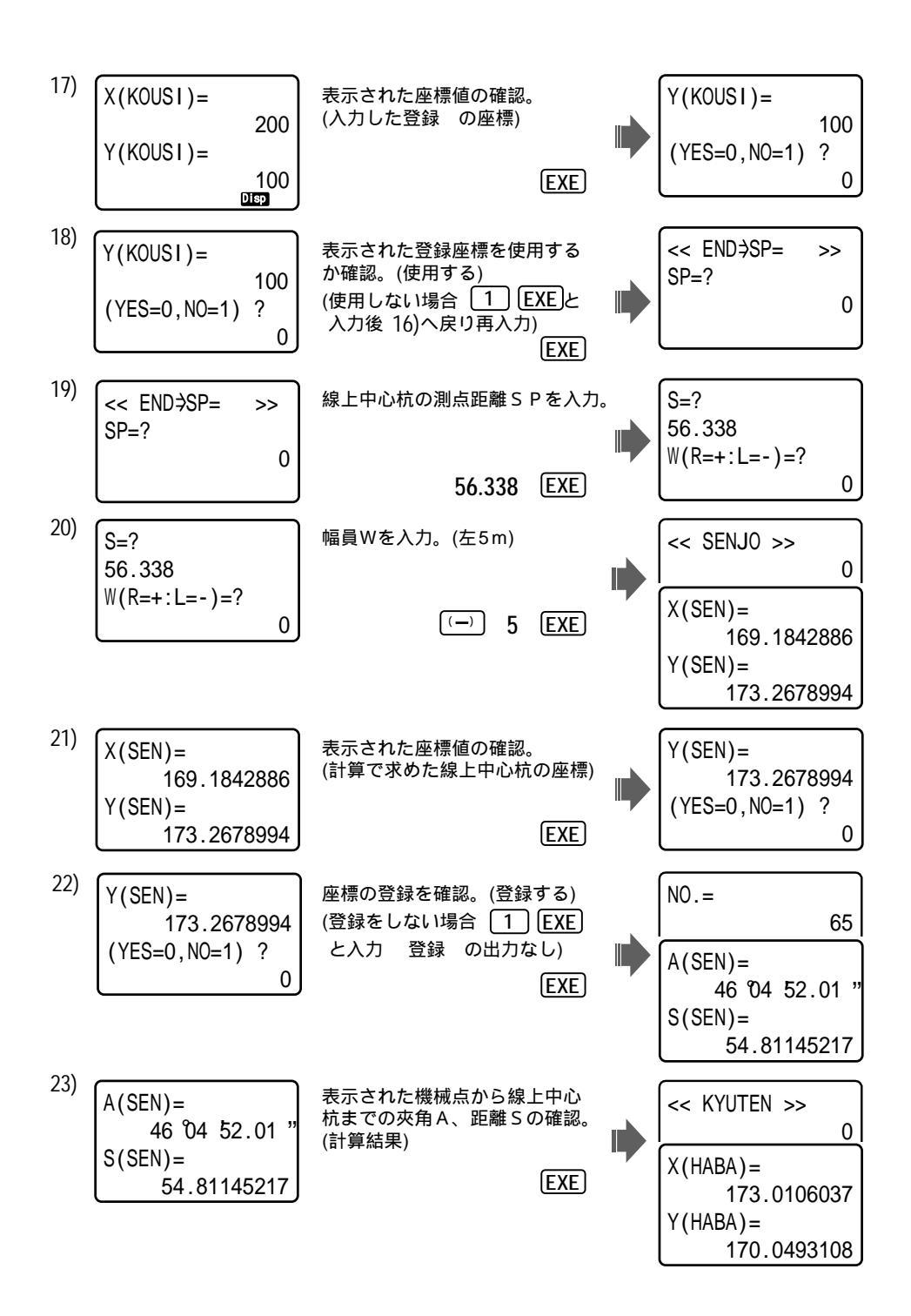

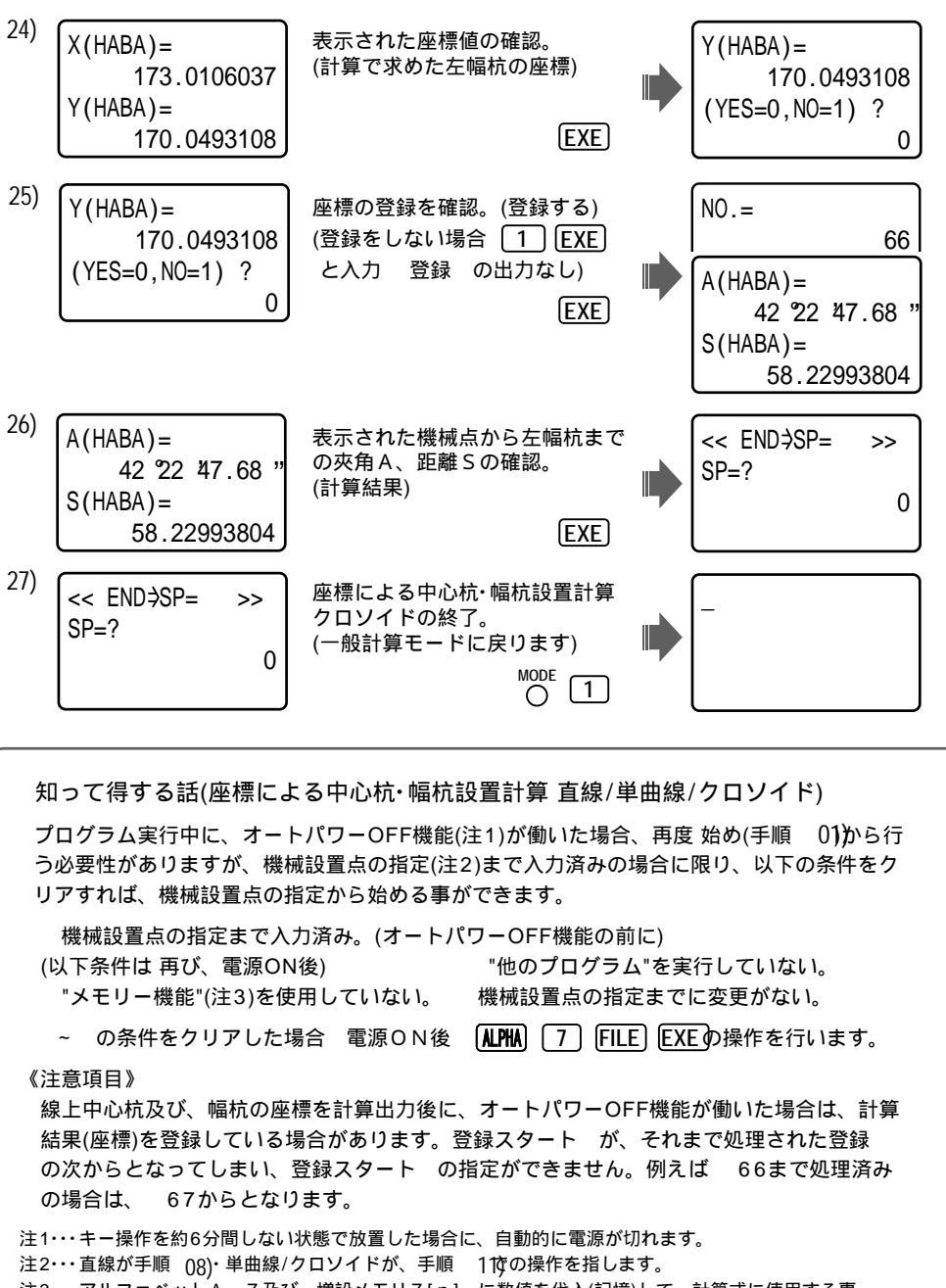

注3···アルファペット<sup>´</sup>A~Z及び、増設メモリZ[n]~に数値を代入(記憶)して、計算式に使用する事。 "数式記憶機能"(142~144ページを参照)も含みます。

## 座標による中心杭・幅杭設置計算 直線/単曲線/クロソイド 裏モード(13-ZA SETTI)

MODE

裏モードが、"ON"状態(33ページ参照)の場合で \_\_\_\_\_\_ 1 1 3 FILE EXE ] 一部分 追加・出力要素を変更しました。 解説図は同様の為、省略させて頂きます。操作例は、異なる部分を掲載します。 計算結果(座標)の登録スタートの入力。(指定) 登録確認をしない場合は、EXEキーで送る。 計算メニューを選択。 BP(BC/KA) 点座標X,Yを入力。 IP点座標X,Yを入力。 この時、X(IP)=?の表示に対し [SHFT] [EXP] [EXE] と入力すると T=? と表示が変わ り、方向角Tの入力に切り替わります。 BP(BC/KA)点の測点距離(追加距離)SPを入力。 この時、SP(i>ST)=? の表示に対し i EXEと入力すると NO.PICHI=? と表示 が変わり、(ステーション)ST のピッチ幅の入力に切り替わります。《ST 設定》 ●ST のピッチ幅を入力。基本は、"20m" で設定されています。 ② B P(B C / K A)点のST を入力。 3 B P ( B C / K A ) 点の + 杭を入力。 半径R または、クロソイドパラメータAを入力。 直線はありません。 (右カーブは正(+)、左カーブは負(-)で入力) 機械設置点を BP(BC/KA)、 IP点、任意入力から選択。 任意入力を選択した場合は、機械設置点の座標X,Yを入力。 後視点を BP(BC/KA)、 IP点、任意入力から選択。 任意入力を選択した場合は、後視点とする座標X,Yを入力。 線上中心杭の測点距離(曲線長) SPを入力。 で入力を切り替え、 🕒 ~ 🔮の入力を行った場合(以下 ST 設定時)に この時、 SP(i>ST)=? と表示を行います。表示に対し [i] [EXE]と入力すると ST-NO.=? と表示が変わり、(ステーション)STの入力に切り替わります。 ▲線上中心杭のST を入力。 🙆線上中心杭の + 杭を入力。 |福員Wを入力。(右の幅杭は正( + )、左の幅杭は負( - )で入力) の入力に応じて、測点距離SPを入力した場合は、ST と+杭 ST 設定時に、 ST と+杭を入力した場合は、測点距離SP、BP(BC/KA)点から線上中心杭 までの距離(曲線長) L X を、それぞれ出力。 線上中心杭の座標X,Yを出力。 で登録確認をしない(NO)を入力した場合は、  $\overline{}$ 計算結果(座標)の登録を確認します。 YES:登録/ [EXE] ・・登録 の出力後  $\sim$ 機械点から線上中心杭までの夾角A、距離Sを出力。 ST 設定時に、幅杭の位置、幅員Wを出力。 幅杭の座標X,Yを出力。 で登録確認をしない(NO)を入力した場合は、 計算結果(座標)の登録を確認します。 YES:登録/ EXE · · 登録 の出力後 へ  $\sim$ 機械点から幅杭までの夾角A、距離Sを出力。 出力後へ戻ります。

操作例) 座標による中心杭・幅杭設量計算クロソイドの場合、BP点、IP点、機械点、後視点は、 90~92ページと同じとして、手順01)~07),10)~18)を省略。 BP点の(ステーション)ST 2+4.4516(測点距離SP=44.4516)に変更。ST 5の中心杭、右幅 杭W=5mを求めます。

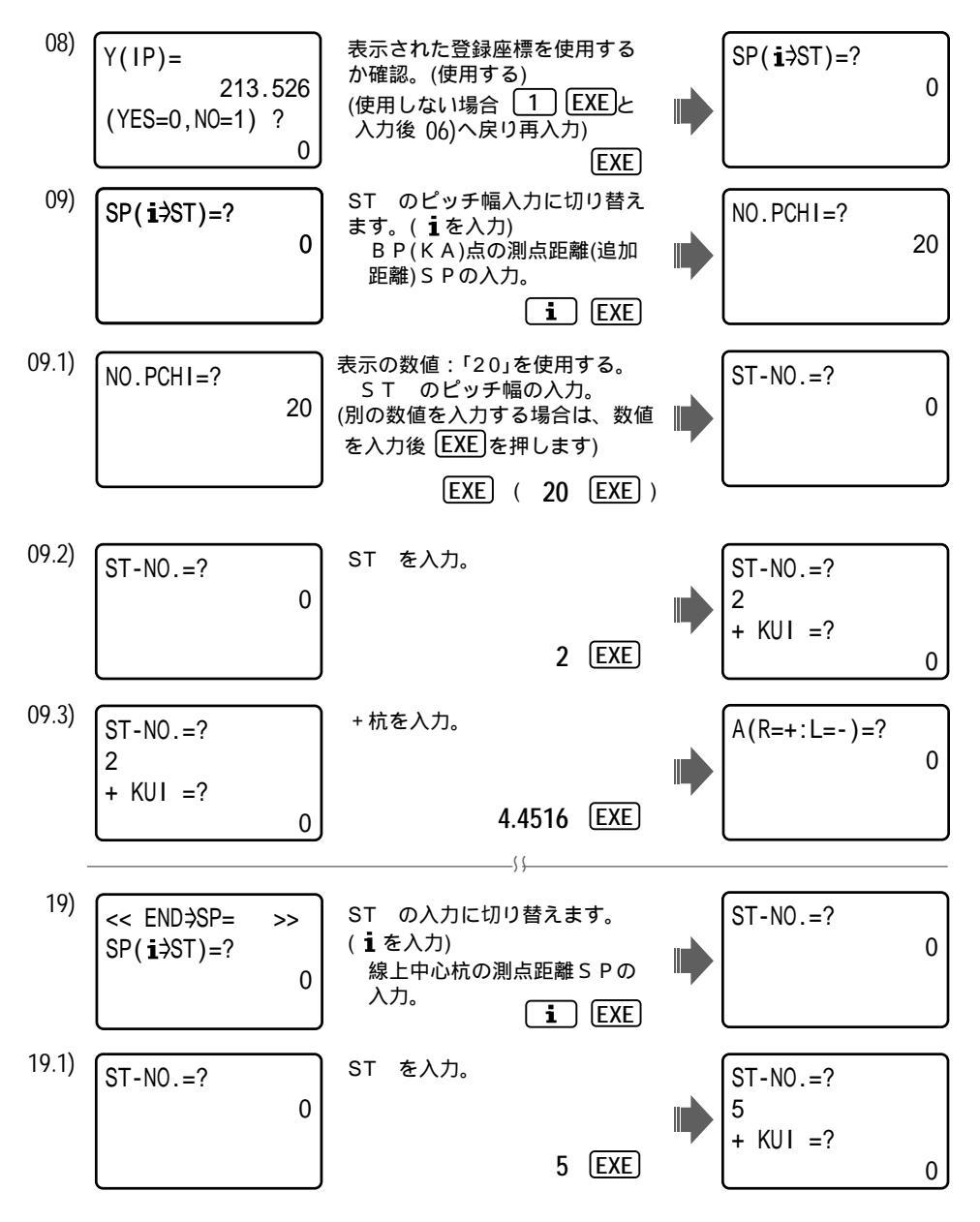

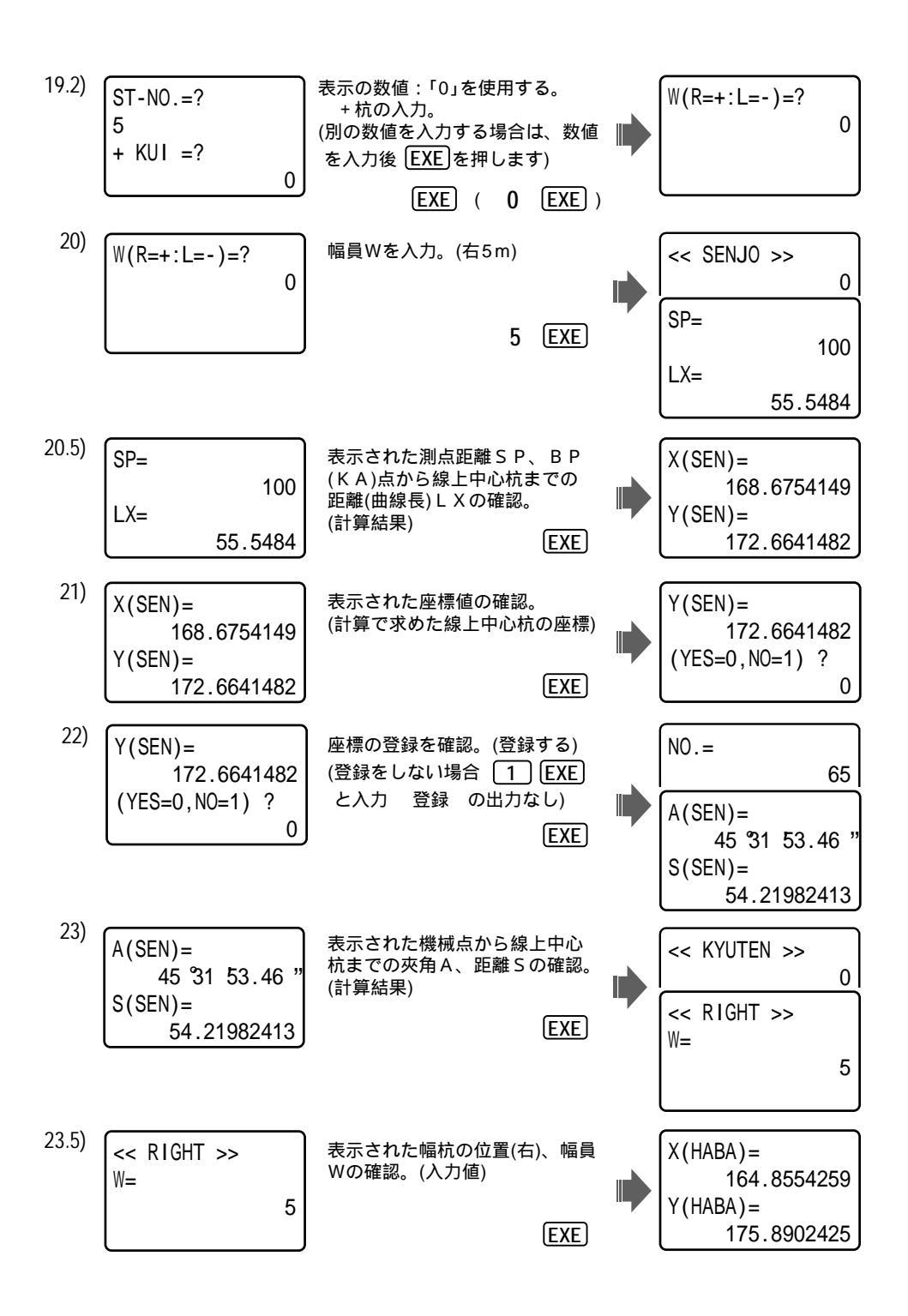

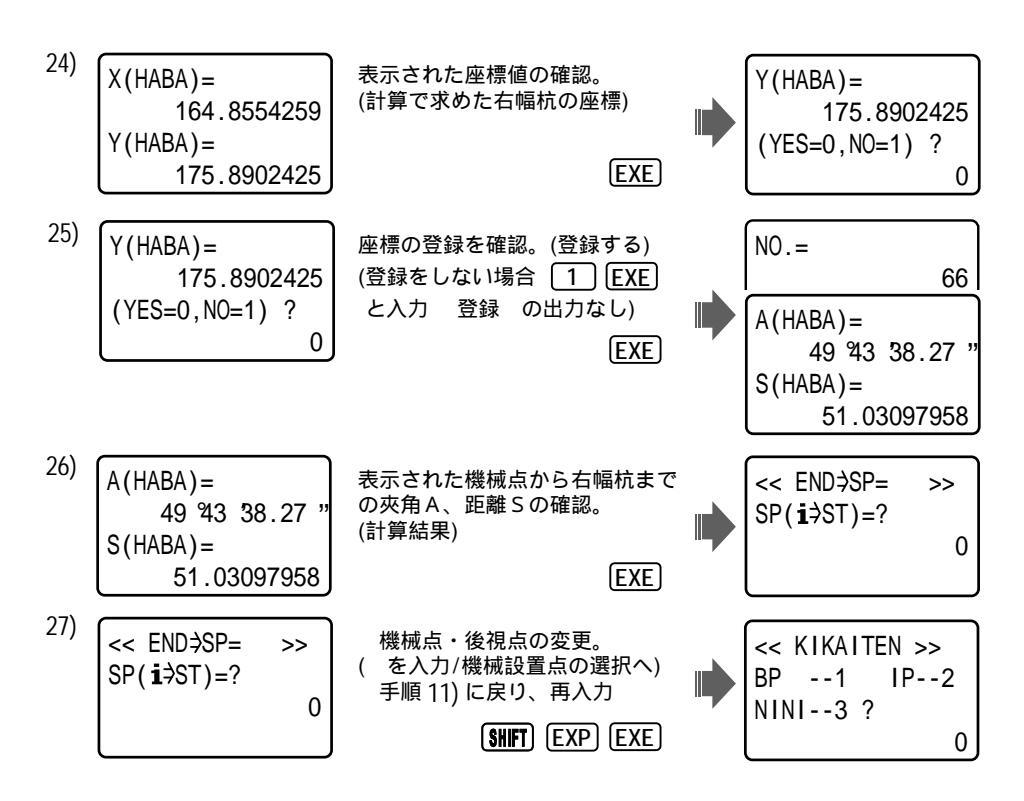

裏モードに限らず、『座標による中心杭・幅杭設置計算 直線/単曲線/クロソイド』は、それぞれ 手順の最後(線上中心杭の測点距離の入力)、手順 20と 27に、機械点・後視点の設置点の変更 が可能です。手順 08)と 11)に戻る事ができます。(上記 参照)

## 知って得する話

『座標による中心杭・幅杭設置計算 直線/単曲線/クロソイド』『曲線座標計算』のプログラ ムでは、線上中心杭の測点距離SPの入力時に、(表示上では"END"終了)『 』を入力した 場合は、機械点と後視点の設定へ戻ることができます。大きな現場の場合は、機械点が複数 あって切り替えが必要になりますので、便利になりました(よね?)。また、条件次第では機 械点からの再開も可能に!(93ページ参照)

ST 、+杭について

路線の測点(測設点)は、一定区間(注1)毎に設置して、 付けをしますが、このときの をST (ステーション) としています(一定区間毎に繰り上がりで)。ただし、線形の主要点や現場の 状況などに応じて、一定区間内に測点が設けられる場合があり、このときの値を+杭として います。

注1・・・大体が "20m" であることが多く "10m" の場合があります。(弊社の "ST のピッチ幅" に該当)

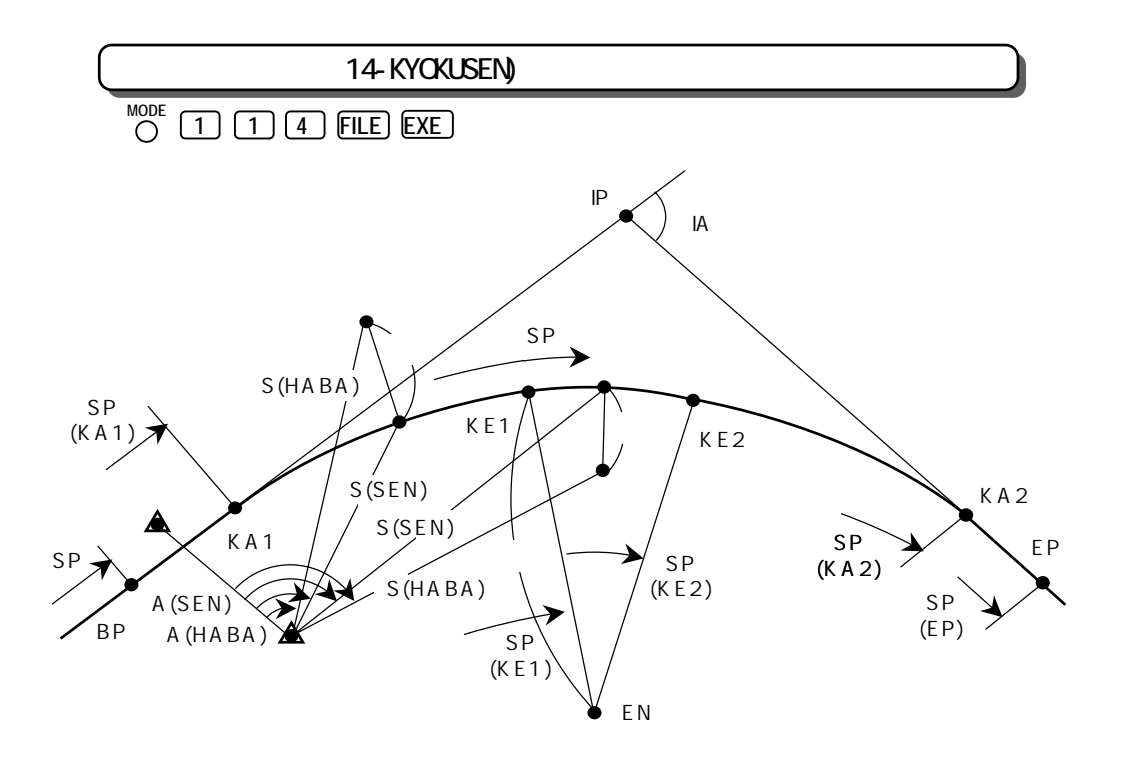

計算結果(座標)の登録スタートの入力。(指定) 登録確認をしない場合は、EXEキーで送る。 BP、IP、EP点の座標X,Yを入力。 カーブの向き(左右)、交角IAを出力。 カーブが進行方向(BP IP)に対し右回りの場合は、<< RIGHT >>、左回りの 場合は、<< LEFT >> と表示されます。 BP点の測点距離(追加距離)SP、クロソイドパラメーターA1、A2、半径Rを 入力。 1)凸型クロソイド曲線の場合は、R(TOTSU 況=0)=?の表示に対し、
● EXEと 入力して下さい。 2)単曲線の場合は、A1=?、A2=?の表示に対し、
 EXEと入力して下さい。
 各主要点KA1、KE1(BC)、KE2(EC)、KA2の座標X,Y、測点距離SP を順次出力。 E P 点の測点距離 S P、円中心座標 X M, Y Mを出力。 機械設置点をBP、IP、EP点、任意入力から選択。 任意入力を選択した場合は、機械設置点の座標X,Yを入力。 後視点をBP、IP、EP点、任意入力から選択。 任意入力を選択した場合は、後視点とする座標X,Yを入力。 線上中心杭の測点距離(追加距離)SP、幅員Wを入力。 (右の幅杭は正(+)、左の幅杭は負(-)で入力)

線上中心杭の座標X,Yを出力。 で登録確認をしない(NO)を入力した場合は、  $\overline{}$ 計算結果(座標)の登録を確認します。 YES:登録/ EXE · · 登録 の出力後  $\overline{}$ N O:登録しない/ [1] [EXE]・・・・ ~ 機械点から線上中心杭までの夾角A、距離Sを出力。 で登録確認をしない(NO)を入力した場合は、 幅杭の座標X,Yを出力。  $\overline{}$ 計算結果(座標)の登録を確認します。 YES:登録/ [EXE]・・登録 の出力後 へ N O:登録しない/ 1 EXE・・・・ へ 機械点から幅杭までの夾角A、距離Sを出力。 出力後へ戻ります。

操作例) 登録座標 101(X=87631.345,Y=55632.104), 102(X=87829.894,Y=55726.859), 10 3(X=87931.116,Y=55824.956), 106(X=87829.166,Y=55777.304)を使用。 BP点における測点距離(追加距離)は、無し(SP=0)とする。

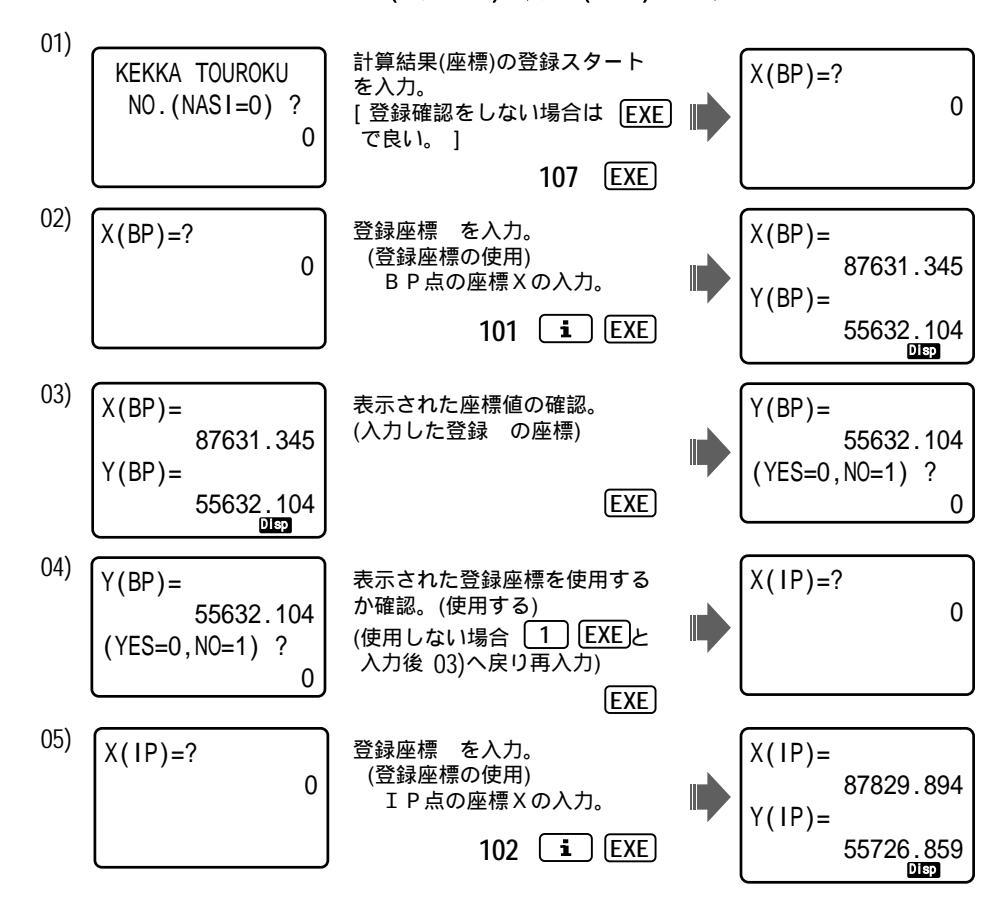

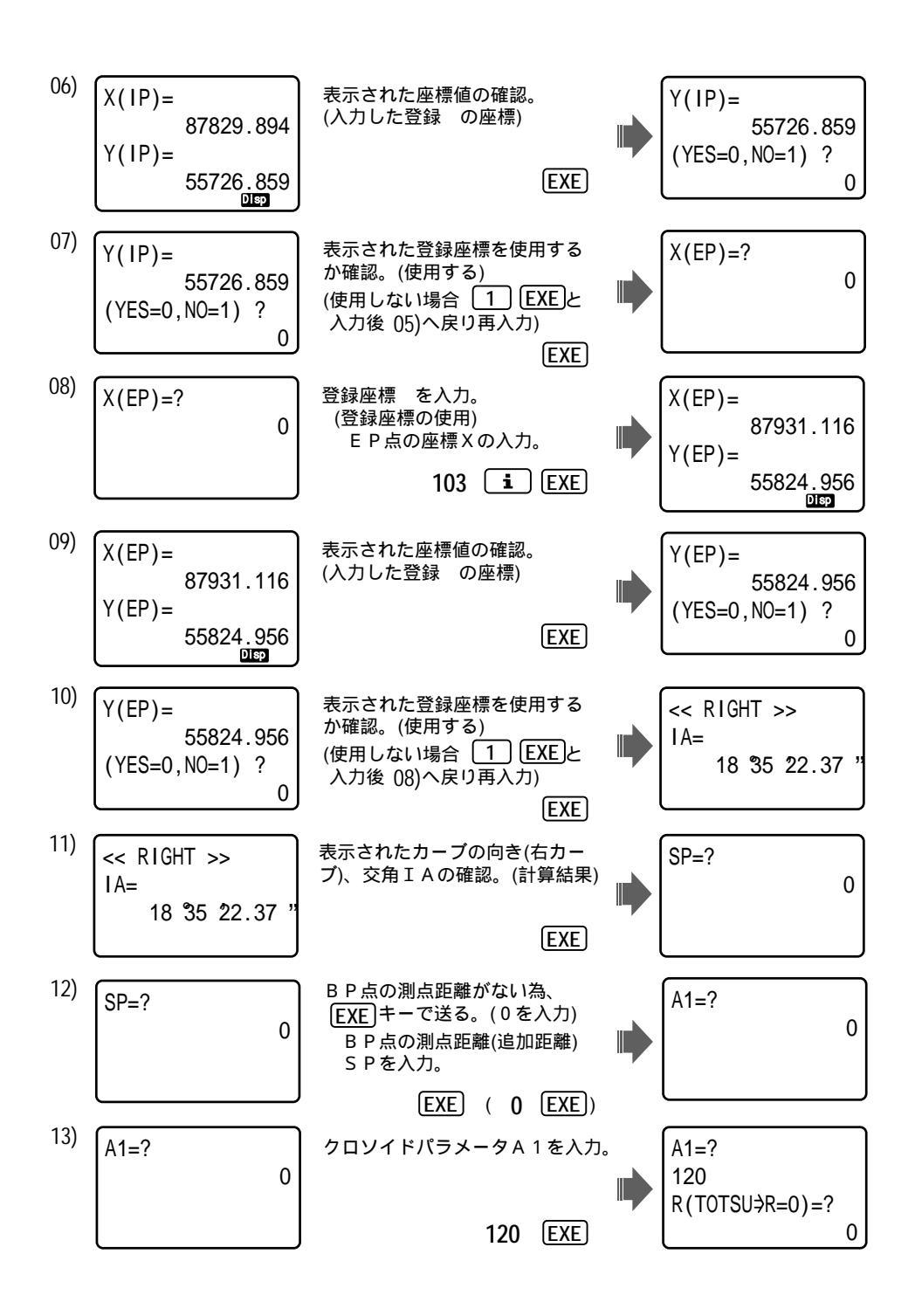

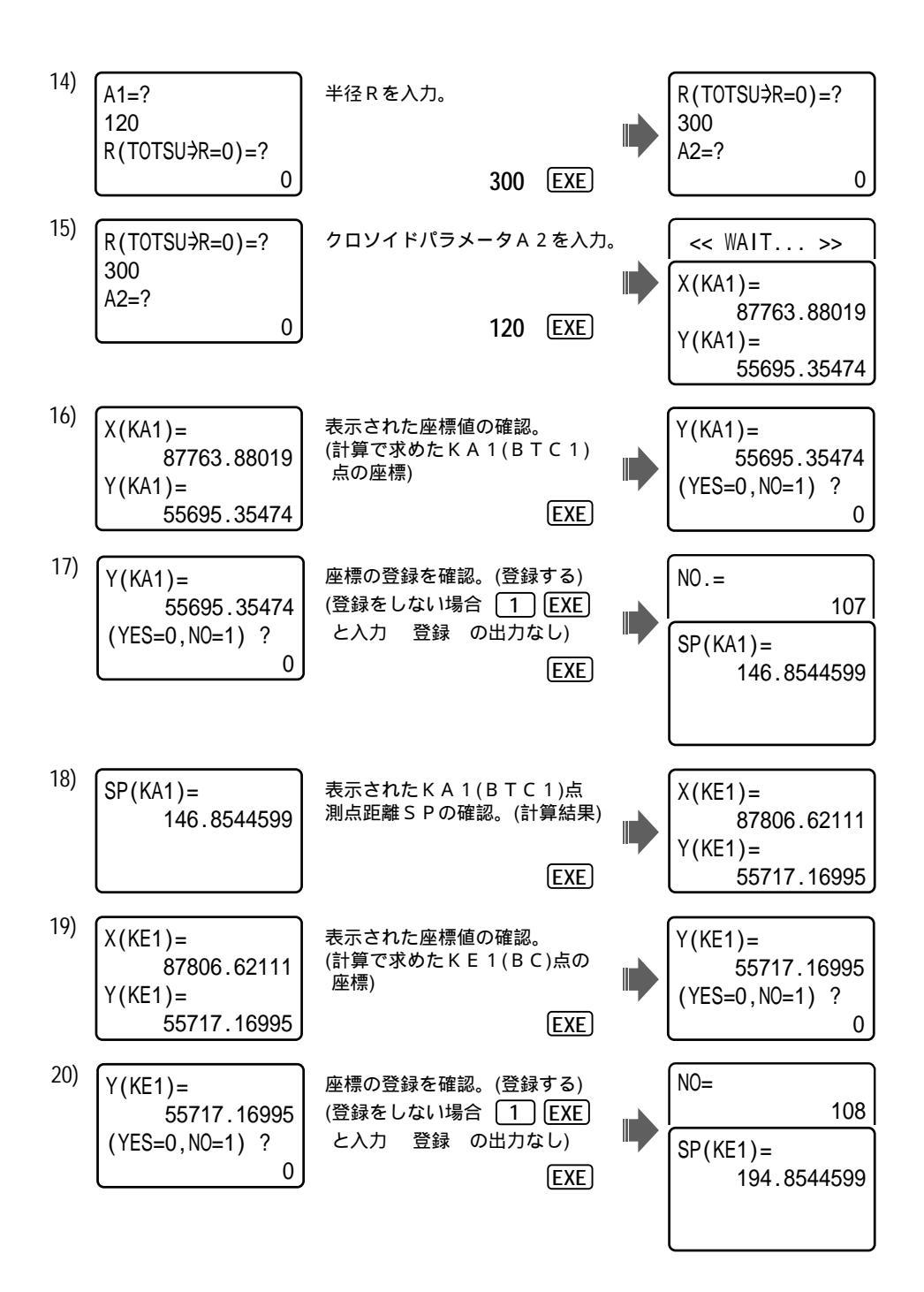

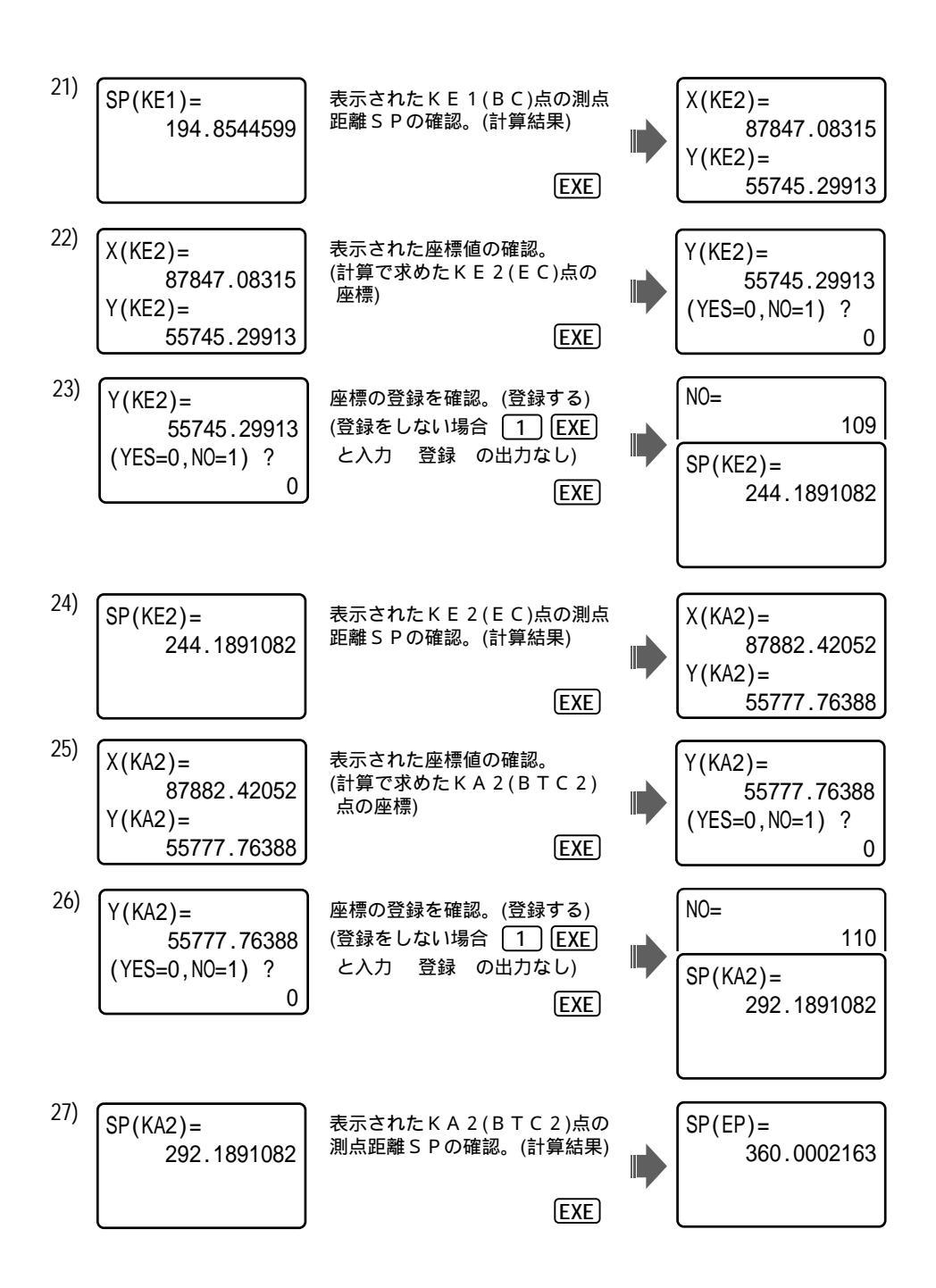

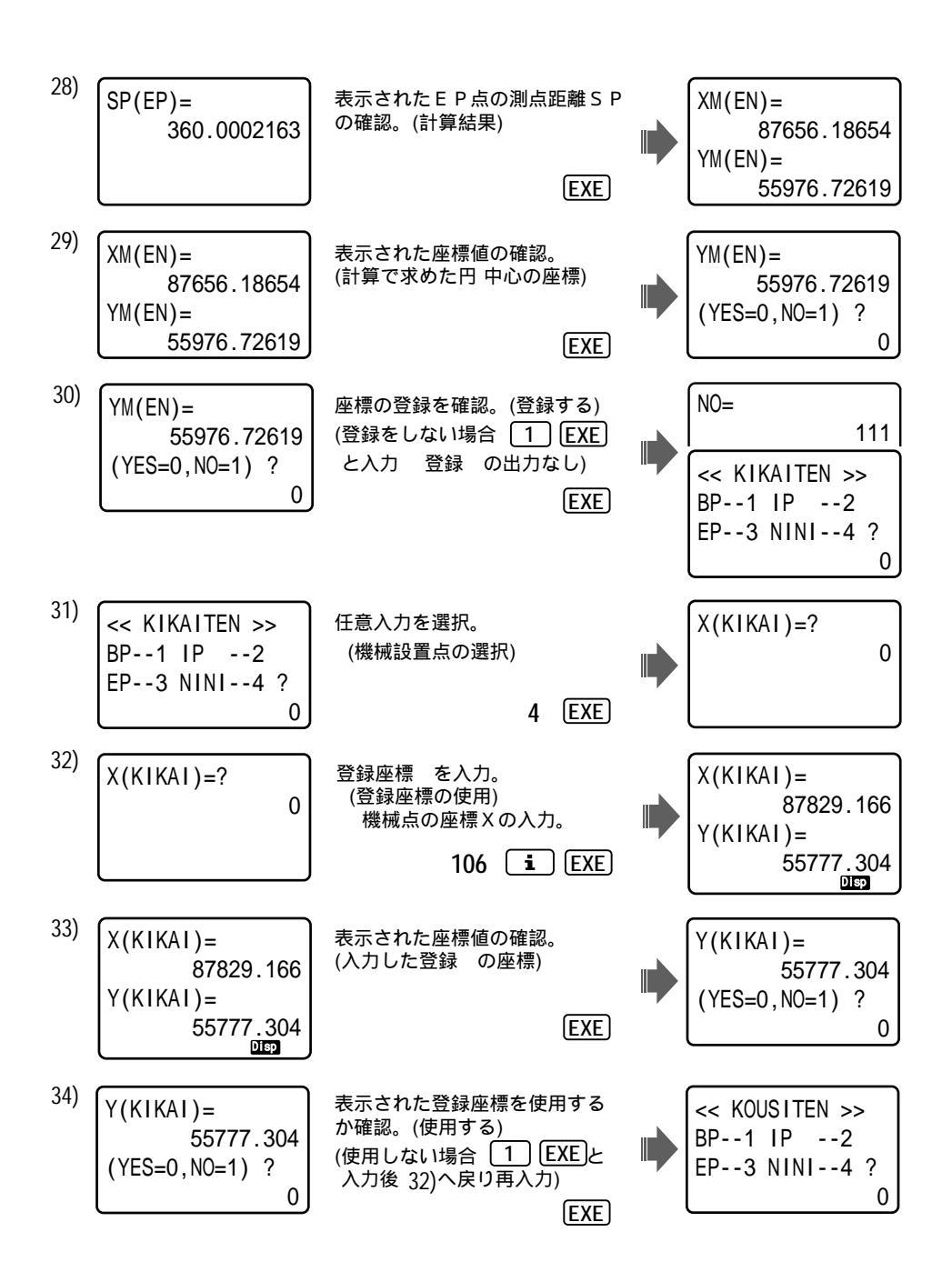

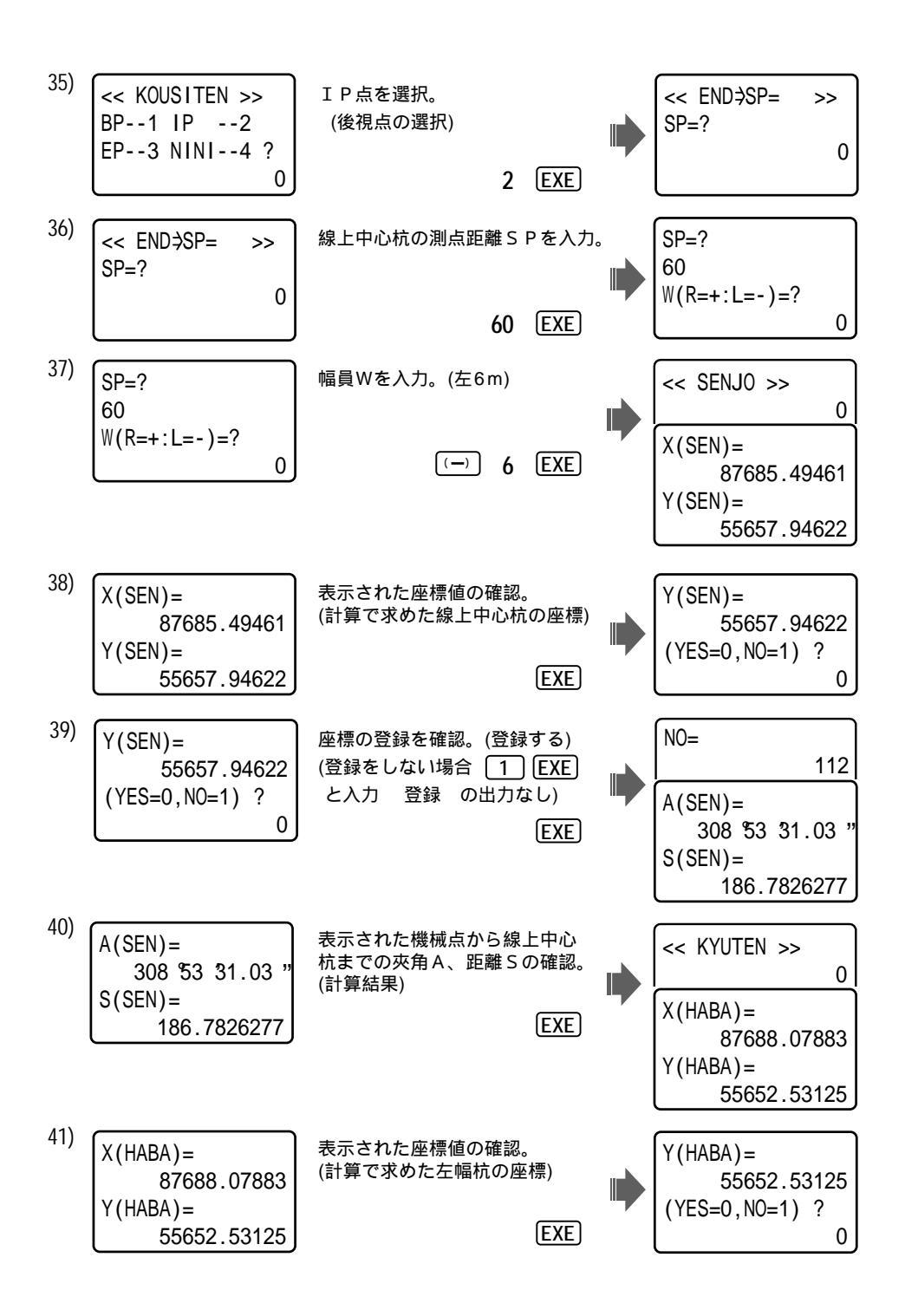

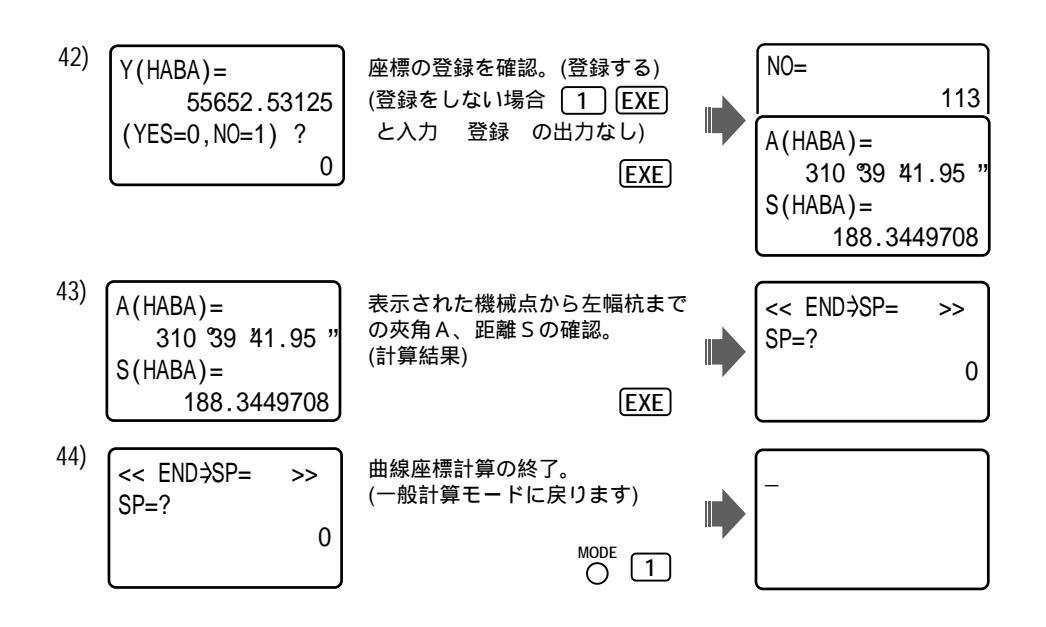

こんな時は、どんな計算 座標から角度と距離を求めたい。 『逆計算 開放(機械点が移動する)』『逆計算 放射(機械点は移動しない/固定)』 『逆計算 単独(2点間)』 角度と距離から座標を求めたい。 『トラバース計算 開放(振り角:夾角)(機械点が移動する)』 『トラバース計算 放射(振り角:夾角)(機械点は移動しない/固定)』 『方向角トラバース計算 開放(方向角)(機械点が移動する)』 『方向角トラバース計算 放射(方向角)(機械点が移動しない/固定)』 測量の現場内に障害物などがあって、機械点を別の場所に移動する際に、移動した機械点の座 標を求めたい。 『後方交会【逆算新点放射】(その後に角度と距離を求める)』 『後方交会【トラバース計算 新点放射】(その後に座標を求める)』 面積を求めたい。 (座標) 『座標面積計算(多角形)』 (座標)(三角形に分割後/ヘロンの公式で) 『ヘロン面積計算 座標入力』 (三角形に分割後/ヘロン公式で) 『ヘロン面積計算 辺長入力』 (三角形で一定条件により他の辺・角・面積を求める) 『2辺夾角の計算(2辺と間の角)』 『2角夾辺の計算(1辺の長さと両端の角度)』『3辺の計算(3辺)』

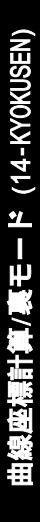

裏モードが、"ON"状態(33ページ参照)の場合で MODE 1 1 4 FILE EXE

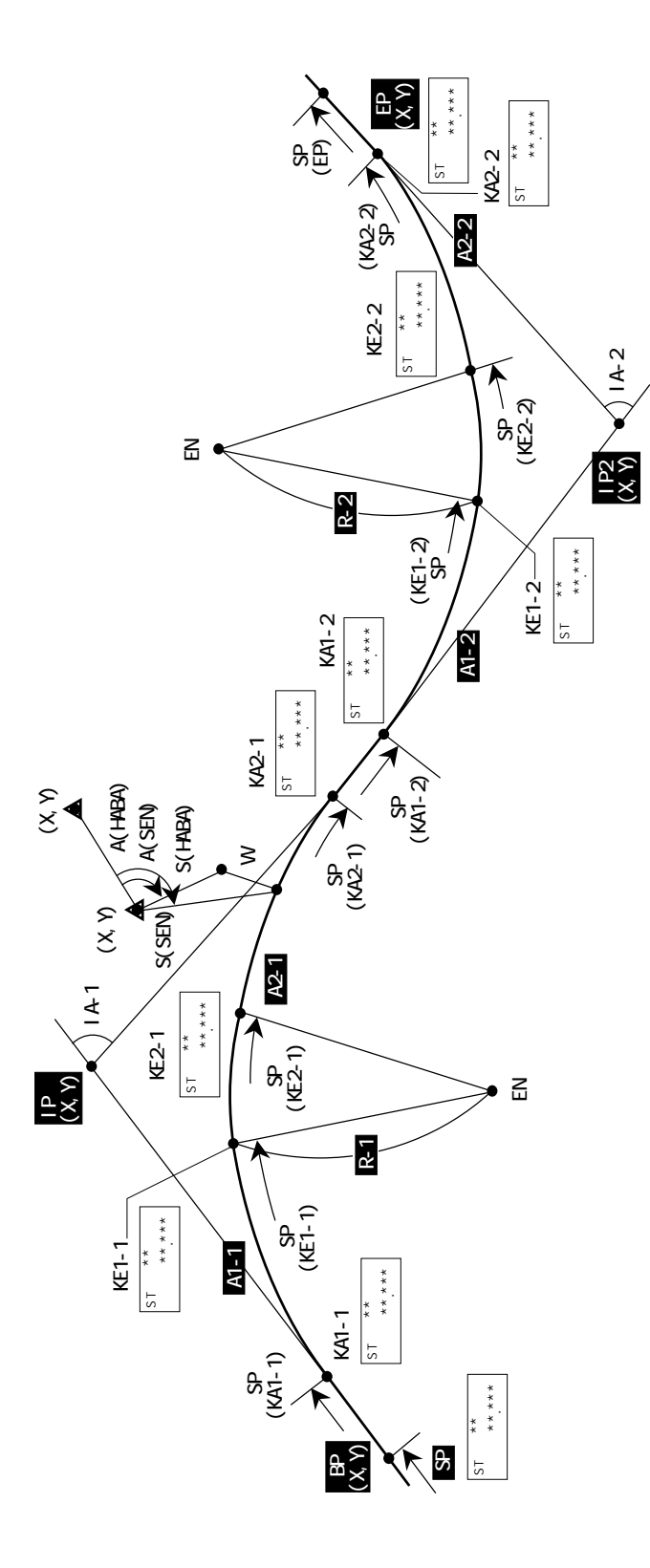

(指定) 計算結果(座標)の登録スタート の入力。

登録確認をしない場合は、<u>EXE</u> キーで送る。 B P、 I P 1(第 1 カーブ)点の座標 X, Y を入力。

EP点のX座標の入力 X-EP( ⇒IP2)=?の表示に対し、(3411F1) (EXPD (EXE)を入力。X-IP2( →EP)=?の表示に切り替え、 I P 2 (第 2 カーブ)の座標 X, Y を入力。

E P 点の座標 X, Y を入力。

IP1、IP2それぞれのカーブの向き(左右)、交角IAを出力。

カーブが進行方向(BP IP)に対し右回りの場合は、<< RIGHT >> 、左回りの場合は、<< LEFT >> と表示されます。 BP点の測点距離(追加距離) SPを入力。

この時、SP(ij→ST)=? の表示に対し 【i 】 [EXE] と入力すると NO. PICHI=? と表示が変わり、(ステーション)ST のピッチ幅の 入力に切り替わります。《ST 設定》 仏ST のピッチ幅を入力。基本は、"20m" で設定されています。

**区** B P 点のST を入力。

B P 点の+ 杭を入力。

IP1、IP2それぞれのクロソイドパラメーターA1、A2、半径Rを入力。

J 1) 凸型クロソイド曲線の場合は、R(TOTSU3R=0)=?の表示に対し、
2) 単曲線の場合は、A1=?、A2=?の表示に対し、
1 P 1、I P 2 の各主要点KA1、KE1(BC)、KE2(EC)、KA2、円の中心(M)の座標X,Yを順次出力。
2 の時、
で入力を切り替え、
2 の入力を行った場合(以下ST 設定時)は、各主要点名と共に、それぞれのST + 杭も出力する。

で登録スタートを入力した場合は、各種要点の座標の出力後、座標の登録を確認します。

YES:登録/[EXE]・・登録の出力後 ▲へ

EP点の測点 N O:登録し<del>ばげ/ [1] [KE</del>]・・・・▲へ 各種要点の測点距離 S Pを出力。次の主要点へ(すべての主要点を出力後、 へ) ただし I P 2 の場合は、円の中心(M)の座標 X,Y の出力前に、E P 点の測点距離 S P を出力。S T 設定時は、 距離SPの出力前に、EP点のST と+杭も出力。 J

機械設置点をBP、IP(IP1)、EP点、任意入力から選択。

任意入力を選択した場合は、機械設置点の座標X, Y を入力。

後視点をBP、IP(IP1)、EP点、任意入力から選択。

任意入力を選択した場合は、後視点とする座標X、Y を入力。

線上中心杭の測点距離(追加距離)SPを入力。 この時、ST 設定時に、SP(**i**<sup>-</sup>ST)=?と表示を行います。表示に対し **i** EXE と入力すると ST-NO.=? と表示が変わり、(ステーション)ST の入力に切り替わります。 ・ 線上中心杭のST を入力。 2線上中心杭の+杭を入力。 幅員Wを入力。(右の幅杭は正(+)、左の幅杭は負(-)で入力) の入力に応じて、測点距離SPを入力した場合は、ST と+杭を ST設定時に、 ST と+杭を入力した場合は、測点距離SP、(線形の変化点/BP-KA1間=BP, KA1-BC間=KA1, BC-EC間=BC, EC-KA2間=EC, KA2-KA1間=KA2 以下 略)主要点から線上中心杭までの距離(曲線長) L X を、それぞれ出力。 線上中心杭の座標X.Yを出力。  $\overline{}$ で登録確認をしない(NO)を入力した場合は、 計算結果(座標)の登録を確認します。 YES:登録/ <u>[EXE</u>]・・登録の出力後  $\overline{}$ NO:登録しない/ 1 EXE・・・・ へ 機械点から線上中心杭までの夾角A、距離Sを出力。 で入力を切り替えた場合に、幅杭の位置、幅員Wを出力。 幅杭の座標X.Yを出力。 で登録確認をしない(NO)を入力した場合は、  $\overline{}$ 計算結果(座標)の登録を確認します。 YES:登録/ EXE · · 登録 の出力後 へ NO:登録しない/ 1 EXE・・・・ へ 機械点から幅杭までの夾角A、距離Sを出力。 出力後へ戻ります。

操作例)曲線座標計算98~105ページの操作例の曲線(1つ)に、更にもう1つの曲線を追加。 登録座標 101(曲線始点:BP), 102(IP-1点), 106(機械点)は、同様で、 104/IP-2 点(X=88045.325,Y=55935.64), 105/曲線終点:EP(X=88294.407,Y=56039.843)を追加で使用。 BP点における測点距離(追加距離)は、無し(SP=0)ただし、ST と+杭を使用する。 したがって、手順01)~07)を省略。ST 13+5.5の中心杭、右幅杭W=3.5mを求めます。

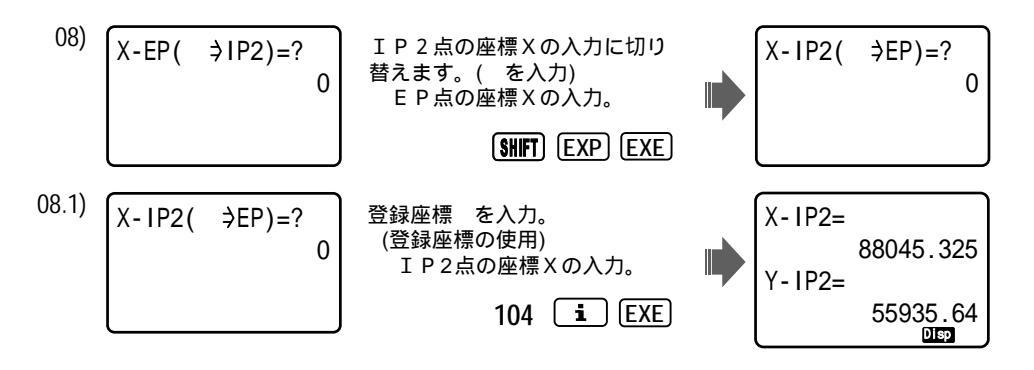
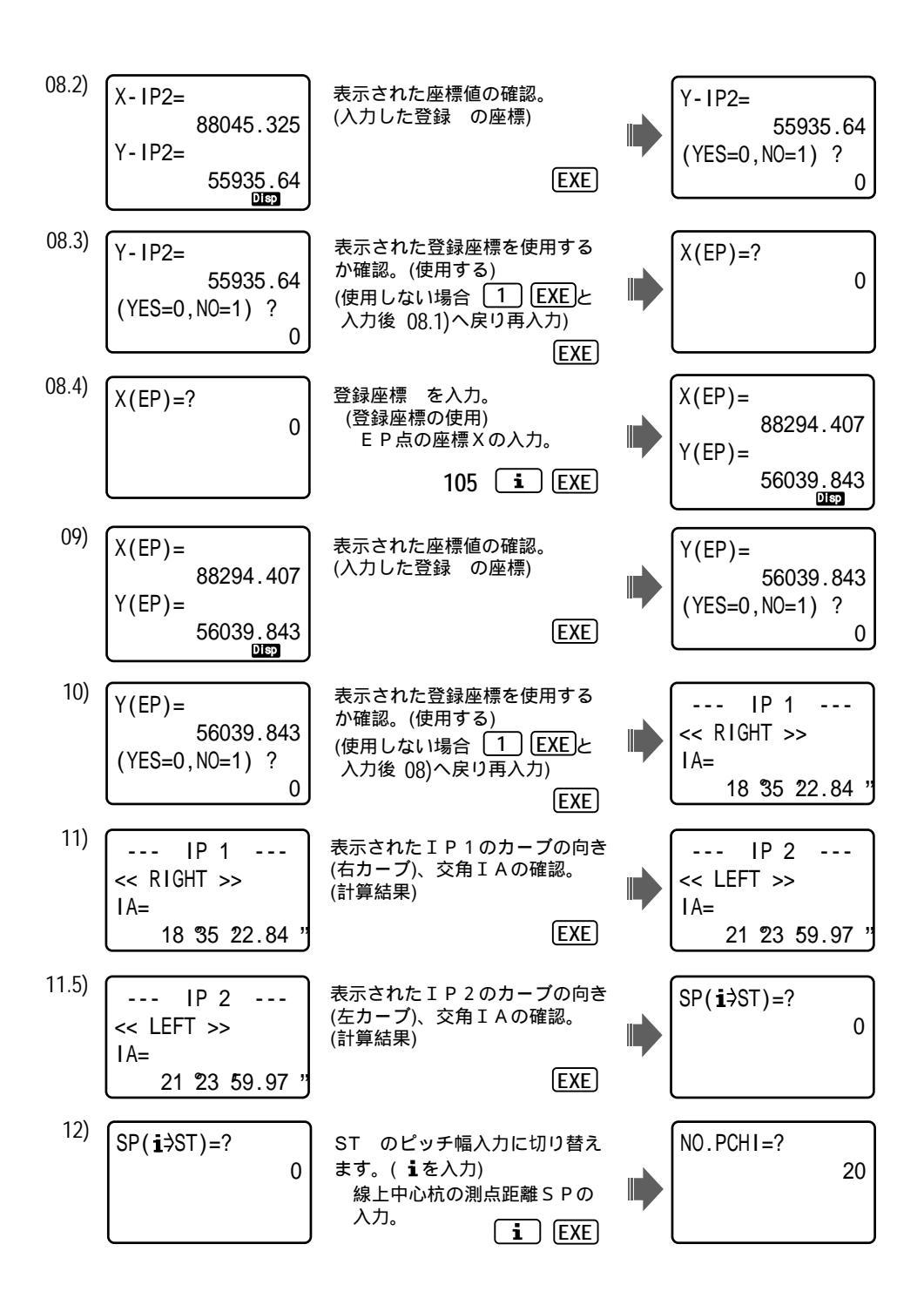

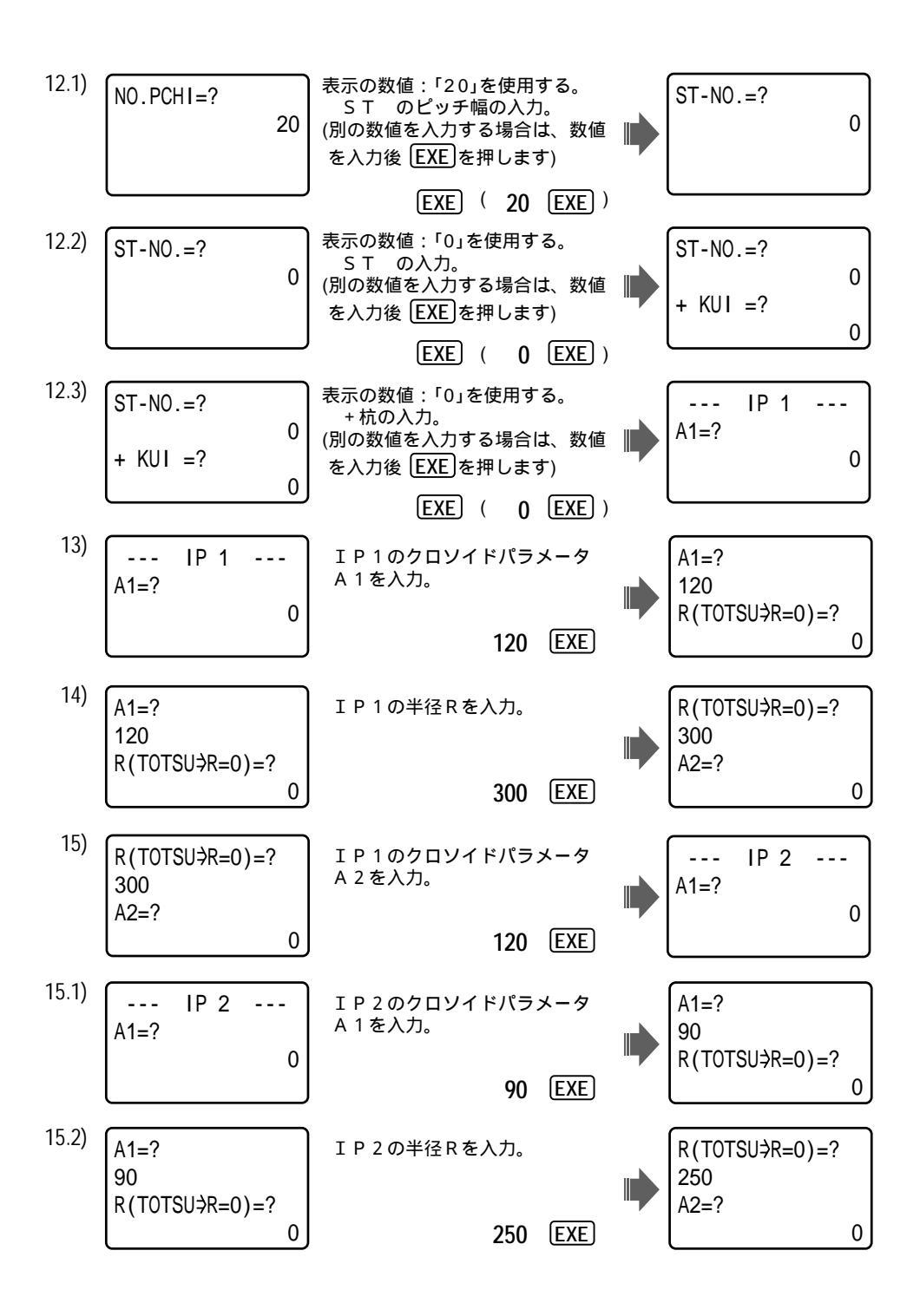

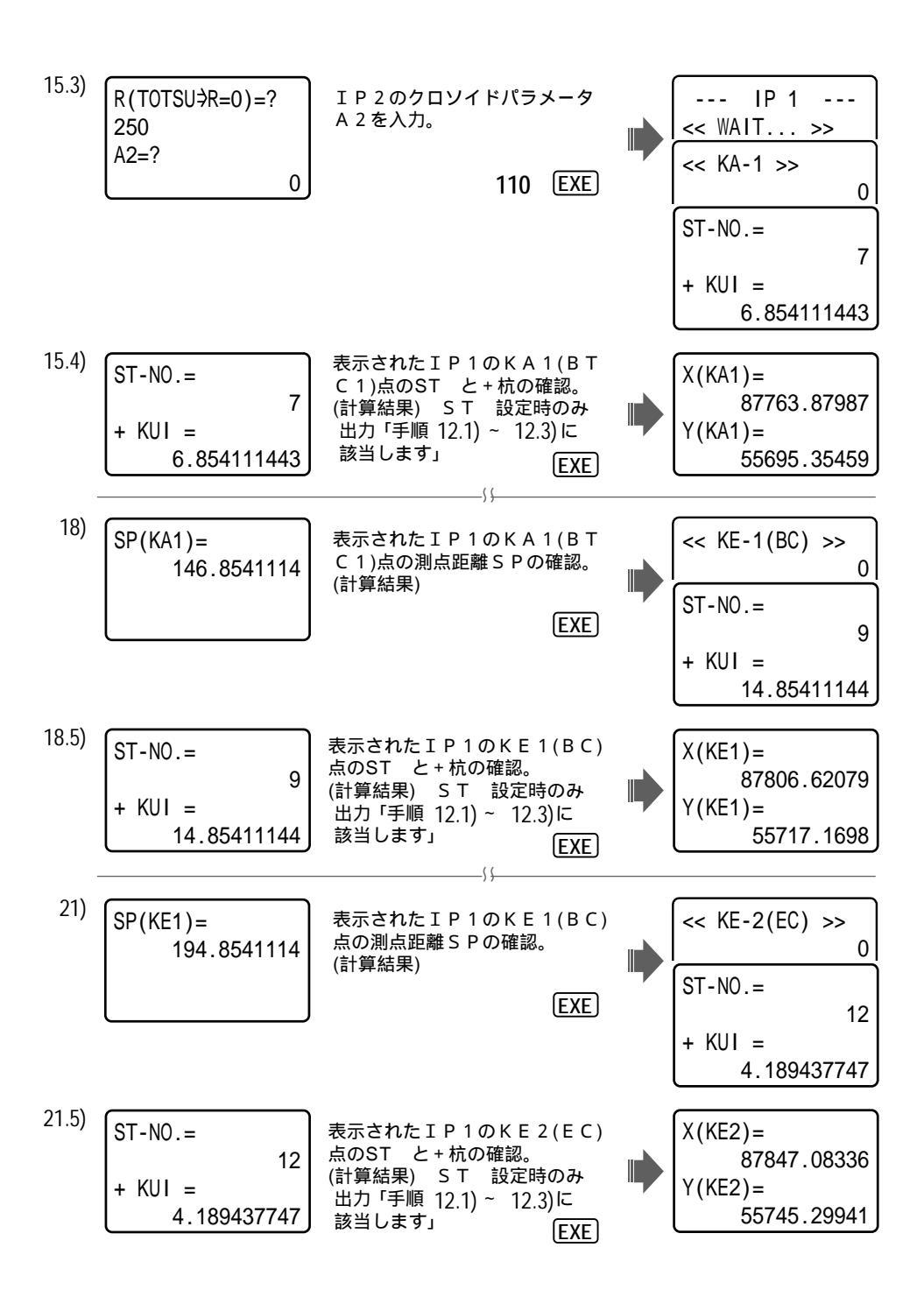

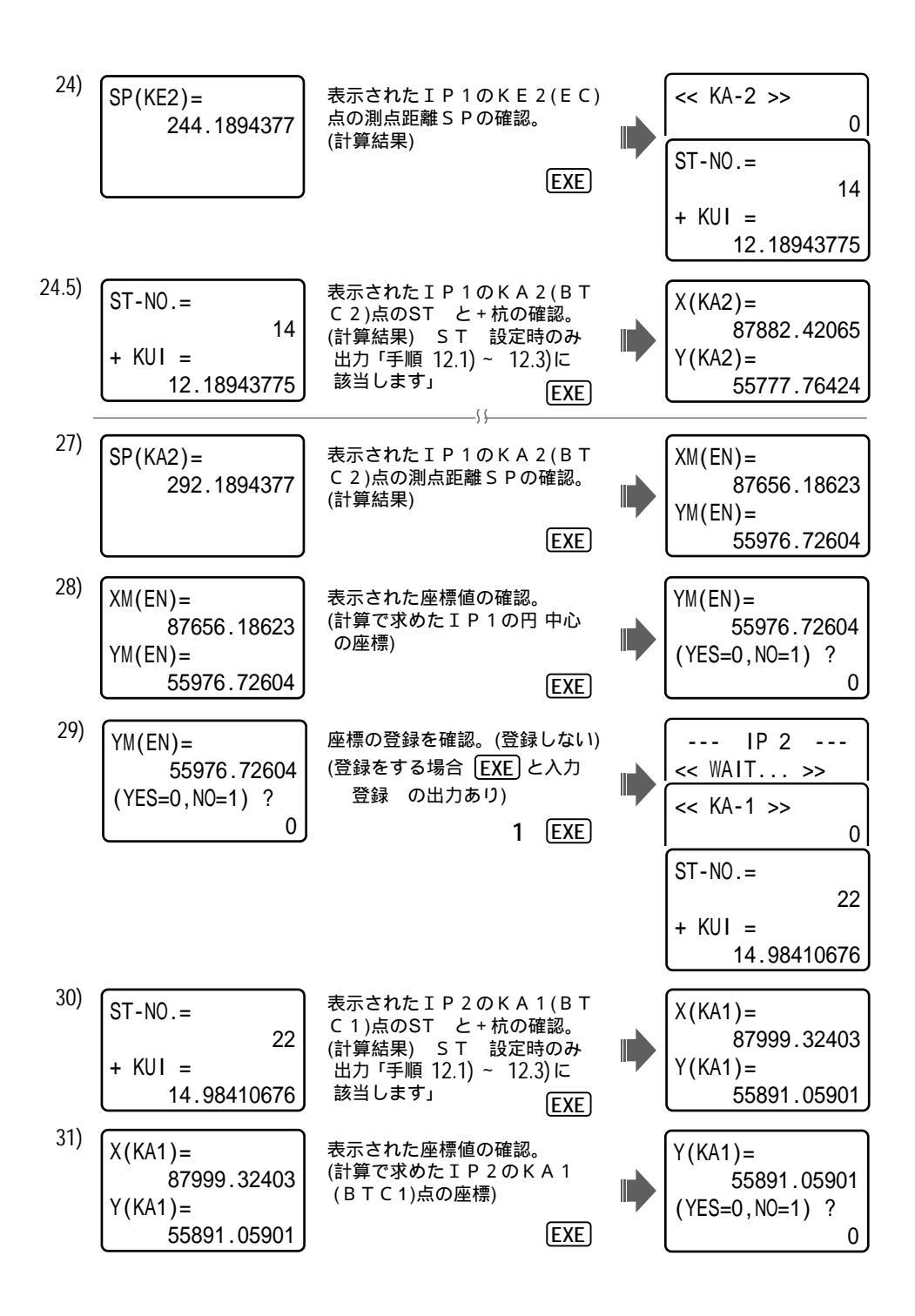

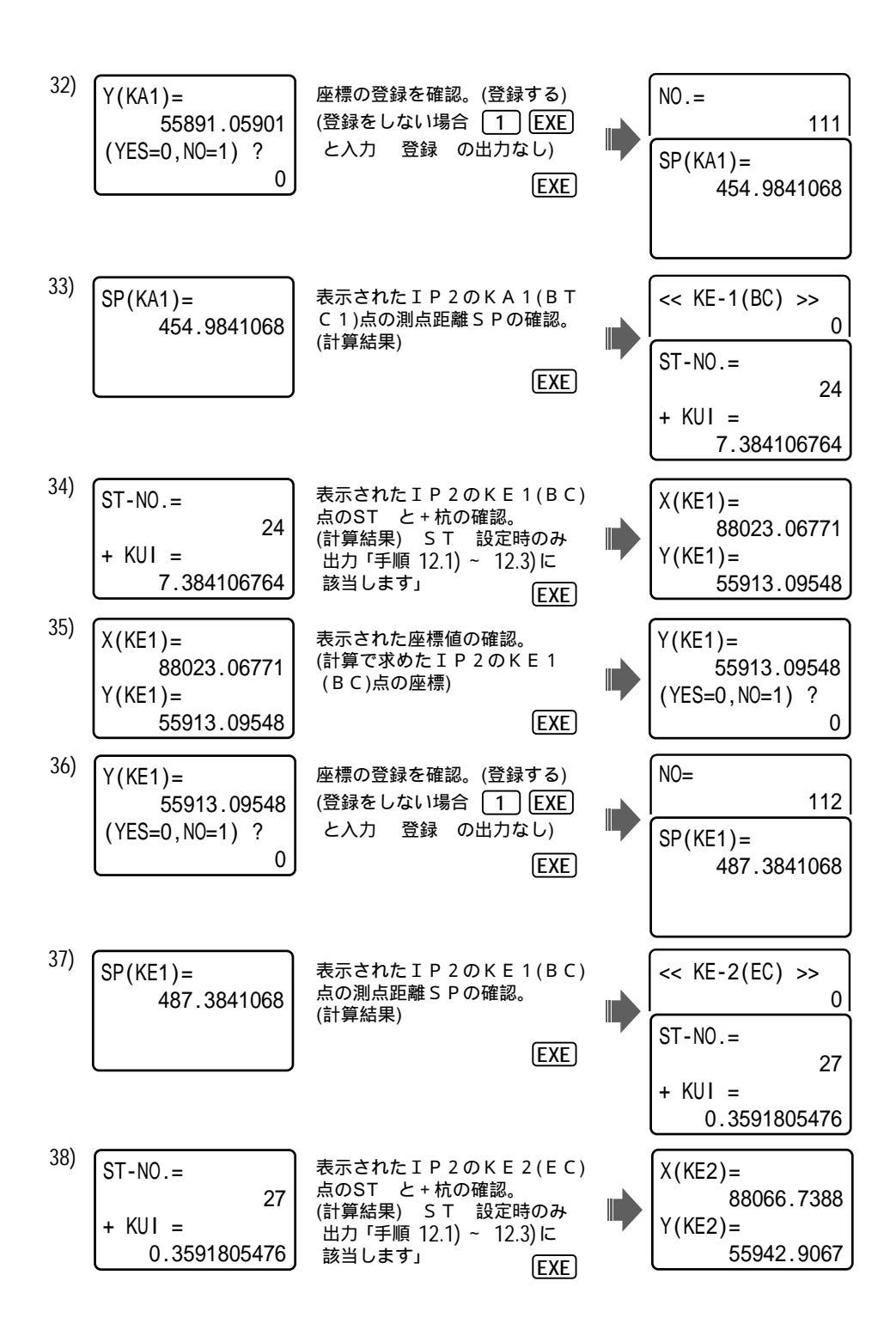

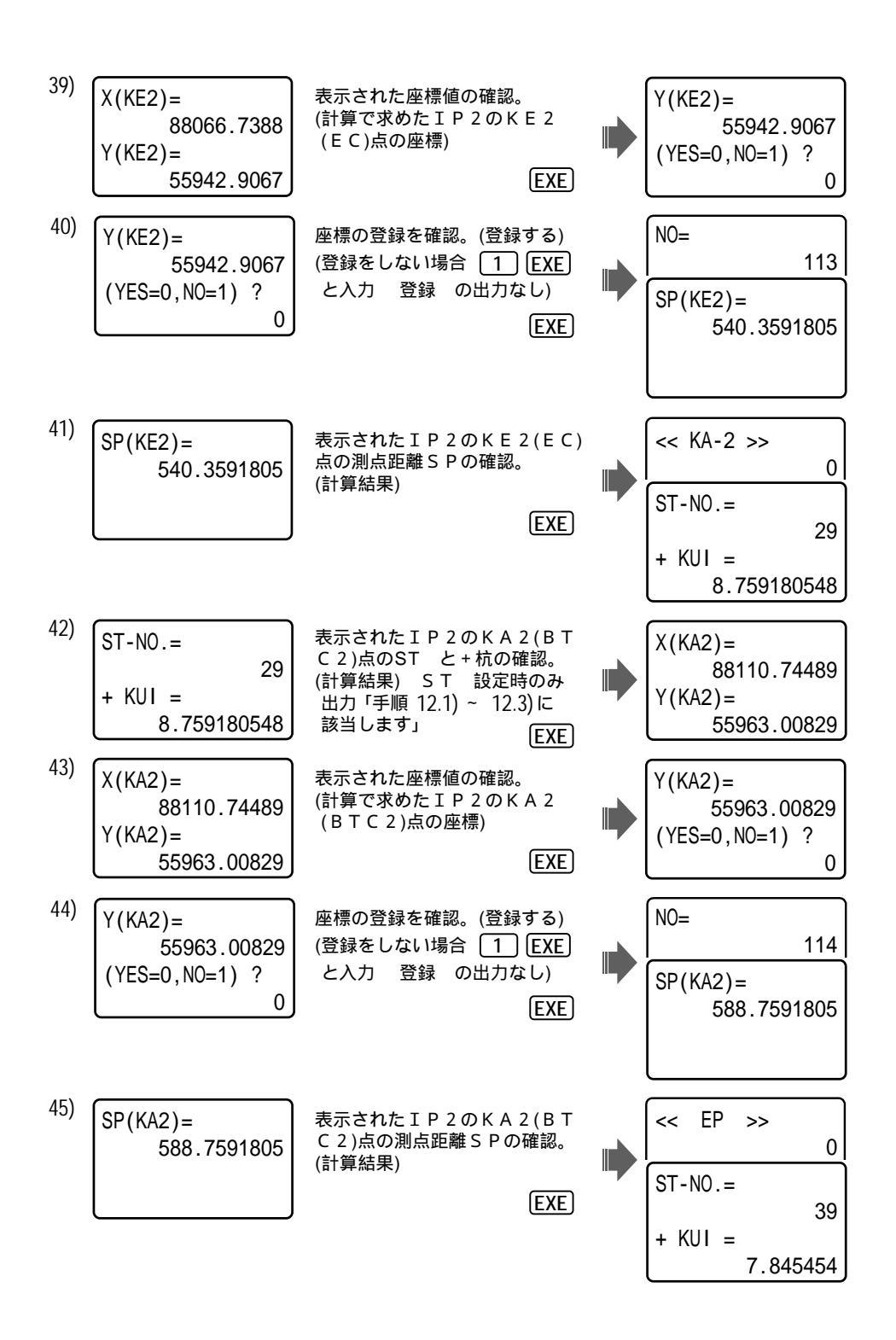

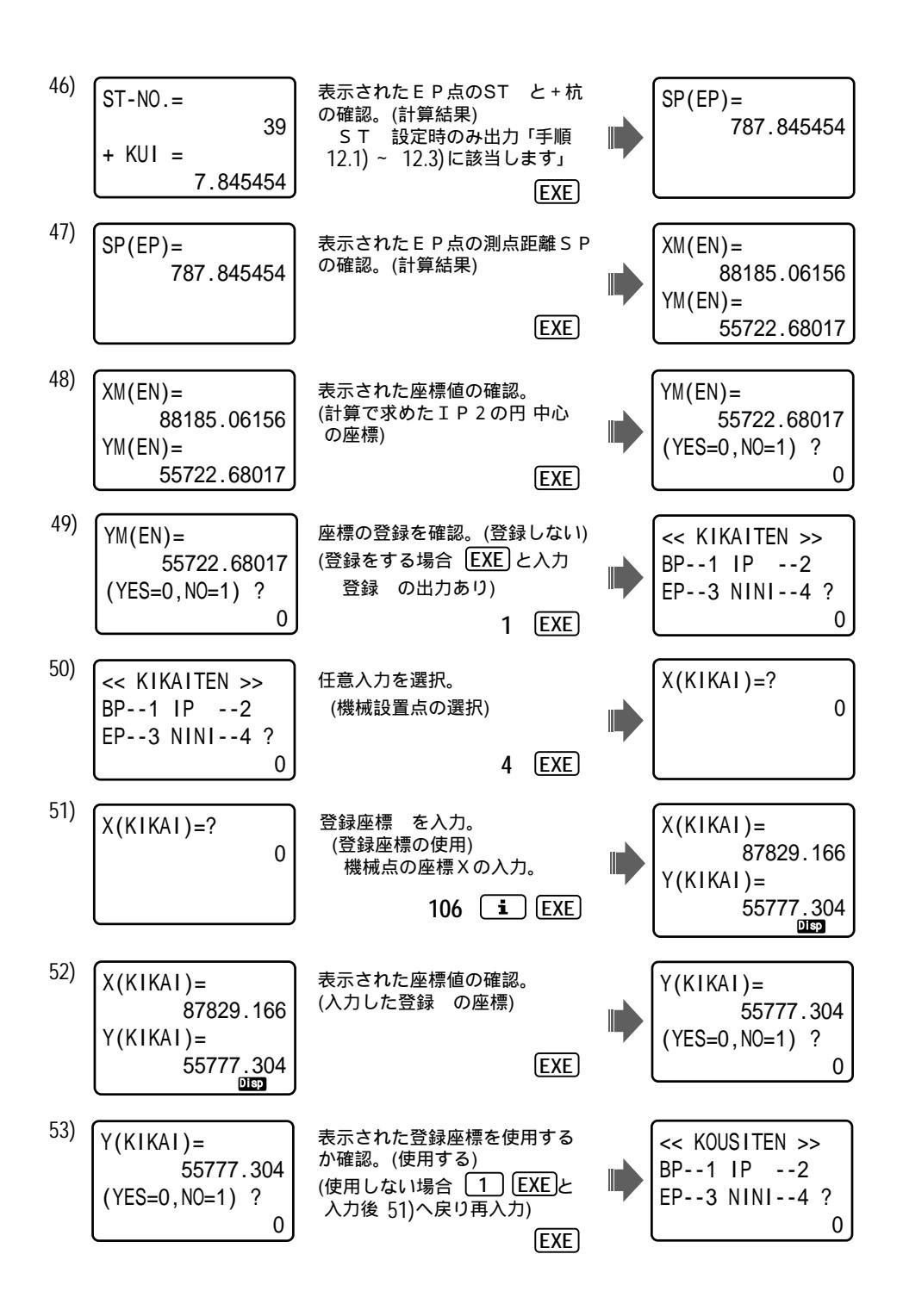

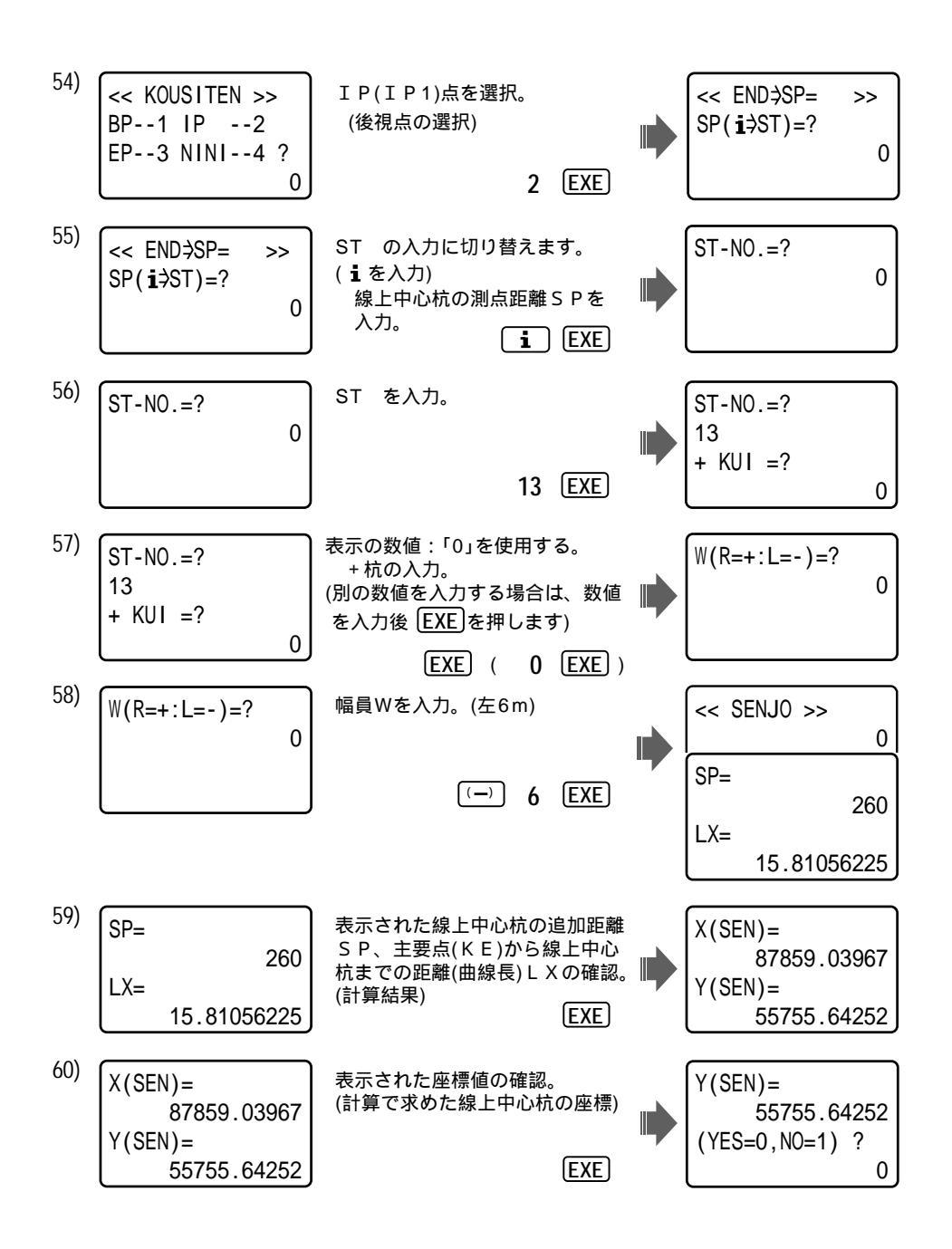

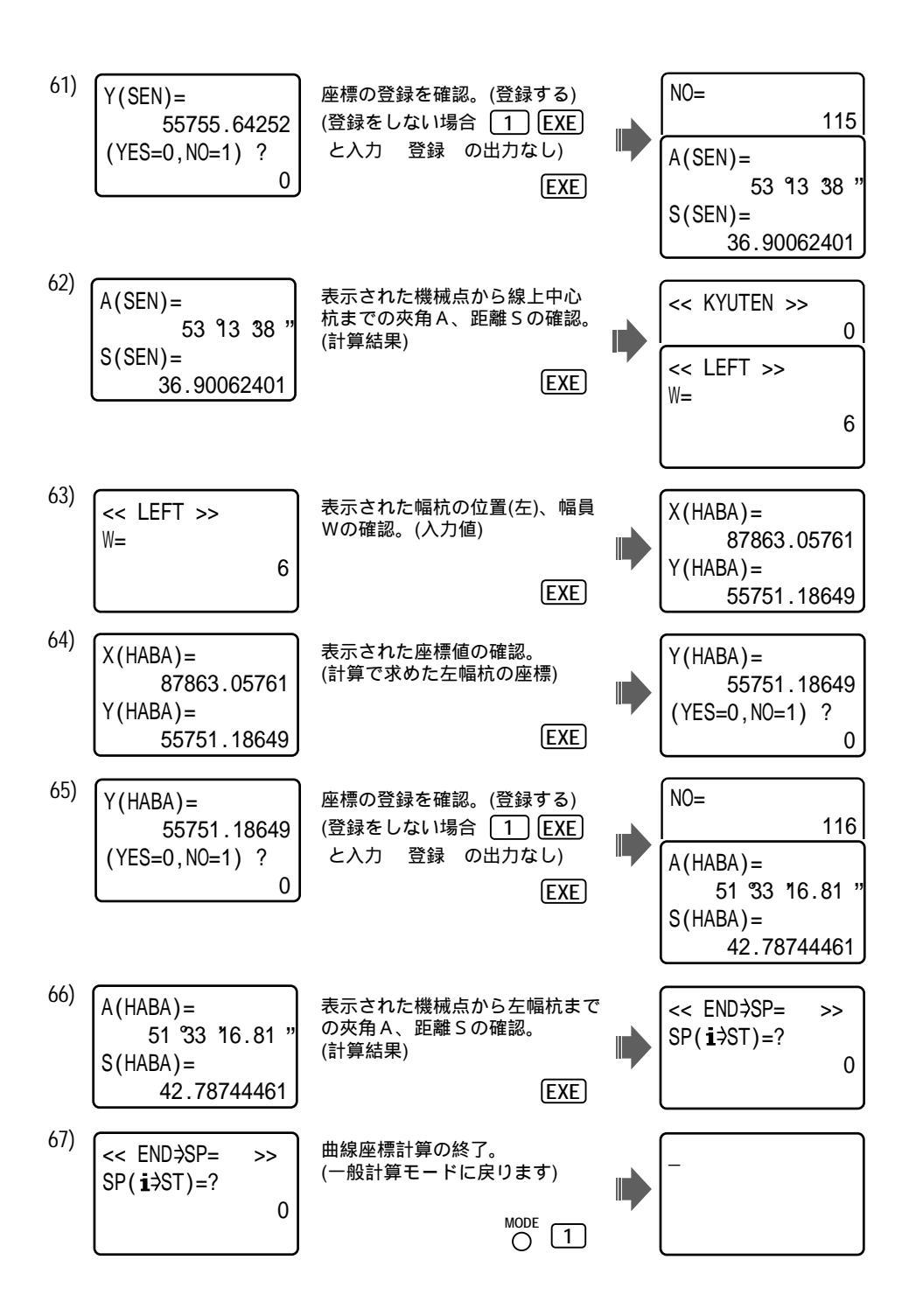

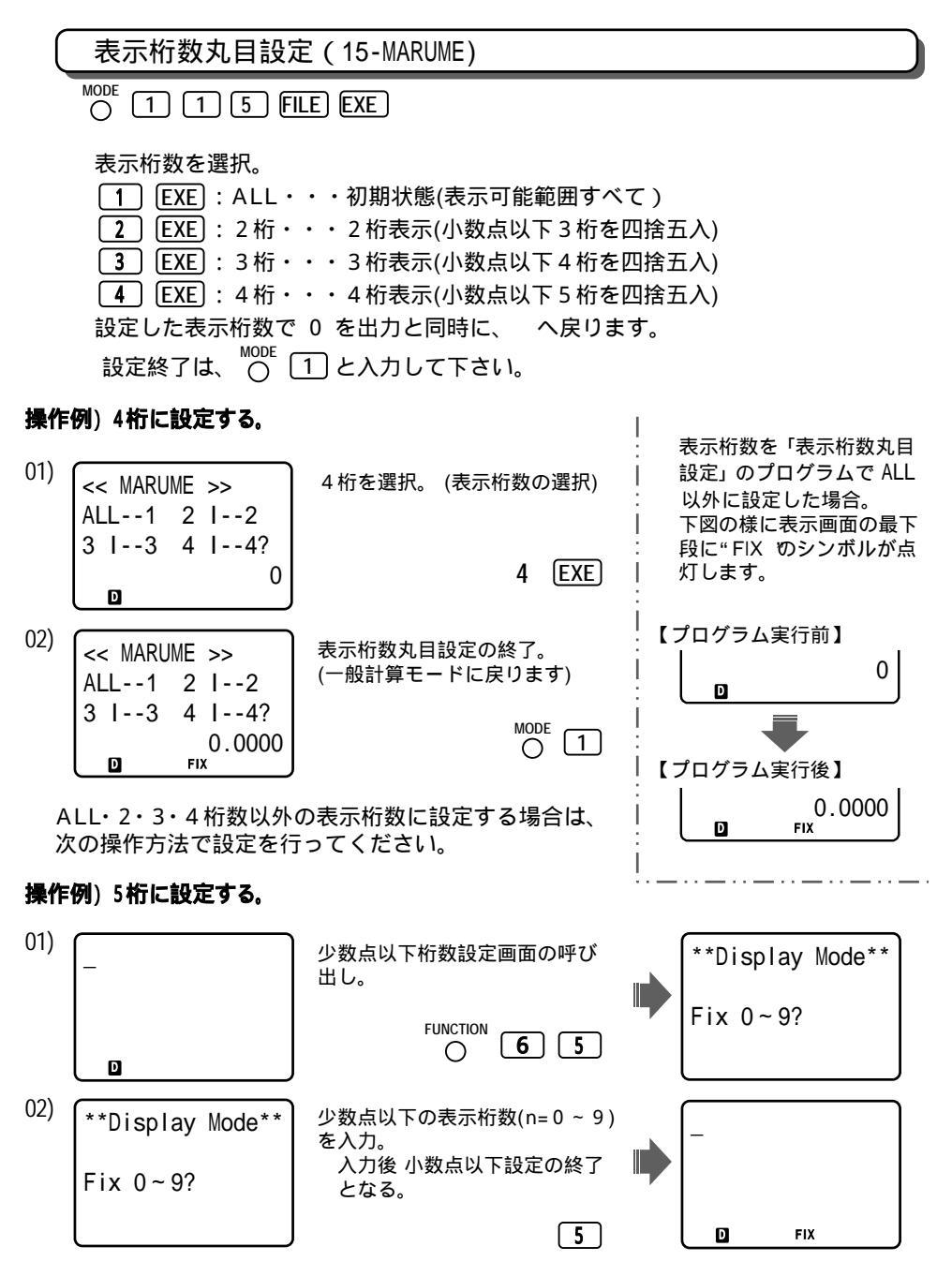

注意:総表示桁数10桁

(少数点以下を3桁に設定していても、整数部が8桁の場合は、2桁表示になる)

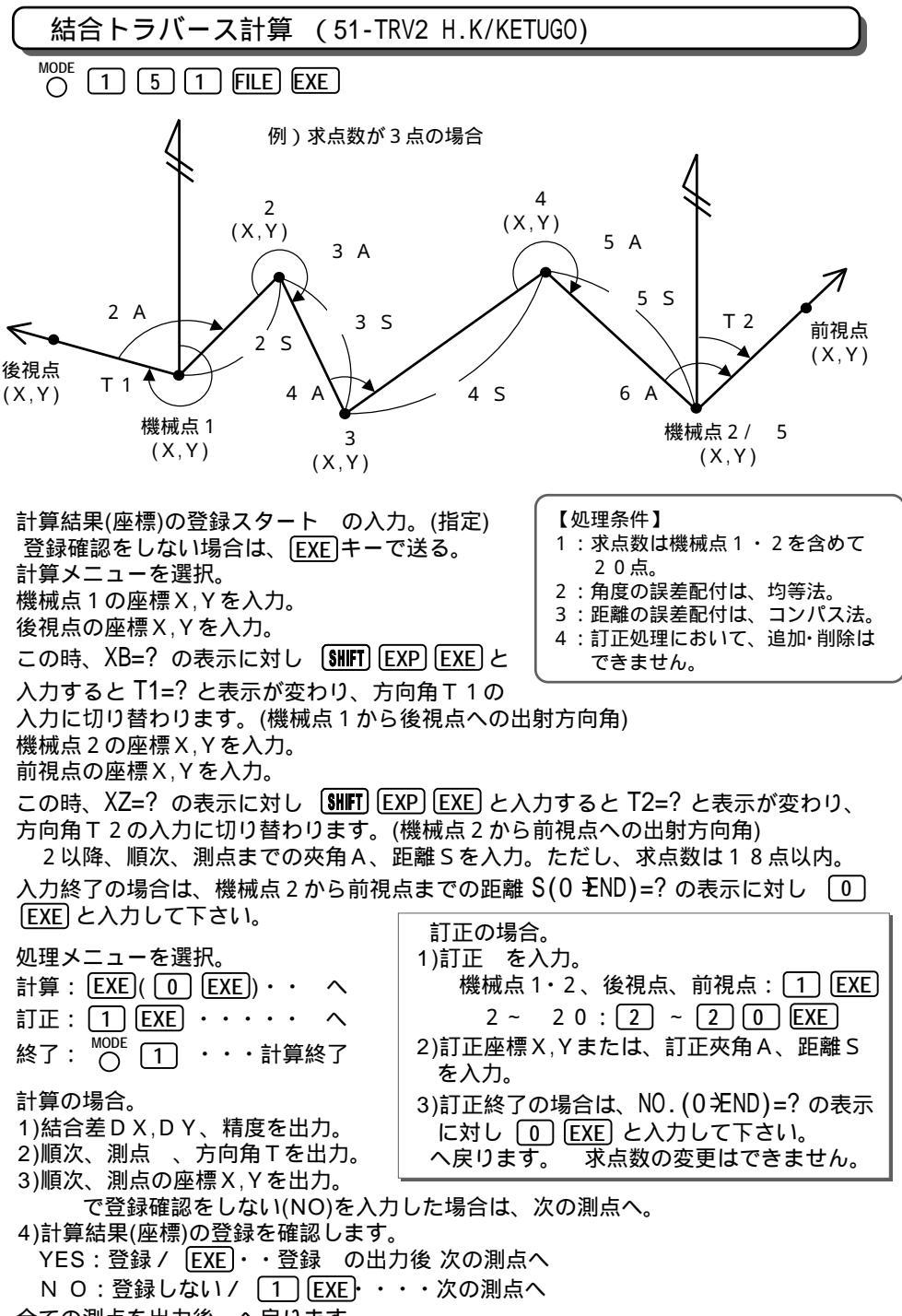

全ての測点を出力後へ戻ります。

操作例)登録座標 117(X=510.545,Y=320.221), 118(X=526.323,Y=308.121), 119(X=508.4 96,Y=372.116), 120(X=522.987,Y=388.623)を使用して、求点数は3点とする。

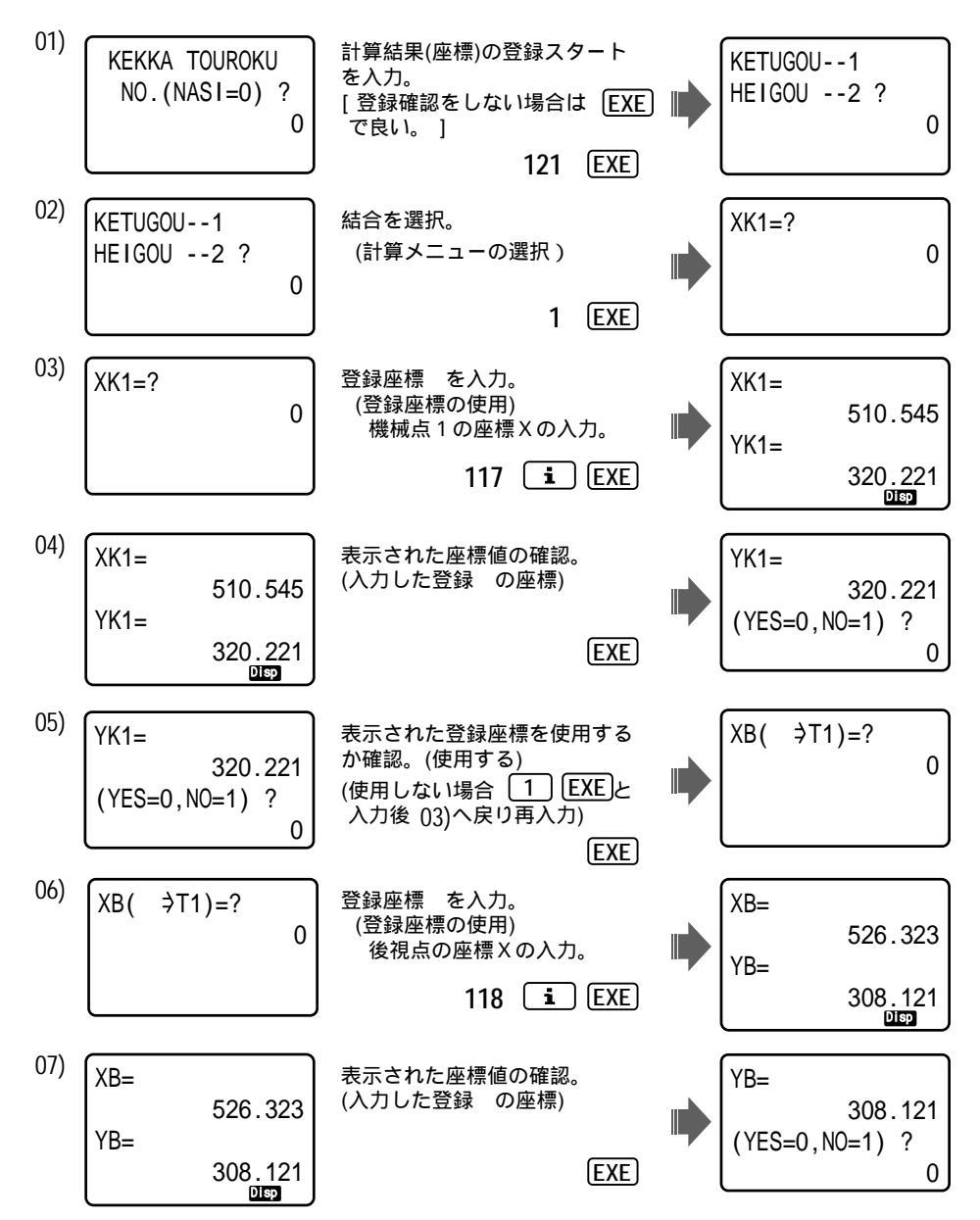

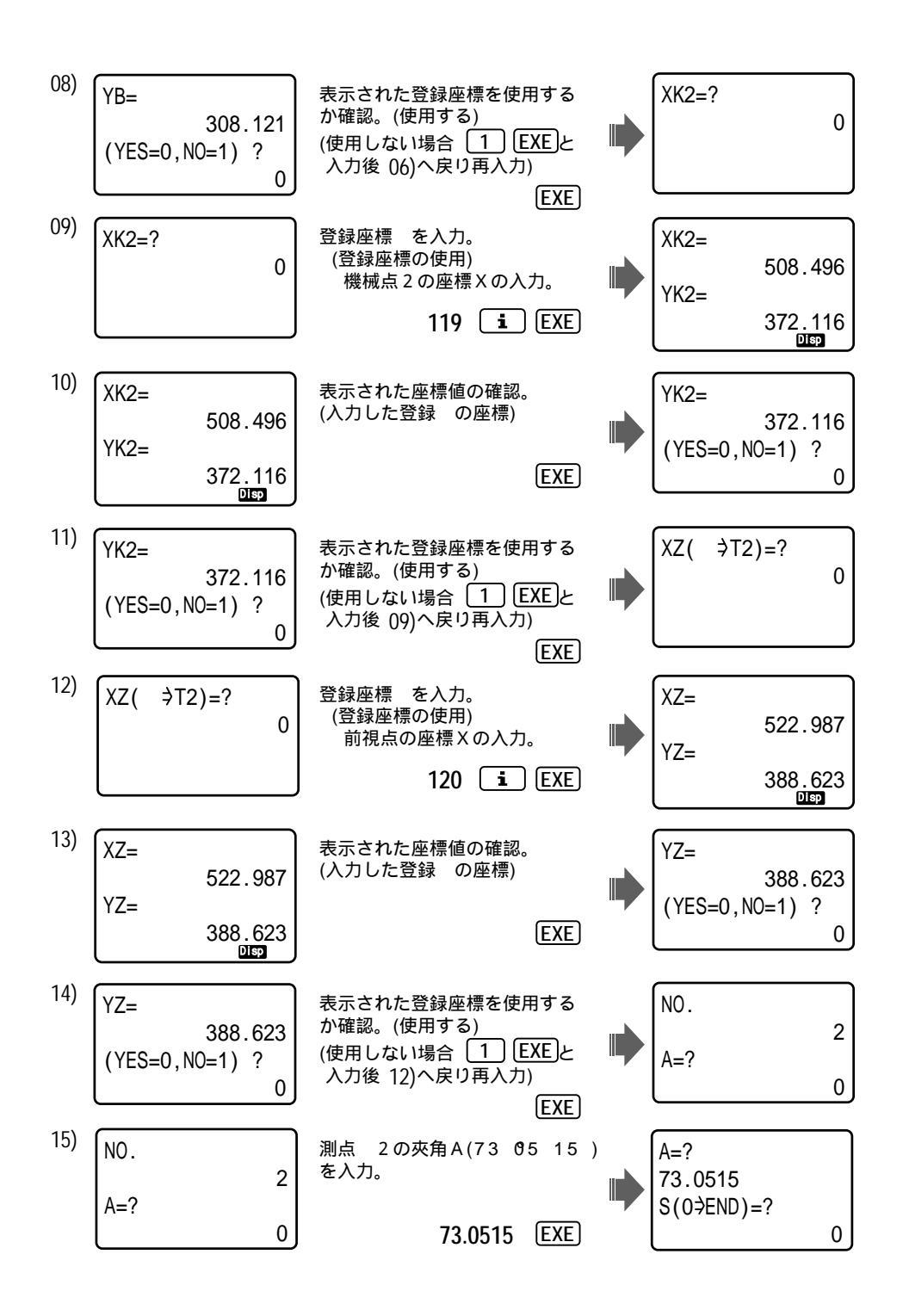

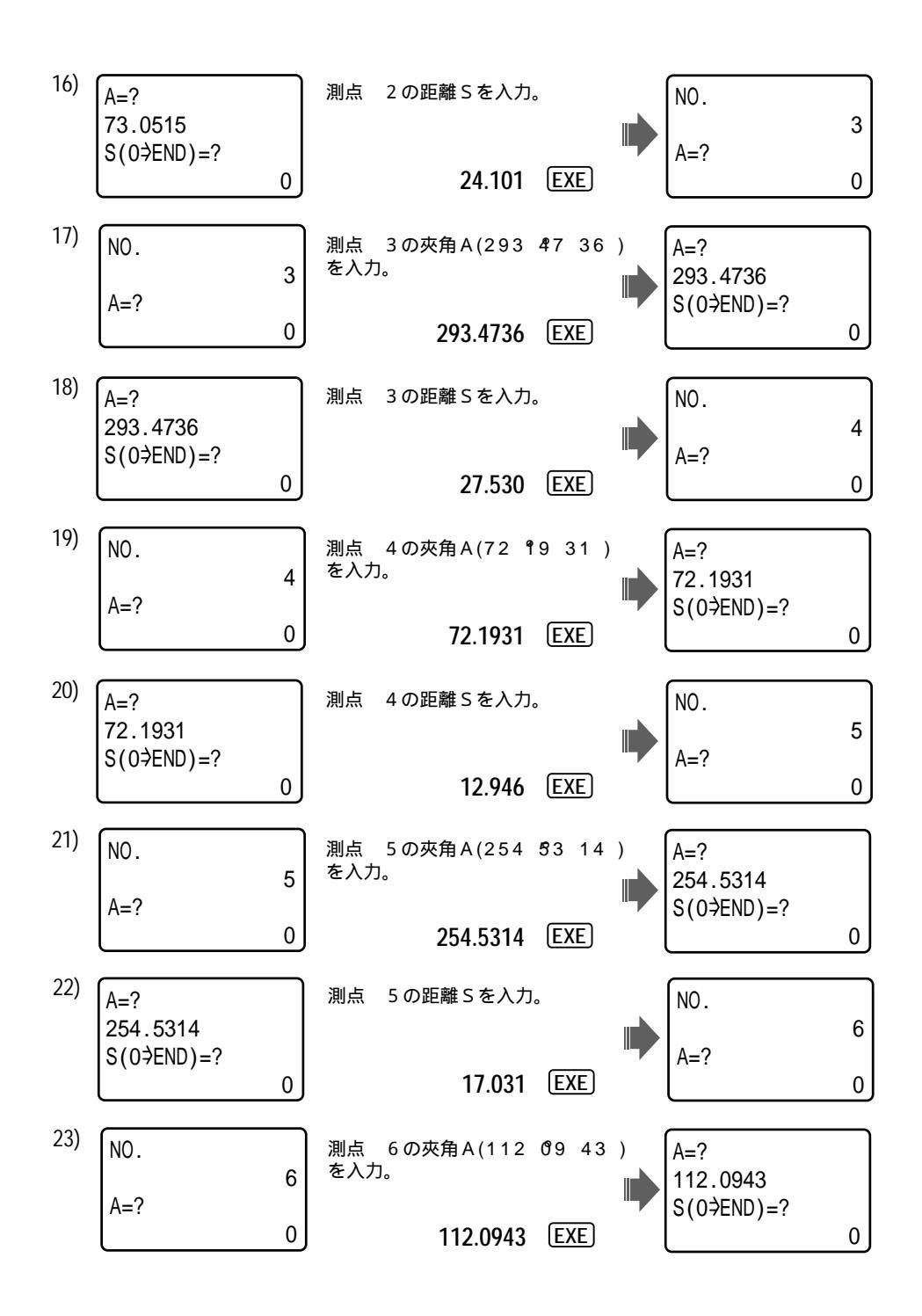

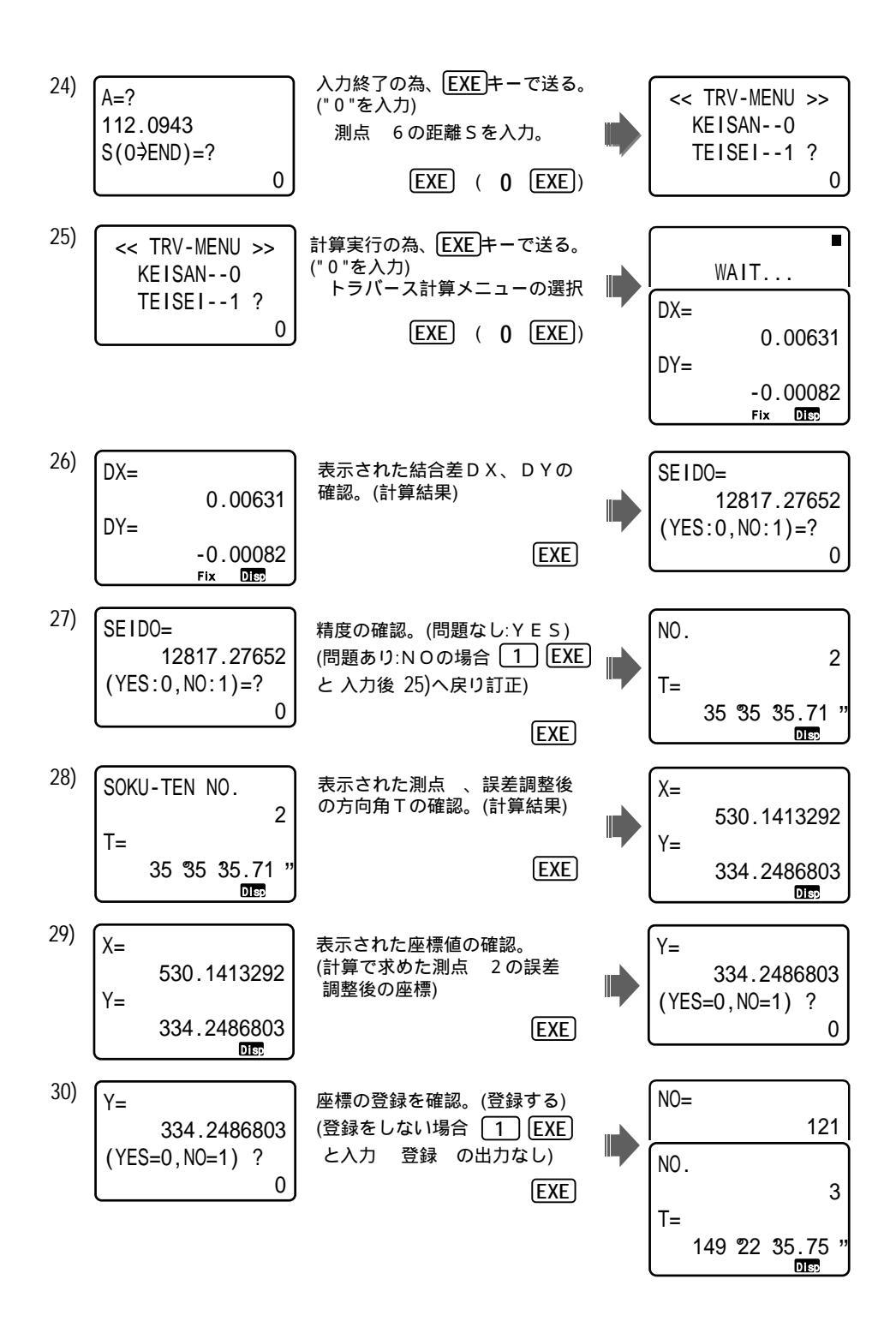

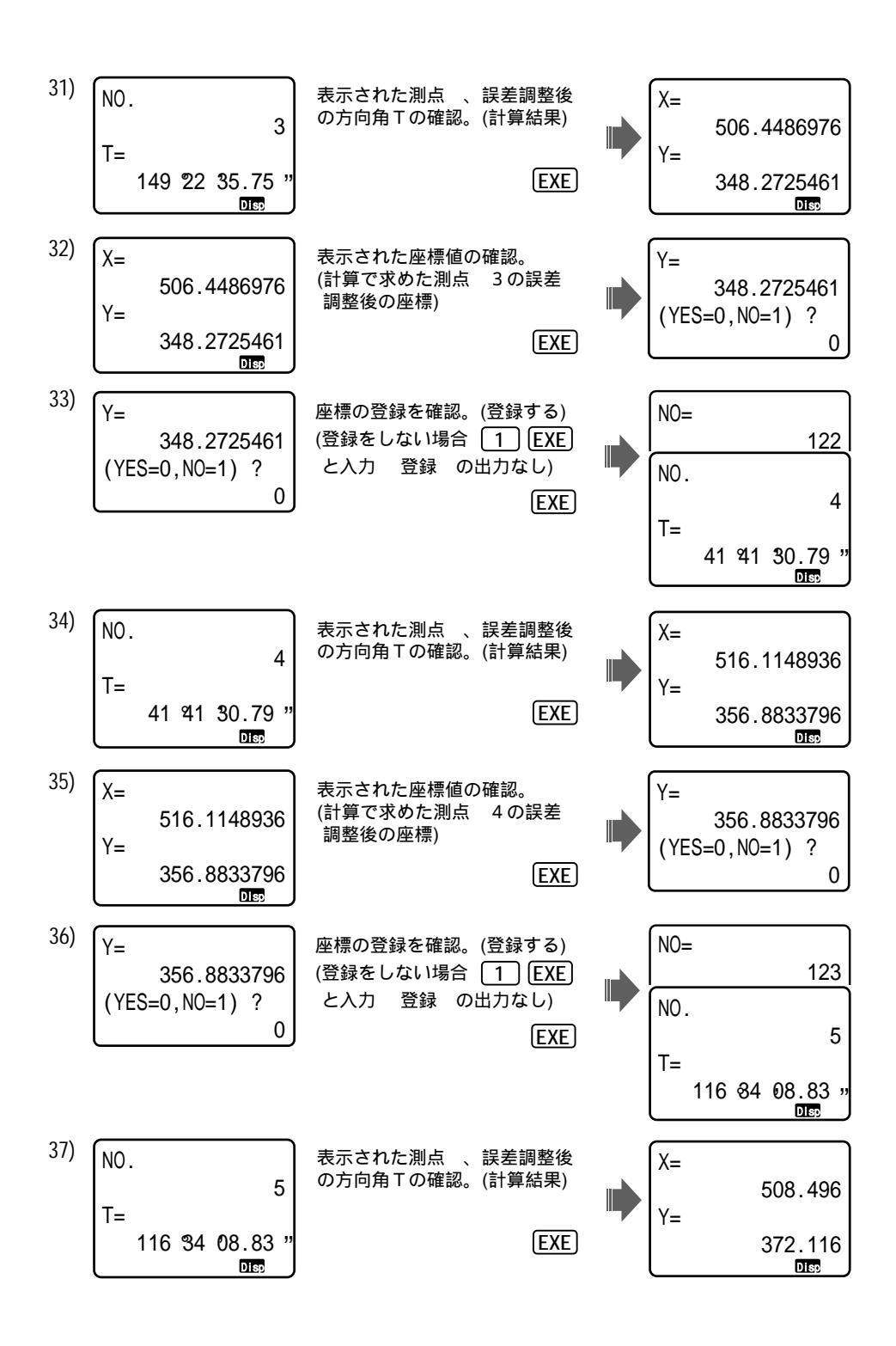

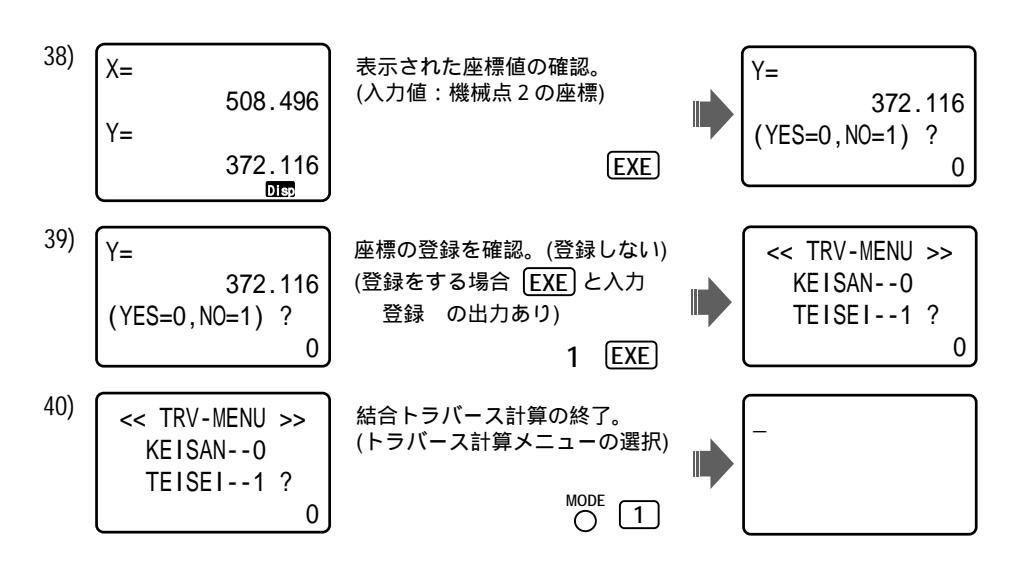

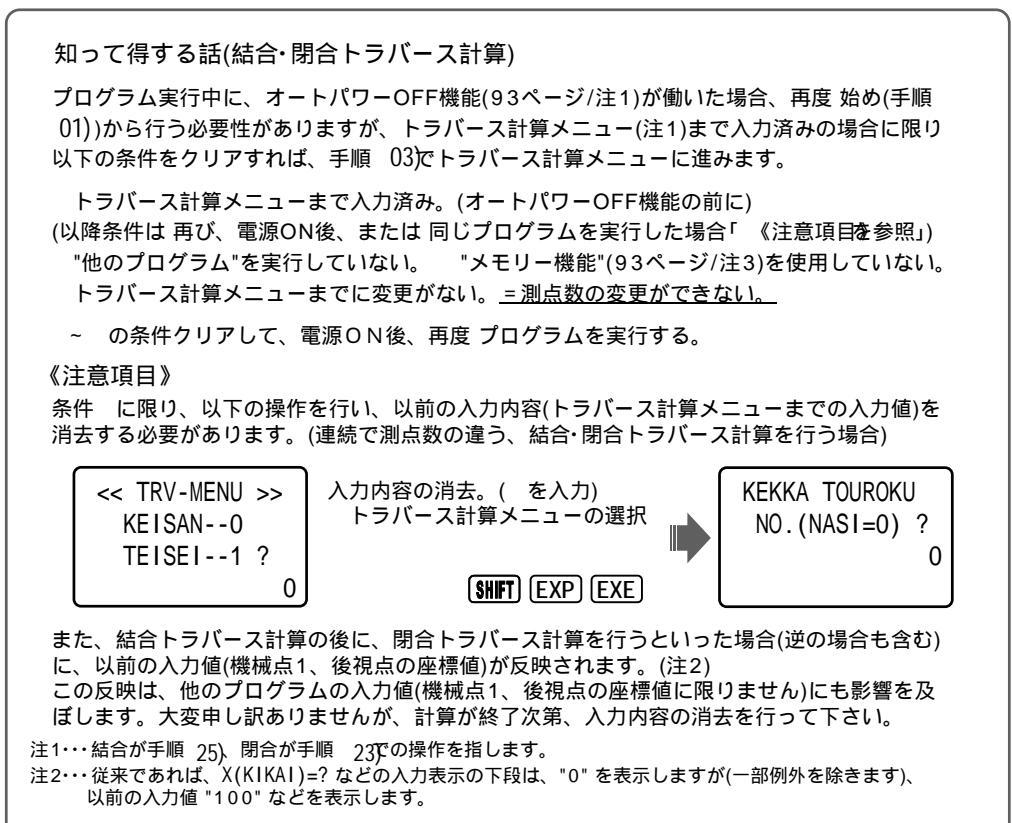

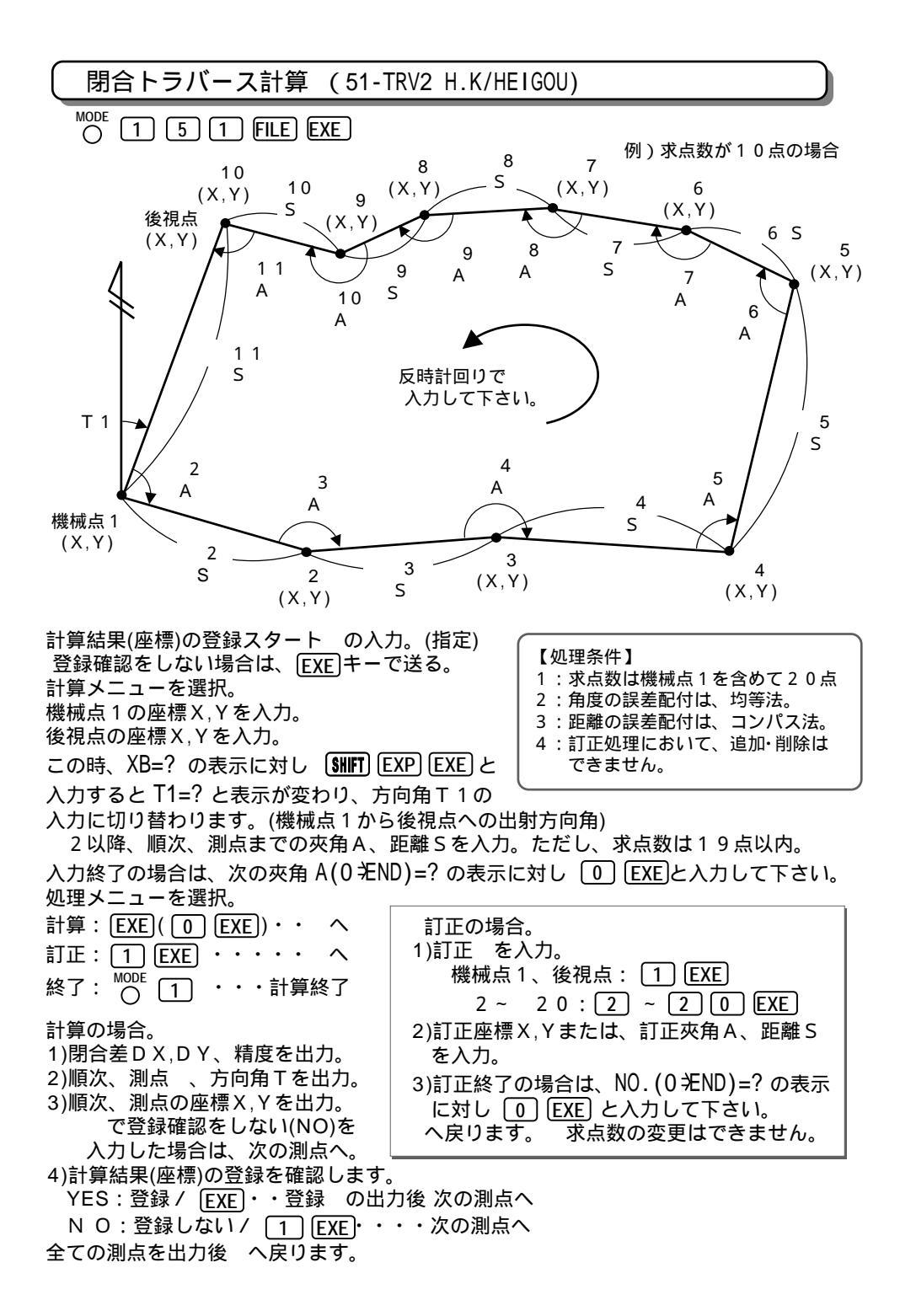

操作例)登録座標 124(X=-106630.6883,Y=-14303.4698), 125(X=-106637.871,Y=-14238.9 49)を使用して、求点数は10点とする。

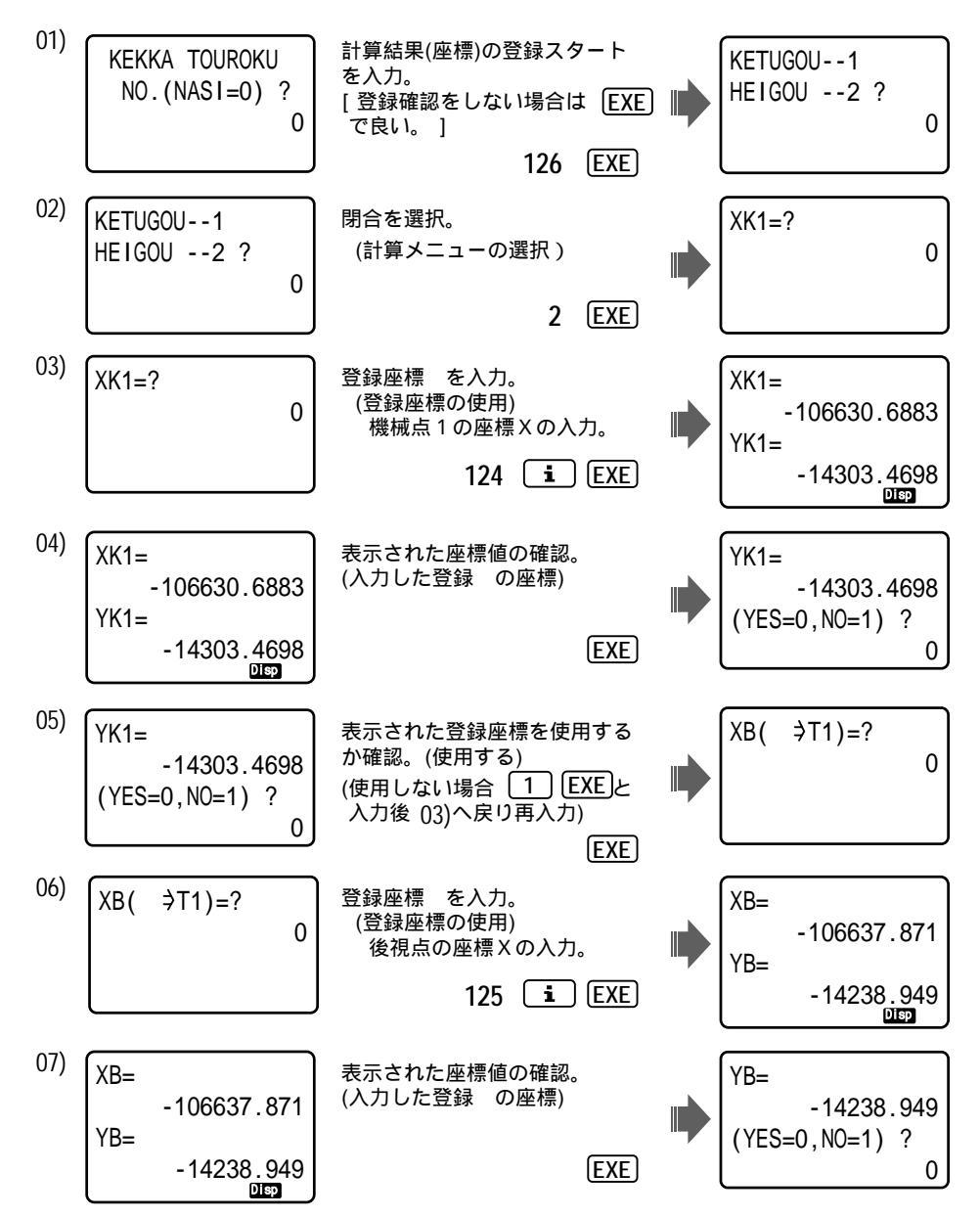

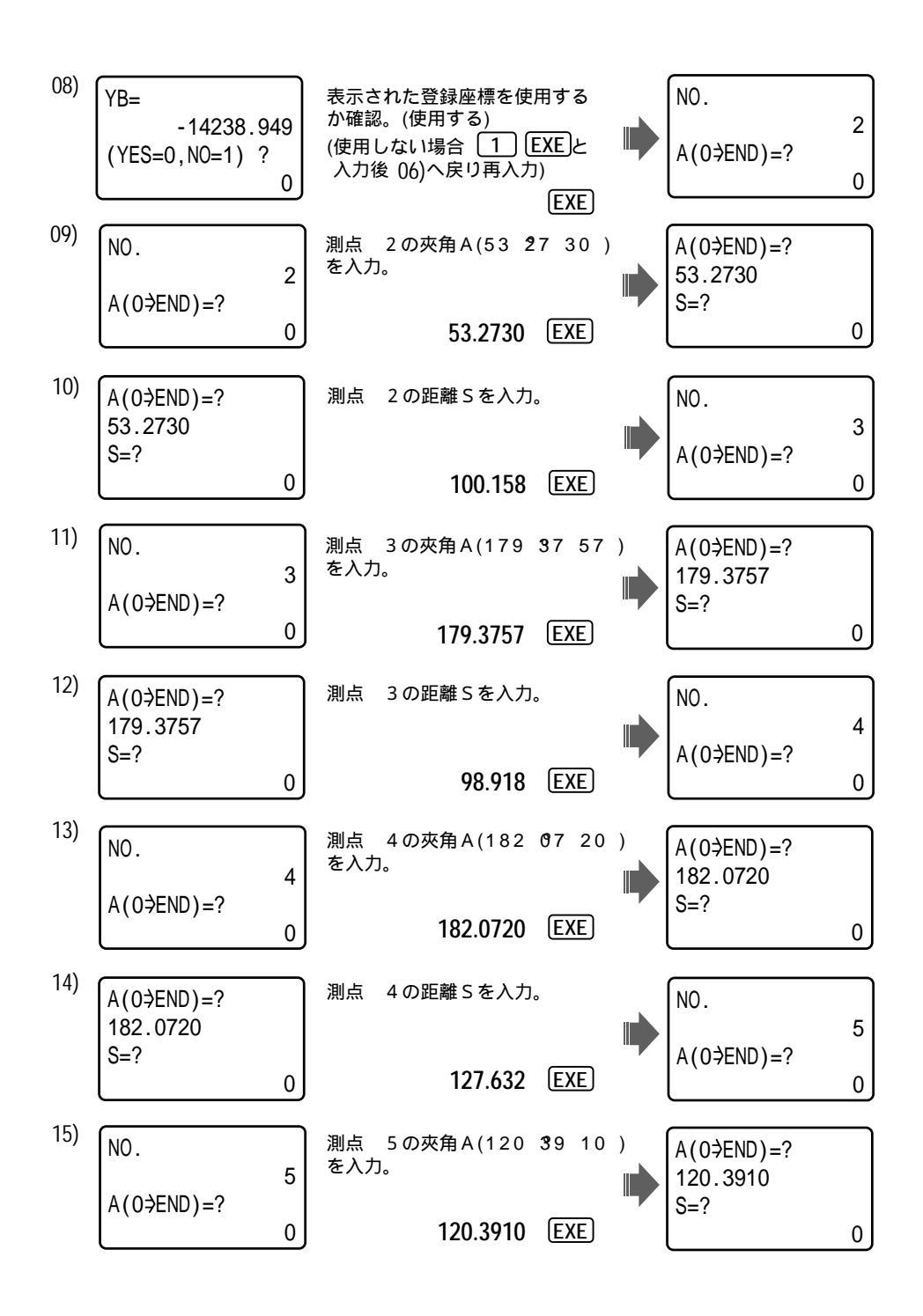

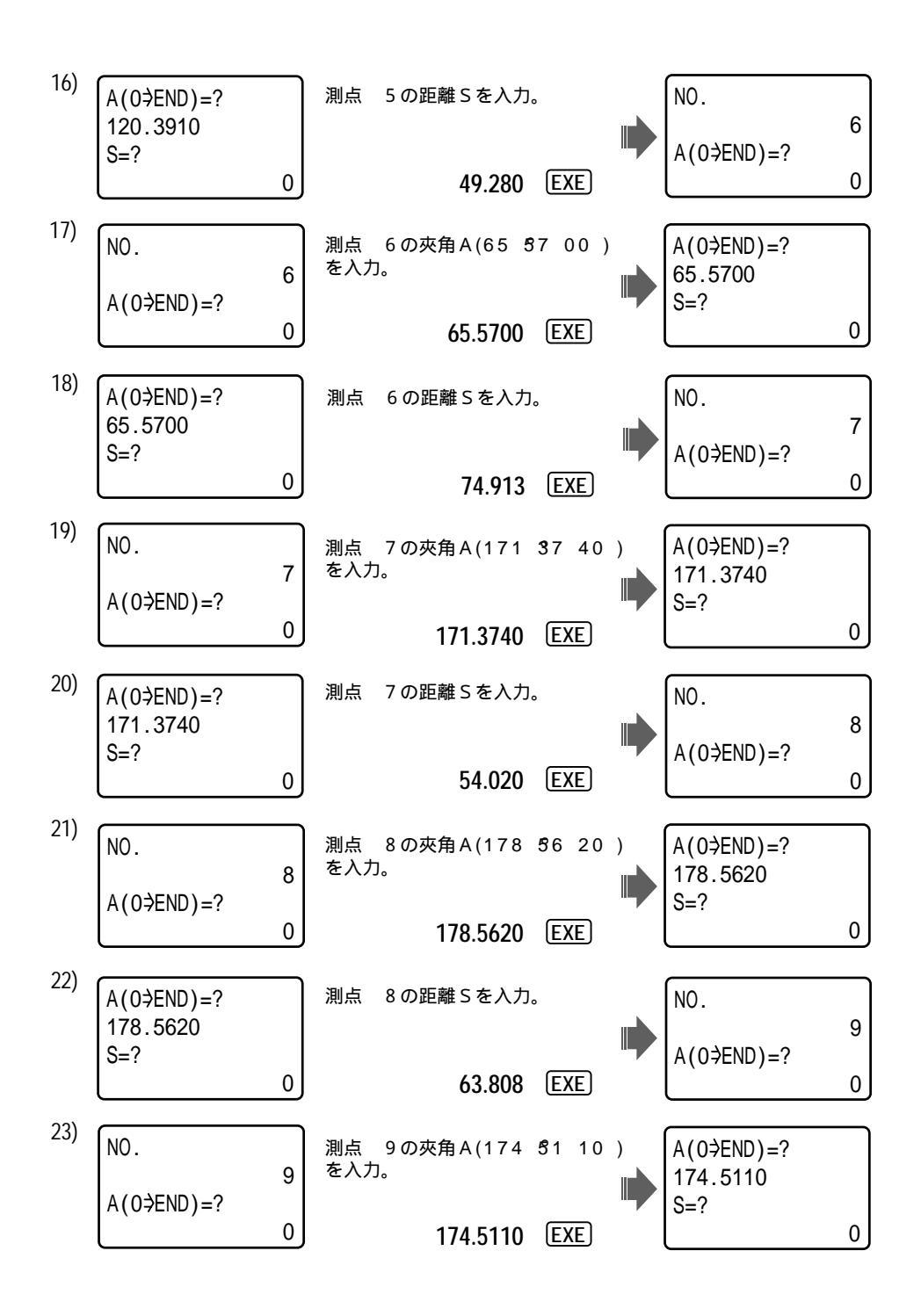

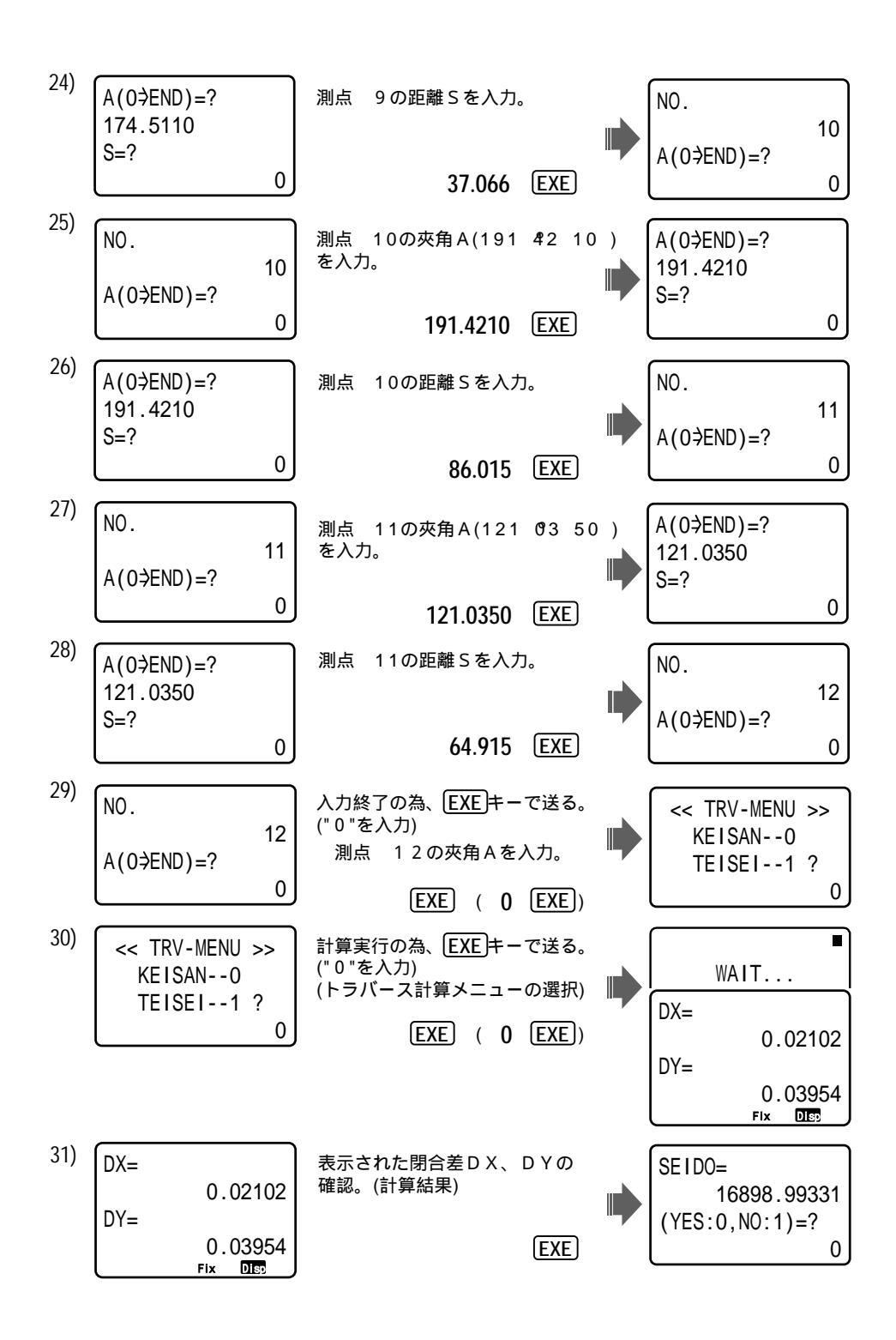

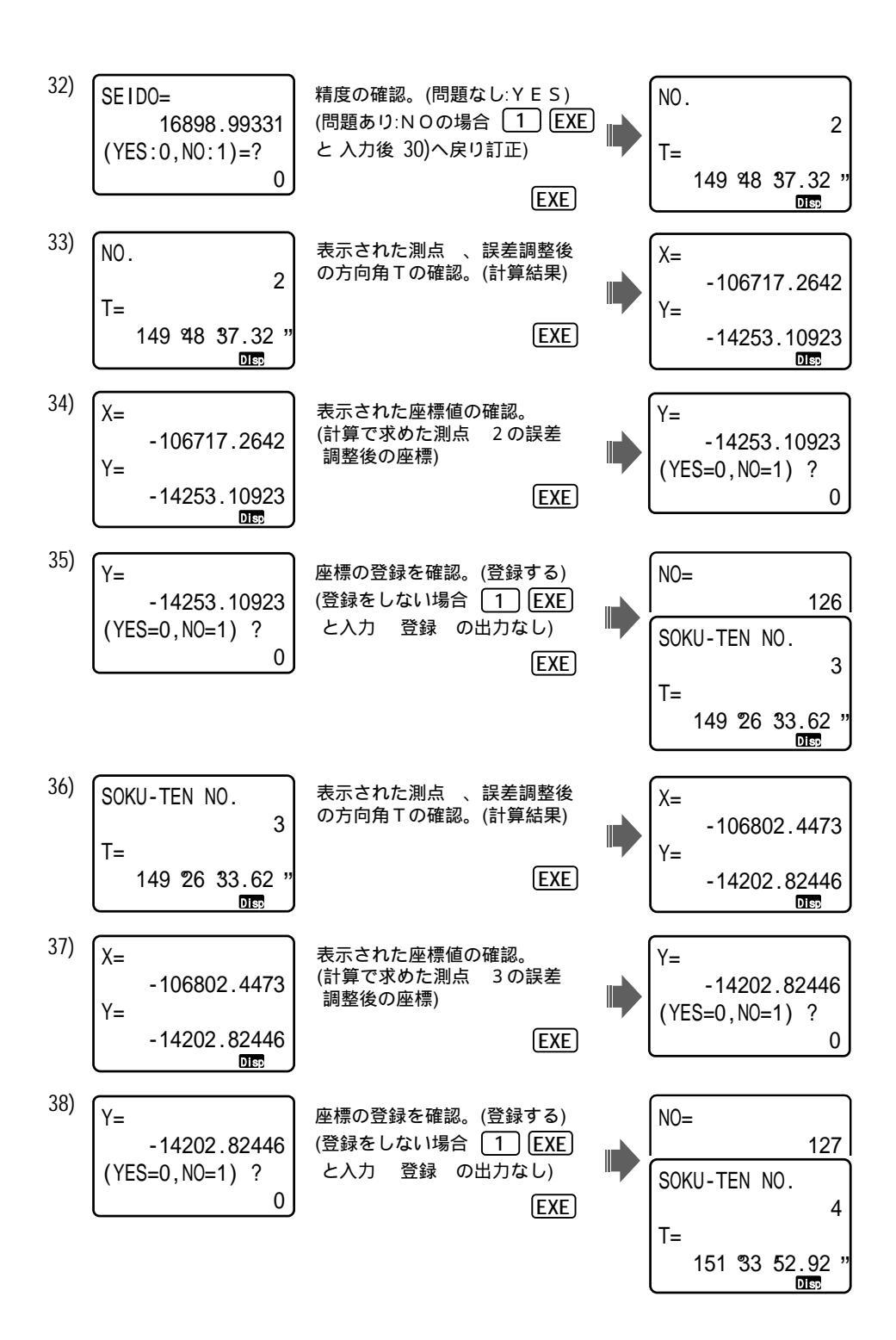

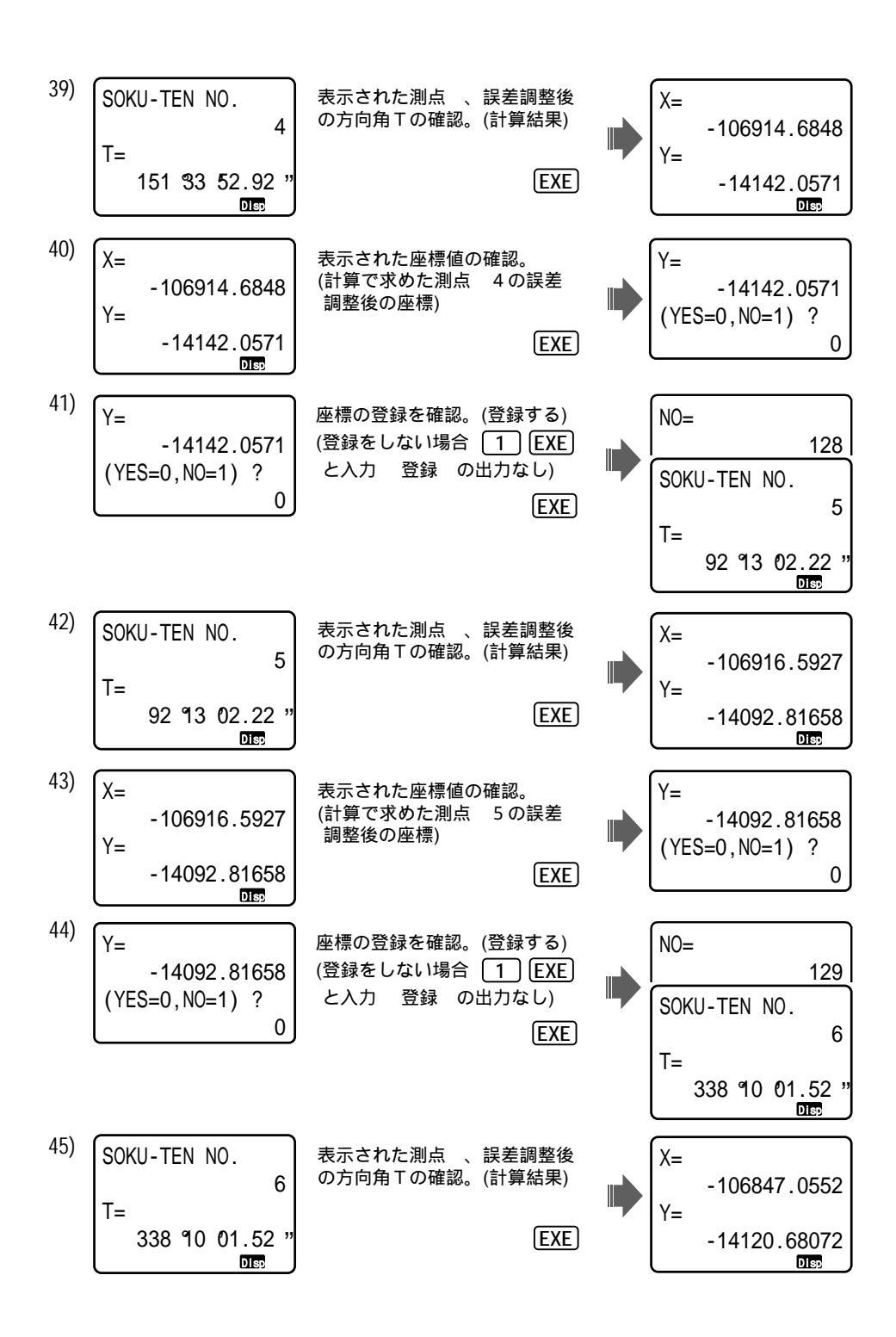

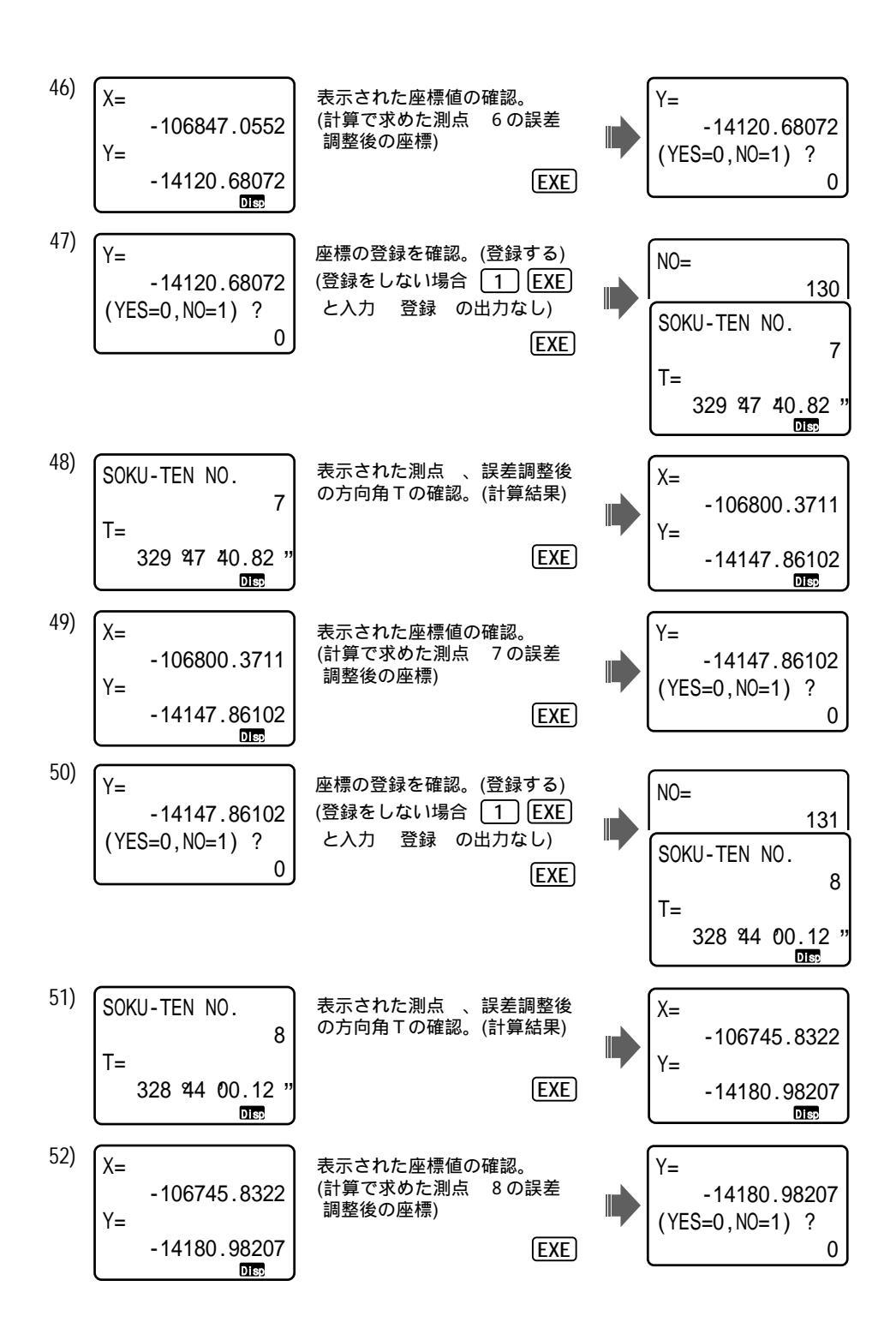

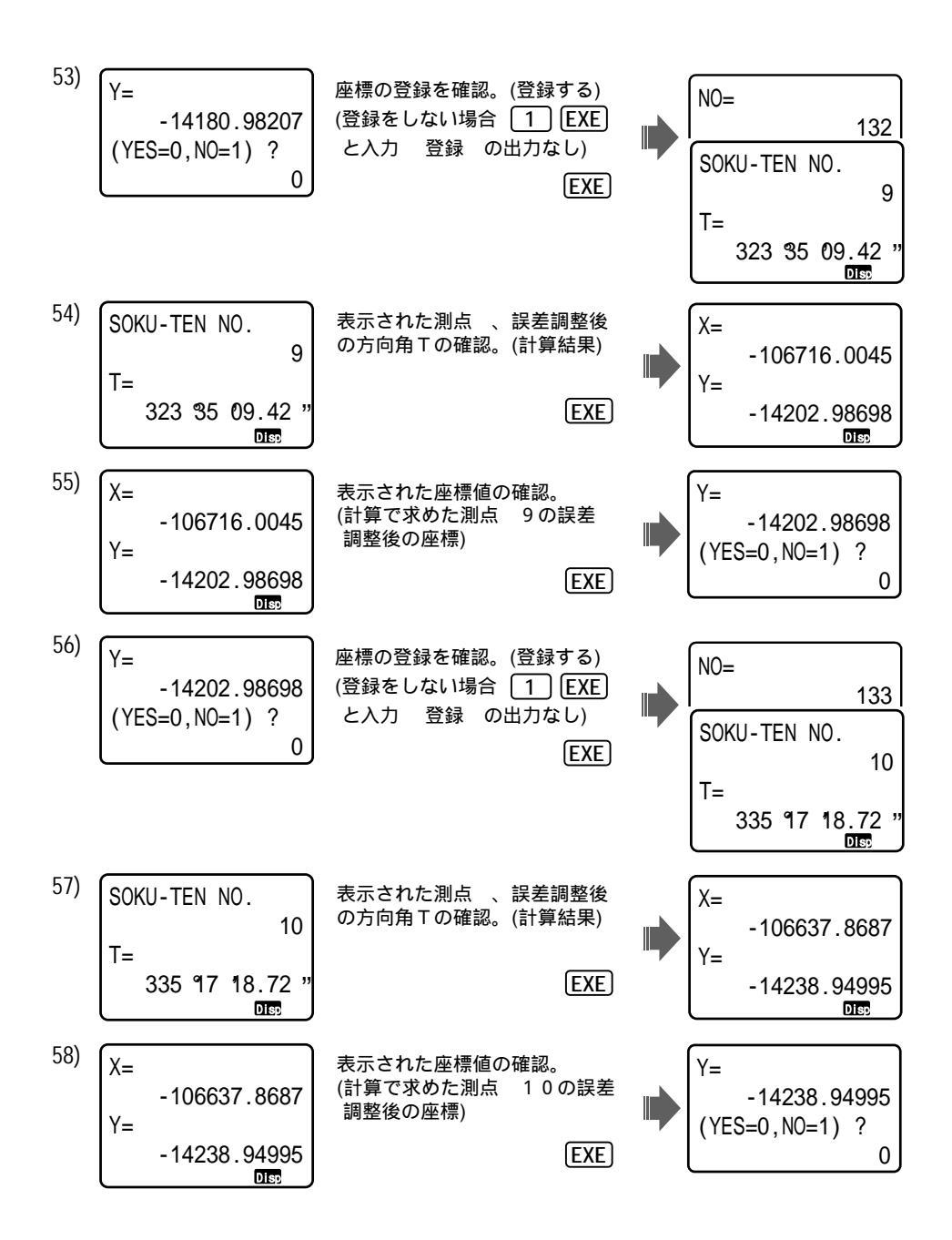

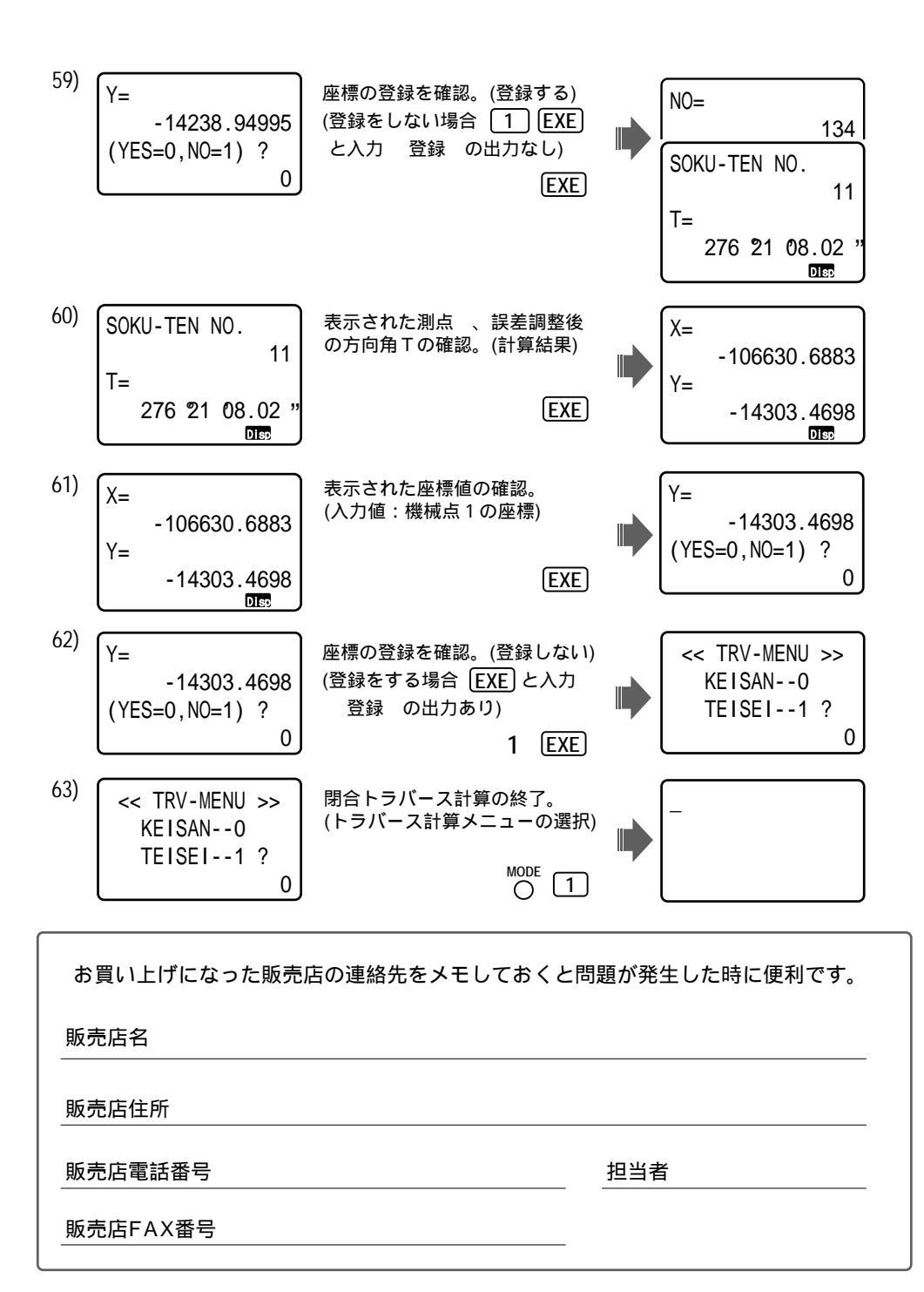

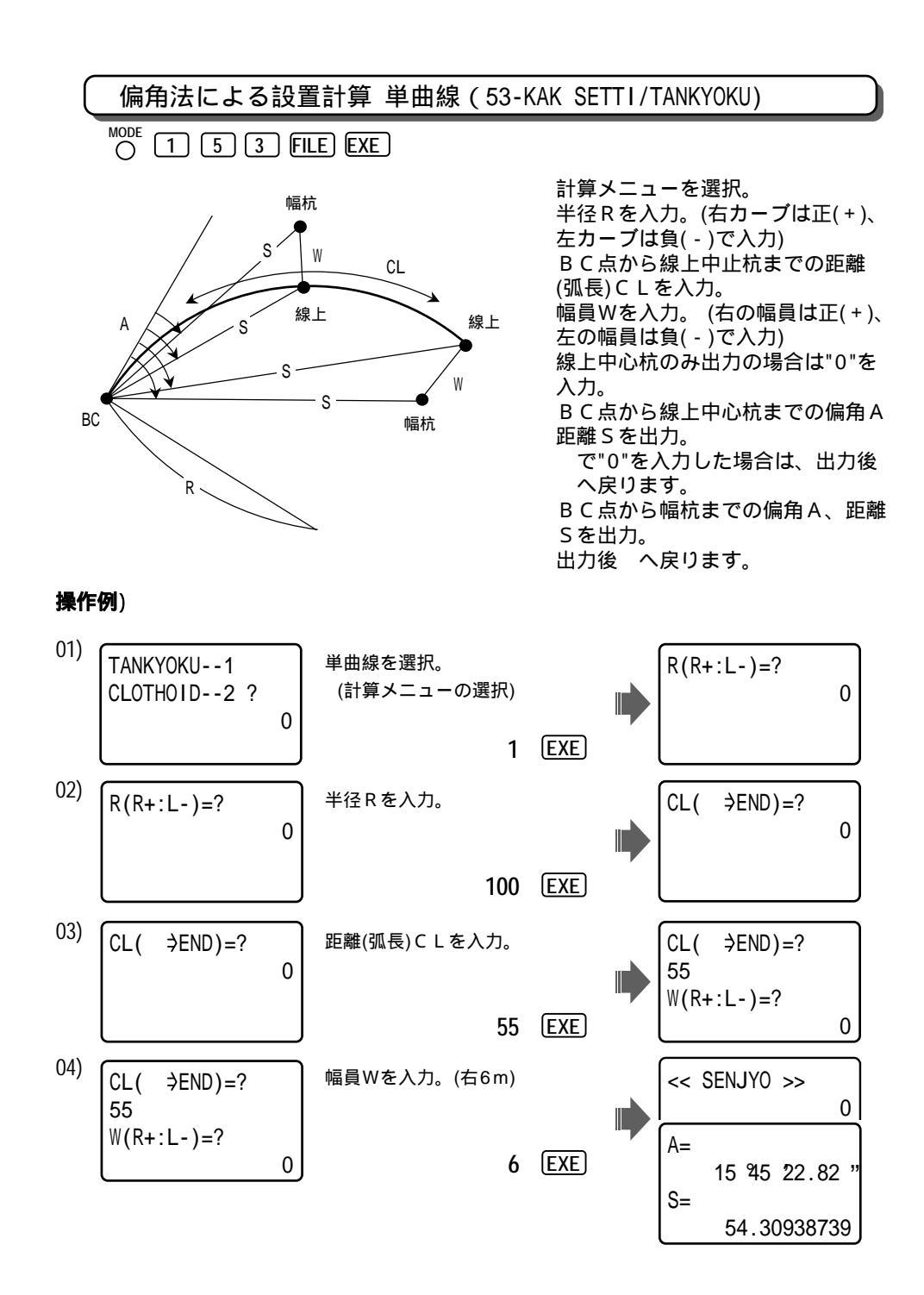

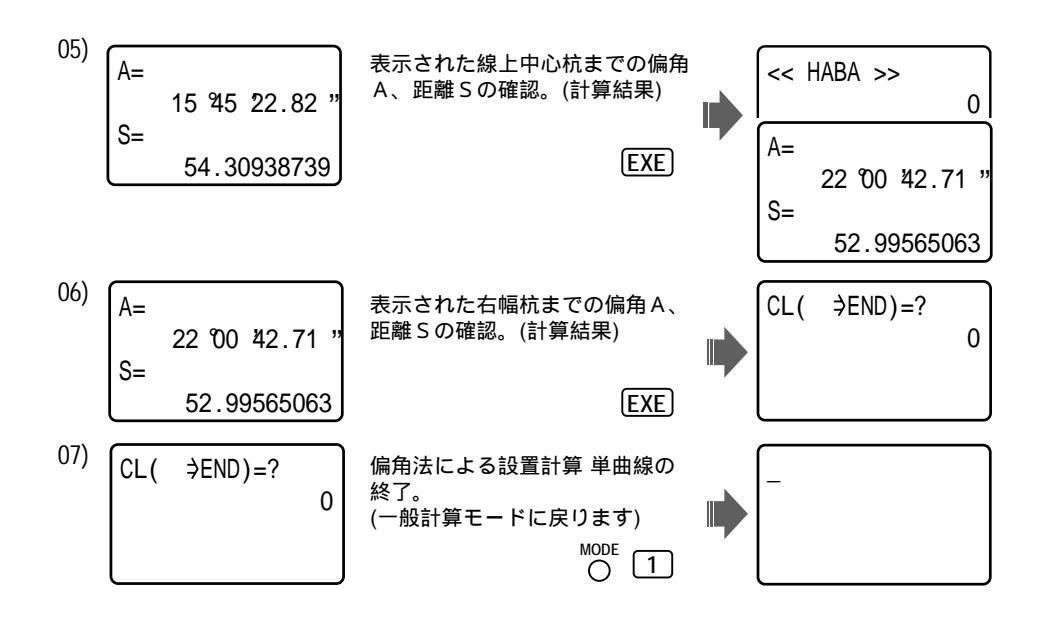

偏角法による設置計算 クロソイド (53-KAK SETTI/CLOTHOID)

O 1 5 3 FILE EXE

計算メニューを選択。 クロソイドパラメータAを入力。(右カーブは正(+)、左カーブは負(-)で入力) KA点から線上中止杭までの距離(曲線長)CLを入力。 幅員Wを入力。(右の幅員は正(+)、左の幅員は負(-)で入力) 線上中心杭のみ出力の場合は"0"を入力。 線上中心杭における接線角TAU、DX、DY、短接線角TK、短接線長TL を出力。 KA点から線上中心杭までの偏角A、距離Sを出力。 で"0"を入力した場合は、出力後 へ戻ります。 KA点から幅杭までの偏角A、距離Sを出力。 出力後へ戻ります。 TAU DY DX CL ≻ 線上 TL′ W

A

幅杭

KA

操作例)

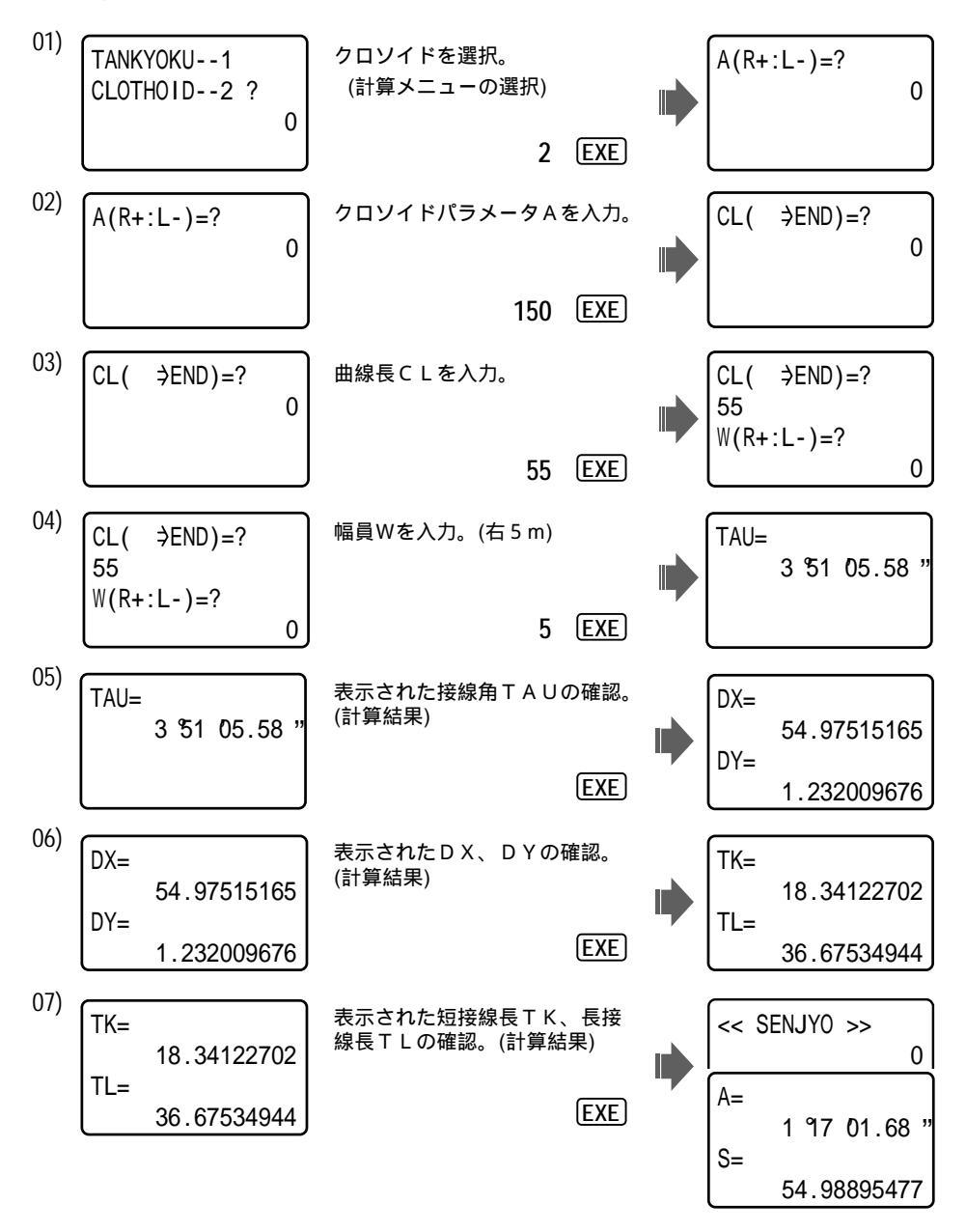

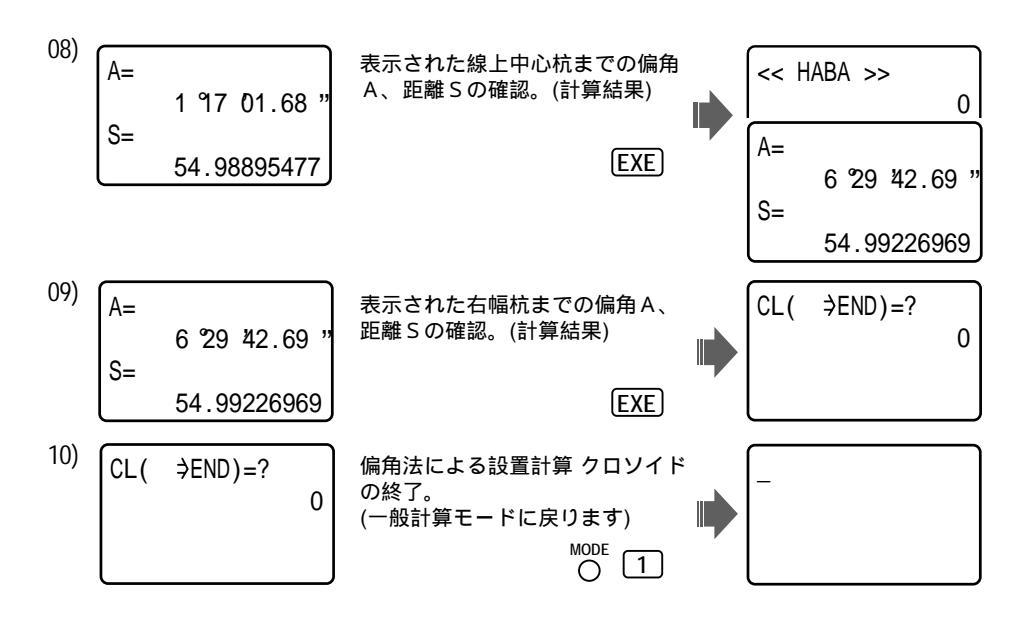

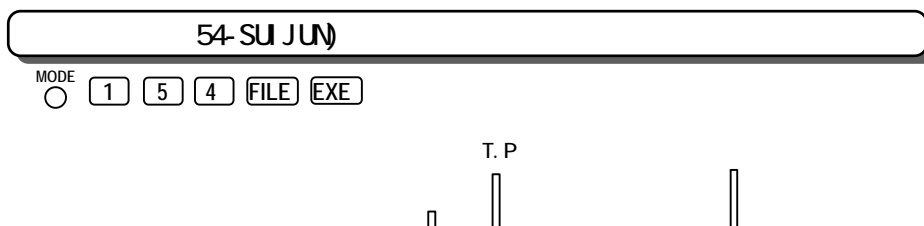

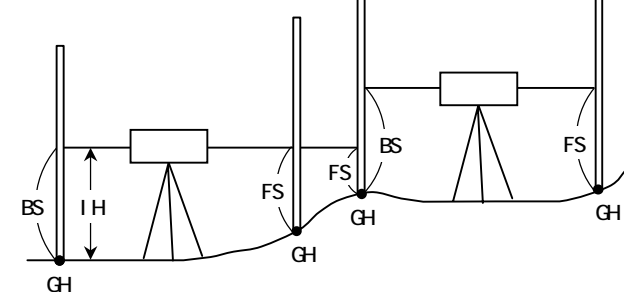

地盤高GHを入力。
後視BSを入力。
機械高IHを出力。
前視FSを入力。
T.Pの場合は、FS(→TP)=?の表示に対し SHIFT EXP EXE を入力 へ戻ります。
測点の地盤高GHを出力。
出力後 へ戻ります。 操作例)

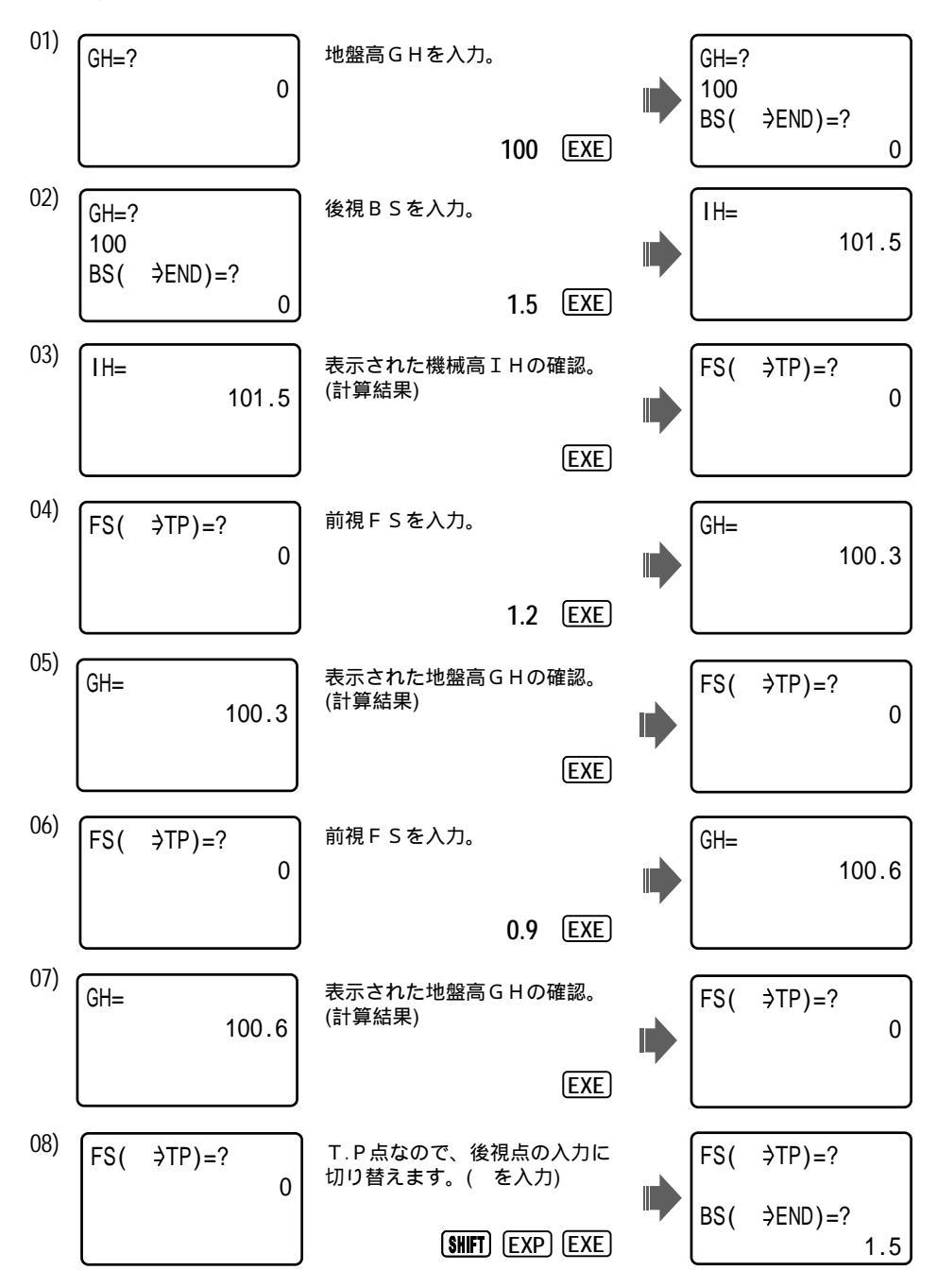

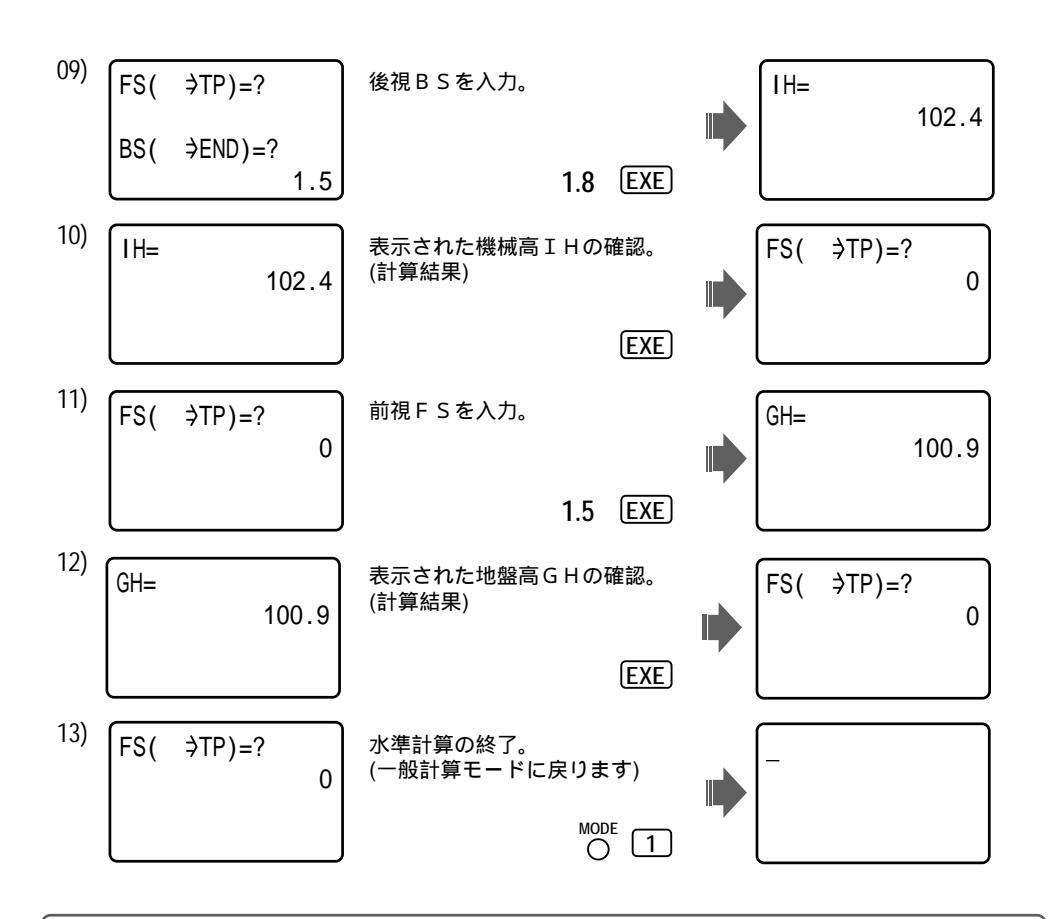

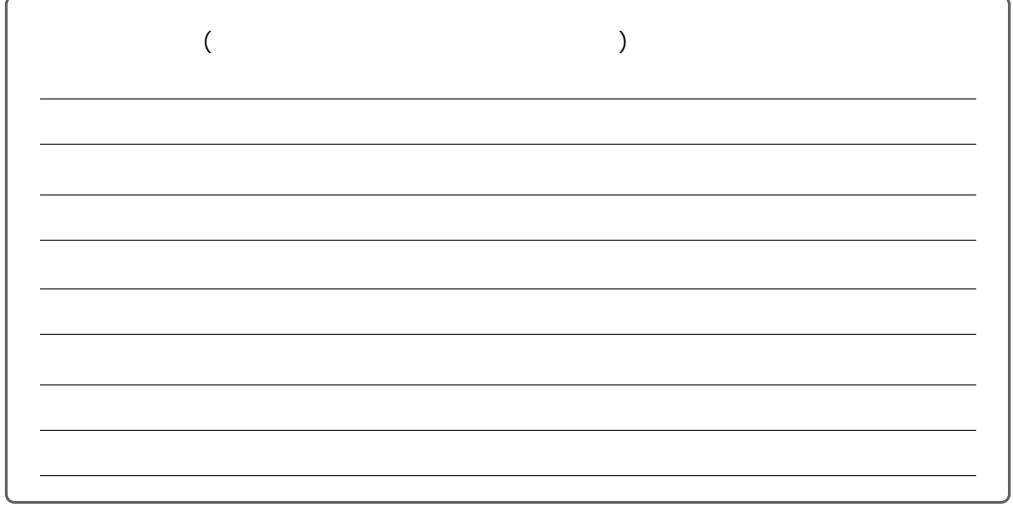

付録:数式記憶機能の応用(オリジナルプログラムの作成)

本項目は、電卓本体の機能/数式記憶機能を利用して、プログラムを作成します。 詳しい操作について、別冊「電卓本体取扱説明書」(表紙:白)の「第8章 数式記憶 機能」(134~142ページ)をご覧になって下さい。

注意:必ずしも、お客様が要望されるすべてのプログラムが、作成できるわけでは ございません。なお、本項目に関するプログラム作成依頼や、アフターサー ビス等は受け付けておりませんので、あらかじめご了承ください。

基本操作

 SHFT OUT ・・・表示されている数式を記憶。(プログラムの入力)
 OUT ・・・・・記憶した数式を呼び出す(出力)。(プログラム内容の確認)
 CALC ・・・・・記憶した数式を使い、変数に数値を入力して答えを求める。 (プログラムの実行)

| プログラムリスト                                                                                                    |
|----------------------------------------------------------------------------------------------------|
| 三斜面積計算/46バイト/合計のクリア AC/M O STO (                                                                                                    |
| S " MENNSEK I " = T " TEIHEN " × H " TAKASA " ÷ 2 ⊿<br>G " GOUKEI " = G + S                                                             |
| ⊤<br>オベリスク体積計算/75バイト/合計のクリア                                                                                                    |
| V " TAISEKI " = ( (A " A - 1 " + B " A - 2 " ) (C " B - 1 " + D<br>" B - 2 " ) + AC + BD ) × H " TAKASA " ÷ 6 ↓<br>T " GOUKEI " = T + V |

操作例) 三斜面積計算プログラム

数式を入力。

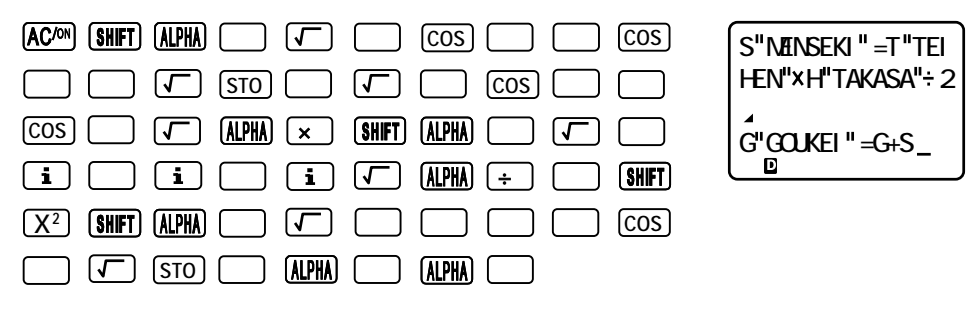

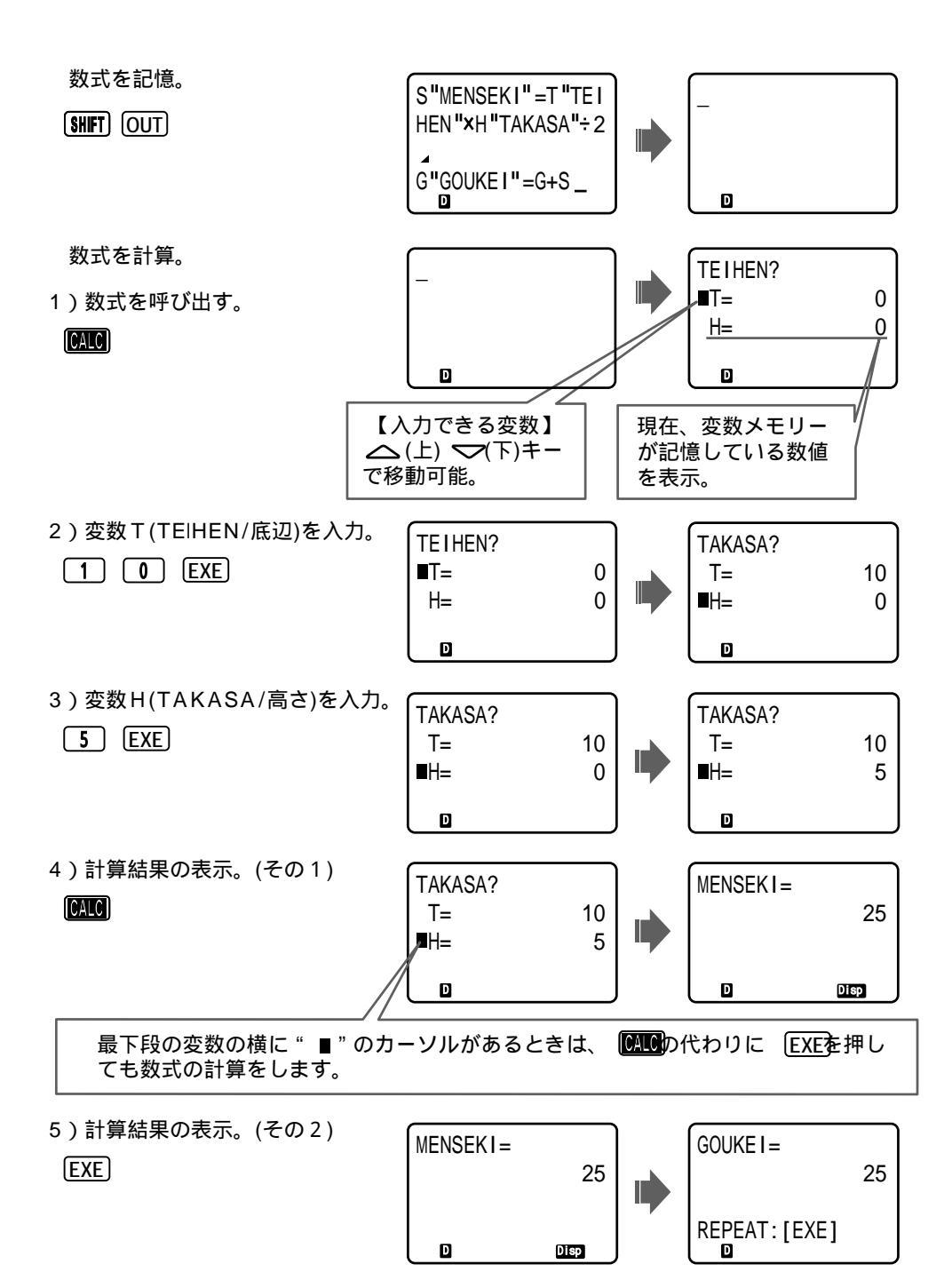

6)計算の繰り返し。

(EXE)

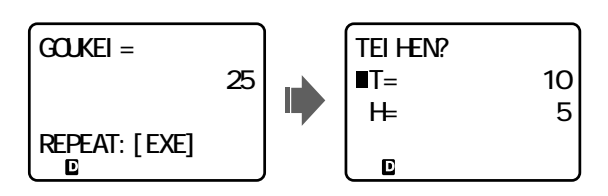

計算を終了したいときは、 〇 1と操作して下さい。

合計/GOUKEIの値のクリアは、上記操作にて計算終了後、 AC<sup>ADN</sup> 0 STO ( と操作して下さい。 記憶していた数式の消去(クリア)は、新たに数式を記憶するか、 AC<sup>ADN</sup> SHIFT OUTと 操作して下さい。

操作例の三斜面積計算は、右の表示画面の数式に、コメント 文を追加、表示させています。 コメント文の追加は、表示させる変数メモリーの後に『 " 』 (ダブルクォーテーション)で囲み、コメント文を追加します。 コメント文は、最大15文字まで表示します。

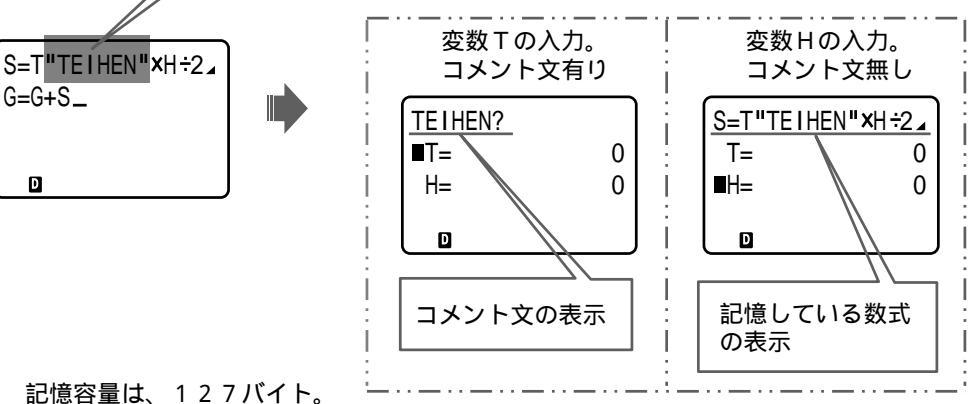

記憶できる数式は、1つです。

ただし、今回の操作例のように、1つの計算式の後に『 ▲ を入力するか、『:』 (マルチステートメント) を入力することによって、続けて入力できます。

『⊿』 この命令前の計算式の答えを出力。

『:』 この命令前の計算式の答えは出力しません。

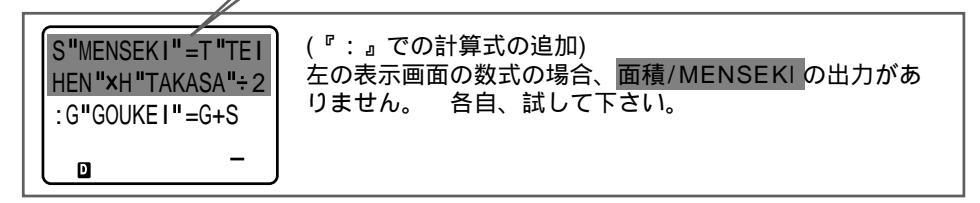
本書は、お読みになった後も、大切に保管して下さい。

品名 :「即利用くん 4 8 5 0 S」 品番 : S 4 8 5 0 S